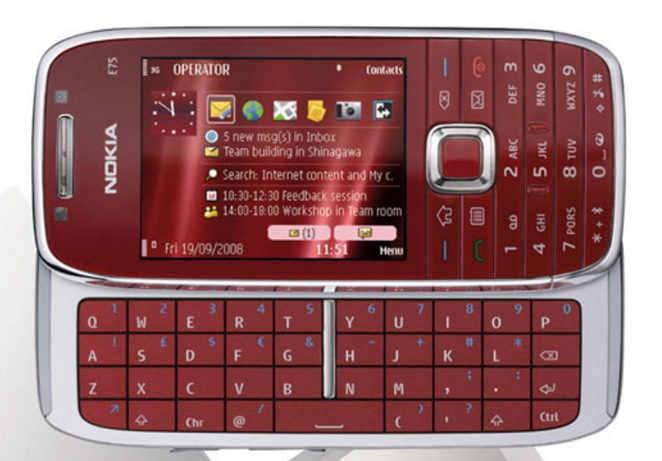

## NOKIA Eseries

# Nokia E75

© 2008 Nokia Tutti i diritti sono riservati

DICHIARAZIONE DI CONFORMITÀ **€€0434** ①

Con la presente, NOKIA CORPORATION dichiara che il prodotto RM-412 è conforme ai reguisiti essenziali ed alle altre disposizioni applicabili stabilite dalla direttiva 1999/5/CE. È possibile consultare una copia della Dichiarazione di conformità al sequente indirizzo Internet http://www.nokia.com/phones/declaration of conformity/.

Nokia. Nokia Connecting People, Eseries e Nokia E75 sono marchi o marchi registrati di Nokia Corporation. Nokia tune è una tonalità registrata di proprietà di Nokia Corporation. Altri nomi di prodotti e società citati nel presente documento possono essere marchi o marchi registrati dei rispettivi proprietari.

Il contenuto del presente documento, o parte di esso, non potrà essere riprodotto, trasferito, distribuito o memorizzato in gualsiasi forma senza il permesso scritto di Nokia

US Patent No 5818437 and other pending patents. T9 text input software Copyright © 1997-2008, Tegic Communications, Inc. All rights reserved.

symbian This product includes software licensed from Symbian Software Ltd ©1998-2008. Symbian and Symbian OS are trademarks of Symbian Ltd.

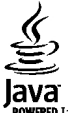

POWERED Java and all Java-based marks are trademarks or registered trademarks of Sun Microsystems, Inc.

Portions of the Nokia Maps software are © 1996-2008 The FreeType Project. All rights reserved.

This product is licensed under the MPEG-4 Visual Patent Portfolio License (i) for personal and noncommercial use in connection with information which has been encoded in compliance with the MPEG-4 Visual Standard by a consumer engaged in a personal and noncommercial activity and (ii) for use in connection with MPEG-4 video provided by a licensed video provider. No license is granted or shall be implied for any other use. Additional information, including that related to promotional, internal, and commercial uses, may be obtained from MPEG LA, LLC. See http://www.mpegla.com

Questo prodotto viene concesso in licenza ai sensi della MPEG-4 Visual Patent Portfolio License (i) per uso personale e non commerciale in relazione a dati codificati in conformità allo standard MPEG-4 Visual da parte di consumatori impegnati in attività personali e non commerciali e (ii) per essere utilizzato con video MPEG-4 forniti da distributori autorizzati. Nessuna licenza viene concessa o sarà considerata implicita per qualsiasi altro uso. Ulteriori informazioni, incluse quelle relative agli usi promozionali, interni e commerciali, possono richiedersi a MPEG LA, LLC, Vedere il sito http://www.mpegla.com

Nokia adotta una politica di continuo sviluppo. Nokia si riserva il diritto di effettuare modifiche e miglioramenti a gualsiasi prodotto descritto nel presente documento senza previo preavviso.

FINO AL LIMITE MASSIMO AUTORIZZATO DALLA LEGGE IN VIGORE, in nessuna circostanza Nokia o qualsivoglia dei suoi licenzianti SARÀ ritenuto responsabile di eventuali perdite di dati o di guadagni o di gualsiasi danno speciale, incidentale, conseguenziale o indiretto in gualungue modo causato.

Il contenuto di questo documento viene fornito COME TALE, fatta eccezione per quanto previsto dalla legge in vigore. Non è prestata alcuna garanzia, implicita o esplicita, tra cui, garanzie implicite di commerciabilità e idoneità per un fine particolare, in relazione all'accuratezza, all'affidabilità o al contenuto del presente documento. Nokia si riserva il diritto di modificare questo documento o di ritirarlo in qualsiasi momento senza preavviso.

Il reverse engineering del software contenuto nel dispositivo Nokia è vietato nella misura consentita dalle leggi vigenti. Nella misura in cui il presente manuale d'uso contiene limitazioni a dichiarazioni, garanzie, indennizzi e responsabilità di Nokia, tali limitazioni parimenti si applicheranno a qualsivoglia dichiarazione, garanzia, indennizzo e responsabilità dei licenzianti di Nokia.

La disponibilità di prodotti, applicazioni e servizi particolari può variare a seconda delle regioni. Per i dettagli e le informazioni sulle lingue disponibili, contattare il rivenditore Nokia più vicino.

#### Controlli sull'esportazione

In questo dispositivo sono inclusi articoli, tecnologia o software soggetti alle normative relative all'esportazione degli Stati Uniti e di altri paesi. È vietata qualsiasi deroga a tali normative.

#### AVVISO FCC/INDUSTRY CANADA

Questo dispositivo potrebbe causare interferenze radio o TV (ad esempio, quando si utilizza un telefono nelle immediate vicinanze dell'apparecchiatura di ricezione). FCC o Industry Canada potrebbe richiedere all'utente di non utilizzare più il telefono, qualora non fosse possibile eliminare tale interferenza. In caso di difficoltà, rivolgersi al centro di assistenza più vicino. Questo dispositivo è conforme alla parte 15 delle norme FCC. Il suo utilizzo è soggetto alle seguenti due condizioni: (1) Il dispositivo non deve causare interferenze dannose, nonché (2) il dispositivo deve accettare qualsivoglia interferenza ricevuta, incluse le interferenze che potrebbero provocare funzionamenti indesiderati. Qualunque modifica o alterazione non espressamente approvata da Nokia potrebbe invalidare il diritto dell'utente ad utilizzare questo dispositivo.

/Edizione 1 IT

| Sicurezza12                                   | Nokia E75 - Nozioni di base                | 28 |
|-----------------------------------------------|--------------------------------------------|----|
| Informazioni sul dispositivo12                | Introduzione                               |    |
| Servizi di rete                               | Configurazione guidata                     |    |
|                                               | Menu                                       | 28 |
| Guida introduttiva15                          | Indicatori visualizzati                    |    |
| Carta SIM, batteria, carica, memory card      | Scrittura di testo                         |    |
| Inserimento della carta SIM e della batteria  | Scrittura di testo con la tastiera         |    |
| Caricamento della batteria16                  | Metodo di scrittura intuitivo              |    |
| Inserimento della memory card16               | Ricerca                                    |    |
| Rimozione della memory card17                 | Ricerca                                    |    |
| Primo avvio17                                 | Avviare una ricerca                        |    |
| Tasti e componenti                            | Risultati della ricerca                    |    |
| Tasti e componenti                            | Servizi di ricerca                         |    |
| Tasti e componenti (laterali)19               | Impostazioni della ricerca                 |    |
| Tasti One Touch                               | Azioni comuni nelle diverse applicazioni   |    |
| Tastiera                                      | Controllo del volume                       |    |
| Blocco dei tasti21                            | Liberare memoria                           |    |
| Accessori                                     |                                            |    |
| Collegamento dell'auricolare21                | Personalizzazione                          | 35 |
| Montaggio di un cinturino da polso            | Modi d'uso                                 | 35 |
| Schermata iniziale22                          | Selez. toni chiamata                       | 35 |
| Trasferimento dati23                          | Personalizzare i modi d'uso                |    |
| Trasferire contenuto23                        | Personalizzazione della schermata iniziale | 37 |
| Sincronizzare, recuperare o inviare contenuto | Modifica del tema del display              | 37 |
| Account e-mail                                | Download tema                              |    |
| Antenne25                                     | Modifica dei temi audio                    | 37 |
| Nokia PC Suite25                              | Toni di chiamata 3D                        |    |
| Suggerimenti per un utilizzo efficiente       |                                            |    |
| Assistenza                                    | Novità nel dispositivo Nokia Eseries       |    |
|                                               | Funzioni principali                        |    |

| Schermata iniziale<br>Schermata iniziale      | 40<br>40 |
|-----------------------------------------------|----------|
| Uso della schermata iniziale                  | 41       |
| Tasti di selezione rapida.                    | .41      |
| Tasto Principale                              | .41      |
| Tasto Agenda                                  | 42       |
| Tasto E-mail                                  | 42       |
| Disattivare la suoneria di chiamate o allarmi | 42       |
| Agenda                                        | 42       |
| Informazioni sull'Agenda                      | 42       |
| Creazione delle voci Agenda                   | 42       |
| Creazione di richieste di riunione            | 43       |
| Viste agenda                                  | 44       |
| Rubrica                                       | 44       |
| Informazioni sulla Rubrica                    | 44       |
| Gestione dei nominativi                       | 44       |
| Creare gruppi di schede                       | 45       |
| Cercare schede in un database remoto          | 45       |
| Aggiunta di toni di chiamata alle schede      | 45       |
| Modifica delle impostazioni della Rubrica     | 46       |
| Multitasking                                  | 46       |
| Accesso a Ovi con Nokia E75                   | 46       |
| File su Ovi                                   | 46       |
| Manager                                       | 40       |
| Messaggi                                      | .48      |
| Cartelle msgg                                 | 48       |
| Organizzazione dei messaggi                   | 49       |
| E-mail                                        | 49       |
| Account e-mail                                | 49       |
| Invio delle e-mail                            | 49       |
| Aggiunta di allegati                          | 50       |
| Lettura delle e-mail                          | 50       |
| Download di allegati                          | 50       |
| Risposta a una richiesta di riunione          | 51       |

| Ricerca dei messaggi e-mail                    | 51 |
|------------------------------------------------|----|
| Eliminazione di e-mail                         | 51 |
| Passaggio da una cartella e-mail a un'altra    | 51 |
| Disconnessione dalla casella e-mail            | 51 |
| Impostazione di un messaggio di risposta fuori |    |
| sede                                           | 52 |
| Impostazioni e-mail generali                   | 52 |
| Lettore messaggi                               | 52 |
| TTS                                            | 52 |
| SMS e MMS                                      | 53 |
| Scrivere e inviare messaggi                    | 53 |
| SMS sulla carta SIM                            | 54 |
| Ricezione e risposta a messaggi MMS            | 55 |
| Creaz. presentazioni                           | 55 |
| Vis. presentazioni                             | 56 |
| Visualizzazione e memorizzazione di allegati   |    |
| multimediali                                   | 56 |
| Tipi messaggio speciale                        | 56 |
| Messaggi servizio                              | 56 |
| Invio comandi di servizi                       | 57 |
| Cell broadcast                                 | 57 |
| Impost. messaggi                               | 57 |
| Impostazioni SMS                               | 58 |
| Impostazioni MMS                               | 58 |
| Impost. account e-mail                         | 59 |
| Impost. connessione                            | 59 |
| Impostazioni utente                            | 59 |
| Impost. recupero                               | 60 |
| Imp. recupero automatico                       | 60 |
| Impost. messaggi info                          | 61 |
| Impostazioni cell broadcast                    | 61 |
| Altre impost                                   | 61 |
| Chat                                           | 61 |
| Informazioni sulla chat                        | 61 |

| Viste chat<br>Connessione a un server delle chat<br>Avvio di una nuova conversazione<br>Visualizzazione e avvio di conversazioni<br>Modifica dello stato<br>Modifica delle preferenze di chat personali<br>Recupero di elenchi di contatti chat<br>Memorizzazione di chat | 62<br>62<br>62<br>63<br>63<br>63<br>63<br>63 |
|----------------------------------------------------------------------------------------------------|----------------------------------------------|
| Ricerca di gruppi chat e utenti                                                                                                    | 64                                           |
| Gruppi chat                                                                                                    | 64                                           |
| Impostazioni del server delle chat                                                                                                    | 65                                           |
|                                                                                                    |                                              |
| l'elefono cellulare                                                                                                    |                                              |
| Chiamate vocali                                                                                                    |                                              |
| Risp. a chiam                                                                                                    |                                              |
| Come cn                                                                                                    |                                              |
| Cilidifidid III Collierenza                                                                                                    | 01                                           |
| Chiamata video                                                                                                    | ۲۵<br>۶۵                                     |
| Informazioni sulle chiamate video                                                                                                    | 68                                           |
| Esecuzione di una chiamata video                                                                                                    | 68                                           |
| Condivisione di video                                                                                                    | 69                                           |
| Requisiti ner la condivisione di video                                                                                                    | 69                                           |
| Impostazioni di Condivisione video                                                                                                    | 69                                           |
| Condividere video live o clip video                                                                                                    | 70                                           |
| Accettare un invito                                                                                                    | 71                                           |
| Chiamate via Internet                                                                                                    | 71                                           |
| Chiamate via Internet                                                                                                    | 71                                           |
| Attivare chiamate via Internet                                                                                                    | 71                                           |
| Chiamate via Internet                                                                                                    | 72                                           |
| Contatti bloccati                                                                                                    | 72                                           |
| Gestire i servizi di chiamata via Internet                                                                                                    | 72                                           |
| Impostazioni chiamate via Internet                                                                                                    | 72                                           |
| Chiamate rapide                                                                                                    | 73                                           |

| Internet                                          | 84       |
|---------------------------------------------------|----------|
| Imp. registro                                     | 82       |
| registro                                          | 82       |
| Effettuazione di chiamate e invio di messaggi dal |          |
| Gestione di tutte le comunicazioni                | 82       |
| Registro chiamate e dati                          | 81       |
| Registro                                          | 81       |
| Impostazioni PTT                                  | 81       |
| Visualizzare il registro PTT                      | 81       |
| Rispondere a un invito al canale                  | 80       |
| Utilizzare un canale o un gruppo                  | 80       |
| Creare un gruppo nel canale                       | 80       |
| Gruppi di rete                                    | 79       |
| Canali                                            | 79       |
| Gruppi PTT                                        | 79       |
| Richieste di richiamata                           | 79       |
| Rispondere a una chiamata PTT                     | 79       |
| Chiamata di gruppo                                | 79       |
| Chiamata uno a uno                                | 78       |
| Effettuare e ricevere una chiamata PTT            | 78       |
| Accedere e disconnettersi da PTT                  | 78       |
| Informazioni sul servizio PTT                     | 77       |
| Push-to-talk                                      | 77       |
| Impost, comandi vocali                            |          |
| Cambiare i modi d'uso                             | 70       |
| Awiare un'applicazione                            | 70       |
| Effettuare una chiamata                           | 70       |
| Comandi vocali                                    | ۲۵<br>۲6 |
|                                                   | 75<br>75 |
| Invio di toni DTME                                | 75<br>75 |
| Blocco dollo chiamato via Internet                | 74       |
| Blocco chiamato                                   | 75<br>71 |
| Deviazione chiamate                               | 73       |

| Browser Web                                      | 84 |
|--------------------------------------------------|----|
| Navigare il Web                                  | 84 |
| Barra degli strumenti del browser                | 85 |
| Spostarsi sulle pagine                           | 86 |
| Feed e blog Web                                  | 86 |
| Widget                                           | 86 |
| Ricerca di contenuto                             | 87 |
| Scaricare e acquistare elementi                  | 87 |
| Preferiti                                        | 87 |
| Svuotare la cache                                | 88 |
| Terminare la connessione                         | 88 |
| Protezione delle connessioni                     | 88 |
| Web. impostazioni                                | 89 |
| Navigazione nella Intranet                       | 90 |
| Download                                         | 90 |
| Gestione deali oaaetti                           | 90 |
| Abbonamenti                                      |    |
| Ricerche in Download                             |    |
| Cronologia degli acquisti                        |    |
| Impostazioni relative a Download                 |    |
| Connessione del PC al Web                        |    |
|                                                  |    |
| Viaggio                                          | 93 |
| Ricerca nosizione (GPS)                          | 93 |
| Informazioni sul GPS                             | 93 |
| Sistema A-GPS (Assisted GPS)                     | 93 |
| Tenere il dispositivo in modo corretto           | 94 |
| Suggerimenti ner la creazione di una connessione |    |
| GPS                                              | 94 |
| Richieste di nosizione                           | 95 |
| Punti di riferimento                             | 95 |
| Dati GPS                                         | 96 |
| Indicazioni sull'itinerario                      | 96 |
| Recuperare informazioni sulla nosizione          | 96 |
|                                                  |    |

| Distanza viaggio                              | 97  |
|-----------------------------------------------|-----|
| Марре                                         | 97  |
| Марре                                         | 97  |
| Ricerca posizione della rete                  | 97  |
| Navigazione su una mappa                      | 98  |
| Indicatori presenti sul display               | 98  |
| Trovare posizioni                             | 98  |
| Pianificare un itinerario                     | 99  |
| Salvare e inviare posizioni                   | 99  |
| Visualizzare gli elementi salvati             | 100 |
| Navigare fino a destinazione                  | 100 |
| Raggiungere a piedi la propria destinazione   | 101 |
| Raggiungere la propria destinazione           | 101 |
| Informazioni sul traffico                     | 102 |
| Guide                                         | 102 |
| Impostazioni di Mappe                         | 102 |
| Impostazioni Internet                         | 103 |
| Impostazioni di navigazione                   | 103 |
| Impostazioni dell'itinerario                  | 103 |
| Impostazioni di Mappe                         | 103 |
| Aggiornare le mappe                           | 104 |
| Nokia Map Loader                              | 104 |
| Collegamenti                                  | 104 |
| -                                             |     |
| Strumenti ufficio Nokia                       | 106 |
| Note attive                                   | 106 |
| Creare e modificare note                      | 106 |
| Impostazioni per le note attive               | 106 |
| Calcolatrice                                  | 107 |
| Gestione file                                 | 107 |
| Informazioni su Gestione file                 | 107 |
| Trovare e organizzare file                    | 107 |
| Gestione di una memory card                   | 107 |
| Eseguire il backup di file su una memory card | 108 |

| Quickoffice108                            |
|-------------------------------------------|
| Informazioni su Quickoffice108            |
| Uso dei file108                           |
| Convertitore108                           |
| Conversioni108                            |
| Impostazione di valuta di base e tasso di |
| cambio109                                 |
| Gestione zip109                           |
| Lettore PDF109                            |
| Stampa109                                 |
| Stampa di file110                         |
| Stampare file110                          |
| Opzioni di stampa110                      |
| Impostazioni della stampante110           |
| Stampa immagini111                        |
| Connettersi alla stampante111             |
| Anteprima di stampa111                    |
| Vista di Stampa immagini111               |
| Orologio111                               |
| Sveglia111                                |
| Orologio mondiale112                      |
| Impostazioni dell'orologio112             |
| Dizionario112                             |
| Note                                      |
| Tastiera senza fili Nokia113              |
|                                           |
| Multimedia114                             |
| Fotocamera114                             |
| Scatto di una foto114                     |
| Scene115                                  |
| Scatto di foto in sequenza115             |
| Visualizzazione delle foto scattate115    |
| Registrazione di video116                 |
| Riproduzione di clip video116             |

| Impostazioni immagini                        | 116 |
|----------------------------------------------|-----|
| Impost. video                                | 117 |
| Galleria                                     |     |
| Uso di file e cartelle multimediali          |     |
| Vis. immagini                                |     |
| Gest. file immagini                          |     |
| Condivisione in linea                        |     |
| Condividi in linea                           |     |
| Effettuare la sottoscrizione di servizi      | 119 |
| Gestire gli account                          | 119 |
| Creare un inserimento                        | 119 |
| Inserire file della Galleria                 | 120 |
| Caricamento con un clic                      | 120 |
| Elenco etichette                             | 120 |
| Gestione degli inserimenti nella cartella In |     |
| uscita                                       | 120 |
| Visualizzazione del contenuto del servizio   | 121 |
| Impostazioni del fornitore di servizi        | 121 |
| Modifica delle impostazioni degli account    | 121 |
| Modifica delle impostazioni avanzate         | 121 |
| Contatori dati                               | 122 |
| Centro video Nokia                           |     |
| Visualizzare e scaricare clip video          | 122 |
| Feed video                                   | 123 |
| I miei video                                 | 124 |
| Trasferire video dal PC                      | 124 |
| Impostazioni Centro video                    | 124 |
| Nokia Podcasting                             | 125 |
| Riproduzione e gestione dei podcast          | 125 |
| Directory                                    | 126 |
| Ricerca di podcast                           | 126 |
| Impostazioni dell'applicazione Podcasting    | 126 |
| Lettore musicale                             | 127 |
|                                              |     |

| Diaradu-iona di un brana a di un anicadia     |       |
|-----------------------------------------------|-------|
| Riproduzione di un brano o di un episodio     | 1 7 7 |
| poocast                                       | 127   |
| Playlist                                      | 128   |
| Nokia Music Store                             | 128   |
| Trasferimento di Drani musicali dal PC        | 128   |
| Trasferimento con windows Media Player        | 128   |
| Imp. frequenza predet                         | 129   |
| RealPlayer                                    | 130   |
| RIPT. CIIP VIOEO E COII. Streaming            | 130   |
| visualizzazione delle informazioni su un clip | 120   |
|                                               | 130   |
| Impost. RealPlayer                            | 131   |
| Registratore                                  | 131   |
| Lettore Flash                                 | 131   |
| Radio FM                                      | 131   |
| Ascoltare la radio                            | 132   |
| Stazioni salvate                              | 132   |
| Impostazioni della radio FM                   | 132   |
| Radio Internet di Nokia                       | 133   |
| Ascoltare stazioni radio Internet             | 133   |
| Stazioni favorite                             | 134   |
| Cercare stazioni                              | 134   |
| Directory Stazioni                            | 134   |
| Impostazioni Radio Internet                   | 134   |
| N-Gage                                        | 135   |
| Informazioni su N-Gage                        | 135   |
| Viste di N-Gage                               | 135   |
| Operazioni preliminari                        | 136   |
| Creare un nome giocatore                      | 136   |
| Avviare un gioco                              | 136   |
| l'enere traccia dei progressi                 | 136   |
| Giocare con gli amici                         | 137   |
| Utilizzare e gestire i giochi                 | 137   |
| Modificare i dettagli del profilo             | 137   |
|                                               |       |

| Connettersi con altri giocatori                  | 138          |
|--------------------------------------------------|--------------|
| Trovare e aggiungere amici                       | 138          |
| Visualizzare informazioni sugli amici            | 138          |
| Ordinare l'Elenco Amici                          | 138          |
| Dare un voto a un giocatore                      | 138          |
| Inviare messaggi                                 |              |
| Impostazioni N-Gage                              | 139          |
|                                                  |              |
| Connettività                                     | 140          |
| Download ranido.                                 | 140          |
| Cavo dati                                        | 140          |
| Bluetooth                                        |              |
| Informazioni sulla funzione Bluetooth            |              |
| Invio e ricezione di dati con Bluetooth          |              |
| Associazione dei dispositivi                     | 142          |
| Bloccare i dispositivi                           | 143          |
| Suggerimenti sulla sicurezza                     | 144          |
| Profilo di accesso SIM                           | 144          |
| I AN senza fili                                  | 145          |
| Connessioni WI AN                                | 145          |
| Verifica disponibilità WI AN                     | 146          |
| Procedura quidata WI AN                          | 146          |
| Gestione connessioni                             | 147          |
| Visualizzazione e termine delle connessioni      |              |
| attive                                           | 147          |
| Ricerca della rete WI AN                         | 147          |
|                                                  |              |
| Gestione dei dati e protezione                   | 148          |
| Blocco del dispositivo                           | 148          |
| Protez memory card                               | 148          |
| Codifica                                         | 140          |
| Codifica della memoria del dispositivo o della m | emory        |
| card                                             | 1 <u>/</u> 0 |
| Decodifica della memoria o memory card           | 150          |
| becounted della memoria o memory card            |              |

| Chiamate ai numeri consentiti                                                                                                    | 0<br>0<br>1 |
|----------------------------------------------------------------------------------------------------|-------------|
| Attendibilità certificati15                                                                                                    | 1           |
| VISUAIIZZAZIONE E MODIFICA DEI MODUII DI                                                                                                    | · ~         |
| protezione                                                                                                    | 2           |
| Continue and remote a remote and remote and | 2           |
| Installazione di applicazioni                                                                                                    | 20          |
| Dimuovara applicazioni a coftwara                                                                                                    | 14          |
| Impostazioni di Costione applicazioni                                                                                                    | 5           |
| Aggiorpamonti software                                                                                                    | 5           |
| Aggiornamento applicaziono                                                                                                    | 6           |
|                                                                                                    | 7           |
| Informazioni sulle licenze                                                                                                    | 7           |
| Ilitilizzo delle licenze                                                                                                    | 7           |
| Sincronizzazione                                                                                                    | 8           |
| Mohile VPN 15                                                                                                    | 8           |
| Gestione della rete VPN 15                                                                                                    | 8           |
| Modificare i nunti di accesso VPN 15                                                                                                    | 9           |
| Iltilizzo di una connessione VPN in                                                                                                    |             |
| un'annlicazione 15                                                                                                    | 9           |
|                                                                                                    |             |
| Impostaz16                                                                                                    | 1           |
| Impostazioni generali16                                                                                                    | 51          |
| Impostazioni di personalizzazione                                                                                                    | 51          |
| Impostazioni di visualizzazione16                                                                                                    | 52          |
| Impostazioni dei toni16                                                                                                    | 52          |
| Impostazioni della lingua16                                                                                                    | 52          |
| Illuminazione del tasto di scorrimento16                                                                                                    | 53          |
| Impostazioni per i tasti di selezione rapida16                                                                                                    | 53          |
|                                                                                                    | -           |
| Impostazioni di data e ora16                                                                                                    | 3           |
| Impostazioni di data e ora16<br>Impostazioni accessori comuni16                                                                                                    | i3<br>i3    |

| Impostazioni di protezione                    | 164 |
|-----------------------------------------------|-----|
| Informazioni sulle impostazioni di protezione | 164 |
| Protezione dispos./carta SIM                  | 164 |
| Ripristino impostazioni originali             | 165 |
| Impostazioni della ricerca della posizione    | 165 |
| Gestione scorrevole                           | 165 |
| Impostazioni chiave per e-mail                | 166 |
| Impostazioni del telefono                     | 166 |
| Impostazioni di chiamata                      | 166 |
| Impostaz. rete                                | 167 |
| Impost. connessione                           | 167 |
| Punti di accesso                              | 168 |
| Creare un nuovo punto di accesso              | 168 |
| Creare gruppi di punti di accesso             | 169 |
| Punti di accesso dei dati a pacchetto         | 169 |
| Punti di accesso Internet WLAN                | 170 |
| Impostazioni dati a pacchetto (GPRS)          | 171 |
| Impostazioni WLAN                             | 171 |
| Impostazioni WLAN avanzate                    | 172 |
| Impostazioni di protezione WLAN               | 172 |
| Impostazioni di sicurezza WEP                 | 172 |
| Impostazioni relative ai codici WEP           | 173 |
| Impostazioni di protezione 802.1x             | 173 |
| Impostazioni di protezione WPA                | 173 |
| Plugin LAN senza fili                         | 174 |
| Plugin EAP                                    | 174 |
| Uso dei plugin EAP                            | 174 |
| Impost. SIP (Session Initiation Protocol)     | 174 |
| Modif. profili SIP                            | 175 |
| Mod. server proxy SIP                         | 175 |
| Modifica server registr                       | 175 |
| Impostazioni di configurazione                | 176 |
| Blocco dati a pacchetto                       | 176 |
| Impostazioni dell'applicazione                | 176 |

| Tasti di scelta rapida<br>Tasti di scelta rapida generici                                           | <b>177</b><br>177 |
|----------------------------------------------------------------------------------------------------|-------------------|
| Glossario                                                                                           | 181               |
| Risoluzione dei problemi                                                                            | 185               |
| Accessori                                                                                           | 188               |
| Batteria                                                                                            | 189               |
| Informazioni sulla batteria e sul caricabatterie<br>Linee guida per l'autenticazione delle batterie | 189               |
| Nokia                                                                                               | 190               |
| Ologramma di autenticazione                                                                         | 190               |
| Cosa fare se la batteria non è autentica?                                                           | 191               |
| Precauzioni e manutenzione                                                                          | 192               |
| Riciclo                                                                                             | 193               |
|                                                                                                    |                   |
| Ulteriori informazioni sulla sicurezza                                                              | 194               |
| Bambini piccoli                                                                                     | 194               |
| Ambiente operativo                                                                                  | 194               |
| Apparecchiature mediche                                                                             | 194               |
| Apparecchiature mediche impiantate                                                                  | 194               |
| Apparecchi acustici                                                                                 | 195               |
| Apparecchi acustici                                                                                 | 195               |
| Veicoli                                                                                             | 196               |
| Aree a rischio di esplosione                                                                        | 196               |
| Chiamate ai numeri di emergenza                                                                     | 197               |
| Informazioni sulla certificazione (SAR)                                                             | 197               |
| Indice analitice                                                                                    | 100               |

| Indice analitico1 | 9 | ) | ( | 9 | 9 |  |
|-------------------|---|---|---|---|---|--|
|-------------------|---|---|---|---|---|--|

# Sicurezza

Leggere le semplici indicazioni di seguito riportate. Il mancato rispetto di tali norme può essere pericoloso o illegale. Leggere la versione integrale del manuale d'uso per ulteriori informazioni.

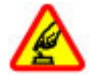

#### ACCENSIONE IN AMBIENTI SICURI

Non accendere il dispositivo quando è vietato l'uso di telefoni senza fili o quando può causare interferenze o situazioni di pericolo.

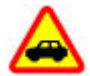

SICUREZZA STRADALE PER PRIMA COSA

Rispettare tutte le leggi locali per la sicurezza stradale. Durante la guida, le mani devono essere sempre tenute libere per poter condurre il veicolo. La sicurezza stradale deve avere la priorità assoluta durante la guida.

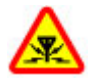

#### INTERFERENZE

Tutti i dispositivi senza fili possono essere soggetti a interferenze che potrebbero influire sulle prestazioni dell'apparecchio.

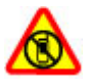

#### SPEGNERE ALL'INTERNO DELLE ZONE VIETATE

Rispettare tutte le restrizioni. Spegnere il dispositivo in aereo e in prossimità di apparecchiature mediche, combustibili, sostanze chimiche o esplosivi.

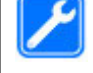

#### SERVIZIO QUALIFICATO

Soltanto il personale qualificato può installare o eseguire interventi di assistenza tecnica su questo prodotto.

#### **ACCESSORI E BATTERIE**

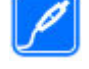

Utilizzare esclusivamente accessori e batterie approvati. Non collegare prodotti incompatibili.

IMPERMEABILITÀ

Il dispositivo non è impermeabile. Evitare che si bagni.

# Informazioni sul dispositivo

Il dispositivo senza fili descritto in questo manuale è stato omologato per essere utilizzato sulla reti (E)GSM 850, 900, 1800 e 1900 e reti UMTS 900/1900/2100 HSDPA. Rivolgersi al proprio operatore per ulteriori informazioni sulle reti.

Durante l'uso delle funzioni del presente dispositivo, assicurarsi di rispettare tutte le leggi e gli usi locali, nonché la privacy ed i diritti altrui, inclusi i diritti di copyright. I diritti di copyright potrebbero impedire la copia, la modifica o il trasferimento di immagini, musica e altri elementi.

Il dispositivo supporta varie modalità di connessione. Come i computer, questo dispositivo potrebbe essere esposto a virus e altro contenuto dannoso. Occorre essere sempre molto cauti con i messaggi, le richieste di connessione, la navigazione con browser e i download. Installare e utilizzare esclusivamente servizi e software provenienti da fonti affidabili, quali le applicazioni Symbian Signed o Java Verified<sup>TM</sup>, che offrono adeguate garanzie di sicurezza e protezione da software dannosi. Sarebbe opportuno installare software antivirus e altri software di protezione sul proprio dispositivo e su tutti i computer ad esso collegati.

Il dispositivo potrebbe avere dei segnalibri o collegamenti preinstallati per l'accesso a siti Internet di terzi, inoltre, il dispositivo potrebbe consentire l'accesso anche ad altri siti di terzi. I siti di terzi non sono affiliati a Nokia e Nokia non avalla né si assume alcuna responsabilità per nessuno di essi. Se si decide di visitare tali siti, occorre adottare le opportune precauzioni per la protezione o il contenuto.

Avvertenza: Per usare tutte le funzioni di questo dispositivo, ad eccezione della sveglia, il dispositivo deve essere acceso. Non accendere il dispositivo senza fili quando l'uso può causare interferenze o situazioni di pericolo.

Le applicazioni per l'ufficio supportano le comuni funzioni di Microsoft Word, PowerPoint ed Excel (Microsoft Office 2000, XP e 2003). Non tutti i formati di file possono essere visualizzati o modificati. Ricordarsi di effettuare il backup o di tenere una copia scritta di tutti i dati importanti memorizzati sul dispositivo.

Quando si effettua il collegamento a qualunque altro dispositivo, leggere la relativa guida d'uso per informazioni dettagliate sulla sicurezza. Non collegare prodotti incompatibili.

Le immagini riportate in questo manuale potrebbero essere diverse da quelle che appariranno sul display del proprio dispositivo.

# Servizi di rete

Per usare il dispositivo è necessario richiedere il servizio al relativo operatore. Molte delle funzioni richiedono speciali funzionalità di rete. Queste funzionalità non sono disponibili su tutte le reti; altre reti potrebbero richiedere la stipula di speciali accordi con il proprio operatore per l'utilizzo di certi servizi di rete. L'uso di servizi di rete implica la trasmissione di dati. Rivolgersi al proprio operatore per informazioni sulle tariffe relative alla propria rete di appartenenza e sulle tariffe in caso di roaming su altre reti. L'operatore potrà fornire le necessarie istruzioni e tutte le informazioni tariffarie relative ai servizi. Alcune reti potrebbero avere limitazioni che incidono sulle modalità d'uso dei servizi di rete. Ad esempio, alcune reti potrebbero non supportare tutti i servizi e/o i caratteri di una lingua.

L'operatore potrebbe aver richiesto la disabilitazione o la non attivazione di alcune funzioni sul dispositivo dell'utente. In questo caso, tali funzioni non appariranno sul menu del dispositivo. Il dispositivo potrebbe anche avere una configurazione speciale, ad esempio, variazioni nei nomi, nell'ordine e nelle icone dei menu. Rivolgersi al proprio operatore per ulteriori informazioni.

Questo dispositivo supporta i protocolli WAP 2.0 (HTTP e SSL) che funzionano sui protocolli TCP/IP. Alcune funzioni di questo dispositivo, quali e-mail, navigazione e messaggi multimediali (MMS), richiedono il supporto di rete per queste tecnologie.

# Guida introduttiva

Il dispositivo Nokia E75 è adatto sia per il tempo libero che per gli affari.

Leggere le prime pagine per le operazioni preliminari, quindi il resto del manuale per esplorare le nuove funzionalità di Nokia E75.

# Carta SIM, batteria, carica, memory card

Dopo aver assemblato i componenti, è possibile iniziare a utilizzare il Nokia E75.

# Inserimento della carta SIM e della batteria

1. Per aprire il cover posteriore del dispositivo, con il retro rivolto verso l'alto, sbloccare il pulsante di rilascio e sollevare il cover posteriore.

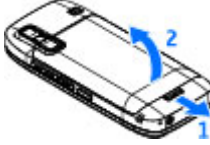

2. Se la batteria è inserita, sollevarla in direzione della freccia per rimuoverla.

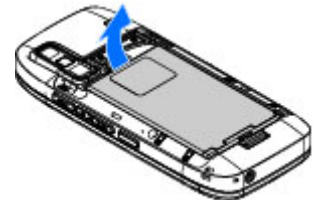

 Inserire la carta SIM. Accertarsi che l'area dei contatti sulla carta sia rivolta verso i connettori sul dispositivo e che l'angolo smussato sia rivolto verso la parte superiore del dispositivo.

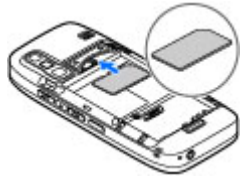

 Allineare i contatti della batteria con i connettori corrispondenti nell'alloggiamento della batteria, quindi inserirla seguendo la direzione della freccia.

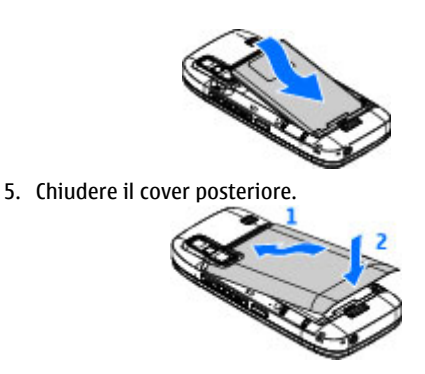

## Caricamento della batteria

La batteria è stata precaricata, ma i livelli di carica potrebbero variare.

- 1. Collegare il caricabatteria a una presa a muro.
- 2. Collegare il caricabatterie al dispositivo. Il dispositivo può essere utilizzato mentre è in carica.

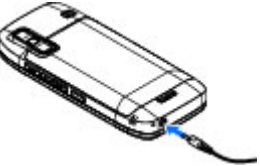

3. Quando la batteria è completamente carica, scollegare il caricabatterie dal dispositivo, quindi dalla presa a

16 muro.

Per raggiungere il tempo di funzionamento ottimale, caricare la batteria completamente in base all'indicatore del livello di carica.

0

Suggerimento: Se si dispone di vecchi caricabatterie compatibili Nokia, è possibile usarli con il dispositivo Nokia E75 collegando l'adattatore per caricabatterie CA-44 al vecchio caricabatterie. L'adattatore è disponibile come accessorio separato.

#### **Caricamento USB**

Il caricamento USB può essere utilizzato quando la presa a muro non è disponibile. La durata della ricarica del dispositivo è maggiore quando si utilizza il cavo USB.

È anche possibile trasferire dati mentre si carica il dispositivo utilizzando il cavo USB.

1. Collegare un dispositivo USB compatibile al dispositivo in uso utilizzando un cavo USB compatibile.

A seconda del tipo di dispositivo utilizzato per la carica, l'avvio dell'operazione potrebbe richiedere un po' di tempo.

2. Se il dispositivo è acceso, scegliere una delle opzioni della modalità USB disponibili sul display del dispositivo.

# Inserimento della memory card

Usare una memory card per risparmiare spazio di memoria sul proprio dispositivo. È anche possibile creare copie di backup delle informazioni dal dispositivo alla memory card. Con il dispositivo vanno usate solo memory card microSD approvate da Nokia. Nokia utilizza gli standard industriali approvati per le memory card, tuttavia alcune marche potrebbero non essere totalmente compatibili con questo dispositivo. L'uso di una memory card incompatibile potrebbe danneggiare la memory card o i dati memorizzati su di essa.

Tenere tutte le memory card fuori dalla portata dei bambini.

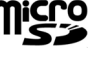

Verificare la compatibilità di una memory card con il produttore o il fornitore di servizi.

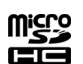

Nella confezione potrebbe essere inclusa una memory card compatibile oppure la memory card potrebbe essere già stata inserita nel dispositivo. In caso contrario, effettuare le seguenti operazioni:

1. Aprire l'alloggiamento della memory card.

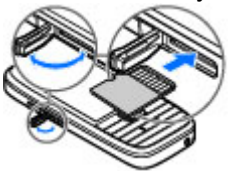

- 2. Inserire la memory card nell'alloggiamento, inserendo prima l'area dei contatti. Accertarsi che l'area dei contatti sia rivolta verso i connettori sul dispositivo.
- 3. Inserire la memory card fino a bloccarla in posizione.
- 4. Chiudere l'alloggiamento della memory card.

# Rimozione della memory card

**Importante:** Non rimuovere la memory card nel corso di un'operazione per cui è necessario accedere alla scheda. La rimozione della scheda nel corso di un'operazione potrebbe danneggiare sia la memory card che il dispositivo e i dati memorizzati sulla scheda potrebbero rimanere danneggiati.

- 1. Premere brevemente il tasto di accensione e spegnimento e selezionare Rimuovi mem. card.
- 2. Aprire l'alloggiamento della memory card.
- 3. Premere l'estremità della memory card per rilasciarla dal suo alloggiamento e rimuoverla.
- 4. Chiudere l'alloggiamento della memory card.

# Primo avvio

1. Tenere premuto il tasto di accensione e spegnimento fino a che non si sente vibrare il dispositivo.

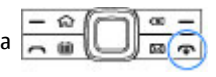

- 2. Se viene richiesto, immettere il codice PIN o il codice di blocco e selezionare OK.
- 3. Quando richiesto, immettere la data e l'ora correnti e il paese in cui ci si trova. Per trovare il paese, immettere le prime lettere del nome del paese. È importante selezionare il paese corretto, in quanto gli eventi programmati dell'Agenda potrebbero subire delle modifiche qualora il nuovo paese si trovi in un'area con fuso orario differente.

 Viene avviata l'applicazione Introduzione. Selezionare una delle opzioni disponibili oppure No per chiudere l'applicazione. Per aprire l'applicazione Introduzione in un momento successivo, selezionare Menu > Guida > Introduz..

Per configurare le varie impostazioni del dispositivo, utilizzare le procedure guidate disponibili nella schermata iniziale e l'applicazione Configurazione guidata. Quando viene acceso, il dispositivo riconosce il fornitore della carta SIM e configura automaticamente alcune impostazioni. Per ottenere informazioni sulle impostazioni corrette, rivolgersi al fornitore di servizi.

È possibile accendere il dispositivo senza inserire la carta SIM. Il dispositivo si avvia in modalità offline e non è possibile utilizzare le funzioni del telefono cellulare che dipendono dalla rete.

Per spegnere il dispositivo, tenere premuto il tasto di accensione e spegnimento.

# **Tasti e componenti** Tasti e componenti

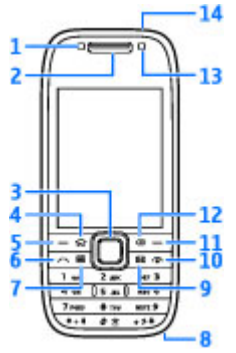

- 1 Sensore di luminosità
- 2 Ricevitore

3 — Tasto Navi™, di seguito denominato tasto di scorrimento. Premere il tasto di scorrimento per effettuare una selezione oppure per scorrere verso sinistra, destra, l'alto e il basso sul display. Tenere premuto il tasto di scorrimento per accelerare lo scorrimento.

4 — Tasto Principale

5 — Tasto di selezione. Premere il tasto di selezione per eseguire la funzione visualizzata al di sopra del tasto.

- 6 Tasto di chiamata
- 7 Tasto Agenda
- 8 Connettore del caricabatterie

#### 9 — Tasto E-mail

10 — Tasto di accensione e spegnimento/di fine chiamata. Tenere premuto il tasto per accendere e spegnere il dispositivo. Durante una chiamata, premere il tasto di fine chiamata per rifiutare una chiamata e terminare le chiamate attive e in attesa. Tenere premuto questo tasto per terminare le connessioni dati.

11 — Tasto di selezione

12 — Tasto Backspace. Premere questo tasto per eliminare gli oggetti.

13 — Fotocamera secondaria

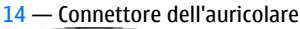

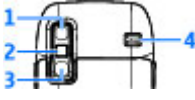

- 1 Specchio
- <mark>2</mark> Flash
- 3 Fotocamera principale
- 4 Altoparlante

# Tasti e componenti (laterali)

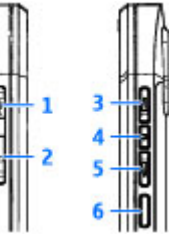

- 1 Connettore USB micro
- 2 Alloggiamento memory card
- ${\bf 3}$  Tasto di regolazione del volume verso l'alto/Zoom avanti
- 4 Tasto Disattiva audio/PTT
- $5\,-$  Tasto di regolazione del volume verso il basso/Zoom indietro
- 6 Tasto di acquisizione

## Tasti One Touch

Con i tasti One Touch è possibile accedere rapidamente ad applicazioni e attività.

Per modificare l'applicazione o l'attività assegnata, selezionare Menu > Pannello contr. > Impostaz. e Generale > Personalizzaz. > Ts. One Touch. Qualora il fornitore di servizi avesse assegnato applicazioni ai tasti, non sarebbe possibile modificarle.

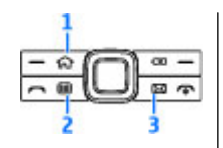

- 1 Tasto Principale
- 2 Tasto Agenda
- 3 Tasto E-mail

| Tasto                   | Premere<br>velocemente                         | Tenere premuto                                               |
|-------------------------|------------------------------------------------|--------------------------------------------------------------|
| Tasto Principale<br>(1) | Per accedere alla<br>schermata<br>iniziale     | Per visualizzare<br>l'elenco delle<br>applicazioni<br>attive |
| Tasto Agenda (2)        | Per aprire<br>l'applicazione<br>Agenda         | Per creare una<br>nuova voce<br>riunione                     |
| Tasto E-mail (3)        | Per aprire la<br>casella e-mail<br>predefinita | Per creare un<br>nuovo messaggio<br>e-mail                   |

## Tastiera

Il dispositivo dispone di una tastiera completa. Per aprire la tastiera, farla scorrere verso l'esterno. In tutte le applicazioni, lo schermo viene automaticamente ruotato da verticale a orizzontale quando si apre la tastiera.

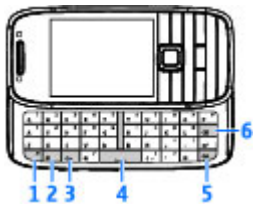

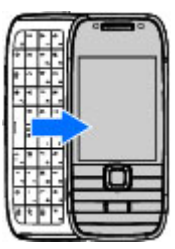

1 — Tasto funzione. Per inserire le cifre o i caratteri stampati sopra i tasti, tenere premuto il tasto funzione e premere il tasto corrispondente oppure tenere premuto solo il tasto corrispondente. Per immettere solo i caratteri stampati sui tasti, premere rapidamente due volte il tasto funzione. Per ripristinare la modalità normale, premere di nuovo il tasto funzione.

2 — Tasto delle maiuscole. Per passare dalle lettere maiuscole alle minuscole e viceversa, premere il tasto Maiusc. Per immettere solo lettere maiuscole o minuscole, premere due volte il tasto Maiusc velocemente.

3 — Tasto Chr. Quando si scrive un testo, premere il tasto Chr per inserire i caratteri che non compaiono sulla tastiera.

4 — Tasto Spazio

Guida introduttiva

5 — Tasto Ctrl. Per accedere ai collegamenti del tasto Ctrl, come Ctrl + C.

6 — Tasto Backspace

Quando si apre la tastiera completa per la prima volta, viene chiesto di definire le impostazioni dello sportellino.

Per accedere alle impostazioni dello sportellino in un secondo momento, selezionare Menu > Pannello contr. > Impostaz. e Generale > Gestione scorrevole.

# Blocco dei tasti

Quando il dispositivo o la tastiera è bloccata, è comunque possibile chiamare il numero di emergenza programmato sul dispositivo.

La tastiera del dispositivo si blocca automaticamente per evitare la pressione accidentale dei tasti. Per modificare l'intervallo di tempo dopo il quale la tastiera viene bloccata, selezionare Menu > Pannello contr. > Impostaz., quindi Generale > Protezione > Telefono e carta SIM > Intervallo bl. aut. tastiera. Per bloccare i tasti manualmente nella schermata iniziale, premere il tasto di selezione sinistro, quindi \*

Per sbloccare i tasti, premere il tasto di selezione sinistro, quindi \*.

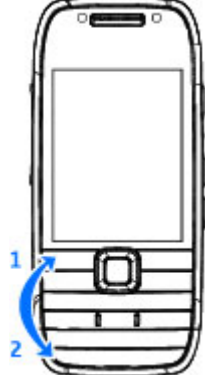

# Accessori

È possibile collegare il dispositivo a una serie di accessori compatibili. Per la disponibilità degli accessori approvati, rivolgersi al proprio rivenditore.

# Collegamento dell'auricolare

Avvertenza: Quando si usa l'auricolare, potrebbe risultare difficile udire i suoni all'esterno. Non usare l'auricolare se questo può mettere a rischio la propria sicurezza.

Collegare l'auricolare compatibile al connettore dell'auricolare del dispositivo.

22

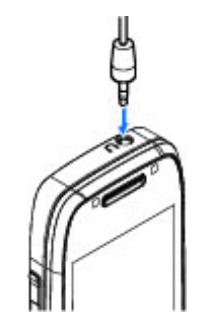

# Montaggio di un cinturino da polso

Infilare il cinturino da polso e stringerlo.

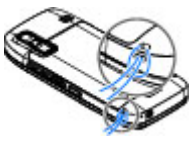

# Schermata iniziale

Nella Schermata iniziale è possibile accedere rapidamente alle applicazioni utilizzate più di frequente e visualizzare rapidamente le chiamate senza risposta o i nuovi messaggi.

Quando compare l'icona , scorrere verso destra per accedere all'elenco di azioni disponibili. Per chiudere l'elenco, scorrere verso sinistra. La Schermata iniziale è composta da quanto segue:

 Collegamenti alle applicazioni. Per accedere a un'applicazione, selezionare il collegamento dell'applicazione.

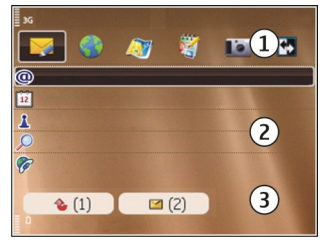

- 2. Area informazioni. Per visualizzare le informazioni su un elemento nell'area informazioni, selezionare l'elemento.
- 3. Area notifiche. Per visualizzare le notifiche, scorrere fino alla casella desiderata. Una casella è visibile solo se all'interno vi sono elementi.

È possibile definire due schermate iniziali distinte per scopi differenti, ad esempio, una schermata per visualizzare le notifiche e i messaggi e-mail di lavoro e un'altra per visualizzare i messaggi e-mail personali. In questo modo, non è necessario visualizzare i messaggi di lavoro al di fuori dell'orario di ufficio.

Per passare da una schermata iniziale a un'altra, selezionare 🚱.

Per definire gli oggetti e i collegamenti che si desidera visualizzare nella Schermata iniziale e per impostare l'aspetto della Schermata iniziale, selezionare Menu > Pannello contr. e Modalità.

# Trasferimento dati 👪

## Trasferire contenuto

È possibile utilizzare l'applicazione Trasfer. dati per copiare contenuti, ad esempio numeri di telefono, indirizzi, voci dell'Agenda e immagini dal dispositivo Nokia precedente a quello attuale.

Il tipo di contenuto che è possibile trasferire dipende dal modello di dispositivo dal quale si desidera eseguire il trasferimento. Se tale dispositivo supporta la sincronizzazione, sarà anche possibile sincronizzare dati tra i due dispositivi. Il dispositivo in uso segnala quando l'altro dispositivo non è compatibile.

Se l'altro dispositivo non può essere acceso senza una carta SIM, è possibile inserirvi la propria. Quando il dispositivo viene acceso senza una carta SIM, viene automaticamente attivata la modalità offline ed è possibile eseguire il trasferimento.

#### Trasferire contenuto per la prima volta

- 1. Per recuperare per la prima volta i dati dall'altro dispositivo, sul dispositivo in uso selezionare Trasferim. dati nell'applicazione Introduzione oppure selezionare Menu > Pannello contr. > Trasfer. dati.
- Selezionare il tipo di connessione che si desidera utilizzare per trasferire i dati. Entrambi i dispositivi devono supportare il tipo di connessione selezionato.
- Se si seleziona la connettività Bluetooth, connettere i due dispositivi. Per fare in modo che il dispositivo in uso cerchi i dispositivi mediante la connettività Bluetooth, selezionare Continua. Selezionare il

dispositivo da utilizzare per trasferire il contenuto. Viene chiesto di inserire un codice nel dispositivo in uso. Inserire un codice (da 1 a 16 cifre) e selezionare OK. Inserire lo stesso codice nell'altro dispositivo e selezionare OK. I dispositivi sono ora associati.

Alcuni dispositivi Nokia precedenti potrebbero non disporre dell'applicazione per il trasferimento. In tal caso, l'applicazione viene inviata all'altro dispositivo sotto forma di messaggio. Per installare l'applicazione per il trasferimento nell'altro dispositivo, aprire il messaggio e seguire le istruzioni visualizzate.

4. Nel dispositivo in uso selezionare il contenuto che si desidera trasferire dall'altro dispositivo.

Dopo che il trasferimento è iniziato, l'operazione può essere annullata e ripresa in un secondo tempo.

Il contenuto viene trasferito dalla memoria dell'altro dispositivo nella posizione corrispondente del dispositivo in uso. La durata del trasferimento dipende dalla quantità di dati da trasferire.

# Sincronizzare, recuperare o inviare contenuto

Selezionare Menu > Pannello contr. > Trasfer. dati.

Dopo il primo trasferimento, selezionare una delle seguenti opzioni per avviare un nuovo trasferimento, in base al modello:

per sincronizzare il contenuto tra il dispositivo in uso e l'altro dispositivo, se l'altro dispositivo supporta la sincronizzazione. La sincronizzazione è bidirezionale. Se un elemento viene eliminato in un dispositivo, sarà eliminato in entrambi. Non è possibile ripristinare elementi eliminati con la sincronizzazione.

per recuperare il contenuto dell'altro dispositivo nel dispositivo in uso. Con il recupero il contenuto viene trasferito dall'altro dispositivo nel dispositivo in uso. Il contenuto originali potrà essere conservato o eliminato in base al modello del dispositivo.

er inviare il contenuto dal dispositivo in uso all'altro dispositivo

Se non è possibile inviare un elemento, a seconda del modello dell'altro dispositivo, è possibile aggiungere l'elemento alla cartella Nokia in **C:\Nokia** o in **E:\Nokia** nel dispositivo. Quando si seleziona la cartella da trasferire, gli elementi vengono sincronizzati nella cartella corrispondente dell'altro dispositivo e viceversa.

# Utilizzare i collegamenti per ripetere un trasferimento

Dopo un trasferimento di dati è possibile salvare un collegamento con le impostazioni di trasferimento nella vista principale per ripetere la stessa operazione in un momento successivo.

Per modificare il collegamento, selezionare **Opzioni** > **Impostazioni collegam..** È possibile, ad esempio, creare o cambiare il nome del collegamento.

Dopo ogni trasferimento viene visualizzato un registro. Per visualizzare il registro dell'ultimo trasferimento, nella vista principale selezionare un collegamento e scegliere Opzioni > Visualizza registro.

#### Gestire i conflitti relativi ai trasferimenti

24 Se un elemento, che deve essere trasferito, è stato modificato in entrambi i dispositivi, il dispositivo tenterà

automaticamente di unire le modifiche. Se ciò non è possibile, si verificherà un conflitto di trasferimento. Selezionare Controlla uno per uno, Priorità al telef. in uso o Priorità all'altro telef. per risolvere il conflitto.

# Account e-mail

Il dispositivo Nokia Eseries funziona per tutto il tempo necessario all'utente e ad elevate velocità. Consente di mantenere sincronizzati i messaggi e-mail, le schede e le voci dell'Agenda, in modo rapido e pratico e ad elevate velocità di connessione.

Quando si esegue la configurazione e-mail, è possibile che venga richiesta l'immissione delle seguenti informazioni: nome utente, tipo e-mail, server posta in entrata, porta del server posta in entrata, server posta in uscita, porta del server posta in uscita, password o punto di accesso.

Con la configurazione guidata e-mail, è possibile impostare gli account e-mail di lavoro, come Microsoft Exchange, nonché il proprio account e-mail Internet come Gmail di Google. La creazione guidata supporta i protocolli POP/IMAP, ActiveSync e Intellisync.

Se si sta configurando l'account e-mail business, chiedere tutte le necessarie informazioni al responsabile aziendale delle comunicazioni. Se si sta configurando l'account email Internet, fare riferimento al sito web del proprio fornitore di servizi e-mail.

Per avviare la configurazione guidata e-mail:

- 1. Nella schermata iniziale, selezionare la configurazione guidata e-mail.
- 2. Immettere l'indirizzo e-mail e la password. Se la configurazione guidata non è in grado di configurare

25

automaticamente le impostazioni e-mail, selezionare il tipo di account e-mail e immettere le impostazioni correlate.

**Suggerimento:** Se non è stata configurata la casella e-mail, premere il tasto E-mail per avviare la configurazione guidata e-mail.

Se il dispositivo contiene altri client email, i client disponibili vengono visualizzati quando si avvia la configurazione guidata e-mail.

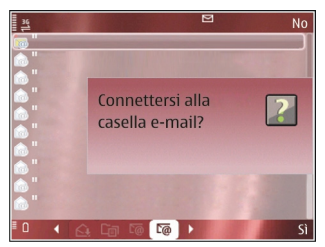

# Antenne

Il dispositivo potrebbe essere dotato antenne interne ed esterne. Come nel caso di qualsiasi altro dispositivo trasmittente, evitare di toccare l'antenna mentre questa sta trasmettendo o ricevendo, se non è strettamente necessario. Il contatto con l'antenna ha impatto sulla qualità delle comunicazioni radio e potrebbe comportare un consumo eccessivo rispetto al normale funzionamento del dispositivo riducendo così la durata della batteria.

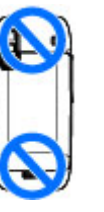

# **Nokia PC Suite**

Nokia PC Suite è un gruppo di applicazioni che è possibile installare in un PC compatibile. Nokia PC Suite raggruppa tutte le applicazioni disponibili in una finestra di avvio dalla quale possono essere eseguite. Nokia PC Suite può essere installato dalla memory card nel dispositivo.

Utilizzare Nokia PC Suite per sincronizzare le schede Rubrica, le voci dell'Agenda, gli impegni e altre note tra il dispositivo e un'applicazione per PC compatibile, quale Microsoft Outlook o Lotus Notes. È anche possibile utilizzare Nokia PC Suite per impostare i preferiti tra il dispositivo e i browser compatibili e trasferire foto e clip video tra il dispositivo in uso e PC compatibili.

**Nota:** Prestare attenzione alle impostazioni di sincronizzazione. L'eliminazione dei dati nell'ambito della normale procedura di sincronizzazione viene determinata dalle impostazioni selezionate.

Per utilizzare Nokia PC Suite, è necessario disporre di un PC con sistema operativo Microsoft Windows XP (SP1 o SP2) o Windows Vista e che sia compatibile con un cavo dati USB o con la connettività Bluetooth. Nokia PC Suite non funziona con Macintosh. Per ulteriori informazioni su Nokia PC Suite, vedere la relativa Guida oppure visitare il sito Web Nokia.

#### Per installare Nokia PC Suite:

- 1. Assicurarsi che la memory card sia inserita nel Nokia E75.
- 2. Collegare il cavo USB. Il PC riconosce il nuovo dispositivo e installa i driver necessari. Questa operazione può durare diversi minuti.
- 3. Selezionare Archivio di massa come modalità di connessione USB nel dispositivo. Il dispositivo viene visualizzato in Esplora risorse di Windows come Disco rimovibile.
- 4. Aprire la directory principale dell'unità della memory card in Esplora risorse di Windows e selezionare il programma di installazione di PC Suite.
- 5. L'installazione viene avviata. Seguire le istruzioni visualizzate.
  - **Suggerimento:** Per aggiornare Nokia PC Suite o se si verificano problemi durante l'installazione di Nokia PC Suite dalla memory card, copiare il file di installazione nel PC e avviare l'installazione dal PC.

# Suggerimenti per un utilizzo efficiente

Per cambiare modo d'uso, premere brevemente il tasto di accensione.

Per passare al modo d'uso Silenzioso, tenere premuto #.

Per cercare elementi nel dispositivo o su Internet (servizio di rete), selezionare Menu > Applicazioni > Ricerca.

Durante la navigazione delle pagine Web con il browser Web o delle mappe nell'applicazione Mappe, premere \* per ridurre e # per ingrandire.

# Assistenza

Se si verificano problemi con il dispositivo in uso o per conoscerne l'esatto funzionamento, vedere le pagine del supporto sul sito Web Nokia del proprio paese all'indirizzo www.nokia.com, fare riferimento all'applicazione Guida del dispositivo o al manuale d'uso. Se il problema persiste, provare quanto segue:

- Riconfigurare il dispositivo: spegnere il dispositivo e rimuovere la batteria. Dopo alcuni secondi sostituire la batteria e accendere il dispositivo.
- Aggiornare il software del dispositivo con Nokia Software Updater. Visitare l'indirizzo www.nokia.com/ softwareupdate o il sito Web Nokia del proprio paese.
- Ripristinare le impostazioni predefinite originali come illustrato nel manuale d'uso. I documenti e i file non vengono eliminati durante il ripristino.

Se il problema persiste, contattare Nokia per conoscere le opzioni di ripristino. Visitare gli indirizzi www.nokia.com/ repair. Prima di inviare il dispositivo per il ripristino, eseguire sempre un backup o una registrazione dei dati presenti nel dispositivo.

#### Istruzioni nel dispositivo

Per leggere le istruzioni relative alla vista corrente dell'applicazione aperta, selezionare **Opzioni > Guida.** 

Per sfogliare gli argomenti della guida ed effettuare ricerche, selezionare Menu > Guida > Guida. È possibile selezionare le categorie per le quali si desidera visualizzare le istruzioni. Selezionare una categoria, ad esempio Messaggi, per visualizzare le istruzioni disponibili (argomenti della Guida).

Per passare dall'applicazione alla Guida e viceversa, tenere premuto il tasto Principale.

28

# Nokia E75 - Nozioni di base

# Introduzione 🛸

Quando si accende il dispositivo per la prima volta, viene visualizzata la pagina Introduzione.

Per accedere all'applicazione Introduzione in un secondo momento, selezionare Menu > Guida > Introduz..

Selezionare tra le seguenti opzioni:

- **Config. guidata** Consente di configurare varie impostazioni del dispositivo.
- Trasferim. dati Consente di trasferire contenuti, ad esempio schede Rubrica e voci Agenda, da un dispositivo Nokia compatibile.
- E-mail Consente di configurare le impostazioni email.

# **Configurazione guidata**

#### Selezionare Menu > Pannello contr. > Cf. guidata.

Utilizzare la Configurazione guidata per definire le impostazioni di connessione ed e-mail. La disponibilità delle voci nella Configurazione guidata dipende dalle funzionalità del dispositivo, dalla carta SIM, dall'operatore di rete e dai dati nel database della Configurazione quidata.

Per avviare la Configurazione guidata, selezionare Avvia.

Per ottenere risultati ottimali quando si utilizza la Configurazione guidata, lasciare la carta SIM inserita nel dispositivo. Se la carta SIM non è inserita, seguire le istruzioni sul display.

Selezionare una delle seguenti opzioni:

- **Operatore** Consente di definire le impostazioni specifiche dell'operatore, ovvero MMS, Internet, WAP e streaming.
- E-mail Consente di creare una nuova casella e-mail.
- Push-to-talk Consente di configurare le impostazioni push-to-talk.
- Condivis. video Consente di configurare le impostazioni della condivisione video.

Le impostazioni che è possibile modificare possono variare.

# Menu

Selezionare Menu.

Il menu rappresenta il punto di partenza da cui è possibile aprire tutte le applicazioni del dispositivo o della memory card.

Il menu contiene applicazioni e cartelle, che sono gruppi di applicazioni simili. Tutte le applicazioni

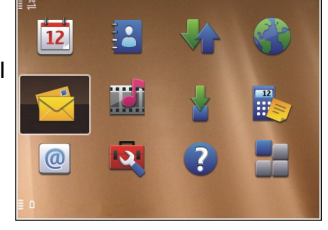

installate nel dispositivo vengono salvate nella cartella Applicazioni, per impostazione predefinita.

Per aprire un'applicazione, selezionarla e premere il tasto di scorrimento.

Per passare da un'applicazione aperta a un'altra, tenere premuto il tasto Principale e selezionare un'applicazione. Il funzionamento in background di alcune applicazioni aumenta il consumo della batteria e ne riduce la durata.

Selezionare Opzioni, quindi una delle seguenti opzioni:

- Cambia vista menu Consente di visualizzare le applicazioni in un elenco o in una griglia.
- Dettagli memoria Consente di visualizzare il consumo di memoria di applicazioni e dati differenti memorizzati sul dispositivo o sulla memory card e di controllare la quantità di memoria disponibile.
- Nuova cartella Consente di creare una nuova cartella.
- Rinomina Consente di rinominare una nuova cartella.
- Sposta Consente di riorganizzare la cartella.
  Scorrere fino all'applicazione che si desidera spostare e selezionare Sposta. Accanto all'applicazione viene

visualizzato un segno di spunta. Scorrere fino a una nuova posizione e selezionare OK.

- Sposta in cartella Consente di spostare un'applicazione in una cartella diversa. Scorrere fino all'applicazione che si desidera spostare e selezionare Sposta in cartella, selezionare quindi la nuova cartella e scegliere OK.
- **Download applicazioni** Consente di scaricare le applicazioni dal Web.

# Indicatori visualizzati

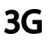

Il dispositivo viene utilizzato in una rete UMTS (servizio di rete).

Livello di carica della batteria. Maggiore è il numero di barre, più elevato è il livello di carica della batteria.

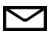

Ω

In Messaggi, nella cartella Ricevuti, sono presenti uno o più messaggi non letti.

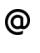

Nella casella e-mail remota sono presenti nuovi messaggi.

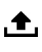

Nella cartella In uscita dell'applicazione Messaggi sono presenti messaggi da inviare.

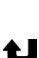

Sono presenti una o più chiamate senza risposta.

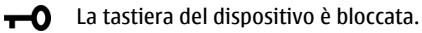

 $\mathbf{\Omega}$ 

\*

Un allarme è attivo.

- È stato attivato il modo d'uso Silenzioso, pertanto il dispositivo non emette alcun tono alla ricezione di una chiamata o di un messaggio.
  - La connettività Bluetooth è attiva.
- (\*) È stata stabilita una connessione Bluetooth. Quando l'icona lampeggia, il dispositivo sta tentando di connettersi a un altro dispositivo.
- È disponibile una connessione dati a pacchetto GPRS (servizio di rete). Se viene visualizzata l'icona 些, la connessione è attiva. Se viene visualizzata l'icona 圣, la connessione è in attesa.
- É disponibile una connessione dati a pacchetto EGPRS (servizio di rete). Se viene visualizzata l'icona 長 la connessione è attiva. Se viene visualizzata l'icona 吳 la connessione è in attesa.
- È disponibile una connessione dati a pacchetto UMTS (servizio di rete). Se viene visualizzata l'icona 2, la connessione è attiva. Se viene visualizzata l'icona 2, la connessione è in attesa.
- È supportata e disponibile una connessione HSDPA (High Speed Downlink Packet Access, servizio di rete). L'icona può variare a seconda delle regioni. Se viene visualizzata l'icona 25 la

connessione è attiva. Se viene visualizzata l'icona 🟂 la connessione è in attesa.

- Il dispositivo è stato impostato per la ricerca di reti LAN senza fili (WLAN) e una rete WLAN è disponibile.
- È attiva una connessione WLAN in una rete senza criptatura.
- È attiva una connessione WLAN in una rete con criptatura.
  - Il dispositivo è collegato a un computer mediante un cavo per trasmissione dati USB.
- 2 La seconda linea telefonica è in uso (servizio di rete).
  - Tutte le chiamate vengono deviate a un altro numero. Se si dispone di due linee, la linea attiva viene indicata con un numero.
- ፍ
- Al dispositivo è collegato un auricolare.
- æ
  - Al dispositivo è collegato un kit veicolare vivavoce.
- Al dispositivo è collegato un dispositivo per portatori di apparecchio acustico.
- $\langle \mathbf{r} \rangle$
- Al dispositivo è collegato un terminale TTY.

- Il dispositivo sta eseguendo la sincronizzazione.
- È attiva una connessione Push-to-talk.
- La connessione Push-to-Talk è impostata sulla modalità silenziosa, poiché il segnale di chiamata sul dispositivo è impostato su Bip x 1 o Silenzioso oppure è in arrivo o in corso una chiamata. In questa modalità, non è possibile effettuare chiamate PTT.

# Scrittura di testo

I metodi di scrittura disponibili all'interno del dispositivo possono variare in base ai diversi mercati di vendita.

# Scrittura di testo con la tastiera

Il dispositivo dispone di una tastiera completa.

Per inserire segni di punteggiatura, premere il tasto corrispondente o una combinazione di tasti.

Per passare dalle lettere maiuscole alle minuscole e viceversa, premere il tasto Maiusc.

Per inserire le cifre o i caratteri stampati sopra i tasti, tenere premuto il tasto corrispondente oppure tenere premuto il tasto funzione e premere il tasto corrispondente.

Per eliminare un carattere, premere il tasto Backspace. Per eliminare più caratteri, tenere premuto il tasto Backspace.

Per inserire caratteri e simboli non visualizzati sulla tastiera, premere il tasto Chr.

Per copiare il testo, tenere premuto il tasto Maiusc e scorrere per evidenziare la parola, la frase o la riga del testo che si desidera copiare. Premere Ctrl + C. Per inserire il testo in un documento, spostarsi sulla posizione desiderata e premere Ctrl + V.

Per cambiare la lingua di scrittura o per attivare il metodo di scrittura facilitata, selezionare **Opzioni > Opzioni scrittura**, quindi selezionare una delle opzioni disponibili.

## Metodo di scrittura intuitivo

Per attivare la scrittura facilitata, selezionare **Opzioni** > **Opzioni scrittura** > **Attiva Scritt. facilitata**. L'indicatore viene visualizzato. Quando si inizia a scrivere una parola, il dispositivo suggerisce le parole possibili. Quando viene trovata la parola corretta, scorrere fino alla parola per confermarla. Durante la scrittura, è anche possibile scorrere verso il basso per accedere all'elenco delle parole uggerite. Se la parola desiderata è nell'elenco, selezionare la parola. Se la parola che si desidera scrivere non è presente nel dizionario del dispositivo, il dispositivo suggerisce una parola possibile e la parola che si sta scrivendo viene visualizzata sopra la parola suggerita. Scorrere verso l'alto per selezionare la parola immessa. La parola viene aggiunta al dizionario quando si inizia a scrivere la parola successiva.

Per disattivare la scrittura facilitata, selezionare Opzioni > Opzioni di input > Disattiva Scr. facilitata.

32

Per definire le impostazioni per il metodo di scrittura, selezionare **Opzioni > Opzioni scrittura >** Impostazioni.

Per modificare la lingua di scrittura, selezionare Opzioni > Opzioni scrittura > Lingua scrittura.

# Ricerca

## Ricerca

#### Selezionare Menu > Applicazioni > Ricerca.

Ricerca consente di utilizzare vari servizi di ricerca su Internet e di trovare e connettersi, ad esempio, a servizi locali, siti Web e immagini. Il contenuto e la disponibilità dei servizi potrebbe variare.

### Avviare una ricerca

Selezionare Menu > Applicazioni > Ricerca.

Per cercare delle immagini su Internet, selezionare Immagini.

Per cercare aziende, ristoranti ed eventi nel paese o nell'area selezionata, scegliere Locali.

Per cercare siti Web, selezionare Web.

#### Risultati della ricerca

Selezionare Menu > Applicazioni > Ricerca.

Per visualizzare i dettagli di un risultato della ricerca, selezionare **Opzioni > Dettagli**, se disponibile.

Selezionare Opzioni, quindi una delle seguenti opzioni:

- Mostra sulla mappa Consente di visualizzare la posizione trovata sulla mappa.
- Naviga fino a Consente di verificare come accedere alla posizione trovata.
- Apri immagine Consente di aprire l'immagine trovata nella Galleria.
- Salva nella Galleria Consente di salvare l'immagine trovata nella Galleria.
- **Sfoglia** Consente di visualizzare l'immagine trovata nel browser Web.
- Risultato successivo Consente di visualizzare il successivo risultato della ricerca.
- Risultato precedente Consente di visualizzare il precedente risultato della ricerca.

Le opzioni disponibili possono variare.

## Servizi di ricerca

Per vedere i tipi di servizi di ricerca offerti da un fornitore di servizi di ricerca, selezionare il fornitore dall'elenco.

Per selezionare un fornitore di servizi di ricerca da impostare come predefinito per una categoria specifica, scegliere Immagini, Locali, o Web, quindi Opzioni > Seleziona servizio.

Alcuni dei fornitori di servizi di ricerca sono globali, altri sono disponibili solo in alcuni paesi o aree. Per cambiare le impostazioni del proprio paese o area e trovare fornitori di servizi di ricerca locali, selezionare **Opzioni** > **Paese o area**.

# Nokia E75 - Nozioni di base

## Impostazioni della ricerca

#### Selezionare Menu > Applicazioni > Ricerca.

Per configurare le impostazioni dell'applicazione Ricerca, selezionare Opzioni > Impostazioni, quindi una delle seguenti opzioni:

- Connessione Consente di selezionare il punto di accesso da utilizzare e di consentire o negare la connessione alla rete.
- Servizi di ricerca Consente di selezionare i provider di ricerca da utilizzare.
- Generale Consente di attivare o disattivare le descrizioni comandi.

# Azioni comuni nelle diverse applicazioni

Le seguenti azioni possono essere eseguite in diverse applicazioni:

Per cambiare il modo d'uso o spegnere o bloccare il dispositivo, premere brevemente il tasto on/off.

Se un'applicazione contiene diverse schede (vedere la figura), aprire una scheda scorrendo a destra o a sinistra.

Per salvare le impostazioni configurate in un'applicazione, selezionare Indietro

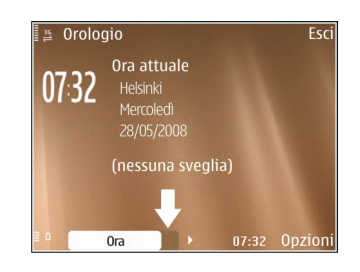

Per salvare un file, selezionare Opzioni > Salva. Vi sono diverse opzioni di salvataggio a seconda dell'applicazione utilizzata.

Per inviare un file, selezionare **Opzioni** > **Invia**. È possibile inviare un file in un'e-mail o in un messaggio multimediale oppure utilizzando diversi metodi di connessione.

Per copiare, tenere premuto il tasto delle maiuscole e selezionare il testo con il tasto di scorrimento. Tenere premuto il tasto delle maiuscole e selezionare **Copia**. Per incollare, scorrere fino al punto in cui si desidera incollare il testo, tenere premuto il tasto delle maiuscole e selezionare **Incolla**. Questo metodo potrebbe non funzionare in applicazioni che hanno dei propri comandi per copiare ed incollare.

Per selezionare diversi elementi, come messaggi, file o nominativi, scorrere fino all'elemento che si desidera selezionare. Selezionare Opzioni > Seleziona/ Deseleziona > Seleziona per selezionare un elemento oppure Opzioni > Seleziona/Deseleziona > Seleziona tutto per selezionarli tutti. Suggerimento: Per selezionare quasi tutti gli elementi, selezionare prima Opzioni > Seleziona/ Deseleziona > Seleziona tutto e poi selezionare gli elementi che si desidera escludere ed infine Opzioni > Seleziona/Deseleziona > Deseleziona.

Per selezionare un oggetto (ad esempio, un allegato ad un documento) scorrere fino all'oggetto che interessa in modo che l'oggetto risulti contrassegnato ad entrambi i lati con dei quadratini.

# Controllo del volume

Per regolare il volume del ricevitore durante una chiamata oppure il volume delle applicazioni multimediali, utilizzare i tasti volume.

# Liberare memoria

Per verificare la quantità di memoria disponibile per diversi tipi di dati, selezionare Menu > Ufficio > Gestione file.

In molte funzionalità del dispositivo viene utilizzata la memoria per archiviare i dati. La scarsa disponibilità di memoria del dispositivo viene notificata dal dispositivo stesso.

Per aumentare lo spazio disponibile nella memoria, trasferire i dati in una memoria alternativa, se disponibile, oppure in un computer compatibile. Per rimuovere i dati non più necessari, utilizzare Gestione file o la rispettiva applicazione. È possibile rimuovere quanto segue:

- Messaggi contenuti nelle cartelle Messaggi e messaggi e-mail recuperati dalla casella e-mail
- Pagine Web salvate
- Informazioni della Rubrica
- Note Agenda
- Applicazioni inutilizzate disponibili in Gestione applicazioni
- File di installazione (con estensione .sis o .sisx) di applicazioni installate. Eseguire il backup dei file di installazione in un computer compatibile.
- Immagini e clip video nella Galleria. Eseguire il backup dei file in un computer compatibile utilizzando Nokia PC Suite.

# Personalizzazione

È possibile personalizzare il dispositivo, ad esempio, regolando i diversi toni, le immagini di sfondo e gli screen saver.

# Modi d'uso 🛟

#### Selezionare Menu > Pannello contr. > Modi d'uso.

È possibile regolare e personalizzare toni di chiamata, toni di avviso e altri toni del dispositivo per eventi, ambienti o gruppi di chiamanti diversi. Il modo d'uso attivo viene visualizzato nella parte superiore del display nella schermata iniziale. Tuttavia, se è impostato il modo d'uso Normale, sul display viene visualizzata solo la data odierna.

Per creare un nuovo modo d'uso, selezionare Opzioni > Crea nuovo e definire le impostazioni.

Per personalizzare un modo d'uso, selezionare il modo d'uso desiderato, quindi **Opzioni > Personalizza**.

Per modificare un modo d'uso, selezionare il modo d'uso desiderato, quindi Opzioni > Attiva. Il modo d'uso Offline impedisce al dispositivo di accendersi, inviare o ricevere messaggi o attivare le funzioni LAN senza fili, Bluetooth, GPS o Radio FM accidentalmente; inoltre, chiude tutte le connessioni Internet che potrebbero essere attive quando il modo d'uso viene selezionato. Il modo d'uso Offline consente comunque di stabilire una connessione Bluetooth o LAN senza fili in un secondo momento e di riavviare le funzioni GPS o Radio FM, pertanto è necessario rispettare i requisiti di sicurezza quando si attivano e utilizzano queste funzioni.

Per attivare il modo d'uso fino a una determinata ora entro le 24 ore successive, selezionare il modo d'uso e scegliere **Opzioni > Definisci scadenza**, quindi impostare l'ora. Alla scadenza del periodo impostato, viene ripristinato il modo d'uso precedentemente attivo non programmato. Quando il modo d'uso è programmato, nella schermata iniziale viene visualizzato il simbolo (). Non è possibile programmare il modo d'uso Offline.

Per eliminare un modo d'uso creato dall'utente, selezionare **Opzioni > Elimina modo d'uso**. Non è possibile eliminare i modi d'uso predefiniti.

# Selez. toni chiamata

Per impostare un tono di chiamata per un modo d'uso specifico, selezionare **Opzioni > Personalizza > Tono di chiamata**. Selezionare un tono di chiamata dall'elenco oppure selezionare **Download toni** per aprire la cartella dei siti preferiti che contiene un elenco di siti da cui è possibile scaricare i toni mediante il browser. Tutti i toni scaricati vengono salvati nella Galleria. Per riprodurre un tono di chiamata solo per un gruppo di nominativi, selezionare **Opzioni** > **Personalizza** > **Avviso per**, quindi selezionare il gruppo desiderato. Le chiamate telefoniche di numeri non appartenenti a tale gruppo saranno in modalità silenziosa.

Per modificare il tono per i messaggi, selezionare Opzioni > Personalizza > Tono di avviso msgg..

# Personalizzare i modi d'uso

Selezionare Menu > Pannello contr. > Modi d'uso. Selezionare un modo d'uso, scegliere Opzioni > Personalizza, quindi:

- Tono di chiamata Selezionare un tono di chiamata dall'elenco oppure selezionare Download toni per aprire la cartella dei siti preferiti che contiene un elenco di siti da cui è possibile scaricare i toni mediante il browser. Se si utilizzano due linee telefoniche, è possibile specificare un tono di chiamata per ciascuna linea.
- Tono chiamata video Consente di selezionare un tono di chiamata per le chiamate video.
- Pronuncia nome Se è selezionata questa opzione e arriva una chiamata da un nominativo presente nella Rubrica, il dispositivo emette il tono di chiamata che è una combinazione del nome della scheda pronunciato e la suoneria scelta.
- Segnale di chiamata Consente di selezionare il tono di chiamata desiderato.
- **36** Livello suoneria Consente di impostare il livello di volume del tono di chiamata.

- Tono di avviso msgg. Selezionare un tono per i messaggi di testo ricevuti.
- Tono di avviso e-mail Selezionare un tono per i messaggi e-mail ricevuti.
- **Convibrazione** Consente di impostare la vibrazione del dispositivo quando si riceve una chiamata.
- Illumin. lampeggiante Consente di impostare il lampeggiamento lento del tasto di scorrimento quando l'illuminazione del display viene disattivata.
- **Opening sound** Consente di selezionare un tono da riprodurre all'apertura dello scorrevole.
- Closing sound Consente di selezionare un tono da riprodurre alla chiusura dello scorrevole.
- Toni di tastiera Consente di impostare il livello del volume dei toni della tastiera.
- Toni di avviso Consente di attivare o disattivare i toni di avviso. Questa impostazione ha effetto anche sui toni di alcuni giochi e applicazioni Java™.
- Avviso per Consente di impostare il dispositivo in modo da emettere il tono di chiamata solo per le chiamate provenienti da numeri telefonici che appartengono a un gruppo selezionato di nominativi della rubrica. Le chiamate telefoniche di numeri non appartenenti a tale gruppo saranno in modalità silenziosa.
- Nome modo d'uso Consente di assegnare un nome al nuovo modo d'uso o di rinominare un modo d'uso esistente. I modi d'uso Normale e Offline non possono essere ridenominati.
# Personalizzazione della schermata iniziale

Selezionare Menu > Pannello contr. > Modalità.

Per cambiare il nome della schermata iniziale corrente, selezionare Opzioni > Rinomina modalità.

Per selezionare le applicazioni e le notifiche che si desidera visualizzare nella schermata iniziale, selezionare Applicazioni Sch. iniziale.

Per cambiare il tema della schermata iniziale corrente, selezionare Tema generico.

Per cambiare l'immagine di sfondo della schermata iniziale corrente, selezionare Sfondo.

Per passare da una schermata iniziale a un'altra, scorrere fino a Modalità corrente e selezionare Opzioni > Cambia.

# Modifica del tema del display 👦

Selezionare Menu > Pannello contr. > Temi.

Per modificare il tema utilizzato in tutte le applicazioni, selezionare Temi generici.

Per modificare il tema utilizzato nel menu principale, selezionare Vista menu.

Per modificare il tema per una particolare applicazione, selezionare la cartella specifica dell'applicazione.

Per modificare l'immagine di sfondo della schermata iniziale, selezionare **Sfondo**.

Per selezionare un'animazione per lo screen saver, selezionare **Risp. energ..** 

Per attivare o disattivare gli effetti tema, selezionare Temi generici > Opzioni > Effetti tema.

# **Download tema**

Per scaricare un tema, selezionare **Temi generici** oppure **Vista menu > Download temi**. Immettere il collegamento dal quale si desidera scaricare il tema. Una volta scaricato, il tema può essere visualizzato in anteprima, attivato o modificato.

Per visualizzare in anteprima un tema, selezionare **Opzioni > Anteprima.** 

Per iniziare ad utilizzare il tema selezionato, selezionare Opzioni > Imposta.

# Modifica dei temi audio

Selezionare Menu > Pannello contr. > Temi, quindi Tema audio.

È possibile impostare l'audio per diversi eventi del dispositivo. I temi audio possono essere toni, testo vocale o una combinazione di entrambi.

Per modificare il tema audio corrente, selezionare Attiva tema audio.

Per impostare l'audio per un evento, selezionare un gruppo di eventi, ad esempio i toni di chiamata, quindi l'evento desiderato.

Per utilizzare tutti i temi audio preimpostati in un gruppo di eventi, selezionare il gruppo e scegliere Opzioni > Attiva audio.

Selezionare **Opzioni**, quindi una delle seguenti opzioni:

- Riproduci voce Consente di riprodurre il tema audio prima di attivarlo.
- Salva tema Consente di creare un nuovo tema audio.
- Toni di chiamata 3-D Consente di aggiungere effetti 3D al tema audio.
- Testo vocale Selezionare Testo vocale per impostare un testo vocale come audio di un evento. Immettere il testo desiderato nell'apposito campo. L'opzione Testo vocale non è disponibile se nel modo d'uso corrente è stata attivata l'opzione Pronuncia nome.
- Disattiva audio Consente di disattivare tutti i temi audio in un gruppo di eventi.

# Toni di chiamata 3D 😕

Selezionare Menu > Pannello contr. > Toni 3-D.

Per attivare gli effetti audio tridimensionali (3D) per i toni di chiamata, selezionare Effetti toni 3-D > Attiva. Non tutti i toni di chiamata supportano gli effetti 3D.

Per cambiare l'effetto 3D applicato al tono di chiamata, selezionare Traiettoria suono e scegliere l'effetto desiderato.

Per modificare l'effetto 3D, selezionare una delle seguenti impostazioni:

- Velocità traiettoria Consente di selezionare la velocità di spostamento dell'audio da una direzione all'altra. Questa impostazione non è disponibile per tutti gli effetti.
- **Riverberazione** Consente di selezionare l'effetto desiderato per regolare la quantità di eco.
- Effetto Doppler Selezionare Attiva per impostare un tono di chiamata più alto quando si è in prossimità del dispositivo e più basso quando ci si allontana. Questa impostazione non è disponibile per tutti gli effetti.

Per ascoltare il tono di chiamata con l'effetto 3D, selezionare Opzioni > Riproduci tono.

Per regolare il volume del tono di chiamata, selezionare Menu > Pannello contr. > Modi d'uso, quindi Opzioni > Personalizza > Livello suoneria.

# Novità nel dispositivo Nokia Eseries

Il nuovo dispositivo Nokia Eseries contiene nuove versioni delle applicazioni Agenda, Rubrica ed E-mail, nonché una nuova schermata iniziale.

# Funzioni principali

Il nuovo Nokia E75 consente di gestire facilmente le informazioni personali e di lavoro. Di seguito vengono illustrate alcune delle caratteristiche principali:

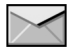

Per leggere e rispondere a un messaggio e-mail in viaggio.

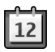

Per rimanere aggiornati e pianificare gli impegni con l'applicazione Agenda.

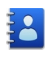

Per gestire partner aziendali e amici con l'applicazione Rubrica.

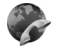

Per effettuare le chiamate utilizzando i servizi voice over IP con l'applicazione delle chiamate via Internet.

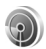

Per connettersi a una rete LAN senza fili (WLAN) con l'applicazione Configurazione guidata WLAN.

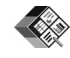

Per utilizzare documenti, fogli elettronici e presentazioni con l'applicazione Quickoffice.

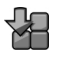

Per aggiungere nuove applicazioni aziendali al dispositivo Nokia E75 con l'applicazione Download.

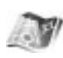

Per trovare punti di interesse con l'applicazione Mappe.

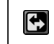

Passare dalla modalità business alla modalità personale.

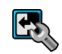

Per modificare l'aspetto e la configurazione della schermata iniziale con l'applicazione Modalità.

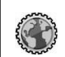

Per accedere alla rete intranet aziendale con l'applicazione Intranet.

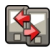

Per trasferire i dati dell'Agenda e della Rubrica da un dispositivo precedente al Nokia E75 con l'applicazione Trasferimento dati.

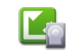

Per verificare la disponibilità di aggiornamenti per le applicazioni e scaricarli nel dispositivo in uso con Aggiornamento applicazione.

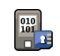

È possibile codificare la memoria del dispositivo o la memory card per evitare che altre persone accedano ad informazioni importanti.

# Schermata iniziale

Nella schermata iniziale è possibile accedere rapidamente alle funzioni e alle applicazioni utilizzate più di frequente e visualizzare rapidamente le chiamate senza risposta o i nuovi messaggi.

# Schermata iniziale

Nella Schermata iniziale è possibile accedere rapidamente alle applicazioni utilizzate più di frequente e visualizzare rapidamente le chiamate senza risposta o i nuovi messaggi.

Quando compare l'icona , scorrere verso destra per accedere all'elenco di azioni disponibili. Per chiudere l'elenco, scorrere verso sinistra.

La Schermata iniziale è composta da quanto segue:

 Collegamenti alle applicazioni. Per accedere a un'applicazione, selezionare il collegamento dell'applicazione.

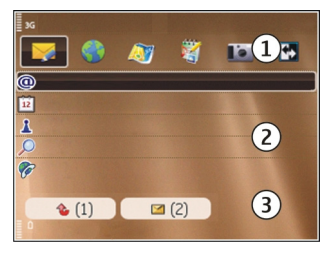

- 2. Area informazioni. Per visualizzare le informazioni su un elemento nell'area informazioni, selezionare l'elemento.
- 3. Area notifiche. Per visualizzare le notifiche, scorrere fino alla casella desiderata. Una casella è visibile solo se all'interno vi sono elementi.

È possibile definire due schermate iniziali distinte per scopi differenti, ad esempio, una schermata per visualizzare le notifiche e i messaggi e-mail di lavoro e un'altra per visualizzare i messaggi e-mail personali. In questo modo, non è necessario visualizzare i messaggi di lavoro al di fuori dell'orario di ufficio.

Per passare da una schermata iniziale a un'altra, selezionare 💽.

Per definire gli oggetti e i collegamenti che si desidera visualizzare nella Schermata iniziale e per impostare l'aspetto della Schermata iniziale, selezionare Menu > Pannello contr. e Modalità.

## Uso della schermata iniziale

Per cercare un nominativo nella schermata iniziale, immettere le prime lettere del nome del nominativo desiderato. Il dispositivo suggerisce i nominativi che corrispondono alle lettere o le cifre immesse. Scorrere fino al nominativo desiderato. Questa funzione potrebbe non essere disponibile in tutte le lingue.

Per chiamare il nominativo, premere il tasto di chiamata.

Per disattivare la ricerca dei nominativi, selezionare Opzioni > Ricerca contatto disatt.

Per controllare i messaggi ricevuti, scorrere fino alla casella dei messaggi nell'area delle notifiche. Per leggere un messaggio, scorrere fino al messaggio desiderato, quindi premere il tasto di scorrimento. Per accedere ad altre funzioni, scorrere verso destra.

Per visualizzare le chiamate senza risposta, scorrere fino alla casella delle chiamate nell'area delle notifiche. Per effettuare una richiamata, scorrere fino alla chiamata senza risposta desiderata e premere il tasto di chiamata. Per inviare un messaggio di testo al chiamante, scorrere fino a una chiamata, scorrere verso destra, quindi selezionare Invia SMS dall'elenco delle azioni disponibili.

Per ascoltare la segreteria telefonica, scorrere fino alla casella della segreteria telefonica nell'area notifiche. Scorrere fino alla segreteria telefonica desiderata e premere il tasto di chiamata per effettuare la chiamata.

# Tasti di selezione rapida

Con i tasti One Touch, è possibile accedere in modo rapido alle applicazioni e alle attività. A ciascun tasto è stata assegnata un'applicazione o un'attività. Per cambiare tali assegnazioni, selezionare Menu > Pannello contr. > Impostaz. e Generale > Personalizzaz. > Ts. One Touch. Qualora il fornitore di servizi avesse assegnato applicazioni ai tasti, non sarebbe possibile modificarle.

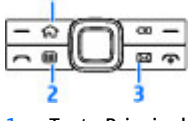

- 1 Tasto Principale
- 2 Tasto Agenda
- 3 Tasto E-mail

# **Tasto Principale**

Per accedere alla schermata iniziale, premere brevemente il tasto Inizio. Premere di nuovo brevemente il tasto Inizio per accedere al menu.

Per visualizzare l'elenco delle applicazioni attive, premere il tasto Principale per alcuni secondi. Una volta aperto l'elenco, premere brevemente il tasto Principale per scorrere l'elenco. Per aprire l'applicazione selezionata, premere per alcuni secondi il tasto Principale oppure premere il tasto di spostamento. Per chiudere l'applicazione selezionata, premere il tasto Backspace. Il funzionamento in background di alcune applicazioni aumenta il consumo della batteria e ne riduce la durata.

## Tasto Agenda

Per aprire l'applicazione Agenda, premere brevemente il tasto Agenda.

Per creare una nuova voce Riunione, premere il tasto Agenda per alcuni secondi.

## Tasto E-mail

Per aprire la casella e-mail predefinita, premere brevemente il tasto E-mail.

Per creare un nuovo messaggio e-mail, premere il tasto Email per alcuni secondi.

# Disattivare la suoneria di chiamate o allarmi

Quando si attivano i sensori nel dispositivo, è possibile controllare alcune funzioni capovolgendo o toccando il dispositivo.

Selezionare Menu > Pannello contr. > Impostaz., quindi Normale > Impost. sensori.

Selezionare una delle seguenti opzioni:

- Rotazione display Consente di impostare il display in modo che ruoti automaticamente in base
- all'orientamento del dispositivo.

- Controllo tocco Consente di impostare il dispositivo per disattivare la suoneria delle chiamate in entrata o per ripetere gli allarmi quando viene toccato due volte.
- Controllo rotazione Consente di impostare il dispositivo per disattivare la suoneria delle chiamate in entrata o per ripetere gli allarmi quando viene capovolto.

# Agenda

Selezionare Menu > Agenda.

# Informazioni sull'Agenda

#### Selezionare Menu > Agenda.

L'Agenda consente di creare e visualizzare eventi e appuntamenti pianificati e di spostarsi tra le diverse viste.

Nella vista del mese, le voci dell'Agenda sono contrassegnate con un triangolo. Le voci anniversario sono contrassegnate anche con un punto esclamativo. Le voci del giorno selezionato vengono visualizzate in un elenco.

Per aprire le voci dell'Agenda, selezionare una vista dell'Agenda e una voce.

Quando compare l'icona , scorrere verso destra per accedere all'elenco di azioni disponibili. Per chiudere l'elenco, scorrere verso sinistra.

### Creazione delle voci Agenda Selezionare Menu > Agenda.

È possibile creare i seguenti tipi di voci dell'agenda:

- Le voci riunione servono a ricordare eventi che hanno una data e un'ora specifiche.
- Le richieste di riunione sono inviti che è possibile mandare ai partecipanti. Per creare una richiesta di riunione, è necessario che nel dispositivo sia configurata una casella e-mail compatibile.
- Le voci memo fanno riferimento all'intera giornata, ma non ad un'ora specifica del giorno.
- Le voci Anniversario servono da promemoria per compleanni e date speciali e fanno riferimento a un determinato giorno, ma non a un'ora specifica del giorno. Le voci di tipo Anniversario vengono ripetute annualmente.
- Le voci impegno servono da promemoria per attività che hanno una data di scadenza, ma non un'ora specifica del giorno.

Per creare una voce dell'Agenda, selezionare una data, scegliere Opzioni > Nuovo evento, quindi il tipo di voce.

Per impostare la priorità per le voci riunione, selezionare **Opzioni > Priorità**.

Per definire il metodo di gestione della voce durante la sincronizzazione, selezionare **Privata** per nascondere la voce se l'Agenda è disponibile in linea, **Pubblica** per rendere la voce visibile oppure **Nessuna** per non copiare la voce sul computer.

Per inviare la voce a un dispositivo compatibile, selezionare **Opzioni** > **Invia**.

Per creare una richiesta di partecipazione relativamente ad una riunione, selezionare **Opzioni** > **Agg. partecip. opzionali.** 

# Creazione di richieste di riunione

#### Selezionare Menu > Agenda.

Per creare una richiesta di riunione, è necessario che nel dispositivo sia configurata una casella e-mail compatibile.

Per creare una voce riunione:

- 1. Per creare una voce riunione, selezionare un giorno, quindi Opzioni > Nuovo evento > Richiesta di riunione.
- Immettere i nomi dei partecipanti. Per aggiungere nomi dall'elenco Rubrica, immettere i primi caratteri, quindi selezionare un nome dalle corrispondenze proposte. Per aggiungere altri partecipanti, selezionare Opzioni > Agg. partecip. opzionali.
- 3. Immettere l'oggetto.
- 4. Immettere la data e l'ora di inizio e di fine oppure selezionare **Ev. giorn. intera.**
- 5. Immettere le informazioni relative al luogo.
- 6. Impostare un allarme per la voce, se necessario.
- 7. Per una riunione ricorrente, impostare l'ora della ricorrenza e immettere la data di fine.
- 8. Immettere una descrizione.

Per impostare la priorità per la richiesta di riunione, selezionare **Opzioni > Priorità**.

Per inviare la richiesta di riunione, selezionare Opzioni > Invia.

# Viste agenda

#### Selezionare Menu > Agenda.

È possibile spostarsi tra le varie viste dell'Agenda:

- Nella vista mese viene visualizzato il mese corrente e vengono elencate le voci dell'Agenda impostate per il giorno selezionato.
- Nella vista settimana sono visualizzati gli eventi relativi alla settimana selezionata, suddivisi in sette caselle giornaliere.
- Nella vista giorno sono visualizzati gli eventi relativi al giorno selezionato, raggruppati in finestre orarie in base all'ora di inizio.
- La vista degli impegni mostra tutti gli impegni.
- Nella vista agenda sono elencati gli eventi relativi al giorno selezionato.

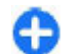

Suggerimento: Per passare da una vista all'altra, premere \*.

Per cambiare la vista, selezionare **Opzioni** > **Cambia** vista, quindi la vista desiderata.

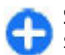

**Suggerimento:** Per aprire la vista della settimana, selezionare il numero della settimana.

Per passare al giorno successivo o precedente nella vista mese, settimana, giorno e agenda, selezionare il giorno desiderato.

Per modificare la vista predefinita, selezionare Opzioni > Impostazioni > Vista predefinita.

# Rubrica

Selezionare Menu > Rubrica.

# Informazioni sulla Rubrica

#### Selezionare Menu > Rubrica.

La Rubrica consente di salvare e aggiornare le informazioni relative a una scheda, ad esempio i numeri di telefono, il domicilio e gli indirizzi e-mail. È possibile aggiungere toni di chiamata personali o foto ai nominativi della rubrica. È anche possibile creare gruppi di schede che consentono di comunicare con più nominativi contemporaneamente e di inviare le informazioni relative a una scheda a dispositivi compatibili.

Quando compare l'icona , scorrere verso destra per accedere all'elenco di azioni disponibili. Per chiudere l'elenco, scorrere verso sinistra.

# Gestione dei nominativi

Selezionare Menu > Rubrica.

Per creare una scheda, selezionare **Opzioni > Nuovo contatto** e immettere i dettagli della scheda.

Per copiare i dettagli di una scheda dalla memory card, se disponibile, selezionare Opzioni > Copia > Da memory card.

Per cercare i nominativi, immettere le prime lettere del nominativo desiderato nel campo di ricerca.

## Creare gruppi di schede

Selezionare Menu > Rubrica.

- 1. Per creare un gruppo di schede, selezionare ciascuna scheda che si desidera aggiungere al gruppo, quindi Opzioni > Seleziona/Deseleziona > Seleziona.
- Selezionare Opzioni > Gruppo > Aggiungi a gruppo > Crea nuovo gruppo e immettere un nome per il gruppo.

Per effettuare chiamate in conferenza al gruppo utilizzando un servizio di chiamata in conferenza, è necessario definire le seguenti opzioni:

- Serv. ch. conf. Immettere il numero del servizio di chiamata in conferenza.
- ID servizio conferenza Immettere l'ID del servizio di chiamata in conferenza.
- PIN servizio confer. Immettere il codice PIN del servizio di chiamata in conferenza.

Per effettuare una chiamata in conferenza al gruppo utilizzando un servizio di chiamata in conferenza, selezionare il gruppo, scorrere verso destra e selezionare Servizio ch. conf.

# Cercare schede in un database remoto

Per attivare la ricerca di schede Rubrica in remoto, selezionare Opzioni > Impostazioni > Rubrica > Esegui ricerca remota. Per cercare schede Rubrica in un database remoto, selezionare Rubrica > Opzioni > Esegui ricerca remota. Immettere il nominativo della scheda che si desidera cercare e selezionare Ricerca. Il dispositivo stabilisce una connessione dati al database remoto.

Per cercare le schede nella Schermata iniziale, immettere le prime lettere o cifre nella Schermata iniziale, quindi selezionare il database desiderato dalle corrispondenze proposte.

Per cambiare il database remoto della Rubrica, selezionare Opzioni > Impostazioni > Rubrica > Server ricerca remota. Questa impostazione ha effetto sul database utilizzato nelle applicazioni Rubrica e Agenda e nella Schermata iniziale, ma non su quello utilizzato per l'applicazione E-mail.

## Aggiunta di toni di chiamata alle schede

Selezionare Menu > Rubrica.

Per aggiungere un tono di chiamata per una scheda, selezionare la scheda, scegliere **Opzioni** > **Tono di chiamata** e selezionare un tono di chiamata. Il tono di chiamata impostato viene utilizzato quando si riceve una chiamata dal nominativo.

Per aggiungere un tono di chiamata per un gruppo di schede, selezionare il gruppo di schede, scegliere Opzioni > Gruppo > Tono di chiamata e selezionare un tono di chiamata.

Per rimuovere il tono di chiamata, selezionare Tono predefinito dall'elenco dei toni di chiamata.

### Modifica delle impostazioni della Rubrica

#### Selezionare Menu > Rubrica.

Per modificare le impostazioni dell'applicazione Rubrica, selezionare **Opzioni > Impostazioni**, quindi una delle seguenti opzioni:

- Schede da visualizzare Consente di selezionare le memorie da dove visualizzare le schede.
- Memoria predefinita Consente di selezionare la memoria predefinita dove salvare le schede Rubrica.
- Visualizzazione nome Consente di modificare la modalità di visualizzazione dei nomi delle schede Rubrica.
- Elenco contatti predef. Consente di selezionare la directory della Rubrica da visualizzare quando si apre l'applicazione Rubrica.
- Server ricerca remota Consente di modificare il database della Rubrica remoto. Questa opzione è disponibile solo se il database della Rubrica remoto è supportato dal fornitore di servizi.

# **Multitasking**

È possibile tenere aperte diverse applicazioni contemporaneamente. Per passare da un'applicazione attiva all'altra, tenere premuto il tasto Principale, scorrere fino all'applicazione desiderata e premere il tasto di spostamento. Per chiudere l'applicazione selezionata, premere il tasto Backspace.

Esempio: Per consultare l'agenda durante una chiamata attiva, premere il tasto Principale per

accedere al menu e aprire l'applicazione Agenda. La chiamata rimane attiva in background.

Esempio: Per visitare un sito Web durante la scrittura di un messaggio, premere il tasto Principale per accedere al menu e aprire l'applicazione Web. Selezionare un sito preferito o immettere manualmente l'indirizzo Web e selezionare Vai a. Per tornare al messaggio, tenere premuto il tasto Principale, scorrere fino al messaggio e premere il tasto di spostamento.

# Accesso a Ovi con Nokia E75

Ovi è la porta di accesso a vari servizi Nokia.

Per una demo e per maggiori informazioni, andare su www.ovi.com tramite il proprio computer.

# File su Ovi

Con File su Ovi, è possibile utilizzare il proprio Nokia E75 per accedere a contenuti sul proprio computer quando questo è acceso e collegato ad Internet. È necessario installare l'applicazione File su Ovi su qualsiasi computer a cui si desidera accedere tramite File su Ovi.

L'applicazione File su Ovi consente di fare quanto segue:

• Sfogliare, cercare e visualizzare le proprie immagini. Non è necessario trasferire le immagini sul sito Web, ma è possibile accedere ai contenuti presenti sul proprio computer utilizzando il proprio telefono cellulare.

- Sfogliare, cercare e visualizzare i propri file e documenti. Non serve avere alcuna applicazione speciale sul proprio dispositivo.
- Eseguire il download di brani musicali dal computer al telefono cellulare. Successivamente, si può utilizzare il lettore musicale del proprio telefono cellulare per ascoltare i brani come si fa normalmente.
- Inviare file e cartelle dal computer senza prima doverli spostare avanti e indietro dal telefono cellulare.
- Accedere ai file presenti sul computer anche quando il computer è spento. Basta stabilire quali cartelle e file si desidera che siano sempre disponibili e File su Ovi conserverà automaticamente una copia aggiornata in un'area di memoria online protetta a cui accedere anche quando il computer è spento.

#### Per installare File su Ovi, fare quanto segue:

- 1. Selezionare Menu > Ufficio e File su Ovi.
- 2. Leggere le informazioni sul display e selezionare Continua.
- 3. Scorrere verso il basso fino al campo E-mail e premere il tasto di scorrimento per attivarlo.
- 4. Immettere l'indirizzo e-mail e selezionare Fine.
- 5. Selezionare Invia. Il servizio File su Ovi invia una e-mail con le informazioni per l'attivazione.

Per il supporto, vedere http://files.ovi.com/support.

# Messaggi 🖂

#### Selezionare Menu > Messaggi.

In Messaggi (servizio di rete), è possibile inviare e ricevere messaggi di testo, messaggi multimediali, messaggi audio e messaggi e-mail. È possibile, inoltre, ricevere messaggi di informazioni Web, messaggi cell broadcast e messaggi speciali contenenti dati, nonché inviare comandi servizi.

Prima di inviare o ricevere messaggi, potrebbe essere necessario effettuare quanto segue:

- Assicurarsi di aver inserito una carta SIM valida nel dispositivo e che questo si trovi in un'area coperta dal servizio della rete cellulare.
- Verificare che la rete supporti le funzioni di messaggistica che si desidera utilizzare e che queste siano attivate sulla carta SIM.
- Configurare le impostazioni relative al punto di accesso Internet sul dispositivo.
- Configurare le impostazioni relative all'account e-mail sul dispositivo.
- Configurare le impostazioni relative ai messaggi di testo sul dispositivo.
- Configurare le impostazioni relative ai messaggi multimediali sul dispositivo.
- 48 È possibile che il dispositivo riconosca il fornitore della carta SIM e configuri automaticamente alcune delle

impostazioni relative ai messaggi. In caso contrario, potrebbe essere necessario definire le impostazioni manualmente oppure rivolgersi al proprio fornitore di servizi per configurare le impostazioni.

# Cartelle msgg.

Selezionare Menu > Messaggi.

I messaggi e i dati ricevuti utilizzando la connettività Bluetooth vengono memorizzati nella cartella Ricevuti. I messaggi e-mail vengono memorizzati nella cartella Casella e-mail. I messaggi creati possono essere memorizzati nella cartella Bozze. I messaggi in attesa di essere inviati vengono memorizzati nella cartella In uscita, mentre quelli inviati sono salvati nella cartella Inviati, tranne quelli inviati tramite Bluetooth.

0

**Suggerimento:** I messaggi vengono posizionati nella cartella In uscita, ad esempio, quando il dispositivo non ha una copertura di rete. È anche possibile programmare l'invio di messaggi e-mail per la volta successiva in cui il dispositivo si collegherà alla casella e-mail remota.

Nota: L'icona o il testo di messaggio inviato che compare sul display del dispositivo non indica che il messaggio è stato ricevuto dal destinatario.

Per richiedere l'invio tramite la rete di rapporti di consegna dei messaggi di testo e dei messaggi multimediali inviati (servizio di rete), selezionare Opzioni > Impostazioni > SMS > Rapporto ricezione o Messaggio multimediale > Ricevi rapporti. I rapporti vengono salvati nella cartella Rapporti.

# Organizzazione dei messaggi

Selezionare Menu > Messaggi, quindi Archivio.

Per creare una nuova cartella in cui organizzare i propri messaggi, selezionare **Opzioni** > **Nuova cartella**.

Per rinominare una cartella, selezionare **Opzioni** > **Rinomina cartella**. È possibile rinominare esclusivamente le cartelle create dall'utente.

Per spostare un messaggio in un'altra cartella, selezionare il messaggio, **Opzioni** > **Sposta in cartella**, la cartella e scegliere **OK**.

Per ordinare i messaggi in un ordine specifico, selezionare Opzioni > Ordina per.

Per visualizzare le proprietà di un messaggio, selezionare il messaggio e **Opzioni > Dettagli messaggio**.

# E-mail

### Account e-mail

Con la funzione di creazione guidata delle e-mail di Nokia, è possibile configurare il proprio account e-mail aziendale, ad esempio Microsoft Outlook, Mail for Exchange o Intellisync, nonché il proprio account e-mail Internet.

Durante la configurazione della propria e-mail aziendale, potrebbe venire richiesto il nome del server associato al proprio indirizzo e-mail. Per i dettagli, rivolgersi al reparto IT dell'azienda.

- 1. Per avviare la creazione guidata, accedere alla schermata iniziale, scorrere fino alla funzione di creazione guidata delle e-mail e premere il tasto di scorrimento.
- 2. Immettere l'indirizzo e-mail e la password. Se la procedura guidata non è in grado di configurare automaticamente le impostazioni e-mail, è necessario selezionare il tipo di account e-mail e immettere le impostazioni relative all'account.

Se il dispositivo contiene altri client e-mail, i client disponibili vengono visualizzati quando si avvia la funzione di creazione guidata delle e-mail.

## Invio delle e-mail

Selezionare Menu > Messaggi.

- 1. Selezionare la casella e-mail, quindi Opzioni > Crea e-mail.
- 2. Nel campo A, immettere l'indirizzo e-mail del destinatario. Se l'indirizzo e-mail del destinatario è

49

disponibile nella Rubrica, immettere le prime lettere del nome e selezionare il destinatario desiderato dalle corrispondenze proposte. Se si aggiungono diversi destinatari, inserire ; per separare gli indirizzi e-mail. Utilizzare il campo Cc per inviare una copia ad altri destinatari oppure il campo Ccn per inviare una copia nascosta ai destinatari. Se il campo Ccn non è visibile, selezionare Opzioni > Altro > Mostra campo Ccn.

- 3. Nel campo Oggetto immettere l'oggetto del messaggio e-mail.
- 4. Scrivere il messaggio nell'area del testo.
- Selezionare Opzioni, quindi una delle seguenti opzioni:
  - Aggiungi allegato Consente di aggiungere un allegato al messaggio.
  - Priorità Consente di impostare la priorità del messaggio.
  - Flag Consente di contrassegnare il messaggio per le operazioni successive.
  - Inserisci modello Consente di inserire testo da un modello.
  - Aggiungi destinatario Consente di aggiungere destinatari al messaggio dalla Rubrica.
  - Opzioni di modifica Consente di tagliare, copiare o incollare il testo selezionato.
  - Lingua scrittura: Consente di selezionare la lingua di scrittura.
- 6. Selezionare **Opzioni** > **Invia**.

## Aggiunta di allegati

50 Selezionare Menu > Messaggi.

Per scrivere un messaggio e-mail, selezionare la propria casella e-mail e scegliere **Opzioni** > **Crea e-mail**.

Per aggiungere un allegato al messaggio e-mail, selezionare **Opzioni** > **Aggiungi allegato**.

Per rimuovere l'allegato selezionato, selezionare **Opzioni > Rimuovi allegato**.

### Lettura delle e-mail

Selezionare Menu > Messaggi.

Importante: Fare attenzione durante l'apertura dei messaggi. I messaggi potrebbero contenere software pericolosi o essere in altro modo dannosi per il proprio dispositivo o PC.

Per leggere un messaggio e-mail ricevuto, selezionare la casella e-mail, quindi selezionare il messaggio dall'elenco.

Per rispondere al mittente del messaggio, selezionare Opzioni > Rispondi. Per rispondere al mittente e a tutti gli altri destinatari, selezionare Opzioni > Rispondi a tutti.

Per inoltrare il messaggio, selezionare **Opzioni** > **Inoltra**.

### Download di allegati

Selezionare Menu > Messaggi e una casella e-mail.

Per visualizzare gli allegati in un messaggio e-mail ricevuto, scorrere fino al campo relativo agli allegati e selezionare Opzioni > Azioni > Apri. Se sono presenti più allegati nel messaggio, viene visualizzato un elenco in cui sono indicati gli allegati scaricati o meno.

Per scaricare sul dispositivo solo l'allegato selezionato oppure tutti gli allegati dell'elenco, selezionare **Opzioni** > **Scarica** o **Scarica tutto**. Gli allegati non vengono salvati sul dispositivo e vengono eliminati quando si elimina il messaggio.

Per salvare sul dispositivo l'allegato selezionato o tutti gli allegati scaricati, selezionare Opzioni > Salva o Salva tutto.

Per aprire l'allegato scaricato selezionato, selezionare **Opzioni > Azioni > Apri**.

### Risposta a una richiesta di riunione

Selezionare Menu > Messaggi e una casella e-mail.

Selezionare una richiesta di riunione ricevuta, Opzioni, quindi:

- Accetta Consente di accettare la richiesta di riunione.
- Rifiuta Consente di rifiutare la richiesta di riunione.
- Inoltra Consente di inoltrare la richiesta di riunione a un altro destinatario.
- Rimuovi dall'Agenda Consente di rimuovere dall'Agenda una riunione annullata.

# Ricerca dei messaggi e-mail

Selezionare Menu > Messaggi e una casella e-mail.

Per cercare un oggetto nei campi relativi ai destinatari, all'oggetto e al testo del messaggio nella casella e-mail, selezionare **Opzioni > Ricerca.** 

Per interrompere la ricerca, selezionare **Opzioni** > **Interrompi ricerca**.

Per avviare una nuova ricerca, selezionare Opzioni > Nuova ricerca.

## Eliminazione di e-mail

Selezionare Menu > Messaggi e una casella e-mail.

Per eliminare il messaggio e-mail selezionato, selezionare Opzioni > Elimina. Il messaggio viene spostato nella cartella Deleted items, se disponibile.

Per svuotare la cartella Messaggi eliminati, selezionare la cartella e scegliere Opzioni > Svuota msgg. elimin..

### Passaggio da una cartella email a un'altra

Selezionare Menu > Messaggi e una casella e-mail.

Per aprire un'altra cartella o un'altra casella e-mail, selezionare **Ricevuti** nella parte superiore del display. Selezionare la cartella o la casella e-mail dall'elenco.

### Disconnessione dalla casella email

Selezionare Menu > Messaggi e una casella e-mail.

52

Per annullare la sincronizzazione tra il dispositivo e il server e-mail e non utilizzare una connessione senza fili per le e-mail, selezionare **Opzioni > Disconnetti**. Se nella casella e-mail non è disponibile l'opzione **Disconnetti**, selezionare **Opzioni > Esci** per effettuare la disconnessione dalla casella e-mail.

Per avviare di nuovo la sincronizzazione, selezionare **Opzioni** > **Connetti**.

### Impostazione di un messaggio di risposta fuori sede

#### Selezionare Menu > Messaggi.

Per impostare un messaggio di risposta fuori sede, selezionare la casella e-mail e, a seconda del tipo di casella e-mail, scegliere Opzioni > Impost. > Impost. casella e-mail > Fuori sede > Sì o Opzioni > Impost. > Intellisync > Impost. casella e-mail > Fuori sede > Sì.

Per immettere il testo del messaggio di risposta, selezionare Risposta Fuori sede.

## Impostazioni e-mail generali

Selezionare Menu > Messaggi, la casella e-mail e Opzioni > Impost. > Impostazioni globali, quindi:

- Layout elenco messaggi Consente di specificare se visualizzare i messaggi e-mail nella cartella Ricevuti su una o due righe di testo.
- Anteprima corpo testo Consente di scegliere se visualizzare in anteprima i messaggi quando si scorre l'elenco dei messaggi e-mail nella cartella Ricevuti.

- Separatori titoli Selezionare Sì per poter espandere e comprimere l'elenco dei messaggi e-mail.
- Download notifiche Consente di scegliere se visualizzare una notifica quando viene eseguito il download di un allegato a un messaggio e-mail.
- Schermata iniziale Consente di impostare il numero di righe di un messaggio e-mail da visualizzare nell'area delle informazioni nella schermata iniziale.

# Lettore messaggi

Il lettore di messaggi legge ad alta voce i messaggi di testo e multimediali ricevuti.

Per riprodurre un messaggio, tenere premuto il tasto di selezione sinistro al momento della ricezione di un messaggio.

Per avviare la lettura del messaggio successivo nella cartella Ricevuti, scorrere verso il basso. Per avviare nuovamente la lettura dello stesso messaggio, scorrere verso l'alto. All'inizio del messaggio, scorrere verso l'alto per ascoltare il messaggio precedente.

Per mettere in pausa la lettura, premere brevemente il tasto di selezione sinistro. Per riprendere la lettura, premere brevemente il tasto di selezione sinistro.

Per terminare la lettura, premere il tasto di fine chiamata.

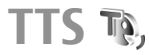

Selezionare Menu > Pannello contr. > Telefono > TTS.

Per impostare la lingua del Lettore messaggi, selezionare Lingua, Per scaricare altre lingue nel dispositivo, visitare il sito Web di Nokia o utilizzare l'applicazione Download.

Per impostare la voce del Lettore messaggi, selezionare Voce. La voce dipende dalla lingua.

Per impostare la velocità della voce, selezionare Impostazioni voce > Velocità.

Per impostare il volume della voce, selezionare Impostazioni voce > Volume.

Per ascoltare una voce, aprire la scheda Voce, selezionare la voce, quindi Opzioni > Riproduci voce.

# **SMS e MMS**

#### Selezionare Menu > Messaggi.

Solo i dispositivi con funzioni compatibili possono ricevere e visualizzare messaggi multimediali. L'aspetto di un messaggio può variare a seconda del dispositivo ricevente.

Un MMS può contenere testo e oggetti, come immagini, clip audio o video. Prima di poter inviare o ricevere MMS sul dispositivo, è necessario definire le impostazioni MMS. È possibile che il dispositivo riconosca il fornitore della carta SIM e configuri automaticamente le impostazioni MMS corrette. In caso contrario, rivolgersi al fornitore di servizi per ottenere informazioni sulle impostazioni corrette, richiedere allo stesso le impostazioni in un messaggio di configurazione o utilizzare l'applicazione Config. guidata.

# Scrivere e inviare messaggi

Selezionare Menu > Messaggi.

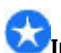

**Examportante:** Fare attenzione durante l'apertura dei messaggi. I messaggi potrebbero contenere software pericolosi o essere in altro modo dannosi per il proprio dispositivo o PC.

Prima di creare un messaggio multimediale o scrivere un messaggio e-mail, è necessario definire le impostazioni di connessione corrette

La rete cellulare potrebbe imporre dei limiti per le dimensioni dei messaggi MMS. Se l'immagine inserita supera questi limiti, il dispositivo potrebbe ridurla per poterla inviare tramite MMS.

Verificare presso il fornitore di servizi il limite della dimensione dei messaggi e-mail. Se si tenta di inviare un messaggio e-mail che supera il limite di dimensione del server e-mail, il messaggio rimarrà nella cartella In uscita e il dispositivo tenterà periodicamente di inviarlo di nuovo. L'invio di un messaggio e-mail richiede una connessione dati e tentativi continui di reinvio possono fare aumentare la bolletta telefonica. Nella cartella In uscita è possibile eliminare il messaggio oppure spostarlo nella cartella Bozze.

- 1. Selezionare Nuovo msq. > Messaggio per inviare un SMS o un MMS, Messaggio audio per inviare un MMS che include un clip audio, oppure **E-mail** per inviare un messaggio e-mail.
- 2. Nel campo A premere il tasto di scorrimento per selezionare i destinatari o i gruppi nella Rubrica oppure digitare il numero di telefono o l'indirizzo email del destinatario. Per separare i destinatari con un

punto e virgola (;), premere \*. È possibile anche copiare e incollare il numero e l'indirizzo dagli Appunti.

- 3. Nel campo dell'oggetto, immettere l'oggetto del messaggio e-mail. Per cambiare i campi che sono visibili, selezionare Opzioni > Campi intestazione msg..
- Scrivere il testo nel campo del messaggio. Per inserire un modello o una nota, selezionare Opzioni > Inserisci contenuto > Inserisci testo > Modello o Nota.
- Per aggiungere un file multimediale a un MMS, selezionare Opzioni > Inserisci contenuto, il tipo di file o l'origine e il file desiderato. Per inserire un biglietto da visita, una diapositiva, una nota o qualche altro file nel messaggio, selezionare Opzioni > Inserisci contenuto > Inserisci altri tipi di file.
- 6. Per acquisire una foto o registrare un clip video o audio per un MMS, selezionare Opzioni > Inserisci contenuto > Inserisci immagine > Nuovo, Inserisci clip video > Nuovo o Inserisci clip audio > Nuovo.
- 7. Per aggiungere un allegato a un messaggio e-mail, selezionare **Opzioni** e il tipo di allegato. Gli allegati e-mail sono contrassegnati da **()**.
- 8. Per inviare il messaggio, selezionare **Opzioni** > **Invia** oppure premere il tasto di chiamata.

Nota: L'icona o il testo di messaggio inviato che compare sul display del dispositivo non indica che il messaggio è stato ricevuto dal destinatario.

54 Il dispositivo supporta messaggi di testo con un numero di caratteri superiore al limite per un singolo messaggio. I messaggi più lunghi verranno suddivisi e inviati in due o più messaggi che verranno addebitati di conseguenza dal proprio operatore. I caratteri che usano accenti o altri segni e i caratteri di alcune lingue occupano più spazio e limitano ulteriormente il numero di caratteri che possono essere inviati con un singolo messaggio.

Potrebbe non essere possibile inviare in un MMS clip video salvati in formato file MP4 o la cui dimensione superi il limite consentito dalla rete senza fili.

## SMS sulla carta SIM

Selezionare Menu > Messaggi, quindi Opzioni > Messaggi SIM.

Nella carta SIM potrebbero essere memorizzati alcuni SMS. Prima di potere visualizzare i messaggi SIM, è necessario copiarli in una cartella sul dispositivo. Dopo averli copiati in una cartella, è possibile visualizzarli nella cartella oppure eliminarli dalla carta SIM.

- 1. Selezionare Opzioni > Seleziona/Deseleziona > Seleziona o Seleziona tutto per contrassegnare ogni messaggio.
- 2. Selezionare **Opzioni** > **Copia**.
- 3. Selezionare una cartella, quindi OK per avviare la copia.

Per visualizzare i messaggi della carta SIM, aprire la cartella nella quale sono stati copiati i messaggi, quindi aprire un messaggio.

### Ricezione e risposta a messaggi MMS

**Importante:** Fare attenzione durante l'apertura dei messaggi. I messaggi potrebbero contenere software pericolosi o essere in altro modo dannosi per il proprio dispositivo o PC.

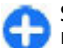

**Suggerimento:** Se si ricevono messaggi multimediali contenenti oggetti non supportati dal dispositivo, non sarà possibile aprirli. Provare ad inviare gli oggetti ad un altro dispositivo, ad esempio un computer, e ad aprirli di nuovo.

- 1. Per rispondere a un messaggio multimediale, aprire il messaggio e selezionare Opzioni > Rispondi.
- Selezionare Opzioni, quindi Al mittente per rispondere al mittente con un messaggio multimediale, Via SMS per rispondere con un messaggio di testo, Via messaggio audio per rispondere con un messaggio audio o Via e-mail per rispondere con un messaggio e-mail.

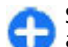

Suggerimento: Per aggiungere alla risposta altri destinatari, selezionare Opzioni > Aggiungi destinatario per selezionare i destinatari del messaggio dalla Rubrica oppure immettere manualmente i relativi numeri di telefono o gli indirizzi e-mail nel campo A.

3. Immettere il testo del messaggio, quindi selezionare Opzioni > Invia.

# Creaz. presentazioni

Selezionare Menu > Messaggi.

Non è possibile creare presentazioni multimediali se l'opzione Modalità creazione MMS è impostata su Limitata. Per cambiare l'impostazione, selezionare Opzioni > Impostazioni > Messaggio multimediale > Modalità creazione MMS > Libera.

- 1. Per creare una presentazione, selezionare Nuovo msg. > Messaggio. Il tipo di messaggio viene cambiato in MMS in base al contenuto inserito.
- 2. Nel campo A, immettere l'indirizzo e-mail o il numero di un destinatario oppure premere il tasto di scorrimento per aggiungere un destinatario dall'elenco Rubrica. Se si immettono più numeri o indirizzi e-mail, separarli con un punto e virgola.
- Selezionare Opzioni > Inserisci contenuto > Inserisci presentazione, quindi un modello di presentazione. Un modello può definire gli oggetti multimediali che è possibile includere nella presentazione, il punto in cui questi appaiono e gli effetti visualizzati tra le immagini e le pagine.
- 4. Selezionare l'area di testo e immettere il testo.
- Per inserire immagini, clip audio o video oppure note nella presentazione, scorrere fino all'area dell'oggetto corrispondente, quindi selezionare Opzioni > Inserisci.
- 6. Per aggiungere pagine, selezionare Opzioni > Inserisci > Nuova pagina.

Per impostare il colore di sfondo della presentazione e le immagini di sfondo delle varie pagine, selezionare Opzioni > Impostazioni sfondo.

Per impostare gli effetti da visualizzare tra le immagini o le pagine, selezionare **Opzioni** > **Impostazioni effetti**.

Per visualizzare in anteprima la presentazione, selezionare **Opzioni > Anteprima**. Le presentazioni multimediali possono essere visualizzate solo su dispositivi compatibili che supportano tale funzione e possono apparire diverse a seconda dei dispositivi su cui vengono visualizzate.

# Vis. presentazioni

Per visualizzare una presentazione, aprire il messaggio multimediale dalla cartella Ricevuti. Scorrere fino alla presentazione e premere il tasto di scorrimento.

Per mettere in pausa la presentazione, premere uno dei tasti di selezione.

Per riavviare la presentazione, selezionare **Opzioni** > **Continua**.

Se il testo o le immagini sono troppo grandi e non rientrano nel display, selezionare **Opzioni > Attiva scorrimento** e scorrere per visualizzare l'intera presentazione.

Per ricercare i numeri di telefono e gli indirizzi Web o email nella presentazione, selezionare **Opzioni > Trova**. È possibile utilizzare tali numeri e indirizzi, ad esempio, per effettuare chiamate, inviare messaggi o creare preferiti.

### Visualizzazione e memorizzazione di allegati multimediali

Per visualizzare gli MMS come presentazioni complete, aprire il messaggio e selezionare Opzioni > Riproduci presentazione.

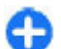

Suggerimento: Per visualizzare o riprodurre un oggetto multimediale in un MMS, selezionare Visualizza immagine, Esegui clip audio o Riproduci clip video.

Per visualizzare il nome e la dimensione di un allegato, selezionare il messaggio e **Opzioni > Oggetti**.

Per salvare un oggetto multimediale, selezionare Opzioni > Oggetti, l'oggetto e Opzioni > Salva.

# Tipi messaggio speciale

#### Selezionare Menu > Messaggi.

È possibile ricevere messaggi speciali che contengono dati, come i logo dell'operatore, toni di chiamata, preferiti o impostazioni relative all'accesso a Internet o all'account e-mail.

Per salvare il contenuto di tali messaggi, selezionare Opzioni > Salva.

# Messaggi servizio

I messaggi di informazioni vengono inviati al dispositivo dal fornitore di servizi e possono contenere notifiche quali

titoli di notizie, servizi o collegamenti attraverso cui è possibile scaricare il contenuto del messaggio.

Per definire le impostazioni relative ai messaggi di servizio, selezionare Opzioni > Impostazioni > Msg. di informazioni.

Per scaricare il servizio o il contenuto del messaggio, selezionare **Opzioni > Scarica messaggio**.

Per visualizzare le informazioni relative a mittente, indirizzo Web, data di scadenza e altri dettagli sul messaggio prima di scaricarlo, selezionare Opzioni > Dettagli messaggio.

# Invio comandi di servizi

È possibile inviare un messaggio di richiesta di un servizio (denominato anche comando USSD) al fornitore di servizi per richiedere l'attivazione di determinati servizi di rete. Per informazioni sul testo da inserire nella richiesta del servizio, rivolgersi al fornitore di servizi.

Per inviare un messaggio di richiesta di un servizio, selezionare Opzioni > Comando servizi. Immettere il testo della richiesta di un servizio, quindi selezionare Opzioni > Invia.

# Cell broadcast

# Selezionare Menu > Messaggi, quindi Opzioni > Cell broadcast.

Con il servizio di rete Cell broadcast, è possibile ricevere dal fornitore di servizi messaggi relativi a diversi argomenti, ad esempio le condizioni atmosferiche o la situazione del traffico in una determinata area geografica. Per gli argomenti disponibili e i relativi numeri, rivolgersi al fornitore di servizi. Non è possibile ricevere i messaggi Cell broadcast quando il dispositivo si trova in modalità SIM remota. Una connessione dati a pacchetto (GPRS) potrebbe impedire la ricezione di messaggi cell broadcast.

Non è possibile ricevere i messaggi cell broadcast sulle reti UMTS (3G).

Per ricevere messaggi Cell broadcast, è necessario attivare la ricezione di tali messaggi. Selezionare Opzioni > Impostazioni > Ricezione > Attiva.

Per visualizzare i messaggi relativi a un argomento, selezionare l'argomento.

Per ricevere messaggi relativi a un argomento, selezionare Opzioni > Sottoscrivi.

Su ar

**Suggerimento:** È possibile impostare alcuni argomenti come argomenti importanti. Mentre il dispositivo è nella schermata iniziale, l'utente viene informato quando si riceve un messaggio relativo a un argomento importante.Selezionare un argomento, quindi Opzioni > Seleziona.

Per aggiungere, modificare o eliminare argomenti, selezionare Opzioni > Argomento.

# Impost. messaggi

Selezionare Menu > Messaggi, quindi Opzioni > Impostazioni.

Compilare tutti i campi contrassegnati da **Obbligatorio** o da un asterisco rosso.

58

È possibile che il dispositivo riconosca il fornitore della carta SIM e che configuri automaticamente le impostazioni corrette per i messaggi di testo, i messaggi multimediali e le connessioni GPRS. In caso contrario, rivolgersi al fornitore di servizi per ottenere informazioni sulle impostazioni corrette, richiedere allo stesso le impostazioni nu messaggio di configurazione o utilizzare l'applicazione Config. guidata.

### **Impostazioni SMS**

# Selezionare Menu > Messaggi, quindi Opzioni > Impostazioni > SMS.

Selezionare una delle seguenti opzioni:

- Centri servizi SMS Consente di visualizzare i centri servizi disponibili per il dispositivo o di aggiungerne uno nuovo.
- Centro SMS attivo Selezionare un centro messaggi per inviare il messaggio.
- Codifica caratteri Selezionare Supporto ridotto per utilizzare la conversione automatica dei caratteri verso un altro sistema di codifica, quando disponibile.
- Rapporto ricezione Selezionare Si se si desidera che la rete invii rapporti di consegna sui messaggi (servizio di rete).
- Validità messaggio Consente di specificare per quanto tempo il centro messaggi deve provare a inviare il messaggio prima di considerare fallito il primo tentativo (servizio di rete). Se il destinatario non può essere raggiunto entro il periodo di validità, il messaggio viene eliminato dal centro messaggi.
- Msg. inviato come Consente di convertire il messaggio in un altro formato, ad esempio fax o e-mail. Modificare questa opzione solo se si è certi che il centro

messaggi sia in grado di convertire i messaggi di testo in questi altri formati. Per ulteriori informazioni, rivolgersi all'operatore di rete.

- Conness. preferita Consente di selezionare il metodo di connessione preferito durante l'invio di SMS dal dispositivo.
- Risp. stesso centro Consente di specificare se si desidera che il messaggio di risposta venga inviato tramite lo stesso numero del centro messaggi (servizio di rete).

## **Impostazioni MMS**

# Selezionare Menu > Messaggi, quindi Opzioni > Impostazioni > Messaggio multimediale.

Selezionare una delle seguenti opzioni:

- Dimensioni immagine Consente di scalare le immagini nei messaggi multimediali.
- Modalità creazione MMS Selezionare Limitata per impostare il dispositivo in modo da impedire l'inserimento nei messaggi multimediali di contenuto che potrebbe non essere supportato dalla rete o dal dispositivo ricevente. Per ricevere avvisi circa l'inclusione di tale contenuto, selezionare Assistita. Per creare un messaggio multimediale senza restrizioni sul tipo di allegato, selezionare Libera. Se si seleziona Limitata, non è possibile creare presentazioni multimediali.
- Punto accesso in uso Consente di selezionare il punto di accesso predefinito per la connessione al centro messaggi multimediali. Potrebbe non essere possibile modificare il punto di accesso predefinito se quest'ultimo è stato preimpostato nel dispositivo dal fornitore di servizi.

- Recupero MMS Selezionare Sempre automatico per ricevere sempre automaticamente i messaggi multimediali, Aut. in propria rete per essere avvisati di un nuovo messaggio multimediale che è possibile recuperare dal centro messaggi (ad esempio, quando si viaggia all'estero e si è fuori dalla propria rete), Manuale per recuperare messaggi multimediali dal centro messaggi manualmente o Disattivato per impedire la ricezione di qualsiasi messaggio multimediale.
- Consenti msgg. anonimi Selezionare questa opzione se si desidera ricevere messaggi da mittenti sconosciuti.
- Ricezione pubblicità Selezionare questa opzione se si desidera ricevere messaggi definiti come annunci pubblicitari.
- Ricevi rapporti Selezionare Sì per visualizzare lo stato del messaggio inviato nel rapporto (servizio di rete). Non è possibile ricevere rapporti di consegna per i messaggi MMS inviati a un indirizzo e-mail.
- Nega invio rapporti Selezionare Si per non inviare rapporti di consegna dei messaggi MMS ricevuti dal dispositivo.
- Validità messaggio Consente di selezionare l'intervallo di tempo in base al quale il centro messaggi tenta di effettuare l'invio del messaggio (servizio di rete). Se il destinatario di un messaggio non viene raggiunto entro il periodo di validità impostato, il messaggio sarà rimosso dal centro messaggi. Tempo massimo indica il periodo di tempo massimo consentito dalla rete.

### Impost. account e-mail

Selezionare Menu > Messaggi, quindi Opzioni > Impostazioni > E-mail.

Se si tenta di modificare le impostazioni della casella email, ma non è ancora stato creato un account e-mail, viene avviata la creazione guidata e-mail che fornisce suggerimenti su come configurare l'account.

Se è stata definita una casella e-mail, selezionarla per modificarne le impostazioni.

Le impostazioni che è possibile modificare possono variare. Alcune impostazioni possono essere state preconfigurate dal fornitore di servizi

#### Impost. connessione

Per definire le impostazioni di connessione, selezionare un account e-mail e **Opzioni** > **Modifica** > **Connessione**. Per modificare le impostazioni per le e-mail in arrivo, selezionare **E-mail in arrivo**. Per modificare le impostazioni per le e-mail in partenza, selezionare **E-mail in uscita**.

#### Impostazioni utente

Per definire le impostazioni utente relative ad un account e-mail, selezionare l'account, selezionare **Opzioni** > **Modifica** > **Impostazioni utente** e definire le seguenti impostazioni:

- Nome utente Immettere il nome che si desidera venga visualizzato prima dell'indirizzo e-mail quando viene inviato un messaggio e-mail.
- Rispondi a Per specificare se si desidera che le risposte vengano inviate a un indirizzo diverso. Selezionare Attiva e immettere l'indirizzo e-mail a cui

59

60

si desidera vengano inviate le risposte. È possibile immettere un solo indirizzo.

- Elimina e-mail da Per specificare se eliminare i messaggi e-mail solo dal dispositivo o dal dispositivo e dal server. Selezionare Chiedi sempre per confermare la posizione da cui si desidera che i messaggi e-mail vengano eliminati ogni volta che ne viene cancellato uno.
- Invia messaggio Per specificare se inviare il messaggio e-mail subito oppure non appena vi è una connessione disponibile.
- Invia copia a sé Per specificare se salvare una copia dei messaggi nella casella e-mai remota e nell'indirizzo specificato in Proprio indirizzo e-mail nelle impostazioni per E-mail in uscita.
- Includi firma Per specificare se includere una firma nei messaggi e-mail.
- Avvisi nuovi e-mail Per specificare se si desidera essere informati dell'arrivo di un nuovo messaggio tramite una segnale acustico o un avviso.

#### Impost. recupero

Per definire le impostazioni di recupero, selezionare l'account e-mail, selezionare Opzioni > Modifica > Impostazioni recupero e definire le seguenti impostazioni:

- Recupero e-mail Per selezionare se si desidera recuperare solo l'intestazione delle e-mail, quali mittente, oggetto e data, le e-mail complete o le e-mail con gli eventuali allegati. Questa impostazione riguarda esclusivamente le caselle e-mail POP3.
- Quantità da recuperare Per specificare il numero di messaggi e-mail da recuperare dal server remoto nella casella e-mail.

- Percorso cartella IMAP4 Per specificare il percorso delle cartelle da sottoscrivere. Questa impostazione riguarda esclusivamente le caselle e-mail IMAP4.
- Sottoscrizioni cartelle Per effettuare la sottoscrizione ad altre cartelle nella casella e-mail remota e recuperare il contenuto delle stesse. Questa impostazione riguarda esclusivamente le caselle e-mail IMAP4.

#### Imp. recupero automatico

Per definire le impostazioni di recupero automatico relative ad un account e-mail, selezionare l'account, selezionare Opzioni > Modifica > Recupero automatico e definire le seguenti impostazioni:

- Recupero e-mail Selezionare Attivata per recuperare automaticamente i nuovi messaggi e-mail dalla casella e-mai remota o Solo in propria rete per recuperare automaticamente i nuovi messaggi e-mail dalla casella e-mai remota solo se ci si trova nell'area di copertura della rete in uso e non, ad esempio, durante i viaggi.
- Giorni connessione Consente di selezionare i giorni in cui i messaggi e-mail vengono recuperati nel dispositivo.
- Ore connessione Consente di definire l'intervallo temporale all'interno del quale i messaggi e-mail vengono recuperati.
- Intervallo conness. Consente di selezionare l'intervallo temporale tra le sessioni di recupero dei nuovi messaggi e-mail.
- Notifiche e-mail Per specificare se ricevere le notifiche di ricezione di nuovi messaggi e-mail.

## Impost. messaggi info

Selezionare Menu > Messaggi, quindi Opzioni > Impostazioni > Msg. di informazioni.

Per consentire al dispositivo di ricevere i messaggi di servizio dal fornitore di servizi, selezionare Msgg. di informazioni > Sì.

Per impostare la modalità di download dei servizi e del contenuto dei messaggi di servizio, selezionare Scarica messaggi > Automaticamente o Manualmente. Se viene selezionato Automaticamente, potrebbe essere ancora necessario confermare alcune operazioni di download, poiché non tutti i servizi possono essere scaricati automaticamente.

## Impostazioni cell broadcast

Selezionare Menu > Messaggi, quindi Opzioni > Impostazioni > Cell broadcast.

Per ricevere i messaggi Cell broadcast, selezionare Ricezione > Attiva.

Per selezionare le lingue in cui si desidera ricevere i messaggi cell broadcast, selezionare Lingua.

Per visualizzare nuovi argomenti nell'elenco degli argomenti Cell broadcast, selezionare Rileva argomento > Attiva.

### Altre impost.

Selezionare Menu > Messaggi, quindi Opzioni > Impostazioni > Altro.

Selezionare una delle seguenti opzioni:

- Salva messaggi inviati Selezionare questa opzione se si desidera salvare i messaggi inviati nella cartella Inviati.
- Numero messaggi salvati Immettere il numero di messaggi inviati da salvare. Al raggiungimento di tale limite, il messaggio meno recente verrà eliminato.
- Memoria in uso Specificare se si desidera salvare i messaggi. È possibile salvare i messaggi sulla memory card solo se quest'ultima è inserita.

# Chat

# Informazioni sulla chat

La chat (servizio di rete) consente di conversare con altre persone attraverso messaggi istantanei e di partecipare a forum di discussione (Gruppi chat) con argomenti specifici. Numerosi fornitori di servizi mettono a disposizione server compatibili con la funzione di chat a cui è possibile accedere dopo la registrazione a un servizio di chat. Il supporto per le funzioni può variare in base al fornitore di servizi.

Prima di utilizzare la chat è necessario salvare le impostazioni per accedere al servizio che si desidera utilizzare. Le impostazioni possono essere preconfigurate nel dispositivo in uso, oppure l'utente può riceverle come messaggio di configurazione dal fornitore che offre il servizio di chat. È inoltre possibile inserire le impostazioni manualmente.

62

# Viste chat

Nella vista principale dell'applicazione selezionare

- **ID utente** per visualizzare il proprio stato in chat e la propria identità
- Conversazioni per visualizzare un elenco di conversazioni chat, gruppi chat e ricevere inviti e per aprire un gruppo chat, una conversazione o un invito

Per visualizzare i propri contatti, selezionare un nome nell'elenco dei contatti.

Sono disponibili le opzioni seguenti:

- Nuova conversazione Avviare o continuare una conversazione con un utente chat.
- Nuovo contatto chat Creare, modificare o visualizzare lo stato in linea dei propri contatti chat.
- **Conversazioni salvate** Visualizzare una precedente sessione di chat salvata.

Quando si avvia una conversazione, la vista delle conversazioni visualizza i messaggi inviati e ricevuti. Per inviare un nuovo messaggio, digitare il testo nella casella di immissione nella parte inferiore dello schermo.

# Connessione a un server delle chat

- 1. Per connettersi al server delle chat attivo, aprire la chat e selezionare Opzioni > Accedi.
- 2. Inserire l'ID utente e la password, quindi premere il tasto di scorrimento per effettuare l'accesso. L'ID utente e la password per il server delle chat sono assegnati dal fornitore del servizio.

3. Per effettuare la disconnessione, selezionare Opzioni > Disconnetti.

# Avvio di una nuova conversazione

Per avviare una nuova conversazione chat, nella vista principale dell'applicazione selezionare un elenco di contatti chat. Se l'elenco è chiuso, premere il tasto di scorrimento per ingrandirlo e visualizzare i contatti contenuti.

Selezionare il contatto desiderato nell'elenco. Un'icona indica la disponibilità del contatto. Per avviare una conversazione con il contatto, premere il tasto di scorrimento.

Dopo aver selezionato un contatto, si apre la vista delle conversazioni con la casella di immissione in evidenza, quindi è possibile iniziare a digitare il messaggio.

# Visualizzazione e avvio di conversazioni

Sotto l'intestazione Conversazioni è visibile un elenco dei contatti con cui si hanno conversazioni in corso. Le conversazioni in corso vengono chiuse automaticamente all'uscita dalla chat.

Per visualizzare una conversazione, selezionare un partecipante, quindi premere il tasto di scorrimento.

Per continuare la conversazione mentre la si visualizza, scrivere il messaggio e premere il tasto di scorrimento.

Per tornare all'elenco delle conversazioni senza chiudere la conversazione, selezionare Indietro.

Per chiudere la conversazione, selezionare Opzioni > Chiudi conversazione.

Per avviare una nuova conversazione, selezionare Opzioni > Nuova conversazione.

## Modifica dello stato

Per modificare lo stato visualizzato dagli altri utenti della chat, scegliere il primo elemento nella vista principale dell'applicazione.

Per selezionare un nuovo stato, premere il tasto di scorrimento. Selezionare il nuovo stato e premere il tasto di scorrimento.

### Modifica delle preferenze di chat personali

Selezionare **Opzioni** > **Impostazioni** > **Preferenze** e scegliere:

- Usa soprannome (visualizzato solo se il server supporta i gruppi di chat) — Per inserire un soprannome, selezionare Sì.
- Mostra propria disponib. Per consentire ad altri di vedere quando si è in linea, selezionare A tutti.
- Consenti messaggi da Per consentire i messaggi da tutti, selezionare Tutti.
- Consenti messaggi da Per consentire i messaggi solo dai propri contatti, selezionare Solo Contatti chat. I contatti che desiderano chiedere all'utente di

entrare nel loro gruppo possono inviare un invito alla chat.

- Ordina Contatti chat Selezionare il criterio di ordinamento dei messaggi: In ordine alfabetico o Per stato in linea.
- Ricarica presenti Per selezionare la modalità di aggiornamento delle informazioni sullo stato in linea o offline dei contatti, selezionare Automatica o Manuale.
- Contatti offline Selezionare se visualizzare i contatti con stato offline nell'elenco dei contatti.
- Colore propri messaggi Selezionare il colore dei messaggi istantanei da inviare.
- Colore messaggi ricevuti Selezionare il colore dei messaggi istantanei ricevuti.
- Mostra info data/ora Per visualizzare la data e l'ora dei messaggi istantanei delle conversazioni, selezionare Sì.
- Tono di avviso chat Modificare il segnale acustico emesso alla ricezione di un nuovo messaggio istantaneo.

# Recupero di elenchi di contatti chat

È possibile recuperare gli elenchi di contatti dal server, oppure aggiungere un nuovo contatto a un elenco. Quando si effettua l'accesso al server, vengono automaticamente recuperati gli elenchi di contatti utilizzati in precedenza.

64

# Memorizzazione di chat

Quando si visualizza il contenuto di una conversazione, per memorizzare i messaggi che vengono scambiati durante la conversazione stessa o mentre si partecipa a un gruppo chat, selezionare Opzioni > Salva conversazione.

Per interrompere la registrazione, selezionare **Opzioni** > **Interrompi registrazione**.

Per visualizzare le chat memorizzate, nella vista principale selezionare **Opzioni > Conversazioni salvate**.

# Ricerca di gruppi chat e utenti

Per ricercare gruppi chat e utenti, nella vista principale della community della chat, selezionare un elemento come ad esempio un elemento del proprio stato o un elemento presente in uno dei propri elenchi di contatti chat.

Per cercare dei gruppi, selezionare **Opzioni** > **Nuova conversazione** > **Cerca gruppi**. È possibile effettuare la ricerca in base al nome del gruppo, all'argomento e ai membri (ID utente).

Per cercare degli utenti, selezionare **Opzioni** > **Nuovo contatto chat** > **Cerca nel server**. È possibile effettuare la ricerca in base al nome dell'utente, all'ID, al numero di telefono e all'indirizzo e-mail.

Quando una ricerca è completa, selezionare **Opzioni** e scegliere:

Altri risultati — Per recuperare ulteriori risultati di ricerca.

- **Risultati precedenti** Per recuperare precedenti risultati di ricerca, se disponibili.
- Aggiungi a Contatti chat Per aggiungere un contatto ai propri contatti chat.
- Apri conversazione Per avviare una conversazione con un contatto.
- Invia invito Per invitare un contatto a conversare.
- **Opzioni di blocco** Per bloccare i messaggi di un contatto, aggiungere un contatto all'elenco bloccati o visualizzare l'elenco dei contatti bloccati.
- Entra Per entrare nel gruppo chat.
- Salva Per salvare un gruppo chat recuperato come preferito visibile sotto l'intestazione Conversazioni.
- Nuova ricerca Per iniziare una nuova ricerca con criteri diversi.

Le opzioni disponibili variano a seconda del server delle chat.

## Gruppi chat

Per entrare in un gruppo chat salvato sotto l'intestazione Conversazioni, selezionare il gruppo in cui si desidera entrare e premere il tasto di scorrimento.

Dopo l'ingresso in un gruppo chat, l'utente può visualizzare i messaggi che vi vengono scambiati e inviare i propri messaggi.

Per inviare un messaggio, scrivere il testo nella casella di immissione nella parte inferiore dello schermo, quindi premere il tasto di scorrimento.

Per inviare un messaggio privato a un partecipante, selezionare **Opzioni > Invia messaggio privato.** 

Messaggi

Per rispondere a un messaggio privato, selezionare il messaggio e Opzioni > Rispondi.

Per invitare i contatti chat al momento in linea a entrare nel gruppo chat, selezionare **Opzioni** > **Invia invito**.

Per evitare di ricevere messaggi da determinati partecipanti, selezionare Indietro > Opzioni > Opzioni di blocco.

Per uscire dal gruppo chat, selezionare **Opzioni** > **Esci da** gruppo chat.

### Impostazioni del server delle chat

Selezionare **Opzioni** > **Impostazioni**. Le impostazioni possono essere preconfigurate nel dispositivo in uso, oppure l'utente può riceverle come messaggio di conferma dal fornitore che offre il servizio di chat. L'ID utente e la password vengono assegnati dal fornitore del servizio dopo la registrazione al servizio stesso. Se non si conoscono il proprio ID utente e la propria password, rivolgersi al fornitore del servizio.

Sono disponibili le impostazioni seguenti:

- Preferenze Modificare le impostazioni chat.
- Server Visualizzare un elenco di server delle chat definiti.
- Server predefinito Modificare il server delle chat a cui si desidera connettersi.
- Tipo di accesso chat Per effettuare automaticamente l'accesso all'avvio della chat, selezionare All'avvio applicaz..

Per aggiungere un nuovo server all'elenco dei server delle chat, selezionare Server > Opzioni > Nuovo server. Inserire le seguenti impostazioni del server:

- Nome server Nome del server delle chat.
- Punto accesso in uso Punto di acceso che si desidera utilizzare per il server.
- Indirizzo Web Indirizzo URL del server delle chat.
- **ID utente** Il proprio ID utente.
- **Password** La propria password di accesso.

66

# **Telefono cellulare**

Per effettuare e ricevere chiamate, è necessario che il dispositivo sia acceso, che vi sia installata una carta SIM valida e che ci si trovi in un'area di copertura del servizio di una rete cellulare.

Per effettuare o ricevere una chiamata via rete, il dispositivo deve essere collegato a un servizio di chiamate via rete. Per collegarsi a un servizio di chiamate via rete, è necessario che il dispositivo disponga di una copertura della rete cellulare, ad esempio un punto di accesso LAN senza fili (WLAN).

# Chiamate vocali

**Nota:** L'effettivo importo da pagare per le chiamate e i servizi di cui si usufruisce può variare a seconda delle funzioni disponibili sulla rete, del tipo di arrotondamento usato nelle bollette, delle imposte applicate e così via.

## Risp. a chiam.

Per rispondere a una chiamata, premere il tasto di chiamata.

Per rifiutare una chiamata, premere il tasto di fine chiamata.

Per disattivare il tono di chiamata anziché rispondere a una chiamata, selezionare Muto.

Mentre è in corso una chiamata ed è attivata la funzione di avviso di chiamata (servizio di rete), premere il tasto di chiamata per rispondere a una nuova chiamata in arrivo. La prima chiamata verrà messa in attesa. Per terminare la chiamata attiva, premere il tasto di fine chiamata.

## Come ch.

**Importante:** Se il dispositivo è stato bloccato, inserire il codice di sblocco per attivare la funzione telefono.

Quando il dispositivo è bloccato, è comunque possibile chiamare il numero di emergenza. Per effettuare una chiamata di emergenza in modalità offline o quando il dispositivo è bloccato, è necessario che il dispositivo riconosca il numero come un numero di emergenza. È consigliabile cambiare la modalità o sbloccare il dispositivo inserendo il codice di sblocco per effettuare la chiamata di emergenza.

Per effettuare una chiamata, digitare il numero di telefono, incluso il prefisso teleselettivo, quindi premere il tasto di chiamata.

Suggerimento: Per le chiamate internazionali, aggiungere il carattere + che sostituisce il codice di accesso internazionale, quindi digitare il prefisso internazionale, il prefisso teleselettivo (se necessario, omettere lo 0 iniziale), infine il numero di telefono.

Per terminare la chiamata o annullare il tentativo di chiamata, premere il tasto di fine chiamata.

Per effettuare una chiamata utilizzando le schede salvate, aprire le schede. Immettere le prime lettere del nominativo, scorrere fino a quello desiderato, quindi premere il tasto di chiamata.

Per effettuare una chiamata utilizzando il registro delle chiamate, premere il tasto di chiamata per visualizzare gli ultimi 20 numeri chiamati o che si è tentato di chiamare. Scorrere fino al numero o al nome desiderato, quindi premere il tasto di chiamata.

Per regolare il volume di una chiamata attiva, utilizzare i tasti di regolazione del volume.

Per passare da una chiamata vocale a una chiamata video, selezionare **Opzioni** > **Commuta a chiam. video**. Il dispositivo termina la chiamata vocale ed effettua una chiamata video al destinatario.

# Chiamata in conferenza

- 1. Per effettuare una chiamata in conferenza, digitare il numero di telefono del partecipante, quindi premere il tasto di chiamata.
- 2. Quando il partecipante risponde, selezionare Opzioni > Nuova chiamata.

 Dopo aver chiamato tutti i partecipanti, selezionare Opzioni > Conferenza per unire tutte le chiamate in una chiamata in conferenza.

Per disattivare il microfono durante la chiamata, premere il tasto di disattivazione dell'audio.

Per escludere un partecipante dalla chiamata in conferenza, selezionare il partecipante e scegliere **Opzioni > Conferenza > Scollega partecipante**.

Per parlare in privato con un partecipante alla chiamata in conferenza, selezionare il partecipante e scegliere Opzioni > Conferenza > Privata.

# Segreteria telefonica 🖷

# Selezionare Menu > Pannello contr. > Telefono > Segr. tel. ch..

Quando si apre l'applicazione Segreteria telefonica per la prima volta, viene chiesto di immettere il numero della segreteria telefonica.

Per chiamare la propria segreteria telefonica, selezionare Segreteria telefonica, quindi **Opzioni** > **Chiama segret. tel.** 

Se sul dispositivo sono state configurate le impostazioni per le chiamate via rete ed è disponibile una segreteria telefonica via Internet, per chiamare la segreteria telefonica, selezionarla, quindi scegliere **Opzioni** > **Chiama segr. Intern.** 

Per chiamare la segreteria telefonica nella schermata iniziale, tenere premuto 1 oppure premere 1, quindi il

67

tasto di chiamata. Selezionare la segreteria telefonica che si desidera chiamare.

Per modificare il numero della segreteria telefonica, selezionare la segreteria telefonica e scegliere Opzioni > Cambia numero.

# **Chiamate video** Informazioni sulle chiamate video

Per effettuare una chiamata video è necessario trovarsi nell'area di copertura di una rete UMTS. Per la disponibilità e la sottoscrizione dei servizi di chiamata video, rivolgersi al proprio fornitore di servizi. Mentre si effettua una chiamata, il chiamatte può vedere in tempo reale il destinatario della chiamata e viceversa, se il destinatario dispone di un dispositivo compatibile. L'immagine video registrata dalla fotocamera del proprio dispositivo viene mostrata al destinatario della chiamata video. Una chiamata video può essere effettuata solo tra due interlocutori.

# Esecuzione di una chiamata video

Avvertenza: Non tenere il telefono vicino all'orecchio quando l'altoparlante è in uso, in quanto il volume potrebbe essere troppo alto. Per effettuare una chiamata video, immettere il numero di telefono o selezionare il destinatario dall'elenco Rubrica, quindi **Opzioni > Chiama > Chiamata video**. Durante la chiamata video, la fotocamera del dispositivo è attivata. Se la fotocamera è già in uso, l'invio del video è disattivato. Se il destinatario della chiamata non desidera inviare a sua volta un video, viene invece visualizzata un'immagine statica. Per definire l'immagine inviata dal dispositivo al posto del video, selezionare Menu > Pannello contr. > Impostaz. e Telefono > Chiamate > Foto in chiamata video.

Per disattivare l'invio di audio, video o video e audio, selezionare Opzioni > Disattiva > Invio di audio, Invio di video o Invio di audio e video.

Per regolare il volume di una chiamata video attiva, utilizzare i tasti di regolazione del volume.

Per utilizzare l'altoparlante, selezionare **Opzioni** > **Attiva altoparlante**. Per disattivare l'altoparlante e utilizzare il ricevitore, selezionare **Opzioni** > **Attiva telefono**.

Per invertire la posizione delle immagini, selezionare **Opzioni > Scambia immagini**.

Per ingrandire l'immagine sul display, selezionare Opzioni > Zoom e scorrere verso l'alto o verso il basso.

Per terminare la chiamata video ed effettuare una nuova chiamata vocale allo stesso destinatario, selezionare Opzioni > Commuta a ch. vocale.

# Condivisione di video

Utilizzare la funzione Condivisione video (servizio di rete) per inviare video dal vivo o clip video dal proprio dispositivo cellulare a un altro dispositivo cellulare compatibile durante una chiamata vocale.

L'altoparlante è in funzione quando si attiva la condivisione video. Se non si desidera utilizzare l'altoparlante per la chiamata vocale durante la condivisione video, è anche possibile utilizzare un auricolare compatibile.

Avvertenza: Ascoltare la musica a un volume moderato. L'esposizione continua all'alto volume potrebbe danneggiare l'udito.

# Requisiti per la condivisione di video

Per condividere un video è necessaria una connessione UMTS. Per ulteriori informazioni sul servizio, la disponibilità della rete UMTS e le tariffe associate all'uso dello stesso servizio, rivolgersi al proprio fornitore di servizi.

Per utilizzare la funzionalità Condivisione video, effettuare le seguenti operazioni:

- Assicurarsi che il dispositivo sia configurato per connessioni uno a uno.
- Verificare di disporre di una connessione UMTS attiva e di trovarsi all'interno dell'area di copertura della rete UMTS. Se durante una sessione di condivisione video ci

si sposta all'esterno della rete UMTS, la condivisione si interrompe mentre la chiamata vocale continua.

Verificare che il mittente e il destinatario abbiano eseguito entrambi la registrazione alla rete UMTS. Se si invita a una sessione di condivisione una persona, il cui dispositivo non si trova all'interno dell'area di copertura della rete UMTS oppure non è dotato della funzionalità Condivisione video o non è configurato per connessioni uno a uno, tale persona non potrà sapere che sta ricevendo un invito. Viene visualizzato un messaggio di errore indicante che il destinatario non è in grado di accettare l'invito.

# Impostazioni di Condivisione video

Per modificare le impostazioni della Condivisione video, selezionare Menu > Pannello contr. > Impostaz. e Connessione > Condivis. video.

Per installare la Condivisione video, è necessario disporre delle impostazioni di connessione uno a uno e UMTS.

#### Impostazioni per la connessione uno a uno

Una connessione uno a uno è anche nota come connessione SIP (Session Initiation Protocol). È necessario configurare le impostazioni del profilo SIP nel dispositivo prima di poter utilizzare la funzionalità Condivisione video. È possibile ricevere le impostazioni del profilo SIP dal fornitore di servizi e salvarle nel dispositivo. Il fornitore di servizi può inviare le impostazioni oppure può fornire un elenco dei parametri richiesti.

Per aggiungere un indirizzo SIP a una scheda:

1. Selezionare Menu > Rubrica.

70

- 2. Selezionare la scheda o crearne una nuova.
- 3. Selezionare **Opzioni** > **Modifica**.
- 4. Selezionare Opzioni > Aggiungi dettaglio > Condividi video.
- 5. Inserire l'indirizzo SIP nel formato nomeutente@nomedominio (è possibile utilizzare un indirizzo IP anziché un nome di dominio).

Se non si conosce l'indirizzo SIP del contatto, è possibile usare il numero di telefono del destinatario, incluso il prefisso internazionale, per condividere i video (se il servizio è supportato dal fornitore di servizi di rete).

#### Impostazioni della connessione UMTS

Per configurare la connessione UMTS:

- Contattare il fornitore di servizi per stipulare un contratto relativo all'utilizzo della rete UMTS.
- Verificare che le impostazioni di connessione del punto di accesso UMTS siano configurate in modo corretto sul dispositivo. Per ulteriori informazioni sulle impostazioni, rivolgersi al fornitore di servizi.

### Condividere video live o clip video

Durante una chiamata vocale attiva, selezionare Opzioni > Condividi video.

- 1. Per condividere il video dal vivo durante la chiamata, selezionare Video live.
- Per condividere un clip video, selezionare Clip video e il clip desiderato.

Potrebbe essere necessario convertire il clip video in un formato compatibile per consentirne la condivisione. Se il dispositivo segnala che il clip video deve essere convertito, selezionare OK. Per effettuare la conversione, è necessario che nel dispositivo sia presente un editor video.

 Se il destinatario dispone di più numeri di telefono o indirizzi SIP, incluso il prefisso salvato nell'elenco Rubrica, selezionare il numero o l'indirizzo desiderato. Se il numero di telefono o l'indirizzo SIP del destinatario non è disponibile, immettere il numero di telefono o l'indirizzo del destinatario, incluso il prefisso, e selezionare OK per inviare l'invito. Il dispositivo invia l'invito all'indirizzo SIP.

La condivisione inizia automaticamente quando il destinatario accetta l'invito.

# Opzioni disponibili durante la condivisione di video

 $\textcircled{\sc c}$  Consente di eseguire lo zoom del video (disponibile solo per il mittente).

\* Consente di regolare la luminosità (disponibile solo per il mittente).

 $\langle \! \! | \! \! | \! \! | \! \! | \! \! | \! \! | \! \! | \! \! | \! \! | \! \! | \! \! | \! \! | \! \! | \! \! | \! \! | \! \! | \! \! | \! \! | \! \! | \! \! | \! \! | \! \! | \! \! | \! \! | \! \! | \! \! | \! \! | \! \! | \! \! | \! \! | \! \! | \! \! | \! \! | \! \! | \! \! | \! \! | \! \! | \! \! | \! \! | \! \! | \! \! | \! \! | \! \! | \! \! | \! \! | \! \! | \! \! | \! \! | \! \! | \! \! | \! \! | \! \! | \! \! | \! \! | \! \! | \! \! | \! \! | \! \! | \! \! | \! \! | \! \! | \! \! | \! \! | \! \! | \! \! | \! \! | \! \! | \! \! | \! \! | \! \! | \! \! | \! \! | \! \! | \! \! | \! \! | \! \! | \! \! | \! \! | \! \! | \! \! | \! \! | \! \! | \! \! | \! \! | \! \! | \! \! | \! \! | \! \! | \! \! | \! \! | \! \! | \! \! | \! \! | \! \! | \! \! | \! \! | \! \! | \! \! | \! \! | \! \! | \! \! | \! \! | \! \! | \! \! | \! \! | \! \! | \! \! | \! \! | \! \! | \! \! | \! \! | \! \! | \! \! | \! \! | \! \! | \! \! | \! \! | \! \! | \! \! | \! \! | \! \! | \! \! | \! \! | \! \! | \! \! | \! \! | \! \! | \! \! | \! \! | \! \! | \! \! | \! \! | \! \! | \! \! | \! \! | \! \! | \! \! | \! \! | \! \! | \! \! | \! \! | \! \! | \! \! | \! \! | \! \! | \! \! | \! \! | \! \! | \! \! | \! \! | \! \! | \! \! | \! \! | \! \! | \! \! | \! \! | \! \! | \! \! | \! \! | \! \! | \! \! | \! \! | \! \! | \! \! | \! \! | \! \! | \! \! | \! \! | \! \! | \! \! | \! \! | \! \! | \! \! | \! \! | \! \! | \! \! | \! \! | \! \! | \! \! | \! \! | \! \! | \! \! | \! \! | \! \! | \! \! | \! \! | \! \! | \! \! | \! \! | \! \! | \! \! | \! \! | \! \! | \! \! | \! \! | \! \! | \! \! | \! \! | \! \! | \! \! | \! \! | \! \! | \! \! | \! \! | \! \! | \! \! | \! \! | \! \! | \! \! | \! \! | \! \! | \! \! | \! \! | \! \! | \! \! | \! \! | \! \! | \! \! | \! \! | \! \! | \! \! | \! \! | \! \! | \! \! | \! \! | \! \! | \! \! | \! \! | \! \! | \! \! | \! \! | \! \! | \! \! | \! \! | \! \! | \! \! | \! \! | \! \! | \! \! | \! \! | \! \! | \! \! | \! \! | \! \! | \! \! | \! \! | \! \! | \! \! | \! \! | \! \! | \! \! | \! \! | \! \! | \! \! | \! \! | \! \! | \! \! | \! \! | \! \! | \! \! | \! \! | \! \! | \! \! | \! \! | \! \! | \! \! | \! \! | \! \! | \! \! | \! \! | \! \! | \! \! | \! \! | \! \! | \! \! | \! \! | \! \! | \! \! | \! \! | \! \! | \! \! | \! \! | \! \! | \! \! | \! \! | \! \! | \! \! | \! \! | \! \! | \! \! | \! \! | \! \! | \! \! | \! \! | \! \! | \! \! | \! \! | \! \! | \! \! | \! \! | \! \! | \! \! | \! \! | \! \! | \! \! | \! \! | \! \! | \! \! | \! \! | \! \! | \! \! | \! \! | \! \! | \! \! | \! \! | \! \! | \! \! | \! \! | \! \! | \! \! | \! \! | \! \! | \! \! | \! \! | \! \! | \! \! | \! \! | \! \! | \! \! | \! \! | \! \! | \! \! | \! \! | \! \! | \! \! | \! \! | \! \! | \! \! | \! \! | \! \! | \!$ 

◀→ o ¾→ Consente di attivare e disattivare l'altoparlante.

**9**<sub>II</sub> o **O** Consente di mettere in pausa e riprendere la condivisione di video.

Consente di passare alla modalità a schermo intero (disponibile solo per il destinatario).

3. Per terminare la sessione di condivisione, selezionare Stop. Per terminare la chiamata vocale, premere il tasto di fine chiamata. Quando si chiude la chiamata, termina anche la condivisione del video.

Per salvare il video dal vivo condiviso, selezionare Sì quando richiesto. Il dispositivo segnala la posizione del video salvato.

Se si accede ad altre applicazioni durante la condivisione di un clip video, la sessione di condivisione viene sospesa. Per tornare alla vista di condivisione del video e continuare la condivisione, nella schermata iniziale, selezionare **Opzioni** > **Continua.** 

## Accettare un invito

Quando una persona invia un invito per la condivisione di video, sul messaggio di invito viene visualizzato il nome del mittente o l'indirizzo SIP. Se il dispositivo non è impostato su Silenzioso, emetterà un segnale acustico alla ricezione di un invito.

Se si riceve un invito di condivisione e non ci si trova all'interno dell'area di copertura della rete UMTS, non sarà possibile sapere di avere ricevuto un invito.

Quando si riceve un invito, selezionare una delle seguenti opzioni:

- Sì Consente di accettare l'invito e attivare la sessione di condivisione.
- No Consente di rifiutare l'invito. Il mittente riceverà un messaggio che lo informa del rifiuto. È inoltre possibile premere il tasto di fine chiamata per rifiutare l'invito e terminare la chiamata vocale.

Per disattivare l'audio del video nel dispositivo, selezionare Opzioni > Disattiva audio.

Per riprodurre il video al volume originale, selezionare Opzioni > Volume originale. La riproduzione audio dell'interlocutore della chiamata non subirà modifiche.

Per terminare la sessione di condivisione, selezionare **Stop.** Per terminare la chiamata vocale, premere il tasto di fine chiamata. Quando si chiude la chiamata, termina anche la condivisione del video.

# **Chiamate via Internet** Chiamate via Internet

Con il servizio di chiamata via Internet (servizio di rete) è possibile effettuare e ricevere chiamate su Internet. Le chiamate via Internet possono essere stabilite tra due computer, tra due telefoni cellulari e tra un dispositivo VoIP e un telefono tradizionale.

Per utilizzare il servizio, è necessario effettuare la sottoscrizione del servizio e disporre di un account utente.

Per effettuare o ricevere una chiamata via Internet, è necessario trovarsi nell'area di servizio di una LAN senza fili e connessi a un servizio di chiamata via Internet.

### Attivare chiamate via Internet

Selezionare Menu > Rubrica. Scorrere verso sinistra e selezionare il servizio di chiamate via Internet dall'elenco. Per effettuare o ricevere chiamate via Internet, contattare il fornitore di servizi per ricevere le impostazioni per la connessione per le chiamate via Internet. Per connettersi a un servizio di chiamata via Internet, il dispositivo deve trovarsi in un'area di servizio della rete.

Per attivare il servizio di chiamata via Internet, selezionare Opzioni > Attiva servizio.

Per cercare le connessioni LAN senza fili (WLAN) disponibili, selezionare Opzioni > Cerca WLAN.

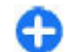

**Suggerimento:** Dopo avere attivato un servizio di chiamata via Internet, è possibile effettuare una chiamata di questo tipo da tutte le applicazioni, da cui è possibile effettuare una normale chiamata vocale.

# **Chiamate via Internet**

Dopo avere attivato la funzionalità di chiamata via Internet, è possibile effettuare una chiamata di questo tipo da tutte le applicazioni da cui è possibile effettuare una normale chiamata vocale, ad esempio la Rubrica o il Registro. Nella Rubrica, ad esempio, selezionare la scheda desiderata e scegliere **Opzioni > Chiama > Chiamata** via Internet.

Per effettuare una chiamata via Internet nella Schermata iniziale, inserire il numero di telefono o l'indirizzo Internet e selezionare **Ch. via net.** 

- 1. Per effettuare una chiamata via Internet a un indirizzo Internet che non inizia con una cifra, premere un tasto numerico nella Schermata iniziale, quindi premere # per alcuni secondi per azzerare il display e per passare dalla modalità numerica a quella alfabetica.
- **72** 2. Inserire l'indirizzo Internet e premere il tasto di chiamata.

# Contatti bloccati

Selezionare Menu > Rubrica. Scorrere verso sinistra e selezionare il servizio di chiamate via Internet dall'elenco.

Ai contatti bloccati viene impedito di vedere lo stato di disponibilità degli altri utenti.

Per vedere i contatti bloccati, selezionare **Opzioni** > **Visualizza elenco bloccati**.

Per aggiungere un contatto all'elenco dei contatti bloccati, selezionare il contatto e scegliere Opzioni > Blocca contatti.

Per sbloccare un contatto, selezionarlo e scegliere **Opzioni** > **Sblocca**. Quando si sblocca un contatto, lo si autorizza a vedere lo stato di disponibilità degli altri utenti.

### Gestire i servizi di chiamata via Internet

Selezionare Menu > Pannello contr. > Impost. net.

Per aggiungere un nuovo servizio di chiamata via Internet, selezionare Agg. nuovo serv.

Per visualizzare o modificare le impostazioni avanzate delle chiamate, selezionare Impostazioni avanzate.

### Impostazioni chiamate via Internet

Selezionare Menu > Rubrica. Scorrere verso sinistra e selezionare il servizio di chiamate via Internet dall'elenco.
Per visualizzare o modificare le impostazioni delle chiamate via Internet, selezionare Opzioni > Impostazioni, quindi:

 Connettività servizio — Consente di selezionare le impostazioni di destinazione per la connettività delle chiamate via Internet e di modificare i dettagli relativi alla destinazione.

Per cambiare una destinazione, selezionare il servizio e scegliere Cambia.

- Richieste disponibilità Consente di selezionare se accettare o rifiutare automaticamente le richieste di Presenza senza chiedere conferma.
- Informazioni sul servizio Consente di visualizzare informazioni tecniche sul servizio selezionato.
- Impostazioni avanzate Consente di definire le impostazioni avanzate per il servizio, ad esempio le impostazioni di protezione.

# Chiamate rapide 🔏

Selezionare Menu > Pannello contr. > Impostaz., quindi Telefono > Chiamate > Chiamata rapida.

La funzione per le chiamate rapide consente di effettuare una chiamata tenendo premuto un tasto numerico nella Schermata iniziale.

Per attivare la funzione di chiamata rapida, selezionare Sì.

Per assegnare un tasto numerico a un numero telefonico, selezionare Menu > Pannello contr. > Telefono > Ch. rapida. Scorrere fino al tasto numerico desiderato (2 - 9) visualizzato sul display, quindi selezionare Opzioni > Assegna. Selezionare il numero desiderato nella Rubrica. Per eliminare il numero di telefono associato a un tasto numerico, passare al tasto di chiamata rapida e selezionare **Opzioni > Rimuovi.** 

Per modificare un numero di telefono associato a un tasto numerico, passare al tasto di chiamata rapida e selezionare Opzioni > Cambia.

# **Deviazione chiamate**

Selezionare Menu > Pannello contr. > Impostaz., quindi Telefono > Deviazione ch..

È possibile deviare le chiamate entranti alla segreteria telefonica o a un altro numero di telefono. Per dettagli, rivolgersi al fornitore di servizi.

Selezionare il tipo di chiamate da deviare, quindi selezionare una delle seguenti opzioni:

- Tutte le chiamate vocali, Tutte le chiamate dati oppure Tutte le chiamate fax — Consente di deviare tutte le chiamate vocali, dati e fax entranti. Non è possibile rispondere a chiamate dati o fax, ma solo deviarle a un altro numero.
- Se occupato Consente di deviare le chiamate entranti se si ha una chiamata attiva.
- Se non si risponde Consente di deviare le chiamate entranti dopo che il dispositivo ha squillato per un periodo di tempo specificato. Selezionare per quanto tempo il dispositivo deve squillare prima che la chiamata venga deviata.
  - **Se non raggiungibile** Deviazione delle chiamate quando il telefono cellulare è spento o quando si trova in una zona priva di copertura della rete cellulare.

 Se non disponibile — Consente di deviare le chiamate se si ha una chiamata attiva, se non si risponde oppure se il dispositivo è spento o si trova in una zona senza copertura.

Per deviare le chiamate alla segreteria telefonica, selezionare un tipo di chiamata, l'opzione di deviazione desiderata e scegliere Opzioni > Attiva > A segreteria telefonica.

Per deviare le chiamate a un altro numero di telefono, selezionare un tipo di chiamata, l'opzione di deviazione desiderata e scegliere **Opzioni > Attiva > Ad altro numero**. Immettere il numero o selezionare **Trova** per recuperare un numero salvato nella Rubrica.

Per controllare lo stato corrente della deviazione, selezionare l'opzione di deviazione, quindi Opzioni > Controlla stato.

Per interrompere la deviazione delle chiamate, andare all'opzione di deviazione e selezionare Opzioni > Disattiva.

# **Blocco chiamate**

#### Selezionare Menu > Pannello contr. > Impostaz., quindi Telefono > Blocco chiamate.

È possibile bloccare le chiamate che è possibile effettuare o ricevere con il dispositivo (servizio di rete). Per modificare le impostazioni è necessario ottenere la password per il blocco delle chiamate dal fornitore di servizi. Il blocco della chiamate ha effetto su tutti i tipi di chiamata. Le funzioni di blocco e di deviazione delle chiamate non possono essere attive contemporaneamente.

Quando le chiamate sono bloccate, è comunque possibile chiamare alcuni numeri di emergenza.

Per bloccare le chiamate, selezionare **Blocco chiamate** vocali e una delle opzioni seguenti:

- Chiamate uscenti Consente di limitare l'esecuzione di chiamate vocali mediante il dispositivo.
- Chiamate entranti Consente di bloccare le chiamate in entrata.
- Chiamate internazionali Consente di limitare l'esecuzione di chiamate verso paesi o regioni stranieri.
- Chiamate entranti se in roaming Consente di bloccare le chiamate in entrata quando ci si trova al di fuori del proprio paese.
- Chiamate internazionali tranne a proprio paese

   Consente di limitare l'esecuzione di chiamate verso paesi o regioni stranieri (le chiamate verso il proprio paese sono consentite).

Per verificare lo stato del blocco delle chiamate vocali, selezionare l'opzione di blocco, quindi Opzioni > Verifica stato.

Per disattivare tutte le opzioni di blocco delle chiamate vocali, selezionare un'opzione di blocco, quindi Opzioni > Disattiva tutti i blocchi.

Per cambiare la password utilizzata per il blocco delle chiamate vocali, fax e dati, selezionare Blocco chiamate vocali > Opzioni > Cambia pswd di blocco. Immettere il codice corrente, quindi due volte il nuovo codice. La password di blocco deve essere composta da quattro cifre. Per informazioni, contattare il fornitore di servizi.

# Blocco delle chiamate via Internet

Selezionare Menu > Pannello contr. > Impostaz., quindi Telefono > Blocco chiamate > Blocco chiamate via Internet.

Per rifiutare le chiamate anonime via rete, selezionare **Blocco chiamate anonime > Attiva**.

# Invio di toni DTMF

È possibile inviare toni DTMF (dual-tone multifrequency) durante una chiamata attiva per controllare la segreteria telefonica o altri servizi telefonici automatizzati.

### Invio sequenza di toni DTMF

- 1. Effettuare una chiamata e attendere che il destinatario risponda.
- 2. Selezionare **Opzioni** > **Invia DTMF**.
- 3. Immettere la sequenza di toni DTMF o selezionare una sequenza predefinita.

# Sequenza di toni DTMF associata a una scheda della Rubrica

- 1. Selezionare Menu > Rubrica. Selezionare una scheda e scegliere Opzioni > Modifica > Opzioni > Aggiungi dettaglio > DTMF.
- Immettere la sequenza di toni. Per inserire una pausa di circa 2 secondi prima o in mezzo ai toni DTMF, immettere p. Per impostare il dispositivo per inviare i toni DTMF solo dopo aver selezionato Invia DTMF

durante una chiamata, immettere **w**. Per immettere **p** e **w** con la tastiera, premere \* ripetutamente.

3. Selezionare Fine.

# Tema conversazione

Selezionare Menu > Pannello contr. > Temi quindi Tema Scher. iniz. > Tema audio.

Quando è attivato il tema conversazione, nella schermata iniziale viene visualizzato un elenco delle funzioni supportate dal tema conversazione. Mentre si scorrono le funzioni, il dispositivo legge le funzioni visualizzate ad alta voce. Selezionare la funzione desiderata.

Per ascoltare le voci dell'elenco Rubrica, selezionare Funzionalità chiam. > Rubrica.

Per ascoltare le informazioni sulle chiamate perse o ricevute, i numeri composti e le chiamate frequenti, selezionare Funzionalità chiam. > Chiam. recenti.

Per effettuare una chiamata immettendo il numero di telefono, selezionare Funzionalità chiam. > Composiz. num. e i numeri desiderati.

Per chiamare la segreteria telefonica, selezionare Funzionalità chiam. > Segreteria telef..

Per utilizzare i comandi vocali per effettuare una chiamata, selezionare Comandi vocali.

Se si desidera che i messaggi ricevuti vengano letti ad alta voce, selezionare Lettore messaggi.

Per ascoltare l'ora corrente, selezionare **Orologio**. Per ascoltare la data corrente, scorrere verso il basso.

76

Se l'allarme dell'Agenda scade mentre si utilizza l'assistenza vocale, l'applicazione legge il testo dell'allarme dell'agenda ad alta voce.

Per ascoltare le opzioni disponibili, selezionare Opzioni.

# Comandi vocali @,

# Selezionare Menu > Pannello contr. > Telefono > Com. vocali.

Utilizzare i comandi vocali per effettuare chiamate e avviare applicazioni, modi d'uso o altre funzioni sul dispositivo. Per avviare il riconoscimento vocale, tenere premuto il tasto di disattivazione dell'audio.

Il dispositivo crea un nome vocale per le voci della Rubrica e per le funzioni indicate nell'applicazione Comandi vocali. Quando viene pronunciato un comando vocale, il dispositivo confronta le parole pronunciate con i nomi vocali memorizzati nel dispositivo. I comandi vocali non dipendono dalla voce di chi parla. Tuttavia, il riconoscimento vocale nel dispositivo si adatta alla voce dell'utente principale per riconoscere meglio i comandi vocali.

### Effettuare una chiamata

Il nome vocale di un contatto è il nome o il soprannome salvato nella Rubrica.

**Nota:** L'uso dei comandi vocali potrebbe rivelarsi difficile in un ambiente rumoroso o durante un'emergenza; pertanto, non confidare mai esclusivamente nella chiamata a riconoscimento vocale.

Per ascoltare un nome vocale, selezionare una scheda e scegliere **Opzioni > Riproduci nome voc.**.

- 1. Per effettuare una chiamata utilizzando un comando vocale, tenere premuto il tasto di disattivazione dell'audio.
- 2. Quando si sente il tono o appare l'indicazione visiva, pronunciare chiaramente il nome salvato per la scheda.
- 3. Il dispositivo riprodurrà un nome vocale sintetizzato per il contatto riconosciuto nella lingua del telefono selezionata e visualizzerà il nome e il numero. Dopo un timeout di 1,5 secondi, verrà composto il numero. Se il contatto riconosciuto non è corretto, selezionare Avanti per visualizzare un elenco di altre voci corrispondenti oppure Esci per annullare la chiamata.

Se per il contatto sono memorizzati diversi numeri, verrà selezionato il numero predefinito, se impostato. Altrimenti, verrà selezionato il primo numero disponibile dai campi dei numeri di telefono.

# Avviare un'applicazione

Il dispositivo crea un nome vocale per ciascuna applicazione elencata nell'applicazione Comandi vocali. È possibile anche aggiungere più applicazioni all'elenco.

Per avviare un'applicazione utilizzando un comando vocale, tenere premuto il tasto di disattivazione dell'audio e pronunciare chiaramente il nome dell'applicazione. Se l'applicazione riconosciuta non è corretta, selezionare Avanti per visualizzare un elenco di altre voci corrispondenti oppure Esci per annullare l'operazione. Per sostituire il comando vocale di un'applicazione, selezionare Opzioni > Cambia comando e immettere il nuovo comando.

### Cambiare i modi d'uso

Selezionare Menu > Pannello contr. > Telefono > Com. vocali.

Il dispositivo crea un nome vocale per ciascun modo d'uso. Per attivare un modo d'uso utilizzando un comando vocale, tenere premuto il tasto di disattivazione dell'audio nella schermata iniziale e pronunciare il nome del modo d'uso.

Per modificare il comando vocale, selezionare Modi d'uso > Opzioni > Cambia comando.

# Impost. comandi vocali

Selezionare Menu > Pannello contr. > Telefono > Com. vocali.

Per accendere o spegnere il sintetizzatore che riproduce i comandi vocali riconosciuti nella lingua del dispositivo selezionata, selezionare Opzioni > Impostazioni > Sintetizzatore > Disattiva.

Per rimuovere i riconoscimenti vocali appresi dal dispositivo quando cambia l'utente principale, selezionare **Rimuovi adattat. vocali**.

# **Push-to-talk**

Alcune funzioni potrebbero non essere disponibili nel proprio paese. Per conoscere la disponibilità, contattare il proprio operatore.

Selezionare Menu > Applicazioni > PTT.

# Informazioni sul servizio PTT

Il servizio di rete PTT è un servizio "voice-over-IP" in tempo reale che utilizza una rete GSM o GPRS. Consente una comunicazione vocale diretta semplicemente premendo un tasto. Il servizio PTT può essere utilizzato per conversare con una sola persona o un gruppo di persone.

Prima di poter utilizzare il servizio, occorre definire le impostazioni PTT (punto di accesso, PTT, SIP, XDM e Presenza). È possibile ricevere le impostazioni tramite uno speciale SMS dal fornitore di servizi che offre il servizio PTT. Per la configurazione PTT è anche possibile utilizzare la Configurazione guidata, se supportata dal fornitore di servizi. Per ulteriori informazioni sull'applicazione PTT, consultare il manuale d'uso del dispositivo o visitare il Web Nokia del proprio paese.

Nelle comunicazioni PTT una persona parla, mentre l'altra ascolta attraverso l'altoparlante incorporato.

Avvertenza: Non tenere il telefono vicino all'orecchio quando l'altoparlante è in uso, in quanto il volume potrebbe essere troppo alto.

A turno ciascuno può rispondere agli altri. Poiché può parlare solo un membro del gruppo alla volta, la durata massima di un turno di conversazione è limitata. In genere, questa durata è trenta secondi. Per i dettagli sulla durata dei turni, rivolgersi al proprio fornitore dei servizi di rete.

Le normali telefonate hanno sempre la precedenza sulle attività PTT.

### Accedere e disconnettersi da PTT

Quando si avvia il servizio PTT, si accede e si è connessi automaticamente ai canali attivi l'ultima volta in cui è stata chiusa l'applicazione. Se la connessione non riesce, per tentare un nuovo accesso, selezionare **Opzioni** > **Connetti a PTT.** 

Per disconnettersi dal servizio PTT, selezionare Opzioni > Esci.

Per passare a un'altra applicazione aperta, tenere premuto il tasto del menu.

# Effettuare e ricevere una chiamata PTT

Avvertenza: Non tenere il telefono vicino all'orecchio quando l'altoparlante è in uso, in quanto il volume potrebbe essere troppo alto.

Per effettuare una chiamata PTT, tenere premuto il tasto di chiamata durante la conversazione. Per ascoltare la risposta, rilasciare il tasto di chiamata. Per controllare lo stato di accesso dei propri contatti, in PTT selezionare **Opzioni > Rubrica PTT > Rubrica**, quindi:

- 🐗 persona disponibile
- I persona sconosciuta
- d persona che non vuole essere disturbata, ma può ricevere una richiesta di richiamata
- 🏼 persona che ha disattivato il servizio PTT

Questo servizio dipende dall'operatore della rete ed è disponibile solo per i contatti sottoscritti. Per sottoscrivere un contatto, selezionare Opzioni > Mostra stato accesso.

### Chiamata uno a uno

Selezionare **Opzioni** > **Rubrica PTT** > **Rubrica**. Selezionare la scheda della persona con cui si desidera parlare e scegliere **Opzioni** > **Chiamata 1 a 1**. Tenere premuto il tasto PTT per tutta la durata della conversazione. Al termine della conversazione, rilasciare il tasto.

Per parlare con un contatto, tenere premuto il tasto PTT anche in altre viste dell'applicazione PTT, ad esempio nella vista Rubrica.

Per effettuare una nuova chiamata telefonica, terminare prima la chiamata uno a uno. Selezionare Disconnetti.

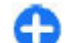

Suggerimento: Durante una chiamata PTT, si consiglia di tenere il dispositivo davanti a sé, in modo da vedere il display. Parlare nel microfono e non coprire l'altoparlante con le mani.

# **Telefono cellulare**

### Chiamata di gruppo

Per chiamare un gruppo, selezionare Opzioni > Rubrica PTT > Rubrica, contrassegnare le schede che si desidera chiamare e scegliere Opzioni > Esegui chiam. di gruppo.

### **Rispondere a una chiamata PTT**

Per rispondere a una chiamata uno a uno, premere il tasto di chiamata. Per rifiutare la chiamata, premere il tasto di fine chiamata.

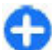

**Suggerimento:** È possibile effettuare una chiamata uno a uno o di gruppo anche dalla Rubrica. Selezionare **Opzioni > PTT > Chiamata 1 a 1** o **Esegui chiam. di gruppo**.

# Richieste di richiamata

Per inviare una richiesta di richiamata:

Nella Rubrica selezionare il nome desiderato e scegliere Opzioni > Invia richiesta richiam..

Quando qualcuno invia una richiesta di richiamata, nella schermata iniziale viene visualizzato il messaggio 1 richiesta di richiamata.

Per rispondere a una richiesta di richiamata:

Selezionare Visualizza, una scheda e scegliere Opzioni > Chiamata 1 a 1 per avviare una chiamata uno a uno.

# Gruppi PTT

Un canale PTT consiste in un gruppo di persone, ad esempio amici o una squadra di lavoro, che sono entrate nel canale dopo essere state invitate. Quando si chiama un canale, tutti i membri che partecipano al canale ascoltano contemporaneamente la chiamata.

È possibile entrare in canali preconfigurati. I canali pubblici sono aperti a chiunque ne conosca l'URL.

Quando si è connessi a un canale e si parla, tutti i membri connessi a quel canale sono in ascolto. Possono essere attivi al massimo 5 canali contemporaneamente.

Selezionare Opzioni > Rubrica PTT > Canali / gruppi di rete.

Per connettersi per la prima volta a un canale o a un gruppo di reti pubblico preconfigurato, è necessario innanzitutto creare il gruppo o il canale. Selezionare **Opzioni > Aggiungi esistente** e specificare le informazioni richieste. Dopo che è stato creato il collegamento al gruppo, è possibile tentare di entrare nel gruppo.

### Gruppi di rete

I gruppi di rete sono composti da elenchi preconfigurati di membri che sono memorizzati sul server. È possibile specificare i partecipanti aggiungendoli all'elenco dei membri. Quando si desidera conversare con un gruppo di rete, è possibile selezionare il gruppo e chiamarlo. Il server chiama ciascun partecipante del gruppo e la chiamata risulta pronta quando il primo partecipante risponde. Per effettuare una chiamata, selezionare **Opzioni** > **Rubrica PTT** > **Canali / gruppi di rete**, aprire la scheda dei gruppi PTT, selezionare un gruppo e premere il tasto PTT.

### Creare un gruppo nel canale

Per creare un nuovo canale o gruppo di rete configurato, selezionare Opzioni > Crea nuovo, Gruppo di rete PTT o Canale PTT.

È possibile creare i propri canali pubblici, scegliere il nome del canale e invitare i membri. Tali membri possono invitare altri membri sul canale pubblico.

È anche possibile impostare canali privati. Solo gli utenti invitati dall'host possono connettersi e comunicare sui canali privati.

Per ciascun canale definire Nome del gruppo di rete, Soprannome e Miniatura (facoltativo).

Una volta creato un canale, verrà chiesto se si desidera inviare inviti sotto forma di SMS.

### Utilizzare un canale o un gruppo

Per parlare su un canale dopo essersi collegati al servizio PTT, premere il tasto PTT. Verrà emesso un segnale acustico che segnala l'avvenuto accesso. Continuare a tenere premuto il tasto PTT per tutta la durata della conversazione. Al termine della conversazione, rilasciare il tasto.

Se si tenta di rispondere a un canale premendo il tasto PTT mentre un altro membro sta parlando, verrà visualizzato il messaggio Attendere. Rilasciare il tasto PTT, attendere che l'altra persona termini di parlare e premere pupuenente il tasto PTT. In alternativa, tenpere premuto il

nuovamente il tasto PTT. In alternativa, tenere premuto il

tasto PTT e attendere che venga visualizzato il messaggio Parlare.

Durante la conversazione su un canale, alla persona che termina di parlare succede colui che ha premuto il tasto PTT per primo.

Per vedere i membri attivi di un canale quando è in corso una chiamata su quel canale, selezionare **Opzioni** > **Membri attivi.** 

Al termine della chiamata PTT, selezionare Disconnetti.

Per invitare nuovi membri a entrare in una chiamata attiva, selezionare il canale quando si è connessi ad esso. Selezionare **Opzioni** > **Invia invito** per aprire la vista degli inviti. Si possono invitare nuovi membri soltanto quando si opera in qualità di host di un canale privato oppure quando si tratta di un canale pubblico. Gli inviti sono SMS.

È inoltre possibile pubblicizzare il proprio canale, in modo che altri possano conoscerlo e unirsi. Selezionare **Opzioni > Invia invito** e specificare le informazioni richieste.

### **Rispondere a un invito al canale**

Per salvare un invito ricevuto, selezionare **Opzioni** > **Salva canale**. Il canale verrà aggiunto alla Rubrica PTT, vista canali.

Dopo avere salvato l'invito al canale, viene chiesto se si desidera stabilire una connessione. Selezionare Sì per aprire la vista delle sessioni PTT. Il dispositivo accede al servizio, se l'accesso non è già avvenuto in precedenza.

Se si rifiuta o si cancella l'invito, questo viene memorizzato nella cartella dei messaggi ricevuti. Per connettersi al canale in un secondo tempo, aprire il messaggio di invito

80

e salvarlo. Selezionare Sì nella finestra di dialogo per connettersi al canale.

# Visualizzare il registro PTT

Selezionare Opzioni > Registro PTT e Chiamate PTT senza risposta, Chiamate PTT ricevute o Chiamate PTT create.

Per effettuare una chiamata uno a uno dal registro PTT, selezionare una scheda e premere il tasto PTT.

# Impostazioni PTT

Per cambiare le impostazioni utente PTT, selezionare Opzioni > Impostazioni e scegliere:

- **Chiamate entranti** Consente di selezionare se permettere o bloccare le chiamate PTT.
- Rich. richiamata entranti Consente di selezionare se ricevere o bloccare le richieste di richiamata entranti.
- Chiamate elen. accettati Consente di selezionare se visualizzare una notifica riguardo le chiamate PTT entranti o rispondere alle chiamate automaticamente.
- Tono rich. richiamata Consente di selezionare un tono di chiamata per le richieste di richiamata.
- Avvio applicazione Consente di selezionare se si desidera accedere al servizio PTT quando si accende il dispositivo.
- Soprannome predefinito Consente di inserire il soprannome predefinito che verrà visualizzato agli altri utenti. Tale impostazione potrebbe non essere modificabile.
- Mostra indirizzo PTT pers. Consente di selezionare quando visualizzare il proprio indirizzo PTT agli altri

interlocutori della chiamata. Alcune delle opzioni potrebbero non essere selezionabili.

- Elenco accettati Consente di selezionare da chi si desidera essere contattati.
- Elenco bloccati Consente di selezionare da chi non si desidera essere mai contattati.
- Mostra stato acc. person. Consente di selezionare quando mostrare il proprio stato di accesso agli altri. Il fornitore di servizi potrebbe non supportare tale funzionalità.
- Impostaz. di connessione Selezionare questa opzione per modificare le impostazioni di connessione, se necessario. Tali impostazioni, tra cui le impostazioni SIP, XDM e di Presenza, potranno essere inviate tramite OTA.

# Registro 🕀

#### Selezionare Menu > Registro.

L'applicazione Registro consente di memorizzare informazioni sulla cronologia delle comunicazioni del dispositivo. Il dispositivo registra le chiamate senza risposta e quelle ricevute solo se è acceso, se si trova nell'area coperta dal servizio di rete e se la rete supporta tali funzioni.

# Registro chiamate e dati

Selezionare Menu > Registro.

Per visualizzare le chiamate recenti senza risposta, ricevute ed effettuate, selezionare Chiamate recenti.

**Suggerimento:** Per visualizzare i numeri composti nella schermata iniziale, premere il tasto di chiamata.

Per visualizzare la durata approssimativa delle chiamate da e verso il dispositivo, selezionare Durata chiamata.

Per visualizzare la quantità di dati trasferiti durante le connessioni dati a pacchetto, selezionare Dati a pacchetto.

# Gestione di tutte le comunicazioni

#### Selezionare Menu > Registro.

Per monitorare tutte le chiamate vocali, gli SMS o le connessioni dati registrate dal dispositivo, aprire la scheda del registro generale  $\square \clubsuit$ .

Per visualizzare informazioni dettagliate su un evento di comunicazione, selezionare l'evento.

0

Suggerimento: Gli eventi secondari, ad esempio l'invio di un SMS in più parti o l'apertura di una connessione dati a pacchetto, vengono registrati come eventi singoli. Le connessioni alla casella email, al centro servizi messaggi multimediali o alle pagine Web sono riportate come connessioni dati a pacchetto.

Per aggiungere il numero di telefono da un evento di comunicazione alla Rubrica, selezionare **Opzioni > Salva nella Rubrica**, quindi creare una nuova scheda o aggiungere il numero di telefono a una scheda esistente.

Per copiare il numero, ad esempio incollarlo in un messaggio di testo e selezionare Opzioni > Usa numero > Copia.

Per visualizzare un solo tipo di evento di comunicazione o gli eventi di comunicazione avvenuti con un altro interlocutore, selezionare **Opzioni** > **Filtra** e il filtro desiderato.

Per cancellare definitivamente il contenuto del registro, il registro delle chiamate recenti e i rapporti di consegna dei messaggi, selezionare **Opzioni** > **Cancella registro**.

# Effettuazione di chiamate e invio di messaggi dal registro

Selezionare Menu > Registro.

Per richiamare un chiamante, selezionare Chiamate recenti > Ch. senza risp., Chiam. ricevute o Ch. effettuate. Selezionare il chiamante e scegliere Opzioni > Chiama.

Per rispondere a un chiamante con un messaggio, selezionare Chiamate recenti > Ch. senza risp., Chiam. ricevute o Ch. effettuate. Selezionare il chiamante, scegliere Opzioni > Crea messaggio e inviare un messaggio.

# Imp. registro

Selezionare Menu > Registro.

Per impostare il periodo di tempo durante il quale tutti gli eventi di comunicazione vengono conservati nel registro, selezionare Opzioni > Impostazioni > Durata registro quindi selezionare l'ora. Se si seleziona Nessun registro, tutto il contenuto del registro verrà eliminato definitivamente.

# Internet

Il Nokia E75 consente di navigare in Internet e nella rete Intranet aziendale, nonché di scaricare e installare nuove applicazioni sul dispositivo. È anche possibile utilizzare il dispositivo come modem e collegare il PC a Internet.

# Browser Web 🛞

Con il browser Web è possibile visualizzare pagine Web in formato HTML (Hypertext Markup Language) su Internet nella loro struttura originale. È inoltre possibile visualizzare pagine Web create appositamente per i dispositivi mobili e utilizzare il formato XHTML (Extensible Hypertext Markup Language) o WML (Wireless Markup Language).

Per navigare sul Web, è necessario che nel dispositivo sia configurato un punto di accesso Internet.

# Navigare il Web

Selezionare Menu > Web.

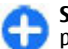

**Scelta rapida:** Per avviare il browser, tenere premuto **0** nella schermata iniziale.

**Importante:** Usare esclusivamente servizi affidabili e che offrono un livello adeguato di sicurezza e protezione da software pericolosi.

**Importante:** Installare ed usare solo applicazioni o software provenienti da fonti sicure, come nel caso di applicazioni Symbian Signed o che hanno superato il test Java Verified™.

Viene aperta la home page. Per cambiare la home page, selezionare Opzioni > Impostazioni.

Per navigare in una pagina Web, nella vista dei preferiti selezionare un preferito o inserire l'indirizzo nel campo (🌒) e premere il tasto di scorrimento.

Alcune pagine Web potrebbero contenere materiale, ad esempio immagini e suoni, la cui visualizzazione richiede una grossa quantità di memoria. Se la memoria si esaurisce durante il caricamento di una pagina Web di questo tipo, le immagini non verranno visualizzate.

Per visitare le pagine Web senza visualizzare le immagini, in modo da risparmiare memoria, selezionare Opzioni > Impostazioni > Pagina > Carica contenuto > Solo testo.

Per inserire un nuovo indirizzo Web da visitare, selezionare Opzioni > Vai a indirizzo Web.

0

**Suggerimento:** Per visitare una pagina Web salvata come preferito nella vista dei preferiti durante la navigazione, premere **1** e selezionare un preferito.

Per aggiornare il contenuto della pagina Web, selezionare Opzioni > Opzioni navigazione > Ricarica.

Per salvare la pagina Web corrente come preferita, selezionare Opzioni > Salva come preferito.

Per visualizzare istantanee delle pagine Web visitate durante la sessione di navigazione corrente, selezionare **Indietro** (disponibile se l'opzione **Cronologia** è attivata nelle impostazioni del browser e la pagina Web corrente non è la prima pagina visitata). Selezionare la pagina Web desiderata.

Per salvare una pagina Web durante la navigazione, selezionare Opzioni > Strumenti > Salva pagina.

È possibile salvare pagine Web e visualizzarle in seguito in modalità offline. È inoltre possibile raggruppare le pagine Web in cartelle. Per accedere alle pagine Web salvate, selezionare Pagine salvate nella vista principale del browser Web.

Per aprire un elenco secondario di comandi o azioni per la pagina Web corrente, selezionare **Opzioni > Opzioni servizio** (se la funzionalità è supportata dalla pagina Web).

Per impedire o consentire l'apertura automatica di più finestre, selezionare Opzioni > Blocca finestre popup o Cons. finestra popup.

### Scelte rapide durante la navigazione

• Premere 1 per aprire i preferiti.

- Premere 2 per cercare le parole chiave nella pagina corrente.
- Premere **3** per tornare alla pagina precedente.
- Premere 5 per elencare tutte le finestre aperte.
- Premere 8 per visualizzare una panoramica della pagina aperta. Premere di nuovo 8 per eseguire lo zoom avanti e visualizzare la sezione desiderata della pagina.
- Premere 9 per immettere un nuovo indirizzo Web.
- Premere **0** per andare alla pagina iniziale (se definita nelle impostazioni).
- Premere \* e # per eseguire lo zoom avanti o indietro della pagina.

# Barra degli strumenti del browser

La barra degli strumenti del browser consente di selezionare le funzioni più frequenti del browser.

Per aprire la barra degli strumenti, tenere premuto il tasto di scorrimento su un punto vuoto della pagina Web. Per spostarsi all'interno della barra degli strumenti, scorrere verso sinistra o destra. Per selezionare una funzionalità, premere il tasto di scorrimento.

Sulla barra degli strumenti selezionare tra le seguenti opzioni:

- **Collegamenti frequenti** Consente di visualizzare un elenco di indirizzi Web visitati di frequente.
- Panoramica pagina Consente di visualizzare una panoramica della pagina Web aperta.

- **Trova** Consente di cercare parole chiave nella pagina corrente.
- **Ricarica** Consente di aggiornare la pagina.
- Sottoscrivi feed Web (se disponibile) Consente di visualizzare un elenco dei feed Web presenti sulla pagina Web corrente ed effettuare la sottoscrizione di un feed Web.

# Spostarsi sulle pagine

La Mini mappa e la Panoramica pagina consentono di spostarsi sulle pagine Web che contengono una grossa quantità di informazioni.

Quando la funzionalità Mini mappa è attivata nelle impostazioni del browser e si scorre una pagina Web con numerose informazioni, la Mini mappa si apre e visualizza una panoramica della pagina Web visitata.

Per attivare la Mini mappa, selezionare Opzioni > Impostazioni > Generali > Mini mappa > Attiva.

Per spostarsi sulla Mini mappa, scorrere verso sinistra, destra, l'alto o il basso. Dopo aver trovato la posizione desiderata, interrompere lo scorrimento. La Mini mappa visualizzerà automaticamente le informazioni desiderate e scomparirà.

Quando si visita una pagina Web contenente una grande quantità di informazioni, è possibile utilizzare anche la Panoramica pagina per visualizzare il tipo di informazioni presenti.

Per visualizzare la panoramica della pagina aperta, premere **8**. Per trovare il punto desiderato all'interno della pagina, scorrere verso l'alto, il basso, sinistra o destra. Premere di nuovo **8** per eseguire lo zoom avanti e visualizzare la sezione desiderata della pagina.

# Feed e blog Web

I feed sono file XML inclusi nella pagine Web comunemente utilizzati dalla comunità weblog e dai giornali per condividere i titoli delle ultime notizie oppure gli articoli, ad esempio i news feed. I blog o weblog sono diari scritti sul Web. La maggior parte dei feed Web utilizza le tecnologie RSS e Atom. I feed sono in genere disponibili nelle pagine Web, nei blog e nei siti wiki.

L'applicazione Web rileva automaticamente se una pagina Web contiene feed Web.

Per effettuare la sottoscrizione di un feed Web, selezionare **Opzioni** > **Sottoscrivi feed Web**.

Per visualizzare i feed Web, dei quali si è effettuata la sottoscrizione, nella vista dei preferiti selezionare Feed Web.

Per aggiornare un feed Web, selezionarlo e scegliere Opzioni > Aggiorna.

Per definire la modalità di aggiornamento dei feed Web, selezionare Opzioni > Impostazioni > Feed Web.

# Widget

il dispositivo in uso supporta i widget. I widget sono applicazioni Web di piccola dimensione e scaricabili che trasferiscono nel dispositivo elementi multimediali, news feed e altre informazioni, ad esempio le previsioni del tempo. I widget installati appaiono come applicazioni separate nella cartella **Applicazioni**. È possibile scaricare widget utilizzando l'applicazione Download o tramite il Web.

Il punto di accesso predefinito per i widget è identico a quello nel browser Web. Quando sono attivi in background, alcuni widget possono aggiornare automaticamente le informazioni nel dispositivo.

L'utilizzo dei widget potrebbe comportare la trasmissione di grandi quantità di dati sulla rete del proprio fornitore di servizi. Rivolgersi al proprio operatore di rete per informazioni sulle tariffe della trasmissione dati.

# Ricerca di contenuto

Per cercare parole chiave, numeri di telefono o indirizzi email nella pagina Web aperta, selezionare **Opzioni** > **Trova** e l'opzione desiderata. Per visualizzare la corrispondenza precedente, scorrere verso l'alto. Per visualizzare la corrispondenza successiva, scorrere verso il basso.

0

**Suggerimento:** Per cercare parole chiave nella pagina, premere **2**.

# Scaricare e acquistare elementi

È possibile scaricare elementi, quali toni di chiamata, immagini, logo operatore, temi e clip video. Questi elementi possono essere forniti gratuitamente o dietro pagamento. Gli elementi scaricati vengono gestiti dalle rispettive applicazioni nel dispositivo. È ad esempio possibile salvare una foto scaricata in Foto. **Importante:** Installare ed usare solo applicazioni o software provenienti da fonti sicure, come nel caso di applicazioni Symbian Signed o che hanno superato il test Java Verified.

Per scaricare un elemento:

- 1. Selezionare il collegamento.
- 2. Selezionare l'opzione appropriata per acquistare l'elemento, ad esempio **Acquista**.
- 3. Leggere attentamente tutte le informazioni fornite.
- 4. Per continuare o annullare il download, selezionare l'opzione appropriata, ad esempio **Accetta** o **Annulla**.

All'avvio del download verrà visualizzato un elenco dei download in corso e completati nella sessione corrente di navigazione.

Per modificare l'elenco, selezionare **Opzioni** > **Download**. Nell'elenco selezionare un elemento e scegliere **Opzioni** per annullare download in corso oppure per aprire, salvare o eliminare download completati.

# Preferiti

La vista dei preferiti si apre quando si apre l'applicazione Web. È possibile selezionare indirizzi Web da un elenco oppure da una raccolta di preferiti nella cartella Pagine visitate recen.. È anche possibile inserire l'indirizzo URL della pagina Web che si desidera visitare direttamente nel campo ().

indica la pagina iniziale definita per il punto di accesso predefinito.

88

É possibile salvare indirizzi URL come preferiti durante la navigazione su Internet. É inoltre possibile salvare nei preferiti gli indirizzi ricevuti nei messaggi e inviare i preferiti salvati.

Per accedere alla vista dei preferiti durante la navigazione, premere 1 oppure selezionare Opzioni > Preferiti.

Per modificare i dettagli di un preferito, ad esempio il titolo, selezionare Opzioni > Gestione preferiti > Modifica.

Nella vista dei preferiti è possibile aprire anche altre cartelle del browser. L'applicazione Web consente di salvare pagine Web durante la navigazione. Nella cartella **Pagine salvate** è possibile visualizzare il contenuto delle pagine salvate non in linea.

L'applicazione Web tiene inoltre traccia delle pagine Web visitate durante la navigazione. Nella cartella Pagine visitate recen. è possibile visualizzare l'elenco delle pagine Web visitate.

In Feed Web è possibile visualizzare i collegamenti salvati ai feed Web e ai blog sottoscritti. I feed Web si trovano in genere sulle pagine Web dei principali giornali, sui weblog personali, nelle comunità online che offrono le ultime notizie e nei riepiloghi degli articoli. I feed Web utilizzano le tecnologie RSS e Atom.

# Svuotare la cache

Le informazioni o i servizi consultati durante la navigazione vengono memorizzati nella cache del dispositivo.

La cache è un'area di memoria che viene utilizzata per memorizzare temporaneamente i dati. Qualora si fosse tentato di consultare o si fossero consultate informazioni riservate che richiedono una password, svuotare la cache del telefono dopo l'uso di tali informazioni. Le informazioni o i servizi consultati vengono memorizzati nella cache.

Per svuotare la cache, selezionare Opzioni > Cancella dati privacy > Cache.

# Terminare la connessione

Per terminare la connessione e visualizzare non in linea la pagina del browser, selezionare **Opzioni** > **Strumenti** > **Disconnetti** oppure per terminare la connessione e chiudere il browser, selezionare **Opzioni** > **Esci**.

Per visualizzare il browser in background, premere una volta il tasto di fine chiamata. Per terminare la chiamata, tenere premuto il tasto di fine chiamata.

Per eliminare le informazioni raccolte dal server di rete sulle visite alle diverse pagine Web, selezionare Opzioni > Cancella dati privacy > Cookie.

# Protezione delle connessioni

La visualizzazione dell'indicatore di protezione () durante una connessione segnala che la trasmissione dei dati tra il dispositivo e il server o il gateway Internet è crittografata.

L'indicatore relativo alla sicurezza non indica che la trasmissione di dati tra il gateway e il server dati (o l'area in cui sono memorizzati i dati richiesti) è sicura. Il fornitore del servizio si occupa di proteggere la trasmissione di dati tra il gateway e il server dati. I certificati di protezione potrebbero essere necessari per determinati servizi, ad esempio quelli bancari. Se l'identità del server non è autentica o se nel dispositivo non è presente il certificato di protezione corretto, verrà visualizzato un avviso. Per ulteriori informazioni, rivolgersi all'operatore di rete.

# Web, impostazioni

# Selezionare Menu > Web, quindi Opzioni > Impostazioni.

Selezionare una delle seguenti opzioni:

### Impostazioni generali

- Punto di accesso Consente di cambiare il punto di accesso predefinito. Alcuni o tutti i punti di accesso potrebbero essere già stati definiti dal fornitore di servizi; potrebbe non essere possibile cambiarli, crearli, modificarli o rimuoverli.
- Pagina iniziale Consente di definire la home page.
- Mini mappa Consente di attivare o disattivare la mini mappa.
- Cronologia Durante la navigazione, per selezionare Indietro in modo tale da visualizzare un elenco di pagine visitate durante la sessione di navigazione corrente, attivare Cronologia.
- Avvisi di protezione Consente di visualizzare o nascondere le notifiche di protezione.
- Script Java/ECMA Consente di attivare o disattivare l'utilizzo di script.

### Impostazioni della pagina

 Carica contenuto — Scegliere se caricare immagini e altri oggetti durante la navigazione. Se si seleziona Solo testo, per caricare oggetti o immagini in un secondo momento durante la navigazione, selezionare Opzioni > Strumenti > Carica immagini.

- **Dimensioni schermo** Selezionare tra la visualizzazione a schermo intero e quella normale con l'elenco delle opzioni.
- Codifica predefinita Se i caratteri di testo non vengono visualizzati correttamente, è possibile selezionare un'altra codifica in base alla lingua della pagina corrente.
- Blocca popup Consente o blocca l'apertura automatica di finestre popup durante la navigazione.
- **Ricaricamento autom.** Se si desidera che le pagine Web vengano aggiornate automaticamente durante la navigazione, selezionare Attiva.
- **Dimensione carattere** Consente di impostare la dimensione del carattere delle pagine Web.

### Impostazioni relative alla privacy

- Pagine visitate di recen. Consente di attivare o disattivare la raccolta automatica dei preferiti. Se si desidera continuare a salvare gli indirizzi delle pagine Web visitate nella cartella Pagine visitate di recente, ma si desidera nascondere la cartella dalla vista dei segnalibri, selezionare Nascondi cartella.
- Salvatagg. dati modulo Se non si desidera salvare i dati inseriti nei moduli delle pagine Web in modo da utilizzarli la prossima volta che la pagina viene aperta, selezionare Disattiva.
- **Cookie** Consente di attivare o disattivare l'invio e la ricezione di cookie.

### Impostazioni dei feed Web

 Aggiornam. automatici — Consente di scegliere se si desidera aggiornare automaticamente i feed Web e di specificare la frequenza di aggiornamento. Se si imposta l'applicazione per il recupero automatico dei feed Web, si determina la trasmissione di grandi quantità di dati sulla rete del proprio operatore. Rivolgersi al proprio operatore di rete per informazioni sulle tariffe della trasmissione dati.

Punto acc. agg. aut. — Consente di selezionare il punto di accesso desiderato per l'aggiornamento. Questa opzione è disponibile solo se è attivata l'opzione Aggiornam. automatici.

# Navigazione nella Intranet 🛞

#### Selezionare Menu > Ufficio > Intranet.

Per collegarsi a una rete Intranet, aprire l'applicazione Intranet e selezionare **Opzioni** > **Connetti**. Se sono state definite diverse destinazioni Intranet nelle impostazioni di connessione, selezionare **Cambia destinazione** per scegliere la rete Intranet in cui eseguire la ricerca.

Per definire le impostazioni per la connessione Intranet, selezionare Opzioni > Impostazioni.

# Download 冶

#### Selezionare Menu > Download.

Con Download (servizio di rete) è possibile navigare, scaricare e installare dal Web sul dispositivo oggetti, quali, ad esempio, le più recenti applicazioni e i relativi documenti. Gli oggetti sono suddivisi per categoria all'interno di cataloghi e cartelle forniti da Nokia o da fornitori di servizi indipendenti. È possibile che determinati oggetti siano a pagamento, ma solitamente è possibile visualizzarli in anteprima gratuitamente.

Download utilizza le connessioni di rete disponibili per accedere al contenuto più aggiornato. Per informazioni sugli altri oggetti disponibili tramite Download, rivolgersi al fornitore di servizi, al fornitore o al produttore dell'oggetto.

Installare e utilizzare esclusivamente applicazioni e software che provengono da fonti che offrono un livello adeguato di sicurezza e protezione da software pericolosi.

# Gestione degli oggetti

Selezionare Menu > Download.

Per aprire un elemento o visualizzare il contenuto di una cartella o di un catalogo, selezionare l'elemento, la cartella o il catalogo.

Per acquistare un oggetto selezionato, selezionare **Opzioni > Acquista**.

Per scaricare un oggetto gratuitamente, selezionare **Opzioni > Acquisisci**.

Per cercare un oggetto, selezionare **Opzioni** > **Cerca**.

Per modificare le impostazioni, selezionare Opzioni > Applicazioni > Impostazioni.

Per visualizzare un elenco di elementi scaricati, selezionare Opzioni > Elementi personali.

# Abbonamenti

Selezionare Menu > Download, quindi Opzioni > Elementi personali > Sottoscrizioni person.

Per visualizzare i dettagli dell'oggetto selezionato, selezionare Opzioni > Apri.

Per rinnovare o annullare un abbonamento, selezionare Opzioni, quindi l'opzione corrispondente.

# **Ricerche in Download**

# Selezionare Menu > Download, quindi Opzioni > Cerca.

Scorrere fino ai cataloghi nei quali si desidera eseguire la ricerca degli oggetti desiderati, scegliere Seleziona e immettere le parole chiave per la ricerca.

Per avviare la ricerca, selezionare **Opzioni** > **Cerca**.

# Cronologia degli acquisti

Selezionare Menu > Download, quindi Elementi personali > Download personali.

Per aprire l'oggetto selezionato con l'applicazione corrispondente, selezionare **Opzioni** > **Esegui**.

Per visualizzare i dettagli dell'oggetto selezionato, selezionare Opzioni > Visualizza dettagli.

Per avviare, mettere in pausa, riprendere o annullare il download dell'oggetto selezionato, selezionare Opzioni e, quindi, l'opzione corrispondente.

### Impostazioni relative a Download

Selezionare Menu > Download.

Per cambiare le impostazioni relative all'applicazione Download, selezionare **Opzioni** > **Applicazioni** > **Impostazioni**, quindi:

- Connessione di rete Consente di selezionare la destinazione di rete utilizzata per la connessione di rete.
- Apri automaticamente Consente di specificare se si desidera che l'oggetto o l'applicazione scaricati vengano aperti automaticamente una volta scaricati.
- **Conferma anteprima** Consente di specificare se visualizzare una richiesta di conferma prima della visualizzazione in anteprima di un oggetto.
- Conferma acquisto Consente di specificare visualizzare una richiesta di conferma prima dell'acquisto di un oggetto.
- **Conferma sottoscrizione** Consente di specificare se visualizzare una richiesta di conferma prima di effettuare la sottoscrizione di un oggetto.

# Connessione del PC al Web

È possibile utilizzare il dispositivo per connettere il PC al Web.

1. Collegare il cavo dati ai connettori USB del dispositivo e del PC.

- Selezionare Connetti PC al Web. Il software necessario viene automaticamente installato dal dispositivo sul PC.
- 3. Accettare l'installazione sul PC. Accettare anche la connessione, se richiesto. Una volta stabilita la connessione al Web, viene visualizzato il browser Web del PC.

È necessario disporre dei privilegi di amministratore per il PC e che l'opzione di esecuzione automatica sia attivata sul PC.

# Viaggio

Sia che si cerchino delle indicazioni sia che si cerchi un ristorante, il dispositivo dispone di strumenti che consentono di andare ovunque si desidera.

# Ricerca posizione (GPS)

È possibile utilizzare applicazioni, quali Dati GPS, per determinare la propria posizione oppure misurare le distanze e le coordinate. Tali applicazioni richiedono una connessione GPS.

# **Informazioni sul GPS**

Le coordinate nel sistema GPS sono espresse in gradi e gradi decimali utilizzando il sistema di riferimento internazionale WGS-84.

Il sistema GPS (Global Positioning System) è gestito dal governo degli Stati Uniti, responsabile unico dell'accuratezza e della manutenzione del sistema. L'accuratezza dei dati di localizzazione può variare a seguito di correzioni apportate ai satelliti GPS dal governo degli Stati Uniti ed è soggetta a modifiche conformemente alla politica civile GPS del Dipartimento della Difesa statunitense nonché al Piano federale di navigazione radio. L'accuratezza può inoltre essere compromessa da una scarsa qualità della geometria satellitare. La presenza di edifici e di ostacoli naturali, nonché le condizioni atmosferiche e la propria posizione possono incidere sulla disponibilità e sulla qualità dei segnali GPS. Il modulo GPS deve essere utilizzato esclusivamente all'aperto per consentire la ricezione dei segnali GPS.

Qualunque sistema GPS non va utilizzato per una localizzazione esatta della posizione: si sconsiglia di fare affidamento esclusivamente sui dati di posizionamento o navigazione del modulo GPS o delle reti mobili cellulari.

Nelle impostazioni di ricerca posizione è possibile attivare o disattivare diversi metodi.

# Sistema A-GPS (Assisted GPS).

Il dispositivo supporta anche il servizio A-GPS (Assisted GPS).

A-GPS è un servizio di rete,

Il sistema Assisted GPS (A-GPS) viene utilizzato per ottenere dati di supporto attraverso una connessione dati a pacchetti che agevola il calcolo delle coordinate di posizione quando il dispositivo riceve segnali dai satelliti.

Quando si attiva l'A-GPS, il dispositivo riceve informazioni satellitari utili da un server di dati di assistenza sulla rete cellulare. Con l'aiuto dei dati di assistenza il dispositivo può ottenere più rapidamente la posizione GPS. Il dispositivo è preconfigurato per l'utilizzo del servizio A-GPS di Nokia, se non sono disponibili impostazioni specifiche A-GPS del fornitore di servizi. I dati di assistenza vengono recuperati dal server del servizio A-GPS di Nokia solo quando sono necessari.

Per disattivare il servizio A-GPS, selezionare Menu > Applicazioni > GPS > Dati GPS, quindi Opzioni > Impost. Ricerca posizione > Metodi ricerca posizione > Assisted GPS > Disattiva.

È necessario che nel dispositivo sia disponibile un punto di accesso Internet su una connessione dati a pacchetto per recuperare i dati di assistenza dal servizio A-GPS di Nokia. Il punto di accesso per A-GPS può essere definito nelle impostazioni di ricerca posizione. Per questo servizio non può essere utilizzato un punto di accesso LAN senza fili (WLAN).È possibile utilizzare solo un punto di accesso Internet su una connessione dati a pacchetto. Al primo utilizzo del GPS, verrà chiesto di selezionare il punto di accesso Internet.

### Tenere il dispositivo in modo corretto

Il ricevitore GPS si trova nel retro del dispositivo. Quando lo si utilizza, assicurarsi di non coprire l'antenna con la mano. Stabilire una connessione GPS può richiedere da un paio di secondi a parecchi minuti e in un veicolo ancora di più.

Il ricevitore GPS si alimenta tramite la batteria, di conseguenza usando il ricevitore GPS la batteria si consuma più velocemente.

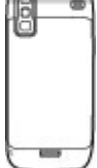

# Suggerimenti per la creazione di una connessione GPS

Se il dispositivo non riesce a trovare il segnale satellitare, considerare quanto segue:

- Se ci si trova in un interno, uscire all'aperto per ricevere un segnale migliore.
- Se ci si trova all'esterno, spostarsi in uno spazio ancora più aperto.
- Controllare che la mano non copra l'antenna GPS del dispositivo.
- Se le condizioni del tempo non sono buone, la potenza del segnale potrebbe risentirne.
- Alcuni veicoli hanno i vetri colorati (atermici); questo particolare può bloccare la ricezione dei segnali satellitari.

### Verificare lo stato dei segnali satellitari

Per controllare quanti satelliti ha rilevato il dispositivo e se il dispositivo sta ricevendo i segnali satellitari, selezionare Menu > Applicazioni > GPS > Dati GPS, quindi Posizione > Opzioni > Stato satellite. Se il dispositivo ha rilevato dei satelliti, nella vista con le informazioni sui satelliti viene visualizzata una barra per ciascun satellite. Più lunga è la barra, più forte è il segnale satellitare. Quando il dispositivo ha ricevuto dati

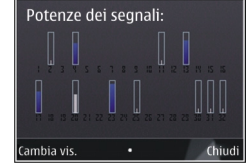

sufficienti dal segnale del satellite per calcolare le coordinate della posizione, la barra diventa blu.

Inizialmente il dispositivo deve ricevere segnali da almeno quattro satelliti per riuscire a calcolare le coordinate della posizione. Dopo che è stato effettuato il calcolo iniziale, sarà possibile continuare a calcolare le coordinate della posizione con tre satelliti. Tuttavia, la precisione è in genere maggiore quando si trovano più satelliti.

# Richieste di posizione

Un servizio di rete potrebbe inviare una richiesta a un utente per conoscere i dati sulla sua posizione. I fornitori di servizi possono dare informazioni su argomenti relativi al luogo in cui ci si trova, ad esempio le condizioni del tempo o del traffico, basandosi sulla posizione del dispositivo.

Quando si riceve una richiesta di ricerca posizione, viene visualizzato il servizio che sta effettuando la richiesta. Selezionare Accetta per consentire l'invio delle informazioni relative alla propria posizione oppure Rifiuta per rifiutare la richiesta. Punti di riferimento 🔝

Selezionare Menu > Applicazioni > GPS > Punti rifer..

Con i punti di riferimento è possibile salvare informazioni relative a posizioni specifiche nel dispositivo. Le posizioni salvate possono essere ordinate in diverse categorie, ad esempio lavoro, ed è possibile aggiungervi altre informazioni, quali gli indirizzi. I punti di riferimento salvati possono essere utilizzati in applicazioni compatibili, quali Dati GPS.

Le coordinate GPS sono espresse in gradi e gradi decimali utilizzando il sistema di riferimento internazionale WGS-84.

Selezionare Opzioni, quindi una delle seguenti opzioni:

- Nuovo punto riferimen. Consente di creare un nuovo punto di riferimento. Per creare una richiesta di posizionamento per la posizione corrente, selezionare Posizione corrente. Per selezionare la posizione dalla mappa, selezionare Seleziona da mappa. Per immettere manualmente le informazioni relative alla posizione, selezionare Inserisci manualmen..
- Modifica Consente di modificare o aggiungere informazioni a un punto di riferimento salvato, ad esempio un indirizzo.
- Aggiungi a categoria Consente di aggiungere un punto di riferimento a una categoria in Punti di riferimento. Selezionare ciascuna categoria a cui si desidera aggiungere il punto di riferimento.
- Invia Consente di inviare uno o più punti di riferimento a un dispositivo compatibile. I punti di riferimento ricevuti vengono inseriti nella cartella Ricevuti in Messaggi.

È possibile ordinare i punti di riferimento in categorie prestabilite e creare nuove categorie. Per modificare e creare nuove categorie di punti di riferimento, aprire la scheda della categorie e selezionare Opzioni > Modifica categorie.

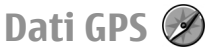

#### Selezionare Menu > Applicazioni > GPS > Dati GPS.

L'applicazione Dati GPS è progettata per fornire indicazioni su itinerari verso destinazioni di propria scelta, informazioni sulla posizione corrente e sui viaggi, ad esempio la distanza approssimativa per raggiungere una destinazione o la durata approssimativa di un viaggio.

Le coordinate nel sistema GPS sono espresse in gradi e gradi decimali utilizzando il sistema di riferimento internazionale WGS-84.

Per utilizzare l'applicazione Dati GPS, il ricevitore GPS del dispositivo deve inizialmente ricevere informazioni da almeno tre satelliti per poter calcolare la posizione. Dopo che è stato effettuato il calcolo iniziale, sarà possibile continuare a calcolare le coordinate della posizione con tre satelliti. Tuttavia, la precisione è in genere maggiore quando si trovano più satelliti.

### Indicazioni sull'itinerario

Selezionare Menu > Applicazioni > GPS > Dati GPS, quindi Navigazione.

Iniziare ad ascoltare le indicazioni all'esterno. Se si avvia la funzionalità in un ambiente interno, il ricevitore GPS potrebbe non ricevere tutte le informazioni necessarie dai satelliti. La funzionalità che fornisce indicazioni sull'itinerario utilizza una bussola rotante sul display del dispositivo. Una palla rossa mostra la direzione verso la destinazione e la distanza approssimativa per raggiungerla è indicata all'interno dell'anello della bussola.

La funzionalità che fornisce indicazioni sull'itinerario è progettata per visualizzare la strada più diritta e la distanza più breve per raggiungere la destinazione, misurata in linea retta. Qualsiasi ostacolo sull'itinerario, ad esempio edifici e ostacoli naturali, viene ignorato. Differenze in altitudine non sono prese in considerazione nel calcolo della distanza. La funzionalità è attiva solo quando si è in movimento.

Per impostare la destinazione del viaggio, selezionare **Opzioni** > **Imposta destinazione** e un punto di riferimento come destinazione oppure immettere le coordinate di latitudine e longitudine della destinazione.

Per cancellare la destinazione impostata per il viaggio, selezionare Interrompi navigazione.

# Recuperare informazioni sulla posizione

Selezionare Menu > Applicazioni > GPS > Dati GPS, quindi Posizione.

Nella vista della posizione sono disponibili le informazioni sul luogo in cui ci si trova. È visualizzata una stima della precisione della posizione.

Per salvare la posizione corrente come punto di riferimento, selezionare **Opzioni > Salva posizione**. I punti di riferimento sono posizioni salvate che contengono un maggior numero di informazioni e

96

possono essere utilizzate anche in altre applicazioni compatibili e trasferite tra dispositivi compatibili.

### Distanza viaggio

Selezionare Menu > Applicazioni > GPS > Dati GPS, quindi Distanza viaggio.

Il contachilometri ha una precisione limitata e possono verificarsi errori di arrotondamento. La precisione è influenzata anche dalla disponibilità e qualità dei segnali GPS.

Per attivare o disattivare il calcolo della distanza del viaggio, selezionare **Opzioni** > **Avvia** o **Stop**. I valori calcolati rimangono visualizzati sul display. Utilizzare questa funzionalità all'esterno per ricevere un segnale GPS migliore.

Per azzerare la distanza e la durata del viaggio e le velocità media e massima e per iniziare un nuovo calcolo, selezionare **Opzioni > Reimposta**. Per azzerare la funzione di misurazione del viaggio e il tempo totale, selezionare **Riavvia**.

# Mappe

### Mappe

Selezionare Menu > Applicazioni > GPS > Mappe.

Con Mappe è possibile visualizzare la propria posizione corrente sulla mappa, consultare le mappe per trovare città e paesi, cercare indirizzi e diversi punti di interesse, nonché pianificare itinerari da un luogo a un altro. È inoltre possibile salvare posizioni e inviarle a dispositivi compatibili. È possibile inoltre acquistare licenze per servizi extra, quali le guide di viaggio, le informazioni sul traffico e un servizio di navigazione con guida vocale. Questi servizi non sono disponibili in tutti i paesi o aree.

Quando si utilizza Mappe per la prima volta, potrebbe essere necessario selezionare un punto di accesso a Internet per il download delle mappe.

Quando si naviga in un'area che non è coperta dalle mappe già presenti nel dispositivo, attraverso Internet viene scaricata automaticamente una mappa per l'area. Alcune mappe potrebbero essere disponibili nel dispositivo o nella memory card. Per scaricare le mappe, è possibile anche utilizzare il software per PC Nokia Map Loader. Per installare Nokia Map Loader in un PC compatibile, visitare la pagina http://maps.nokia.com.

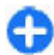

**Suggerimento:** Per evitare i costi del trasferimento dati, è possibile anche utilizzare Mappe senza una connessione a Internet e consultare le mappe che vengono salvate nel dispositivo o nella memory card.

Il download di mappe e di servizi extra potrebbe provocare la trasmissione di grandi quantità di dati sulla rete del proprio fornitore di servizi. Rivolgersi al proprio fornitore di servizi per ulteriori informazioni sulle tariffe della trasmissione dati.

# Ricerca posizione della rete

Selezionare Menu > Applicazioni > GPS > Mappe.

È possibile utilizzare la rete cellulare per trovare la posizione corrente, anche in luoghi chiusi. Rispetto all'utilizzo del GPS, la ricerca è molto più veloce ma meno precisa e non è possibile utilizzare la propria posizione come punto di partenza per la navigazione. Per utilizzare la rete cellulare per la ricerca posizione, selezionare il metodo di ricerca posizione basato su rete dalle impostazioni del dispositivo. Quando si avvia l'applicazione Mappe e la connessione GPS è pronta, la rete cellulare verrà sostituita dal GPS come metodo di ricerca posizione.

# Navigazione su una mappa

Selezionare Menu > Applicazioni > GPS > Mappe.

Per ingrandire la posizione GPS o l'ultimo luogo conosciuto, selezionare Opzioni > Posiz. pers..

Quando la connessione GPS è attiva, • visualizza la posizione corrente sulla mappa.

Per spostarsi sulla mappa, utilizzare il tasto di scorrimento per scorrere verso l'alto, verso il basso, verso sinistra o verso destra. Per impostazione predefinita, la mappa è orientata verso nord.

Quando si utilizza una mappa mentre è attiva una connessione, viene scaricata automaticamente una nuova mappa se si seleziona un'area non coperta dalle mappe già scaricate. Le mappe vengono automaticamente salvate nella memoria del dispositivo o su una memory card compatibile (se inserita).

Per ingrandire o rimpicciolire un punto sulla mappa con la tastiera, premere \* e #. Per ingrandire e rimpicciolire un punto sulla mappa con la tastiera, premere i tasti Maiusc e Backspace.

# Indicatori presenti sul display

L'indicatore GPS consente di visualizzare la disponibilità e la potenza del segnale del satellite. Una barra rappresenta un satellite. Quando il dispositivo tenta di trovare un satellite, la barra è gialla. Quando il dispositivo riceve dal satellite una quantità di dati sufficiente a stabilire una connessione GPS, la barra diventa verde. Maggiore è il numero di barre verdi, più forte è il segnale della connessione GPS.

Inizialmente il dispositivo deve ricevere segnali da almeno quattro satelliti per calcolare le coordinate della posizione. Dopo il calcolo iniziale i segnali di tre satelliti possono essere sufficienti.

L'indicatore del trasferimento di dati 🗢 21.5 kb visualizza la connessione a Internet utilizzata e la quantità di dati trasferita dall'avvio dell'applicazione.

# Trovare posizioni

Selezionare Menu > Applicazioni > GPS > Mappe.

Per trovare una posizione nella città o nell'area visualizzata sulla mappa, inserire l'indirizzo completo o parziale della posizione nel campo di ricerca e premere il tasto di scorrimento. Per trovare una posizione in un'altra città, inserire la città e l'indirizzo completo o parziale, ad esempio **London Oxford Street** e premere il tasto di scorrimento. Per ottenere risultati più attendibili, inserire il nome della città nella lingua locale.

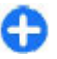

**Suggerimento:** Se non si è certi del nome della posizione, inserire solo i primi caratteri della parola cercata. Per ottenere risultati attendibili, inserire almeno tre caratteri.

Per trovare un indirizzo specifico o un indirizzo in un paese diverso, premere il tasto di scorrimento e selezionare Cerca > Indirizzi. I campi Paese/Area \* e Città/CAP \* sono obbligatori.

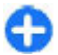

**Suggerimento:** Per cercare posizioni in un paese diverso utilizzando il campo di ricerca, inserire anche il nome del paese nel campo: **Rome Italy**. Inserire il nome del paese in inglese oppure utilizzare il codice ISO di tre lettere (ITA per Italia, GBR per Gran Bretagna, CHN per Cina).

Per importare l'indirizzo di una posizione dall'applicazione Rubrica, premere il tasto di scorrimento e selezionare Cerca > Indirizzi > Opzioni > Seleziona dalla Rubrica.

Se si cercano posizioni senza una connessione a Internet, i risultati della ricerca si limitano a un raggio di 50 km.

### Cercare per categorie

I risultati della ricerca vengono raggruppati per categorie. Per limitare la ricerca a una categoria, selezionare **Opzioni > Cerca > Luoghi** e la categoria.

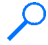

Esempio: Per trovare i ristoranti situati in prossimità di una posizione specifica, selezionare Opzioni > Cerca > Luoghi > Ristoranti > Ristoranti.

**Esempio:** Per trovare un hotel specifico, selezionare **Opzioni** > **Cerca** > **Luoghi** > **Alberghi**. Inserire il nome dell'hotel nel campo di ricerca, quindi selezionare **Cerca ovunque**.

# Pianificare un itinerario

Selezionare Menu > Applicazioni > GPS > Mappe.

Per pianificare un itinerario, selezionare un punto di partenza sulla mappa o cercare una posizione, premere il tasto di scorrimento e scegliere Aggiungi > Aggiungi all'itinerario.

Per definire la destinazione e aggiungere altre posizioni per l'itinerario, cercare la posizione e scegliere **Opzioni** > **Aggiungi punto itinerario.** 

Per cambiare l'ordine delle posizioni nell'itinerario, selezionare una posizione, premere il tasto di scorrimento e scegliere **Sposta**. Selezionare il luogo in cui si desidera spostare la posizione e scegliere **Seleziona**.

Per modificare l'itinerario, premere il tasto di scorrimento e scegliere Modifica itinerario.

Per definire le impostazioni dell'itinerario, selezionare Opzioni > Impostazioni.

Per visualizzare l'itinerario sulla mappa, selezionare **Opzioni > Mostra itinerario**.

Per navigare fino alla destinazione in auto o a piedi, se è stata acquistata una licenza per tali servizi extra, selezionare Opzioni > Inizia a guidare o Inizia a camminare.

Per salvare l'itinerario, selezionare **Opzioni > Salva itinerario**.

# Salvare e inviare posizioni

Per salvare una posizione nel dispositivo, premere il tasto di scorrimento e selezionare **Aggiungi > Aggiungi a** Luoghi pers.. La posizione viene salvata in Favoriti > Luoghi personali. Per inviare una posizione a un dispositivo compatibile, premere il tasto di scorrimento e selezionare **Invia**. Se si invia la posizione tramite un SMS, le informazioni saranno convertite in testo normale.

### Visualizzare gli elementi salvati

Per visualizzare gli elementi salvati nel dispositivo, selezionare Opzioni > Favoriti.

### Luoghi

Per visualizzare le posizioni salvate nel dispositivo, selezionare Luoghi personali.

Per organizzare le posizioni salvate, selezionare Opzioni > Ordina.

Per visualizzare la posizione selezionata sulla mappa, premere il tasto di scorrimento e scegliere Mostra sulla cartina.

Per aggiungere la posizione a un itinerario, premere il tasto di scorrimento e selezionare Aggiungi > Aggiungi all'itinerario.

### Cronologia

Per verificare le posizioni cercate sulla mappa, selezionare **Cronologia**.

Per visualizzare la posizione selezionata sulla mappa, premere il tasto di scorrimento e scegliere Mostra sulla cartina.

Per inviare la posizione a un dispositivo compatibile, premere il tasto di scorrimento e selezionare Invia.

### Raccolte

Per creare una raccolta di luoghi preferiti, ad esempio di ristoranti o musei, selezionare Raccolte > Opzioni > Nuova raccolta.

Per aggiungere posizioni alla raccolta, aprire Luoghi personali, selezionare una posizione, premere il tasto di scorrimento e scegliere Aggiungi > Aggiungi alla raccolta.

Per visualizzare la posizione selezionata sulla mappa, premere il tasto di scorrimento e scegliere Mostra sulla cartina.

### Itinerari

Per visualizzare gli itinerari salvati, selezionare Itinerari. Per aprire l'itinerario selezionato, scegliere Opzioni > Apri.

# Navigare fino a destinazione

Selezionare Menu > Applicazioni > GPS > Mappe.

Per navigare fino alla propria destinazione, è necessario acquistare una licenza per il servizio di navigazione.

Per acquistare una licenza per il servizio di navigazione a piedi e in auto con guida vocale, selezionare **In auto e a piedi**. Per acquistare una licenza solo per il servizio di navigazione a piedi, selezionare **Cammina**. La licenza dipende dall'area e può essere utilizzata solo nell'area selezionata. È possibile pagare la licenza con la carta di credito oppure tramite bolletta telefonica, se il servizio è supportato dal fornitore di servizi. La licenza può essere trasferita dal dispositivo in uso a un altro dispositivo compatibile, ma può essere utilizzata solamente in un dispositivo alla volta.

Quando si utilizza la navigazione per la prima volta, viene chiesto di scegliere la lingua della guida vocale e di scaricare i file della guida vocale correlati. Per cambiare la lingua in un secondo tempo, nella vista principale selezionare Opzioni > Strumenti > Impostazioni > Navigazione > Guida vocale. La guida vocale non è disponibile per la navigazione a piedi.

Per avviare la navigazione, selezionare una posizione e Vai qui o Cammina qui.

Per interrompere la navigazione, selezionare **Opzioni** > **Interrompi navigazione**.

# Raggiungere a piedi la propria destinazione

L'itinerario a piedi ignora qualsiasi possibile limitazione a cui è sottoposta la navigazione in auto, ad esempio i sensi unici e i divieti di svolta, e include aree, quali le zone pedonali e i parchi. Dà inoltre priorità alle strade pedonali e alle strade più piccole e non considera le autostrade e le superstrade.

L'itinerario è tracciato sulla mappa e la freccia indica la direzione. I punti indicano la direzione in cui si cammina.

La lunghezza di un itinerario a piedi si limita a un massimo di 50 chilometri e la velocità di percorrenza a un massimo di 30 km/h. Se si supera il limite di velocità, la navigazione si interrompe e riprende non appena la velocità rientra nei limiti consentiti. La guida vocale non è disponibile per la navigazione a piedi.

Per acquistare una licenza per il servizio di navigazione a piedi, selezionare **Opzioni > Varie > Cammina**. La licenza dipende dall'area e può essere utilizzata solo nell'area selezionata. È possibile pagare la licenza con la carta di credito oppure tramite bolletta telefonica, se il servizio è supportato dal fornitore di servizi.

Per iniziare la navigazione, selezionare una posizione, premere il tasto di scorrimento e scegliere Cammina qui. Questo servizio è disponibile solo dopo averlo acquistato.

Per trovare un itinerario alternativo, selezionare **Opzioni > Itinerario alternativo**.

Per interrompere la navigazione, selezionare Interrompi navigazione.

# Raggiungere la propria destinazione

Per acquistare una licenza per il servizio di navigazione a piedi o in auto con guida vocale, selezionare **Opzioni** > **Varie** > **In auto e a piedi.** La licenza dipende dall'area e può essere utilizzata solo nell'area selezionata.

Per iniziare la navigazione in auto, selezionare una posizione, premere il tasto di scorrimento e scegliere Vai qui. Quando si utilizza la navigazione in auto per la prima volta, viene chiesto di scegliere la lingua della guida vocale e di scaricare i file della guida vocale correlati. Per passare tra le diverse viste durante la navigazione, premere il tasto di scorrimento e selezionare Vista manovre, Vista dall'alto o Vista freccia.

Per trovare un itinerario alternativo, selezionare **Opzioni > Itin. diverso.** 

Per ripetere la guida vocale, selezionare Opzioni > Ripeti.

Per regolare il volume della guida vocale, selezionare Opzioni > Volume.

Per visualizzare informazioni sugli eventi di traffico che possono influenzare il viaggio (servizio extra), selezionare **Opzioni > Info traffico.** 

Per interrompere la navigazione, selezionare Interrompi navigazione.

# Informazioni sul traffico

Selezionare Menu > Applicazioni > GPS > Mappe.

È disponibile un servizio che fornisce in tempo reale informazioni sul traffico utili per il viaggio. Si tratta di un servizio extra che è possibile acquistare e scaricare sul dispositivo, se disponibile nel proprio paese o regione.

Per acquistare una licenza per il servizio che fornisce informazioni sul traffico, selezionare **Opzioni** > **Varie** > **Info traffico**.

Per visualizzare le informazioni sugli eventi di traffico, selezionare **Opzioni** > **Info traffico**. I dati sul traffico appaiono come triangoli e linee sulla mappa.

**102** Per visualizzare i dettagli di un evento, incluse le possibili opzioni di ricalcolo dell'itinerario, selezionare Opzioni > Apri.

Per aggiornare le informazioni sul traffico, selezionare Aggiorna info traffico.

# Guide

Selezionare Menu > Applicazioni > GPS > Mappe.

Le guide forniscono informazioni su luoghi di interesse, ristoranti, alberghi, ecc. Alcune guide contengono anche video e clip audio. È necessario acquistare e scaricare le guide per poterle utilizzare.

Per acquistare e scaricare le guide o per visualizzare le guide scaricate, selezionare **Opzioni > Varie > Guide**. Selezionare una categoria e una guida, quindi **Sì**. È possibile acquistare le guide tramite carta di credito o addebitandone il costo sul credito telefonico, se questo servizio è supportato dal fornitore di servizi.

# Impostazioni di Mappe

Selezionare Menu > Applicazioni > GPS > Mappe. Selezionare Opzioni > Strumenti > Impostazioni e scegliere:

- Internet Consente di definire le impostazioni Internet, ad esempio il punto di accesso predefinito da utilizzare e se essere avvisati quando in roaming.
- Navigazione Consente di definire le impostazioni di navigazione, ad esempio le impostazioni della guida vocale e gli aggiornamenti sul traffico.
- Itinerario Consente di definire le impostazioni dell'itinerario, ad esempio il mezzo di trasporto e il metodo per calcolare l'itinerario.

 Cartina — Consente di definire le impostazioni della mappa,ad esempio i colori della mappa e il sistema di misura utilizzato.

### **Impostazioni Internet**

Selezionare Menu > Applicazioni > GPS > Mappe, quindi Opzioni > Strumenti > Impostazioni > Internet.

Per scegliere se consentire all'applicazione Mappe di aprire una connessione a Internet all'avvio, selezionare Vai in linea all'avvio.

Per selezionare il punto di accesso da utilizzare per la connessione a Internet, selezionare Punto di accesso predef.

Per selezionare se ricevere un messaggio quando il dispositivo in uso si registra a una rete diversa da quella domestica, selezionare Avviso roaming.

# Impostazioni di navigazione

Selezionare Menu > Applicazioni > GPS > Mappe, quindi Opzioni > Strumenti > Impostazioni > Navigazione.

Per selezionare la lingua della guida vocale, scegliere Guida vocale. Prima di selezionare la lingua potrebbe essere necessario scaricare i file vocali.

Per definire l'impostazione di retroilluminazione, selezionare Retroilluminazione.

Per impostare la frequenza degli aggiornamenti delle informazioni sul traffico, selezionare Aggiornamento info traffico.

Per impostare il dispositivo in modo da pianificare un nuovo itinerario ed evitare situazioni di traffico, selezionare Ricalcola itin. per traffico.

# Impostazioni dell'itinerario

Selezionare Menu > Applicazioni > GPS > Mappe, quindi Opzioni > Strumenti > Impostazioni > Itinerario.

Per selezionare il mezzo di trasporto, scegliere Mezzi di trasporto > A piedi o In auto. Se si sceglie A piedi, le vie a senso unico sono considerate vie normali e possono essere utilizzati i passaggi riservati ai pedoni.

Per calcolare l'itinerario più rapido, selezionare Selezione itinerario > Itinerario più veloce. Questa opzione è disponibile solo se è stato scelto In auto come mezzo di trasporto.

Per calcolare l'itinerario più breve, selezionare Selezione itinerario > Itinerario più breve.

Per pianificare un itinerario che unisca i vantaggi dell'itinerario più rapido e di quello più breve, selezionare Selezione itinerario > Ottimizzato.

# Impostazioni di Mappe

Selezionare Menu > Applicazioni > GPS > Mappe, quindi Opzioni > Strumenti > Impostazioni > Cartina. Per selezionare le categorie dei punti di interesse da visualizzare sulla mappa, selezionare Categorie. Ad esempio, per visualizzare ristoranti, scegliere Ristoranti.

Per ottimizzare la combinazione di colori per l'utilizzo sia di giorno che di notte, selezionare Colori.

Per selezionare la quantità di memoria del dispositivo o di spazio disponibile sulla memory card compatibile (se inserita) che può essere utilizzata per archiviare i dati della mappa, selezionare **Uso max della memoria**. Al raggiungimento di tale limite della memoria, verranno rimossi i dati meno recenti.

Per scegliere se utilizzare il sistema metrico o imperiale, selezionare Sistema di misurazione.

# Aggiornare le mappe

Per aggiornare le mappe sul dispositivo, selezionare **Opzioni > Strumenti > Impostazioni > Cartina > Opzioni > Verifica disp. agg. mappa** o utilizzare Nokia Map Loader.

Per aggiornare l'applicazione Mappe, visitare la pagina http://maps.nokia.com.

# Nokia Map Loader

Con l'applicazione Nokia Map Loader è possibile scaricare mappe e file della guida vocale da Internet nella memoria del dispositivo o in una memory card compatibile. È necessario utilizzare l'applicazione Mappe e consultare le mappe almeno una volta prima di usare l'applicazione Nokia Map Loader, poiché quest'ultima ricorre alle informazioni di Mappe per verificare la versione delle mappe da scaricare.

Per installare Nokia Map Loader in un PC o Mac compatibile, visitare la pagina http://maps.nokia.com e attenersi alle istruzioni visualizzate.

# Collegamenti

Per cambiare il tipo di mappa, premere 1.

Per tornare alla posizione corrente, premere **0**.

Per impostare la mappa per la navigazione in auto di giorno o di notte, premere **3**.

Per trovare un itinerario diverso nella navigazione in auto, premere 5.

Per regolare il volume della guida vocale nella navigazione in auto, premere **6**.

Per aggiungere una tappa all'itinerario nella navigazione in auto, premere 7.

Per visualizzare informazioni su incidenti causati dal traffico nella navigazione in auto, premere **8**.

Per verificare le informazioni sull'itinerario nella navigazione in auto, premere **9**.

Per ingrandire la visualizzazione della mappa, premere il tasto Maiusc di sinistra.

Per ridurre la visualizzazione della mappa, premere il tasto Maiusc di destra.

Per ripetere la guida vocale nella navigazione in auto, premere 4.

Per salvare il luogo corrente nella navigazione in auto, premere **2**.

# Strumenti ufficio Nokia

Gli strumenti ufficio Nokia consentono di svolgere attività tramite il telefono cellulare e di comunicare con i propri colleghi.

# Note attive 🛃

#### Selezionare Menu > Ufficio > Note attive.

L'applicazione Note attive consente di creare, modificare e visualizzare diversi tipi di note, ad esempio promemoria di riunioni o liste della spesa. È possibile inserire immagini, video e audio nelle note. Le note possono essere collegate ad altre applicazioni, come la Rubrica, ed essere inviate ad altri.

### Creare e modificare note

#### Selezionare Menu > Ufficio > Note attive.

Per creare una nota, iniziare a scrivere.

Per modificare una nota, selezionarla e scegliere Opzioni > Opzioni di modifica.

Per aggiungere il grassetto, il corsivo o il sottolineato al testo o modificare il colore carattere, tenere premuto il tasto Maiusc e selezionare il testo. Scegliere guindi **Opzioni** > Testo.

106

Selezionare **Opzioni**, guindi una delle seguenti opzioni:

- Inserisci Consente di inserire immagini, clip audio o video, biglietti da visita, preferiti Web e file.
- Inserisci nuovo ogg. Consente di aggiungere nuovi elementi alla nota. È possibile registrare clip audio e video e acquisire foto.
- Invia Consente di inviare la nota.
- Collega nota a chiam. Selezionare Aggiungi schede per collegare una nota a una scheda. La nota verrà visualizzata quando si effettua o si riceve una chiamata dal nominativo di tale scheda

# Impostazioni per le note attive

Selezionare Menu > Ufficio > Note attive, guindi **Opzioni > Impostazioni**.

Per scegliere dove salvare le note, selezionare Memoria in uso, guindi la memoria desiderata.

Per modificare il layout delle note attive o visualizzare le note in un elenco, selezionare Cambia vista > Griglia o Elenco.

Per visualizzare una nota sullo sfondo mentre si effettuano o si ricevono chiamate, scegliere Mostra durante chiam. > Sì.

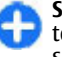

Suggerimento: Se si desidera nascondere temporaneamente le note durante le chiamate. selezionare Mostra durante chiam. > No. In

questo modo, non è necessario rimuovere i collegamenti tra le note e le schede Rubrica.

# Calcolatrice

Selezionare Menu > Ufficio > Calcolatr..

Questa calcolatrice ha un livello di precisione limitato ed è stata progettata per calcoli semplici.

Per effettuare un calcolo, immettere il primo numero. Selezionare una funzione, ad esempio addizione o sottrazione, nella mappa delle funzioni. Immettere il secondo numero del calcolo e selezionare =. La calcolatrice esegue le operazioni nell'ordine in cui sono immesse. Il risultato del calcolo rimane nel campo dell'editor e può essere utilizzato come primo numero di un altro calcolo.

Il dispositivo salva in memoria il risultato dell'ultimo calcolo eseguito. La chiusura dell'applicazione Calcolatrice o lo spegnimento del dispositivo non cancellano i dati in memoria. Per richiamare l'ultimo risultato salvato la volta successiva che si apre l'applicazione Calcolatrice, selezionare **Opzioni** > **Ultimo risultato**.

Per salvare i numeri o risultati di un calcolo, selezionare Opzioni > Memoria > Salva.

Per recuperare i risultati di un calcolo dalla memoria e utilizzarli in un altro calcolo, selezionare Opzioni > Memoria > Richiama.

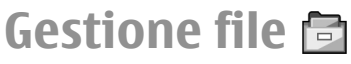

Selezionare Menu > Ufficio > Gestione file.

# Informazioni su Gestione file

#### Selezionare Menu > Ufficio > Gestione file.

Gestione file consente di sfogliare, gestire e aprire i file. Le opzioni disponibili possono variare.

Per associare o eliminare unità oppure per definire le impostazioni di un'unità remota compatibile connessa al dispositivo in uso, selezionare Opzioni > Unità remote.

# Trovare e organizzare file

#### Selezionare Menu > Ufficio > Gestione file.

Per trovare un file, selezionare **Opzioni** > **Trova**. Inserire il testo da cercare che deve corrispondere al nome del file.

Per spostare e copiare file e cartelle oppure per creare nuove cartelle nella memoria, selezionare **Opzioni** > **Organizza** e l'opzione desiderata.

Per ordinare i file, selezionare **Opzioni** > **Ordina per** e la categoria desiderata.

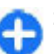

Scelta rapida: Per selezionare i file, premere #.

# Gestione di una memory card

Selezionare Menu > Ufficio > Gestione file.

Queste opzioni sono disponibili solo se nel dispositivo è inserita una memory card compatibile.

Selezionare **Opzioni**, quindi una delle seguenti opzioni:

- **Opzioni memory card** Consente di rinominare o formattare una memory card.
- Password memory card Consente di impostare una password per proteggere una memory card.
- Sblocca memory card Consente di sbloccare una memory card.

### Esequire il backup di file su una memory card

Selezionare Menu > Ilfficio > Gestione file

Per eseguire il backup di file su una memory card. selezionare i tipi di file di cui si desidera eseguire il backup. quindi Opzioni > Backup memoria telef. Verificare che lo spazio disponibile sulla memory card sia sufficiente per i file selezionati per il backup.

# Ouickoffice

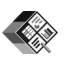

# Informazioni su Ouickoffice

### Selezionare Menu > Ufficio > Ouickoffice.

Quickoffice include Quickword per la visualizzazione di documenti di Microsoft Word. Quicksheet per documenti di Microsoft Excel e Ouickpoint per presentazioni di Microsoft PowerPoint e Ouickmanager per l'acquisto di software. Con Quickoffice è possibile visualizzare documenti di Microsoft Office 2000. XP e 2003 (in formato DOC, XLS, e PPT). Con la versione editor di Ouickoffice è anche possibile modificare i file.

108 Non sono supportati tutti i formati di file o le funzionalità.

# llso dei file

Per aprire un file, scorrere fino al file desiderato e premere il tasto di scorrimento.

Per ordinare i file in base al tipo, selezionare Opzioni > Ordina per.

Per visualizzare i dettagli di un file, selezionare Opzioni > Dettagli, I dettagli includono il nome, le dimensioni e l'ubicazione di un file, nonché la data e l'ora dell'ultima modifica.

Per inviare dei file a un dispositivo compatibile. selezionare Opzioni > Invia, guindi un metodo di invio.

# Convertitore 🚣

### Selezionare Menu > Ufficio > Convertit.

Il livello di precisione del convertitore è limitato, pertanto potrebbero verificarsi errori di arrotondamento.

# Conversioni

### Selezionare Menu > Ufficio > Convertit.

- 1. Scorrere fino al campo del tipo e selezionare Opzioni > Tipo di conversione per aprire un elenco di misurazioni. Selezionare il tipo di misurazione da utilizzare (diverso dalla valuta) e OK.
- 2. Scorrere fino al primo campo dell'unità e selezionare **Opzioni** > **Seleziona unità**, Selezionare l'unità da cui convertire e sceqliere OK. Scorrere fino al successivo campo dell'unità e selezionare l'unità in cui convertire.
Scorrere fino al primo campo della quantità e immettere il valore da convertire. L'altro campo della quantità cambierà automaticamente, visualizzando il valore convertito.

### Impostazione di valuta di base e tasso di cambio

#### Selezionare Menu > Ufficio > Convertit..

Quando si cambia la valuta di base, è necessario inserire i nuovi tassi di cambio in quanto tutti quelli impostati in precedenza verranno azzerati.

Prima di effettuare conversioni di valuta, è necessario selezionare una valuta di base e aggiungere i tassi di cambio. Il tasso della valuta di base è sempre 1. La valuta di base determina i tassi di cambio delle altre valute.

- Per impostare il tasso di cambio per l'unità di valuta, scorrere fino al campo del tipo e selezionare Opzioni > Tassi valuta.
- 2. Scorrere fino al tipo di valuta e immettere il tasso di cambio che si desidera impostare per singola unità di valuta.
- Per cambiare la valuta di base, scorrere fino alla valuta e selezionare Opzioni > Imposta valuta base.
- 4. Selezionare Fine > Sì per salvare le modifiche.

Una volta impostati tutti i tassi di cambio necessari, è possibile effettuare conversioni di valuta.

## Gestione zip 🗣

#### Selezionare Menu > Ufficio > Zip.

Con Zip manager è possibile creare nuovi file di archivio per file ZIP compressi; aggiungere uno o più file o directory compresse a un archivio; impostare, eliminare o modificare la password per archivi protetti; modificare impostazioni come il livello di compressione e la codifica del nome file.

È possibile salvare i file di archivio nella memoria del dispositivo o in una memory card.

## Lettore PDF 🖪

#### Selezionare Menu > Ufficio > Adobe PDF.

Con il lettore PDF è possibile leggere documenti in formato PDF sul display del dispositivo, cercare testo nei documenti, modificare le impostazioni, ad esempio il livello di zoom e la vista delle pagine, e inviare file PDF tramite e-mail.

## Stampa 🥏

È possibile stampare documenti, quali file, messaggi, immagini o pagine Web, dal dispositivo. Alcuni tipi di documenti potrebbero non essere stampabili.

### **Stampa di file** Stampare file

#### Selezionare Menu > Pannello contr. > Stampanti.

Dal dispositivo è possibile stampare documenti (ad esempio, file, messaggi e pagine Web), visualizzare un'anteprima dei lavori di stampa, definire le opzioni per il layout delle pagine, selezionare una stampante o stampare su file. Alcuni tipi di documenti potrebbero non essere stampabili.

Prima di stampare verificare che siano state effettuate tute le configurazioni necessarie per connettere il dispositivo alla stampante.

Per modificare le opzioni di stampa, selezionare **Opzioni > Opzioni di stampa.** È possibile ad esempio selezionare una stampante o cambiare il formato e l'orientamento della carta.

#### Selezionare **Opzioni** > **Opzioni di stampa** e scegliere:

- Stampa Consente di stampare un documento. Per stampare su file, selezionare Stampa su file e specificare il percorso del file.
- Imposta pagina Consente di cambiare il layout della pagina prima di stampare. È possibile modificare il formato e l'orientamento della carta, definire i margini e inserire un'intestazione o un piè di pagina. La lunghezza massima dell'intestazione e del piè di pagina è di 128 caratteri.
- Anteprima Consente di visualizzare un documento in anteprima e successivamente stamparlo.

#### Opzioni di stampa

Aprire un documento (ad esempio, un file o un messaggio) e selezionare Opzioni > Opzioni di stampa > Stampa.

Definire quanto segue:

- Stampante Selezionare una stampante disponibile dal relativo elenco.
- Stampa Selezionare Tutte le pagine, Pagine pari o Pagine dispari come intervallo di pagine da stampare.
- Intervallo di stampa Selezionare Pagine intervallo, Pagina corrente o Pagine definite come intervallo di pagine da stampare.
- Numero di copie Selezionare il numero di copie da stampare.
- Stampa su file Selezionare la stampa su file e specificare il percorso del file.

Le opzioni disponibili possono variare.

#### Impostazioni della stampante

Selezionare Menu > Pannello contr. > Stampanti.

Per specificare una nuova stampante, selezionare **Opzioni > Aggiungi**.

Definire quanto segue:

- **Stampante** Immettere un nome per la stampante.
- Driver Selezionare un driver per la stampante.
- **Tipo di trasporto** Selezionare un trasporto dati per la stampante.
- Punto di accesso Selezionare un punto di accesso.
- Porta Selezionare la porta.
- Host Definire l'host.
- Utente Immettere il nome utente.

- Coda Immettere la coda di stampa.
- **Orientamento** Selezionare l'orientamento.
- **Dimensioni carta** Selezionare il formato pagina.
- Tipo supporto Selezionare il tipo di supporto.
- Modalità colore Selezionare la modalità colore.
- Modello stampante Selezionare il modello di stampante.

Le opzioni disponibili possono variare.

## Stampa immagini

È possibile stampare le immagini dal dispositivo utilizzando una stampante compatibile con PictBridge. È possibile stampare solo immagini in formato di file JPEG.

Per stampare immagini della Galleria, della fotocamera o del visualizzatore immagini, selezionare le immagini e scegliere **Opzioni > Stampa**.

#### Connettersi alla stampante

Connettere il dispositivo in uso a una stampante compatibile con un cavo dati compatibile e selezionare Trasferimento foto come modalità di connessione USB.

Per configurare il dispositivo affinché chieda lo scopo della connessione ogni volta che il cavo viene collegato, selezionare Menu > Pannello contr. e Connettiv. > USB > Richiesta alla conn. > Sì.

#### Anteprima di stampa

Dopo avere scelto la stampante, le immagini selezionate vengono visualizzate con layout predefiniti.

Se le immagini non entrano in una singola pagina, scorrere verso l'alto o verso il basso per visualizzare altre pagine.

### Vista di Stampa immagini

Dopo avere selezionato le immagini da stampare e la stampante, definire le impostazioni della stampante. Selezionare una delle seguenti opzioni:

- Layout Consente di selezionare il layout delle immagini.
- Formato carta Consente di selezionare il formato della carta.
- Qualità stampa Consente di selezionare la qualità di stampa.

## Orologio 🕲

#### Selezionare Menu > Applicazioni > Orologio.

Nell'applicazione Orologio è possibile visualizzare le informazioni sul fuso orario e l'ora locale, impostare e modificare le sveglie oppure cambiare le impostazioni di data e ora.

## Sveglia

Selezionare Menu > Applicazioni > Orologio.

Per visualizzare le sveglie attive e inattive, aprire la scheda delle sveglie. Per impostare una nuova sveglia, selezionare **Opzioni > Nuova sveglia**. Definire la ripetizione, se necessaria. Quando è attiva una sveglia, viene visualizzato  $\Diamond$ .

Per disattivare la sveglia quando suona, selezionare **Stop.** Per interrompere la sveglia per un determinato periodo di tempo, selezionare **Posponi**. Se all'ora in cui è **111**  prevista la sveglia il dispositivo è spento, si accenderà e inizierà a suonare.

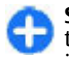

Suggerimento: Per definire il periodo di tempo trascorso il quale la sveglia suona di nuovo se è impostata la ripetizione, selezionare Opzioni > Impostazioni > Tempo ripetizione sveglia.

Per annullare una sveglia, selezionare **Opzioni** > **Disattiva allarme**.

Per cambiare le impostazioni di ora, data e tipo di orologio, selezionare Opzioni > Impostazioni.

Per aggiornare automaticamente l'ora, la data e il fuso orario nel dispositivo (servizio di rete), selezionare Opzioni > Impostazioni > Aggiornamen. autom. ora > Attiva.

## **Orologio mondiale**

#### Selezionare Menu > Applicazioni > Orologio.

Per vedere l'ora di località diverse, aprire la scheda dell'orologio mondiale. Per aggiungere località all'elenco, selezionare **Opzioni** > **Aggiungi località**. È possibile aggiungere all'elenco un massimo di 15 località.

Per impostare la località corrente, selezionarne una e scegliere **Opzioni > Usa come località corr.** La località verrà visualizzata nella vista principale dell'orologio. L'ora del dispositivo verrà modificata in base alla località selezionata. Verificare che l'ora sia corretta e corrisponda al fuso orario della propria località.

## Impostazioni dell'orologio

Selezionare **Opzioni** > **Impostazioni**.

Per modificare l'ora o la data, selezionare Ora o Data.

Per modificare l'orologio visualizzato nella schermata iniziale, selezionare Tipo di orologio > Analogico o Digitale.

Per consentire alla rete telefonica cellulare di aggiornare l'ora, la data e le informazioni sul fuso orario del proprio dispositivo (servizio di rete), selezionare Aggiornamen. autom. ora > Attiva.

Per modificare il tono della sveglia, selezionare Tono sveglia.

## Dizionario

Selezionare Menu > Ufficio > Dizionario.

Per la traduzione di parole da una lingua in un'altra, immettere il testo nel campo di ricerca. Man mano che si immette il testo, vengono visualizzati suggerimenti relativi alle parole da tradurre. Per tradurre una parola, selezionarla dall'elenco.

Selezionare **Opzioni**, quindi una delle seguenti opzioni:

- Ascolta Consente di ascoltare la parola selezionata.
- **Cronologia** Consente di trovare parole tradotte in precedenza dalla sessione corrente.
- Lingue Consente di cambiare la lingua di origine o di destinazione.
- Lingue Consente di scaricare lingue da Internet o di rimuovere una lingua dal dizionario. Non è possibile

eliminare dal dizionario la lingua inglese. Oltre all'inglese, è possibile avere installate altre due lingue.

 TTS — Consente di modificare le impostazioni della funzionalità vocale. È possibile regolare la velocità e il volume della voce.

## Note 🗳

Selezionare Menu > Applicazioni > Note.

È possibile creare e inviare note ad altri dispositivi compatibili e salvare i file in testo normale ricevuti (formato TXT) in Note.

Per scrivere una nota, iniziare a inserire il testo. Si aprirà automaticamente l'editor delle note.

Per aprire una nota, selezionare Apri.

Per inviare una nota ad altri dispositivi compatibili, selezionare Opzioni > Invia.

Per sincronizzare o definire le impostazioni di sincronizzazione per una nota, selezionare **Opzioni** > **Sincronizzazione**. Selezionare **Avvia** per inizializzare la sincronizzazione o **Impostazioni** per definire le impostazioni di sincronizzazione per la nota.

## Tastiera senza fili Nokia

Le tastiere senza fili sono disponibili come accessori separati. Per configurare la tastiera senza fili Nokia o un'altra tastiera senza fili compatibile che supporti il profilo Bluetooth Human Interface Devices (HID) per l'uso con il dispositivo, utilizzare l'applicazione della tastiera senza fili.

- Attivare la connessione Bluetooth sul dispositivo: selezionare Menu > Connettiv. > Bluetooth > Bluetooth > Attivato. Verificare che sia impostato Visibilità telefono > Visibile a tutti.
- 2. Accendere la tastiera.
- 3. Selezionare Menu > Ufficio > Tast. s/fili.
- 4. Per iniziare a cercare i dispositivi Bluetooth con connessione, selezionare Opzioni > Trova tastiera.
- 5. Selezionare la tastiera nell'elenco e premere il tasto di scorrimento per avviare la connessione.
- 6. Per abbinare la tastiera e il dispositivo, immettere un passcode a scelta (composto da un numero di cifre compreso tra 1 e 9) sul dispositivo e poi immettere lo stesso passcode sulla tastiera.
- 7. Se viene richiesto di specificare il layout della tastiera, selezionarlo nell'elenco presente sul dispositivo.

Quando compare il nome della tastiera, il suo stato diventa Tastiera connessa e l'indicatore della tastiera lampeggia lentamente. A questo punto, la tastiera è pronta per essere utilizzata.

Per maggiori dettagli sul funzionamento e sulla manutenzione della tastiera, vedere il manuale d'uso della tastiera.

## **Multimedia**

Questo dispositivo offre un'ampia gamma di applicazioni multimediali per il tempo libero e per il lavoro.

## Fotocamera

Selezionare Menu > Applicazioni > Multimedia > Fotocamera.

## Scatto di una foto

ll dispositivo supporta una risoluzione dell'immagine di fino a 2048 x 1536 pixel. La risoluzione dell'immagine in questa guida potrebbe apparire diversa.

Per scattare una foto, utilizzare il display come mirino e premere il tasto di acquisizione. Il dispositivo salva la foto nella Galleria.

Per ingrandire o ridurre il soggetto prima di scattare la foto, scorrere verso l'alto o verso il basso. Questa funzione è disponibile solo quando la barra degli strumenti non è visualizzata.

Prima e dopo aver scattato una foto o registrato un video, la barra degli strumenti fornisce collegamenti a diverse voci e impostazioni. Scorrere fino all'opzione della barra degli strumenti desiderata e premere il tasto di

114 scorrimento.

强 Consente di passare dalla modalità video alla modalità foto.

A Consente di selezionare la scena.

Consente di accendere o spegnere l'illuminazione del video (solo in modalità video).

Consente di selezionare la modalità flash (solo foto).

🐼 Consente di attivare l'autoscatto (solo foto).

Consente di attivare la modalità sequenza (solo foto).

Consente di selezionare un effetto colore.

Consente di visualizzare o nascondere la griglia del mirino (solo foto).

Sonsente di regolare il bilanciamento del bianco.

Consente di regolare la compensazione dell'esposizione (solo foto).

Le opzioni disponibili variano in base alla modalità di acquisizione e alla vista attiva. Una volta chiusa la fotocamera, vengono ripristinati i valori predefiniti.

Per personalizzare la barra degli strumenti della fotocamera, selezionare Opzioni > Personalizza barra str.

Per visualizzare la barra degli strumenti prima e dopo aver scattato una foto o registrato un video, selezionare Opzioni > Mostra barra strumenti. Per visualizzare la barra degli strumenti solo quando necessario, selezionare Opzioni > Nascondi barra strum.

Per attivare la barra degli strumenti quando è nascosta, scorrere verso sinistra. La barra degli strumenti è visibile per 5 secondi.

### Scene

Una scena consente di ottenere le impostazioni di colore e illuminazione più appropriate per un ambiente. Le impostazioni di ciascuna scena sono definite in base a un determinato stile o ambiente.

Per cambiare la scena, selezionare **Modalità scene** dalla barra degli strumenti.

Per creare una scena personalizzata, selezionare Definito dall'utente, quindi Opzioni > Cambia.

Per copiare le impostazioni di un'altra scena, selezionare Basata sulla mod. scena, quindi la scena desiderata.

Per attivare la scena personalizzata, selezionare Definita ut. > Seleziona.

### Scatto di foto in sequenza

Per scattare più foto in sequenza, se è disponibile una quantità di memoria sufficiente, selezionare **Modalità sequenza** dalla barra degli strumenti e premere il tasto di acquisizione.

Le foto scattate vengono visualizzate in una griglia sul display. Per visualizzare una foto, scorrere fino alla foto desiderata e premere il tasto di scorrimento. Se è stato impostato un intervallo di tempo, sul display viene visualizzata solo l'ultima foto; le altre foto sono disponibili nella Galleria.

Per inviare la foto, selezionare Opzioni > Invia.

Per inviare la foto al chiamante durante una chiamata attiva, selezionare **Opzioni** > **Invia a chiamante**.

Per disattivare la modalità sequenza, selezionare **Modalità sequenza** > **Fotogr. singolo** dalla barra degli strumenti.

# Visualizzazione delle foto scattate

La foto scattata viene automaticamente salvata nella Galleria. Se non si desidera conservare la foto, selezionare Elimina dalla barra degli strumenti.

Selezionare una delle seguenti opzioni della barra degli strumenti:

- Invia Per inviare la foto a dispositivi compatibili.
- Invia a chiamante Per inviare la foto al chiamante durante una chiamata attiva.
- Inserisci in Per inviare la foto ad un album in linea compatibile (servizio di rete).

Per utilizzare la foto come sfondo, selezionare **Opzioni** > **Usa come sfondo**.

Per aggiungere un'immagine ad un nominativo della Rubrica, selezionare Opzioni > Imp. come foto ch. sch. > Aggiungi a scheda.

## Registrazione di video

- 1. Se la fotocamera è impostata sulla modalità foto, selezionare la modalità video dalla barra degli strumenti.
- 2. Per iniziare la registrazione, premere il tasto di acquisizione.
- 3. Per mettere in pausa la registrazione in qualsiasi momento, selezionare Pausa. Per riprendere la registrazione, selezionare Continua.
- 4. Per interrompere la registrazione, selezionare **Stop**. Il clip video viene automaticamente salvato nella Galleria. La lunghezza massima del clip video dipende dalla quantità di memoria disponibile.

## Riproduzione di clip video

Per riprodurre un clip video registrato, selezionare Riproduci dalla barra degli strumenti.

Selezionare una delle seguenti opzioni della barra degli strumenti:

- Invia Consente di inviare il clip video ad altri dispositivi compatibili.
- Invia a chiamante Consente di inviare il clip video al chiamante durante una chiamata attiva.
- Inserisci in Per inviare il video ad un album in linea (servizio di rete).
- Elimina Consente di eliminare il clip.

Per immettere un nuovo nome per il clip, selezionare Opzioni > Rinomina video.

## Impostazioni immagini

Per modificare le impostazioni delle immagini statiche, selezionare **Opzioni > Impostazioni**, quindi una delle seguenti opzioni:

- Qualità foto Consente di impostare la qualità della foto. Migliore è la qualità della foto, maggiore è la quantità di memoria che la foto occupa.
- **Registra posizione** Per aggiungere le informazioni sulla posizione all'immagine acquisita, se le informazioni sono disponibili, selezionare Attiva.
- Mostra foto acquisita Per visualizzare la foto dopo averla scattata, selezionare Attiva. Per continuare immediatamente l'acquisizione di foto, selezionare Disattiva.
- Nome foto predefinito Consente di impostare il nome predefinito per le foto scattate.
- Zoom digitale esteso L'opzione Attivato (continuo) consente di impostare incrementi dello zoom omogenei e continui tra lo zoom digitale e lo zoom digitale esteso. L'opzione Disattiva consente di limitare l'ingrandimento mantenendo la risoluzione dell'immagine.
- Tono scatto Consente di impostare il tono desiderato al momento dello scatto di una foto.
- Memoria in uso Consente di selezionare l'ubicazione per la memorizzazione delle foto.
- Ruota foto Consente di ruotare le foto.
- **Ripristina imp. fotocam.** Consente di ripristinare le impostazioni predefinite della fotocamera.

## Impost. video

Per modificare le impostazioni della modalità video, selezionare **Opzioni** > **Impostazioni**, quindi una delle seguenti opzioni:

- Qualità video Consente di impostare la qualità del clip video. Per inviare il clip video tramite un messaggio multimediale, selezionare Condivisione. Il clip viene registrato con una risoluzione OCIF, in formato 3GPP e la dimensione massima è 300 KB (circa 20 secondi). Potrebbe non essere possibile inviare tramite un messaggio multimediale i clip video salvati nel formato file MPEG-4.
- Registra posizione Per aggiungere informazioni sulla posizione al clip video registrato, se le informazioni sono disponibili, selezionare Attiva.
- Stabilizzazione video Per compensare gli effetti delle vibrazioni della fotocamera, selezionare Attiva.
- Registrazione audio Selezionare Disattiva audio se non si desidera registrare audio.
- Mostra video acquisito Consente di visualizzare il primo fotogramma del clip video registrato al termine della registrazione. Per visualizzare l'intero clip video, selezionare Riproduci dalla barra degli strumenti.
- Nome video predefinito Consente di impostare il nome predefinito per i clip video registrati.
- Memoria in uso Consente di scegliere dove memorizzare i clip video.
- **Ripristina imp. fotocam.** Consente di ripristinare le impostazioni predefinite della fotocamera.

## Galleria 月

#### Selezionare Menu > Galleria.

Utilizzare la Galleria per accedere a diversi tipi di elementi multimediali, tra cui immagini, musica, clip video e audio. Tutte le foto e i video visualizzati, la musica e i clip audio ricevuti vengono automaticamente salvati nella Galleria. I clip audio e la musica vengono riprodotti nel lettore musicale, mentre i clip video e i collegamenti di streaming nell'applicazione RealPlayer. Le immagine vengono aperte nel visualizzatore immagini.

### Uso di file e cartelle multimediali

Selezionare Menu > Galleria.

Per aprire un file o una cartella, selezionare l'elemento desiderato.

Per creare una nuova cartella, selezionare un file e scegliere **Opzioni > Organizza > Nuova cartella**. Non è possibile creare cartelle all'interno di altre cartelle.

Per copiare o spostare file, selezionare un file, quindi Opzioni > Organizza e scegliere l'opzione desiderata.

Per scaricare file nella Galleria utilizzando il browser Web, selezionare Downl. immag., Downl. video, Download brani o Download audio. Viene aperto il browser Web. Selezionare un preferito o immettere l'indirizzo Web del sito di download.

Per cercare un file, selezionare **Opzioni** > **Trova**. Scrivere l'elemento di cui si esegue la ricerca. Vengono visualizzati i file corrispondenti.

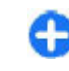

Multimedia

Scelta rapida: Per selezionare i file, premere #.

## Vis. immagini

#### Selezionare Menu > Galleria.

Per aprire un'immagine, selezionare **Opzioni** > **Apri**.

Per aprire l'immagine successiva o precedente, scorrere verso destra o sinistra.

Per ingrandire l'immagine sul display, selezionare **Opzioni > Zoom avanti**. Per ridurre l'immagine sul display, selezionare **Zoom indietro**.

Per visualizzare l'immagine in modalità a schermo intero, selezionare **Opzioni > Schermo intero**. Per tornare alla modalità di visualizzazione normale, selezionare **Opzioni > Schermo normale**.

Per ruotare l'immagine, selezionare **Opzioni > Ruota**. Selezionare **Destra** per ruotare l'immagine in senso orario di 90 gradi oppure selezionare **Sinistra** per ruotare l'immagine in senso antiorario di 90 gradi.

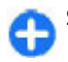

Scelta rapida: Per ruotare l'immagine, premere 1.

## Gest. file immagini

Per visualizzare informazioni dettagliate sull'immagine, selezionare Opzioni > Visualizza dettagli.

Per inviare l'immagine, selezionare **Opzioni** > **Invia** e il metodo di invio.

Per ridenominare l'immagine, selezionare Opzioni > Rinomina.

Per impostare l'immagine come sfondo, selezionare Opzioni > Usa immagine > Imposta come sfondo.

Per aggiungere un'immagine ad un nominativo della Rubrica, selezionare **Opzioni > Usa immagine > Aggiungi a scheda**. L'applicazione Rubrica viene aperta ed è possibile selezionare la scheda a cui aggiungere la foto.

## **Condivisione in linea** Condividi in linea

Selezionare Menu > Applicazioni > Multimedia > Con. in linea.

Con Condividi in linea è possibile inserire foto, clip video e clip audio, presenti nel dispositivo in uso, nei servizi di condivisione in linea compatibili, ad esempio album e blog. È possibile inoltre visualizzare e inviare commenti agli inserimenti presenti in questi servizi e scaricare il contenuto nel dispositivo Nokia compatibile.

I tipi di contenuto supportati possono variare a seconda del fornitore di servizi.

La disponibilità del servizio Condividi in linea può variare a seconda del paese o dell'area in cui il prodotto viene venduto.

# Effettuare la sottoscrizione di servizi

## Selezionare Menu > Applicazioni > Multimedia > Con. in linea.

Per effettuare la sottoscrizione di un servizio di condivisione in linea, visitare il sito Web del fornitore di servizi e verificare che il dispositivo Nokia sia compatibile con il servizio. Creare un account come indicato sul sito Web. Si riceverà un nome utente e una password necessarie per configurare il dispositivo con l'account.

- 1. Per attivare un servizio, nel dispositivo aprire l'applicazione Condividi in linea, selezionare un servizio e scegliere **Opzioni** > **Attiva**.
- 2. Consentire al dispositivo di creare una connessione di rete. Se viene chiesto di inserire un punto di accesso a Internet, selezionarne uno dall'elenco.
- 3. Accedere all'account come indicato sul sito Web del fornitore di servizi.

Il servizio di condivisione in linea è gratuito, ma il trasferimento di dati sulla rete può essere soggetto a costi da parte del fornitore di servizi. Per la disponibilità e i costi del servizio, rivolgersi al proprio fornitore di servizi.

### Gestire gli account

Per visualizzare gli account, selezionare **Opzioni** > **Impostazioni** > **Account person.** 

Per creare un nuovo account, selezionare **Opzioni** > **Aggiungi nuovo account**.

Per cambiare il nome utente o la password di un account, selezionare l'account e **Opzioni** > **Apri**.

Per impostare l'account come predefinito quando si inviano inserimenti dal dispositivo, selezionare Opzioni > Imposta come predefin..

Per rimuovere un account, selezionarlo, quindi scegliere **Opzioni** > **Elimina**.

## Creare un inserimento

Selezionare Menu > Applicazioni > Multimedia > Con. in linea.

Per inserire file multimediali in un servizio, selezionare un servizio e **Opzioni > Nuovo inserimento**. Se il servizio di condivisione in linea mette a disposizione canali per l'inserimento di file, selezionare il canale desiderato.

Per aggiungere una foto, un clip video o un clip audio all'inserimento, selezionare **Opzioni** > **Inserisci**.

Per aggiungere un titolo o una descrizione all'inserimento, immettere il testo direttamente negli eventuali campi.

Per aggiungere etichette all'inserimento, selezionare Etichette:.

Per selezionare se consentire l'inserimento di informazioni sulla posizione contenute nel file, scegliere **Posizione:**.

Per impostare il livello di privacy per un file, selezionare **Privacy:.** Per consentire a tutti di visualizzare il file, selezionare **Pubblica**. Per limitare la visualizzazione dei propri file, selezionare **Privata**. È possibile definire l'impostazione **Predefinita** sul sito Web del fornitore di servizi.

Per inviare l'inserimento al servizio, selezionare Opzioni > Inserisci nel Web.

## Inserire file della Galleria

È possibile inserire file della Galleria in un servizio di condivisione in linea.

- 1. Aprire la Galleria e selezionare i file che si desidera inserire.
- 2. Selezionare **Opzioni** > **Invia** > **Inserisci nel Web** e l'account desiderato.
- 3. Modificare l'inserimento nel modo richiesto.
- 4. Selezionare Opzioni > Inserisci nel Web.

## Caricamento con un clic

Il caricamento con un solo clic consente di inserire foto su un servizio di condivisione in linea immediatamente dopo averle acquisite.

Per utilizzare il caricamento con un solo clic, acquisire una foto con la fotocamera del dispositivo e selezionare l'icona di condivisione in linea sulla barra degli strumenti.

## **Elenco etichette**

Selezionare Menu > Applicazioni > Multimedia > Con. in linea.

Le etichette descrivono il contenuto di un inserimento e facilitano la ricerca di tale contenuto nei servizi di condivisione in linea.

Per visualizzare l'elenco delle etichette disponibili quando si crea un inserimento, selezionare Etichette:.

Per aggiungere etichette all'inserimento, selezionare un'etichetta dall'elenco e scegliere Fine. Per aggiungere diverse etichette all'inserimento, selezionare ciascuna etichetta e scegliere Opzioni > Seleziona/ Deseleziona > Seleziona.

Per cercare le etichette, inserire il testo nel campo di ricerca.

Per aggiungere un'etichetta all'elenco di etichette, selezionare Opzioni > Nuova etichetta.

### Gestione degli inserimenti nella cartella In uscita

Selezionare Menu > Applicazioni > Multimedia > Con. in linea.

Nella cartella In uscita sono visualizzati gli inserimenti in corso di caricamento, gli inserimenti il cui caricamento non è riuscito e gli inserimenti inviati.

Per aprire la cartella In uscita, selezionare In uscita > Opzioni > Apri.

Per avviare il caricamento di un inserimento, selezionare l'inserimento e Opzioni > Carica ora.

Per annullare il caricamento di un inserimento, selezionare l'inserimento e Opzioni > Annulla.

Per eliminare un inserimento, selezionare l'inserimento e Opzioni > Elimina.

# Visualizzazione del contenuto del servizio

Selezionare Menu > Applicazioni > Multimedia > Con. in linea.

Per visualizzare il contenuto di un servizio, selezionare il servizio e **Opzioni > Apri.** 

Per aprire un feed, selezionare il feed. Per aprire il feed nel browser, selezionare **Opzioni**, quindi il sito Web del fornitore del servizio.

Per visualizzare i commenti relativi ad un file, selezionare il file e Opzioni > Visualizza commenti.

Per visualizzare un file a schermo intero, selezionare il file.

Per aggiornare un feed, selezionare il feed e scegliere Opzioni > Aggiorna ora.

Se si vede un file interessante e si desidera scaricare tutto il feed nel dispositivo in uso, selezionare il file e scegliere **Opzioni > Sottoscrivi contatto**.

### Impostazioni del fornitore di servizi

Selezionare Menu > Applicazioni > Multimedia > Con. in linea.

Per visualizzare l'elenco dei fornitori di servizi, selezionare Opzioni > Impostazioni > Fornitori servizi. Per verificare i dettagli di un servizio, selezionare il servizio dall'elenco.

Per eliminare il servizio selezionato, scegliere **Opzioni** > **Elimina**.

### Modifica delle impostazioni degli account

Selezionare Menu > Applicazioni > Multimedia > Con. in linea.

Per modificare gli account, selezionare **Opzioni** > **Impostazioni** > **Account person.** Selezionare un account e **Modifica**.

Per modificare il nome utente per l'account, selezionare Nome utente.

Per modificare la password per un account, selezionare **Password**.

Per modificare il nome dell'account, selezionare Nome account.

Per determinare le dimensioni delle foto inserite, selezionare Seleziona formato foto: > Originale, Medio (1024 x 768 pixel) o Piccolo (640 x 480 pixel).

### Modifica delle impostazioni avanzate

Selezionare Menu > Applicazioni > Multimedia > Con. in linea.

#### Per modificare le impostazioni avanzate, selezionare Opzioni > Impostazioni > Avanzate.

Per utilizzare solo la WLAN per l'invio di inserimenti, selezionare Usa rete cellulare > Disattivato. Per utilizzare anche Internet tramite la rete cellulare, selezionare Attivato.

Per consentire l'invio e il download di inserimenti mentre si è all'esterno della propria rete, selezionare Consenti roaming > Attivato.

Per scaricare automaticamente nuovi elementi dal servizio, selezionare Intervallo di download, quindi selezionare l'intervallo per i download. Per scaricare gli elementi manualmente, selezionare Manuale.

Per scegliere se ricevere le notifiche nella schermata iniziale quando nuovi file o commenti vengono inseriti nei propri account di condivisione in linea, selezionare Mostra in Scherm. iniziale.

## Contatori dati

Selezionare Menu > Applicazioni > Multimedia > Con. in linea.

Per controllare la quantità di dati caricati e scaricati, selezionare Opzioni > Impostazioni > Dati trasferiti.

Per azzerare i contatori, selezionare **Opzioni > Azzera** inviatiAzzera ricevuti o Azzera tutto.

## Centro video Nokia 📝

**122** Con il servizio di rete Centro video Nokia è possibile eseguire il download e lo streaming di clip video tramite

OTA da servizi video Internet compatibili utilizzando una connessione dati a pacchetto o LAN senza fili (WLAN). È possibile anche trasferire i clip video da un PC compatibile al dispositivo in uso e visualizzarli nel Centro video.

Durante il download di video l'utilizzo di punti di accesso per le connessioni dati a pacchetto provoca la trasmissione di grandi quantità di dati sulla rete del proprio fornitore di servizi. Rivolgersi al proprio operatore di rete per informazioni sulle tariffe della trasmissione dati.

Nel dispositivo possono essere disponibili servizi predefiniti.

I fornitori di servizi possono offrire contenuto gratuitamente o a pagamento. Verificare il costo presso il servizio o con il fornitore di servizi.

### Visualizzare e scaricare clip video

#### Connettersi a servizi video

- 1. Selezionare Menu > Applicazioni > Multimedia > Centro video.
- Per connettersi a un servizio per installare i servizi video, selezionare Directory video e il servizio video desiderato dall'apposito catalogo.

#### Visualizzare un clip video

Per sfogliare il contenuto di servizi video installati, selezionare Feed video.

Il contenuto di alcuni servizi video è suddiviso in categorie. Per sfogliare i clip video, selezionare una categoria. Per cercare un clip video nel servizio, selezionare **Ricerca** video. La funzione di ricerca potrebbe non essere disponibile in tutti i servizi.

È possibile eseguire lo streaming di alcuni clip video tramite OTA, ma occorre prima scaricarne alcuni nel dispositivo. Per scaricare un clip video, selezionare **Opzioni > Scarica.** Se si esce dall'applicazione, i download continuano in background. I clip video scaricati verranno salvati in I miei video.

Per eseguire lo streaming di un clip video o per visualizzare un clip scaricato, selezionare **Opzioni** > **Riproduci**. Durante la riproduzione del clip video, utilizzare i tasti di selezione e il tasto di scorrimento per controllare il lettore. Per regolare il volume, utilizzare l'apposito tasto.

Avvertenza: Ascoltare la musica a un volume moderato. L'esposizione continua all'alto volume potrebbe danneggiare l'udito.

Selezionare Opzioni, quindi una delle seguenti opzioni:

- Riprendi download Consente di riprendere un download sospeso o non completato.
- Annulla download Consente di annullare un download.
- Anteprima Consente di visualizzare in anteprima un clip video.
- **Dettagli feed** Consente di visualizzare informazioni su un clip video.
- Aggiorna lista Consente di aggiornare l'elenco dei clip video.
- Apri colleg. nel browser Consente di aprire un collegamento nel browser Web.

#### **Pianificare i download**

Se si imposta l'applicazione per lo scaricamento automatico di podcast clip video, si provoca la trasmissione di grandi quantità di dati sulla rete del proprio operatore. Rivolgersi al proprio fornitore di servizi per informazioni sulle tariffe della trasmissione dati. Per pianificare un download automatico di clip video in un servizio, selezionare **Opzioni > Pianifica download.** Ogni giorno, all'ora specificata dall'utente, nel Centro video vengono scaricati automaticamente clip video nuovi.

Per annullare download pianificati, selezionare **Download manuale** come metodo di download.

## Feed video

Selezionare Menu > Applicazioni > Multimedia > Centro video.

Il contenuto dei servizi video installati viene distribuito tramite feed RSS. Per visualizzare e gestire i feed, selezionare Feed video.

Selezionare Opzioni, quindi una delle seguenti opzioni:

- Sottoscrizioni feed Consente di verificare le sottoscrizioni del feed corrente.
- **Dettagli feed** Consente di visualizzare informazioni su un video.
- Aggiungi feed Consente di effettuare la sottoscrizione di nuovi feed. Scegliere Via Directory video per selezionare un feed dai servizi della directory video.
- Aggiorna feed Consente di aggiornare il contenuto di tutti i feed.

- Gestisci account Consente di gestire le opzioni relative all'account di un particolare feed, se disponibile.
- **Sposta** Consente di spostare clip video in una posizione desiderata.

Per visualizzare i video contenuti in un feed, selezionare un feed dall'elenco.

## I miei video

In I miei video vengono memorizzati tutti i video presenti nell'applicazione Centro video. È possibile elencare in viste separate i video scaricati e i clip video registrati con la fotocamera del dispositivo.

- 1. Per aprire una cartella e visualizzare clip video, utilizzare il tasto di scorrimento. Per controllare il Lettore video durante la riproduzione del clip video, utilizzare il tasto di scorrimento e i tasti di selezione.
- 2. Per regolare il volume, premere l'apposito tasto.

Selezionare **Opzioni**, quindi una delle seguenti opzioni:

- **Riprendi download** Consente di riprendere un download sospeso o non completato.
- Annulla download Consente di annullare un download.
- **Dettagli video** Consente di visualizzare informazioni su un clip video.
- **Trova** Consente di trovare un clip video. Inserire il testo da cercare che deve corrispondere al nome del file.
- Stato memoria Consente di visualizzare la quantità di memoria disponibile e quella utilizzata.

- Ordina per Consente di ordinare i clip video. Selezionare la categoria desiderata.
- Sposta e copia Consente di spostare o copiare i clip video. Selezionare Copia o Sposta e la posizione desiderata.

## Trasferire video dal PC

Trasferire i clip video nel Centro video da dispositivi compatibili utilizzando un cavo dati USB compatibile. Nel Centro video verranno visualizzati solo i clip video che sono in un formato supportato dal dispositivo in uso.

- 1. Per visualizzare il dispositivo su un PC come dispositivo dotato di memoria di massa, nel quale è possibile trasferire file di dati, stabilire la connessione utilizzando un cavo dati USB.
- Selezionare Archivio di massa come modalità di connessione. È necessario inserire una memory card compatibile nel dispositivo.
- 3. Selezionare i clip video da copiare dal PC.
- 4. Trasferire i clip video in E:\I miei video nella memory card.

I clip video trasferiti vengono visualizzati nella cartella I miei video del Centro video. I file video delle altre cartelle del dispositivo non vengono visualizzati.

## Impostazioni Centro video

Nella vista principale del Centro video selezionare Opzioni > Impostazioni, quindi:

 Selezione servizio video — Consente di selezionare i servizi video che si desidera visualizzare nel Centro

124

video. È inoltre possibile aggiungere, rimuovere, modificare e visualizzare i dettagli di un servizio video. Non è possibile modificare i servizi video preinstallati.

 Impostazioni conness. — Per definire la destinazione di rete utilizzata per la connessione alla rete, selezionare Connessione di rete. Per selezionare la connessione manualmente ogni volta che il Centro video apre una connessione di rete, scegliere Chiedi sempre.

Per attivare o disattivare la connessione GPRS, selezionare Consenti utilizzo GPRS.

Per attivare o disattivare il roaming, selezionare **Consenti roaming**.

- Controllo genitori Consente di impostare un limite di età per i video. La password richiesta corrisponde al codice di protezione del dispositivo. L'impostazione predefinita del codice di protezione è 12345. Nei servizi video su richiesta i video con limite di età uguale o superiore a quello specificato sono nascosti.
- Memoria preferita Consente di selezionare se salvare i video scaricati nella memoria del dispositivo o in una memory card compatibile.
- Miniature Consente di selezionare se scaricare e visualizzare le immagini in miniatura nei feed video.

## Nokia Podcasting 🏘

## Selezionare Menu > Applicazioni > Multimedia > Podcasting.

È possibile scaricare podcast nel dispositivo ed eseguirli.

# Riproduzione e gestione dei podcast

Il podcasting consente di trasferire contenuti audio o video su Internet per la riproduzione su dispositivi cellulari e PC.

L'applicazione Nokia Podcasting consente di cercare, scoprire, abbonarsi ed eseguire il download di podcast in modalità over-the-air. È, quindi, possibile riprodurre, gestire e condividere i podcast con il proprio dispositivo.

Definire le impostazioni di connessione e download prima di utilizzare l'applicazione. Selezionare Opzioni > Impostazioni > Connessione, quindi Scarica.

Per cercare nuovi episodi podcast a cui abbonarsi, selezionare **Directory**.

Per eseguire una ricerca in base alle parole chiave o al titolo dei podcast, selezionare Cerca.

Per visualizzare tutti gli episodi disponibili per il podcast selezionato, aprire la cartella **Podcast** e selezionare **Apri**.

Per eseguire il download dell'episodio selezionato, selezionare Scarica.

Per riprodurre l'episodio scaricato, selezionare **Riproduci**.

Per aggiornare i podcast selezionati o contrassegnati con un nuovo episodio, selezionare **Opzioni** > **Aggiorna**.

Per aprire il sito Web del podcast (servizio di rete), selezionare Opzioni > Apri pagina Web.

Alcuni podcast consentono di interagire con i creatori esprimendo commenti e giudizi. Per connettersi a Internet **125** 

## per fare ciò, selezionare **Opzioni > Visualizza commenti**.

### Directory

#### Selezionare Directory.

Le directory consentono di cercare nuovi episodi podcast a cui abbonarsi.

I contenuti delle directory vengono modificati. Selezionare la cartella della directory desiderata per aggiornarla (servizio di rete). Al termine dell'aggiornamento, il colore della cartella viene modificato.

Per abbonarsi a un podcast, scorrere fino al titolo del podcast desiderato e selezionare **Aggiorna**. Dopo aver effettuato l'abbonamento agli episodi di un podcast, è possibile eseguire il download, gestire e riprodurre gli episodi nel menu Podcast.

Per aggiungere una nuova directory o cartella, selezionare **Opzioni** > **Nuova** > **Directory Web** o **Cartella**. Selezionare un titolo, l'URL del file .opml (outline processor markup language), guindi **Fine**.

Per importare un file .opml memorizzato sul dispositivo, selezionare Opzioni > Importa file OPML.

Per salvare un file .opml ricevuto, aprire il file e salvarlo nella cartella **Importati** nel menu Directory. Aprire la cartella per abbonarsi a uno qualsiasi dei collegamenti e aggiungerlo ai propri podcast.

## Ricerca di podcast

La funzione di ricerca consente di cercare i podcast in base al titolo o a una parola chiave.

Il motore di ricerca utilizza il servizio di ricerca dei podcast configurato in Podcasting > Opzioni > Impostazioni > Connessione > URL servizio di ricerca.

Per cercare i podcast, selezionare Cerca, quindi immettere le parole chiave desiderate.

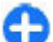

**Suggerimento:** Vengono ricercati i titoli e le parole chiave nelle descrizioni, non specifici episodi. Argomenti generali quali, ad esempio, calcio o hiphop, consentono di ottenere risultati migliori rispetto a una squadra o un artista specifico.

Per abbonarsi ai canali selezionati e aggiungerli ai podcast, selezionare **Sottoscrivi**.

Per avviare una nuova ricerca, selezionare **Opzioni** > **Nuova ricerca**.

Per visualizzare i dettagli di un podcast, selezionare **Opzioni > Descrizione**.

### Impostazioni dell'applicazione Podcasting

Per modificare le impostazioni di connessione, selezionare Opzioni > Impostazioni > Connessione.

Per modificare le impostazioni di download, selezionare **Opzioni > Impostazioni > Scarica**.

Per ripristinare le impostazioni predefinite, accedere alle impostazioni desiderate e selezionare **Opzioni** > **Ripristina predefinite.** 

## Lettore musicale 🎜

Avvertenza: Ascoltare la musica a un volume moderato. L'esposizione continua all'alto volume potrebbe danneggiare l'udito. Non tenere il telefono vicino all'orecchio quando l'altoparlante è in uso, in quanto il volume potrebbe essere troppo alto.

Selezionare Menu > Applicazioni > Multimedia > Lettore mus..

Il lettore musicale supporta file con estensione AAC, AAC+, eAAC+, MP3 e WMA. Il lettore musicale non supporta necessariamente tutte le funzioni associate ai formati file o tutte le varianti dei formati file stessi.

Il lettore musicale può essere utilizzato anche per ascoltare episodi podcast. Il podcasting è un sistema che consente di trasferire contenuti audio o video su Internet tramite la tecnologia RSS o Atom e di riprodurli su dispositivi cellulari e PC.

È possibile trasferire file musicali sul dispositivo da altri dispositivi compatibili. <u>Vedere "Trasferimento di brani</u> <u>musicali dal PC" a p. 128.</u>

### Riproduzione di un brano o di un episodio podcast

Per aggiungere tutti i brani e i podcast disponibili in Raccolta musica, selezionare Opzioni > Aggiorna raccolta.

Per riprodurre un brano o un episodio podcast, selezionare la categoria desiderata, quindi il brano o l'episodio podcast.

Per sospendere la riproduzione, premere il tasto di scorrimento; per riprenderla, premere di nuovo il tasto di scorrimento. Per interrompere la riproduzione, scorrere verso il basso.

Per avanzare rapidamente o tornare indietro, tenere premuto il tasto di scorrimento verso destra o verso sinistra.

Per passare all'elemento successivo, scorrere verso destra. Per tornare all'inizio del brano o dell'episodio, scorrere verso sinistra. Per passare al brano o all'episodio precedente, scorrere di nuovo verso sinistra entro due secondi dall'inizio del brano o dell'episodio.

Per modificare il tono di riproduzione della musica, selezionare Opzioni > Equalizzatore.

Per modificare il bilanciamento e l'immagine stereo oppure per perfezionare i bassi, selezionare Opzioni > Impostazioni audio.

Per attivare una visualizzazione durante la riproduzione, selezionare **Opzioni > Mostra visualizzazione**.

Per tornare alla Schermata iniziale e lasciare attivo il lettore in background, premere il tasto di fine chiamata. 1

## Playlist

Per visualizzare e gestire le playlist, selezionare Musica > Playlist.

Per creare una nuova playlist, selezionare **Opzioni** > **Crea playlist**.

Per aggiungere altri brani alla playlist, selezionare il brano desiderato, quindi Opzioni > Aggiungi a playlist > Playlist salvata o Nuova playlist.

Per riorganizzare i brani in una playlist, scorrere fino al brano che si desidera spostare e selezionare Opzioni > Riordina elenco.

## Nokia Music Store

## Selezionare Menu > Applicazioni > Multimedia > Music Store.

In Nokia Music Store (servizio di rete) è possibile cercare, sfogliare e acquistare brani musicali da scaricare nel dispositivo in uso. Per acquistare brani musicali, occorre innanzitutto registrarsi per il servizio.

Per accedere al Nokia Music Store, è necessario che nel dispositivo sia definito un punto di accesso Internet valido.

Il Nokia Music Store non è disponibile per tutti i paesi o aree.

Per cercare più brani musicali in categorie differenti, selezionare **Opzioni > Trova in Nokia Music St.**.

Per selezionare il punto di accesso da utilizzare con il Nokia Music Store, scegliere **Punto accesso predefinito**.

### Trasferimento di brani musicali dal PC

Per trasferire i brani musicali dal PC, collegare il dispositivo al PC con un cavo dati USB compatibile o utilizzando la connettività Bluetooth. Se si utilizza il cavo USB, selezionare Archivio di massa come metodo di connessione. Accertarsi che nel dispositivo sia inserita una memory card compatibile.

Se si seleziona**Trasferimento mult.** come modalità di connessione, è possibile utilizzare Windows Media Player per sincronizzare i file musicali tra dispositivo e PC.

### Trasferimento con Windows Media Player

La sincronizzazione dei brani musicali può variare tra versioni differenti dell'applicazione Windows Media Player. Per maggiori informazioni, fare riferimento ai manuali e alle Guide in linea corrispondenti di Windows Media Player. Le istruzioni riportate di seguito fanno riferimento a Windows Media Player 11.

#### Sincronizzazione manuale

Con la sincronizzazione manuale, è possibile selezionare i brani e le playlist che si desidera spostare, copiare o rimuovere.

1. Una volta stabilita la connessione del dispositivo con Windows Media Player, selezionare il proprio dispositivo nel riquadro di navigazione sulla destra, nel caso siano connessi più dispositivi.

- 2. Nel riquadro di navigazione sulla sinistra, selezionare i file musicali sul PC che si desidera sincronizzare.
- 3. Trascinare i brani musicali nell'elenco **Sync List** sulla destra.

È possibile visualizzare la quantità di memoria disponibile nel dispositivo sopra l'elenco **Sync List**.

- Per rimuovere brani o album, selezionare l'oggetto desiderato nell'elenco Sync List, fare clic con il pulsante destro del mouse e selezionare Remove from list.
- 5. Per avviare la sincronizzazione, fare clic su **Avvia** sincronizz.

#### Sincronizzazione automatica

- Per attivare la funzione di sincronizzazione automatica in Windows Media Player, fare clic sulla scheda Sincronizzazione, selezionare Nokia Handset > Set Up Sync... e selezionare la casella di spunta Sync this device automatically.
- 2. Selezionare le playlist che si desidera sincronizzare automaticamente nel riquadro **Available playlists** e fare clic su **Aggiungi**.

Gli elementi selezionati vengono trasferiti nel riquadro **Playlists to sync**.

3. Per completare la configurazione per la sincronizzazione automatica, fare clic su **Fine**.

Se la casella **Sync this device automatically** è selezionata e si connette il dispositivo al PC, la raccolta musicale nel dispositivo viene aggiornata automaticamente in base alle playlists selezionate per la sincronizzazione in Windows Media Player. Se non è stata specificata alcuna playlist, tutta la raccolta musicale del PC viene selezionata per la sincronizzazione. Se non vi è spazio sufficiente nella memoria del dispositivo, Windows Media Player seleziona automaticamente la sincronizzazione manuale.

Per interrompere la sincronizzazione automatica, fare clic sulla scheda **Sincronizzazione** e selezionare **Stop Sync to 'Nokia Handset'**.

## Imp. frequenza predef.

Selezionare Menu > Applicazioni > Multimedia > Lettore mus., quindi Opzioni > Vai a In esecuzione > Opzioni > Equalizzatore.

Per utilizzare una frequenza predefinita durante la riproduzione di brani musicali, selezionare l'impostazione di frequenza desiderata, quindi **Opzioni** > **Attiva**.

Per modificare la frequenza di un'impostazione predefinita, selezionare **Opzioni** > **Modifica**, una banda di frequenza, quindi scorrere verso l'alto o verso il basso per regolarne il valore. È possibile ascoltare immediatamente l'effetto della regolazione della frequenza durante la riproduzione.

Per ripristinare le bande della frequenza sui valori originari, selezionare Opzioni > Ripristina valori predefin.

Per creare un'impostazione di frequenza personalizzata, selezionare **Opzioni > Nuova impostaz. predef.**. Immettere un nome per l'impostazione della frequenza. Scorrere verso l'alto o verso il basso per spostarsi tra le bande di frequenza e impostare la frequenza per ciascuna banda.

## RealPlayer 🏈

## Selezionare Menu > Applicazioni > Multimedia > RealPlayer.

RealPlayer riproduce clip audio e video memorizzati nel dispositivo, trasferiti da un messaggio e-mail o da un computer compatibile oppure di cui è stato eseguito lo streaming nel dispositivo tramite Web. I formati di file supportati includono MPEG-4, MP4 (non streaming), 3GP, RV, RA, AMR e Midi. RealPlayer non supporta necessariamente tutte le varianti di un formato di file multimediale.

### Ripr. clip video e coll. streaming

Avvertenza: Non tenere il telefono vicino all'orecchio quando l'altoparlante è in uso, in quanto il volume potrebbe essere troppo alto.

Per riprodurre un clip video, selezionare Clip video e un clip.

Per elencare i file riprodotti di recente, nella vista principale dell'applicazione selezionare **Ripr. di recente**.

Per eseguire lo streaming di contenuto tramite OTA (servizio di rete), selezionare **Coll. streaming** e un collegamento. RealPlayer riconosce due tipi di collegamenti: un URL rtsp:// e un URL http:// che punta a un file RAM. Prima che abbia inizio lo streaming del contenuto, il dispositivo deve connettersi a un sito Web ed eseguire il buffering del contenuto. Se un problema di connessione di rete determina un errore nella riproduzione, RealPlayer tenta automaticamente di riconnettersi al punto di accesso Internet.

Per scaricare clip video dal Web, selezionare **Download** video.

Per regolare il volume durante la riproduzione, utilizzare gli appositi tasti.

Per fare avanzare rapidamente durante la riproduzione, scorrere verso l'alto e tenere premuto. Per riavvolgere rapidamente durante la riproduzione, scorrere verso il basso e tenere premuto.

Per interrompere la riproduzione o lo streaming, selezionare **Stop**. Il buffering o la connessione al sito di streaming si interrompe, la riproduzione del clip si interrompe e il clip si riavvolge fino all'inizio.

Per visualizzare il clip video in modalità a schermo interno, selezionare **Opzioni** > **Riproduci a scher. intero.** La modalità a schermo intero consente di aumentare le dimensioni del video in modo che occupi l'intera area del display mantenendo lo stesso rapporto di formato.

### Visualizzazione delle informazioni su un clip multimediale

Per visualizzare le proprietà di un clip video o audio o di un collegamento Web, selezionare **Opzioni > Dettagli clip**. Le informazioni possono includere, ad esempio, la velocità in bit o il collegamento Internet di un file di streaming.

### Impost. RealPlayer

Selezionare Menu > Applicazioni > Multimedia > RealPlayer.

È possibile ricevere le impostazioni RealPlayer in un messaggio dal fornitore di servizi.

Per definire le impostazioni manualmente, selezionare Opzioni > Impostazioni > Video o Streaming.

## Registratore 🎤

Selezionare Menu > Applicazioni > Multimedia > Registrat..

Con l'applicazione Registratore, è possibile registrare memo vocali e conversazioni telefoniche.

Il registratore non può essere utilizzato quando è attiva una chiamata dati o una connessione GPRS.

Per registrare un clip audio, selezionare .

Per interrompere la registrazione di un clip audio, selezionare **•**.

Per ascoltare il clip audio, selezionare 🕨.

Per selezionare la qualità di registrazione o il luogo dove salvare i clip audio, selezionare **Opzioni** > **Impostazioni**.

I clip audio registrati vengono salvati nella cartella Clip audio della Galleria.

Per registrare una conversazione telefonica, aprire il Registratore durante una chiamata vocale e scegliere •.

Durante la registrazione entrambi gli interlocutori sentiranno un segnale acustico ogni 5 secondi.

## **Lettore Flash**

Con il lettore Flash è possibile visualizzare, riprodurre e utilizzare i file Flash creati per i dispositivi cellulari.

Per aprire il lettore Flash e riprodurre un file Flash, selezionare il file.

Per inviare un file Flash a dispositivi compatibili, selezionare **Opzioni > Invia**. I diritti di copyright potrebbero impedire l'invio di alcuni file Flash.

Per passare da un file Flash all'altro tra quelli salvati nella memoria del dispositivo o nella memory card, spostarsi alla schede corrispondenti.

Per modificare la qualità del file Flash, selezionare Opzioni > Qualità durante la riproduzione del file. Se si seleziona Alta, la riproduzione di alcuni file Flash potrebbe risultare irregolare e lenta a causa delle relative impostazioni originali. Impostare la qualità di tali file su Normale o Bassa per migliorarne la riproduzione.

Per organizzare i file Flash, selezionare Opzioni > Organizza.

## Radio FM 📄

La radio FM funziona con un'antenna diversa dall'antenna del dispositivo wireless. Per fare in modo che la radio FM funzioni correttamente, è necessario collegare al dispositivo un auricolare o un accessorio compatibile.

## Selezionare Menu > Applicazioni > Multimedia > Radio > Radio FM.

La qualità della trasmissione radio dipende dalla copertura della stazione radio in quella particolare area.

## Ascoltare la radio

## Selezionare Menu > Applicazioni > Multimedia > Radio > Radio FM.

La radio FM funziona con un'antenna diversa dall'antenna del dispositivo wireless. Per fare in modo che la radio FM funzioni correttamente, è necessario collegare al dispositivo un auricolare o un accessorio compatibile.

Avvertenza: Ascoltare la musica a un volume moderato. L'esposizione continua all'alto volume potrebbe danneggiare l'udito. Non tenere il telefono vicino all'orecchio quando l'altoparlante è in uso, in quanto il volume potrebbe essere troppo alto.

La qualità della trasmissione radio dipende dalla copertura della stazione radio in quella particolare area.

Mentre si ascolta la radio è possibile chiamare o rispondere a una chiamata. L'audio della radio si disattiva quando è in corso una chiamata.

Per avviare la ricerca di una stazione, selezionare  $\triangle$  o  $\bigtriangledown$ .

Se sono state salvate stazioni radio nel dispositivo, per passare alla stazione salvata successiva o precedente, selezionare tata

**132** Selezionare **Opzioni**, quindi una delle seguenti opzioni:

- Attiva altoparlante Consente di ascoltare la radio utilizzando l'altoparlante.
- **Ricerca manuale** Consente di cambiare la frequenza manualmente.
- Directory Stazioni Consente di visualizzare le stazioni disponibili in base all'ubicazione (servizio di rete).
- Salva stazione Consente di salvare la stazione su cui si è sintonizzati nell'elenco delle stazioni.
- **Stazioni** Consente di aprire l'elenco delle stazioni salvate.
- Ripr. in background Consente di tornare alla schermata iniziale e ascoltare la radio FM in background.

### Stazioni salvate

Selezionare Menu > Applicazioni > Multimedia > Radio > Radio FM.

Per aprire l'elenco delle stazioni salvate, selezionare Opzioni > Stazioni.

Per ascoltare una stazione salvata, selezionare Opzioni > Stazione > Ascolta.

Per cambiare i dettagli della stazione, selezionare Opzioni > Stazione > Modifica.

## Impostazioni della radio FM

Selezionare Menu > Applicazioni > Multimedia > Radio > Radio FM.

Per cercare automaticamente frequenze alternative qualora la ricezione sia debole, selezionare Opzioni >

## Impostazioni > Altre frequenze > Ricerca aut. attivata.

Per selezionare l'area in cui ci si trova, selezionare **Opzioni** > **Impostazioni** > **Area corrente**. Questa impostazione è visibile solo se non esiste copertura di rete quando l'applicazione viene avviata.

## Radio Internet di Nokia

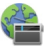

## Selezionare Menu > Applicazioni > Multimedia > Radio > Radio Internet.

Con l'applicazione Radio Internet di Nokia (servizio di rete) è possibile ascoltare stazioni radio disponibili su Internet. Per ascoltare le stazioni radio, è necessario che nel dispositivo sia configurato un punto di accesso per una connessione dati a pacchetto o LAN senza fili (WLAN). L'ascolto delle stazioni potrebbe comportare la trasmissione di grandi quantità di dati sulla rete del proprio fornitore di servizi. Il metodo di connessione consigliato è WLAN. Prima di utilizzare altre connessioni, verificare con il fornitore di servizi le condizioni e i costi del servizio dati. Ad esempio, un piano dati a tariffa flat può consentire grossi trasferimenti di dati dietro il pagamento di una tariffa mensile stabilita.

### Ascoltare stazioni radio Internet

Selezionare Menu > Applicazioni > Multimedia > Radio > Radio Internet.

Avvertenza: Ascoltare la musica a un volume moderato. L'esposizione continua all'alto volume potrebbe danneggiare l'udito. Non tenere il telefono vicino all'orecchio quando l'altoparlante è in uso, in quanto il volume potrebbe essere troppo alto.

Per ascoltare una stazione radio su Internet, procedere come segue:

1. Selezionare una stazione nei Favoriti o nella Directory Stazioni oppure cercare le stazioni in base al nome utilizzando il servizio Radio Internet di Nokia.

Per aggiungere manualmente una stazione, selezionare **Opzioni > Aggiungi staz. manual.** È possibile anche visitare i collegamenti alle stazioni utilizzando il browser Web. I collegamenti compatibili vengono aperti automaticamente nell'applicazione Radio Internet.

2. Selezionare Ascolta.

La vista In esecuzione si apre visualizzando informazioni sulla stazione in esecuzione e il brano riprodotto.

Per mettere in pausa la riproduzione, premere il tasto di scorrimento; per riprenderla, premere di nuovo il tasto di scorrimento.

Per visualizzare informazioni sulla stazione, selezionare Opzioni > Informazioni stazione (opzione non disponibile se la stazione è stata salvata manualmente).

Se si ascolta una stazione salvata nei Favoriti, scorrere verso sinistra o verso destra per ascoltare la stazione memorizzata precedente o successiva.

## Stazioni favorite

Selezionare Menu > Applicazioni > Multimedia > Radio > Radio Internet.

Per visualizzare e ascoltare le stazioni favorite, selezionare Favoriti.

Per aggiungere manualmente una stazione ai Favoriti, selezionare **Opzioni > Aggiungi staz. manual.** Inserire l'indirizzo Web della stazione e il nome che si desidera visualizzare nell'elenco Favoriti.

Per aggiungere ai Favoriti la stazione in esecuzione, selezionare **Opzioni > Aggiungi a Favoriti**.

Per visualizzare informazioni su una stazione, spostare una stazione in cima o in fondo all'elenco o eliminare una stazione dai Favoriti, selezionare **Opzioni** > **Stazione** e l'opzione desiderata.

Per visualizzare solo le stazioni che iniziano con lettere o numeri particolari, iniziare a inserire i caratteri. Vengono visualizzate le stazioni corrispondenti.

## Cercare stazioni

Selezionare Menu > Applicazioni > Multimedia > Radio > Radio Internet.

Per cercare stazioni radio in base al nome nel servizio Radio Internet di Nokia, effettuare quanto segue:

- 1. Selezionare Cerca.
- 2. Inserire un nome di stazione o le prime lettere di tale nome nel campo di ricerca e selezionare Cerca.
- **134** Verranno visualizzate le stazioni corrispondenti.

Per ascoltare una stazione, selezionarla e scegliere Ascolta.

Per salvare una stazione nei Favoriti, selezionarla e scegliere **Opzioni > Aggiungi a Favoriti**.

Per eseguire un'altra ricerca, selezionare Opzioni > Cerca di nuovo.

## **Directory Stazioni**

Selezionare Menu > Applicazioni > Multimedia > Radio > Radio Internet, quindi Directory stazioni.

La Directory Stazioni è gestita da Nokia. Per ascoltare stazioni di Radio Internet esterne alla directory, aggiungere le informazioni manualmente o visitare i collegamenti alle stazioni presenti su Internet con il browser Web.

Selezionare una delle seguenti opzioni:

- Sfoglia per genere Consente di visualizzare i generi delle stazioni radio disponibili.
- Sfoglia per lingua Consente di visualizzare le lingue in cui vi sono stazioni che trasmettono.
- **Sfoglia per paese/area** Consente di visualizzare i paesi in cui vi sono stazioni che trasmettono.
- Stazioni al primo posto Consente di visualizzare le stazioni più note della directory.

## Impostazioni Radio Internet

Selezionare Menu > Applicazioni > Multimedia > Radio > Radio Internet, quindi Opzioni > Impostazioni.

Per selezionare il punto di accesso predefinito per connettersi alla rete, scegliere Punto accesso predefinito e una delle opzioni disponibili. Se si desidera che il dispositivo chieda il punto di accesso ogni volta che si apre l'applicazione, selezionare Chiedi sempre.

Per cambiare le velocità di connessione in relazione ai diversi tipi di connessione, selezionare una delle seguenti opzioni:

- Vel. in bit conness. GPRS Connessioni dati a nacchetto GPRS
- Vel, in bit connessione 3G Connessioni dati a pacchetto 3G
- Vel. in bit conness. Wi-Fi WLAN, connessioni

La qualità della trasmissione radio dipende dalla velocità di connessione selezionata. Maggiore è la velocità in bit. migliore è la gualità. Per evitare il buffering, utilizzare la qualità maggiore solo con le connessioni ad alta velocità.

## **N-Gage**

## **Informazioni su N-Gage**

N-Gage è una piattaforma di gioco portatile disponibile per una serie di dispositivi portatili Nokia compatibili. È possibile accedere ai giochi o ad altri contenuti e comunicare con i giocatori N-Gage utilizzando l'applicazione N-Gage installata sul dispositivo. È possibile anche scaricare giochi e accedere ad alcune funzionalità sul computer all'indirizzo www.n-gage.com.

N-Gage consente di scaricare e acquistare giochi che è possibile eseguire da soli o con amici. È possibile scaricare versioni gratuite di prova dei giochi nuovi e acquistare

quelli che piacciono. N-Gage fornisce anche un modo per comunicare con gli altri giocatori e per tenere traccia e condividere i punteggi e altri risultati conseguiti nel gioco.

Per utilizzare N-Gage, occorre una connessione GPRS o 3G. È possibile utilizzare anche la WLAN, se disponibile. La connessione è necessaria anche per accedere a funzionalità online, quali il download di giochi, le licenze per i giochi, i giochi in modalità multiplaver o la chat. È necessaria anche per partecipare a giochi online o in modalità multiplayer oppure per inviare messaggi ad altri giocatori.

Tutti i servizi N-Gage, per i guali è necessaria la connessione ai server N-Gage, ad esempio il download dei file dei giochi, l'acquisto di giochi, i giochi online, i giochi in modalità multiplayer, la creazione del nome di un giocatore, la chat e la messaggistica, provocano la trasmissione di grandi guantità di dati.

Il fornitore di servizi addebiterà i costi del trasferimento dati. Rivolgersi al proprio fornitore di servizi per informazioni sui piani tariffari del trasferimento dati.

## Viste di N-Gage

L'applicazione N-Gage è composta da cinque parti differenti.

All'avvio dell'applicazione N-Gage viene visualizzata la home page. È possibile iniziare a giocare o riprendere l'ultimo gioco utilizzato, verificare il proprio punteggio N-Gage, trovare altri giochi, leggere i messaggi ricevuti o mettersi in contatto con un amico N-Gage disponibile per giocare.

135 In I Miei Giochi è possibile utilizzare e gestire i giochi 🕹 scaricati nel dispositivo. È possibile installare ed eliminare

giochi, attribuire un voto ai giochi utilizzati, recensirli e consigliarli agli amici N-Gage.

In Il Mio Profilo è possibile gestire informazioni e dettagli contenuti nel profilo e tenere traccia della propria cronologia di gioco N-Gage.

In I Miei Amici è possibile invitare altri giocatori N-Gage nel proprio Elenco Amici, visualizzarne lo stato online e la disponibilità per giocare, nonché inviare messaggi agli amici N-Gage.

In Catalogo sono disponibili informazioni sui giochi N-Gage, schermate e recensioni dei giocatori. Inoltre, è possibile provare nuovi giochi scaricandone la versione di prova o migliorare la propria esperienza di gioco con contenuti extra per i giochi già presenti nel dispositivo.

## Operazioni preliminari

#### Creare un nome giocatore

È possibile scaricare, acquistare ed eseguire giochi senza un nome giocatore, tuttavia si consiglia di crearne uno. Un nome giocatore consente infatti di partecipare alla comunità N-Gage, connettersi ad altri giocatori e condividere risultati conseguiti, consigli e recensioni. Un nome giocatore è necessario anche per trasferire i dettagli del profilo e i punti N-Gage su un altro dispositivo.

La prima volta che si avvia l'applicazione N-Gage e ci si connette al servizio N-Gage, verrà chiesto di creare un nome giocatore N-Gage. È possibile connettersi alla rete, ad esempio, impostando la propria disponibilità selezionando Opzioni > Imposta disponibilità > Disponibile a Giocare. Se già si dispone di un nome giocatore N-Gage, selezionare Ho un account!, quindi immettere il nome utente e la password per accedere.

Per creare un nuovo nome giocatore, effettuare le seguenti operazioni:

- 1. Selezionare Registra nuovo account.
- 2. Inserire la data di compleanno, il nome giocatore desiderato e la password. Se il nome scelto è già utilizzato da un altro giocatore, N-Gage suggerisce un elenco di nomi simili disponibili.
- 3. Per registrare il nome giocatore, immettere i propri dati, leggere e accettare le condizioni e selezionare Registrati.

Il nome giocatore può essere creato anche sul sito Web di N-Gage all'indirizzo www.n-gage.com.

Una volta creato il nome giocatore, modificare le impostazioni e le informazioni personali nella scheda Privato in Profilo.

Per la creazione del nome del giocatore sul dispositivo potrebbero essere applicati i costi del trasferimento dati.

#### Avviare un gioco

Per iniziare a utilizzare l'ultimo gioco utilizzato, accedere alla home page e selezionare Avvia Gioco.

Per riprendere un gioco sospeso, selezionare **Opzioni** > **Riprendi Gioco.** 

### Tenere traccia dei progressi

Per visualizzare il proprio punteggio N-Gage corrente, accedere alla home page e selezionare Segui i Miei Progressi.

#### Giocare con gli amici

Per contattare i giocatori N-Gage inclusi nell'Elenco Amici e invitarli a giocare, selezionare Gioca Con Gli Amici. L'amico con cui giocare viene suggerito da N-Gage in base alla cronologia di gioco e alla disponibilità degli amici N-Gage.

Per trovare un amico diverso con cui giocare, selezionare Opzioni > Visualizza I Miei Amici.

Se l'Elenco Amici è vuoto questo elemento non viene visualizzato. <u>Vedere "Connettersi con altri</u> giocatori" a p. 138.

## Utilizzare e gestire i giochi

Per utilizzare e gestire i giochi scaricati e installati nel dispositivo, selezionare I Miei Giochi. I giochi vengono ordinati in base alla data di utilizzo, a partire da quello utilizzato più di recente.

In I Miei Giochi sono disponibili cinque tipi di gioco:

- Giochi in versione completa Si tratta di giochi per i quali è stata acquistata una licenza completa. I tipi di licenza disponibili possono variare a seconda del gioco e della regione.
- Giochi in versione di prova Si tratta di file di giochi completi ai quali si ha accesso unicamente per un periodo di tempo limitato o con limitazioni nel contenuto. Al termine del periodo di prova, è necessario acquistare una licenza per sbloccare il gioco e continuare a utilizzarlo in versione completa. Questi giochi sono contrassegnati come in prova da un banner.
- Giochi in versione demo Si tratta di porzioni più piccole del gioco che dispongono di funzionalità e livelli

molto limitati. Questi giochi sono contrassegnati come demo da un banner.

- Giochi scaduti Si tratta di giochi per i quali è stata acquistata una licenza limitata, ormai scaduta. Questi giochi sono contrassegnati da un orologio con una freccia.
- Giochi non disponibili Si tratta di giochi scaricati in versione completa per i quali non è stata completata l'installazione o che sono stati rimossi. Questi giochi vengono visualizzati come non disponibili nell'elenco dei giochi. Vengono visualizzati come non disponibili anche i giochi installati sulla memory card, quando questa viene rimossa.

Se il contenuto extra di un gioco è stato scaricato ma non installato completamente, anche la relativa grafica non è disponibile e il gioco non è utilizzabile finché l'extra non viene installato.

# Modificare i dettagli del profilo

Per modificare i dettagli del profilo pubblico, selezionare Opzioni > Modifica Profilo, aprire la scheda Pubblico e scegliere tra le seguenti opzioni:

- Icona Consente di aggiungere un'immagine che rappresenti l'utente. Quando si decide di cambiare icona, N-Gage mostra un elenco di tutte le immagini presenti nella Galleria del dispositivo che possono essere utilizzate. Selezionare l'immagine desiderata dall'elenco o utilizzare la casella di ricerca per trovarla.
- Motto Consente di aggiungere un breve messaggio personale. Per modificare il testo, selezionare Cambia.

138

- Gioco/i preferito/i Consente di inserire i nomi dei giochi preferiti.
- Modello Dispositivo Il numero di modello del dispositivo. Questo numero viene definito automaticamente e non può essere modificato.
- Mostra Posizione Consente di selezionare se visualizzare la città e il paese nel proprio profilo pubblico. È possibile modificare la località nella scheda Privato.

Dopo aver aggiornato il profilo, accedere al servizio con il proprio nome giocatore per verificare che le modifiche apportate al profilo siano sincronizzate con il server N-Gage.

## Connettersi con altri giocatori

Per connettersi con altri giocatori N-Gage e gestire l'elenco di amici, accedere a I miei amici. È possibile cercare un determinato giocatore N-Gage, invitarlo ad unirsi al proprio elenco di amici e verificare quale di questi amici è connesso e disponibile a giocare. È anche possibile inviare e ricevere messaggi privati e consigli sui giochi.

### Trovare e aggiungere amici

Per invitare un giocatore N-Gage nell'Elenco Amici, inserire il relativo nome giocatore nel campo **Aggiungi un Amico** dell'Elenco Amici. Se necessario, aggiungere un messaggio all'invito. Per inviare l'invito, selezionare **Invia**. Se il giocatore accetta l'invito, viene visualizzato nell'Elenco Amici.

Se non si dispone di amici N-Gage e si desidera conoscere altri giocatori, accedere a N-Gage Arena all'indirizzo www.n-gage.com e visitare le relative chatroom e i forum.

### Visualizzare informazioni sugli amici

Per visualizzare informazioni su un amico, ad esempio il punteggio N-Gage corrente o i giochi utilizzati più di recente, selezionare il giocatore nell'Elenco Amici. Per visualizzare lo stato online corrente degli amici è necessario essere online e avere effettuato la connessione al servizio N-Gage.

L'indicatore posto accanto al nome giocatore mostra la relativa disponibilità.

È possibile inviare messaggi privati agli amici N-Gage anche se il proprio stato è impostato su non disponibile o offline.

#### **Ordinare l'Elenco Amici**

Per ordinare l'Elenco amici in base alla disponibilità, al nome giocatore o al punteggio N-Gage, selezionare Opzioni > Organizza Amici Per.

#### Dare un voto a un giocatore

Per attribuire un voto a un giocatore, selezionare il giocatore nell'Elenco Amici, quindi scegliere Opzioni > Dai un Voto al Giocatore. È possibile attribuire un voto da una a cinque stelle. Il voto influisce sulla reputazione del giocatore nella community.

#### Inviare messaggi

In I Miei Amici è possibile inviare messaggi privati ai giocatori inclusi nell'Elenco Amici. Se l'amico è attualmente connesso al servizio N-Gage, potrà rispondere al messaggio in una chat uno a uno.

Per visualizzare i nuovi messaggi ricevuti da un amico N-Gage, selezionare l'amico nell'Elenco Amici, quindi

scegliere **Opzioni** > **Visualizza Messaggio**. I messaggi letti vengono eliminati automaticamente all'uscita dal servizio N-Gage.

Per visualizzare i consigli di gioco, selezionare **Opzioni** > **Visualizza Consigli**. I consigli di gioco vengono eliminati automaticamente una settimana dopo la ricezione.

Per inviare un messaggio a un amico N-Gage, selezionarlo nell'Elenco Amici e scegliere **Opzioni** > **Invia Messaggio**. La dimensione massima di un messaggio privato è di 115 caratteri. Per inviare il messaggio, selezionare **Invia**.

Per utilizzare la funzionalità di messaggistica è necessario disporre di una connessione GPRS, 3G o LAN senza fili. È possibile che vengano addebitati costi per il trasferimento di dati. Per ulteriori informazioni, rivolgersi all'operatore di rete.

### Impostazioni N-Gage

Per cambiare le impostazioni N-Gage, selezionare **Opzioni** > **Modifica Profilo**, aprire la scheda Privato, quindi scegliere **Opzioni** > **Impostazioni N-Gage**.

Selezionare tra le seguenti opzioni:

- Nome Giocatore Modificare il nome giocatore. Il nome giocatore può essere modificato unicamente se non è stato effettuato l'accesso al servizio N-Gage.
- Impostazioni Personali Specificare i dati personali, che non vengono visualizzati nel profilo pubblico, ed effettuare la sottoscrizione alla newsletter N-Gage. Specificare inoltre se si desidera ricevere notifiche dagli amici N-Gage durante il gioco.

- **Impost. di Connessione** Specificare se consentire all'applicazione N-Gage di effettuare automaticamente la connessione alla rete se necessario. Indicare inoltre il punto di accesso preferito e il limite di trasferimento dati per la generazione di un avviso.
- **Dettagli Account** Selezionare le preferenze di acquisto. Quando si acquista un gioco, viene richiesto se salvare i dati di fatturazione, incluso il numero di carta di credito, per rendere più rapidi gli acquisti futuri.

## Connettività

Il dispositivo fornisce diverse opzioni per connettersi a Internet, una intranet aziendale o un altro dispositivo o computer.

## **Download rapido**

HSDPA (High-speed Downlink Packet Access, definita anche 3.5G e indicata dall'icona **3.5**G) è un servizio di rete nelle reti UMTS e fornisce download di dati ad alta velocità. Quando è attivato il supporto HSDPA nel dispositivo e quest'ultimo è connesso a una rete UMTS che supporta HSDPA, il download di dati come messaggi, e-mail e pagine del browser tramite la rete cellulare potrebbe essere più veloce. Una connessione HSDPA attiva è contrassegnata da L'icona può variare a seconda delle regioni.

Per attivare o disattivare HSDPA, selezionare Menu > Pannello contr. > Impostaz. e Connessione > Dati a pacchetto > HSPA. Alcune reti cellulari non consentono di ricevere chiamate vocali se il supporto HSDPA è attivo; in questo caso, è necessario disattivare il supporto HSDPA per ricevere le chiamate. Per ulteriori informazioni, rivolgersi all'operatore di rete.

Per la disponibilità e la sottoscrizione di servizi di connessioni dati, rivolgersi al fornitore di servizi.

La tecnologia HSDPA influisce solo sulla velocità del download; non interessa invece l'invio di dati, ad esempio messaggi ed e-mail, alla rete.

## Cavo dati

Per evitare di danneggiare i dati, non rimuovere il cavo dati mentre è in corso un trasferimento dati.

#### Trasferimento dei dati tra il dispositivo e il PC

- 1. Inserire una memory card nel dispositivo e collegare il dispositivo a un PC compatibile mediante il cavo dati USB.
- Quando il dispositivo chiede quale modalità utilizzare, selezionare Archivio di massa. In questa modalità, il dispositivo viene visualizzato sul computer come unità removibile.
- 3. Terminare la connessione dal computer (ad esempio, tramite la procedura guidata Scollegamento o rimozione di una periferica hardware in Windows) per non danneggiare la memory card.

Per utilizzare Nokia PC Suite con il dispositivo, installare Nokia PC Suite sul PC, collegare il cavo dati e selezionare PC Suite.

Per utilizzare il dispositivo per connettere il PC al Web, collegare il cavo dati e selezionare Connetti PC al Web.

Per eseguire la sincronizzazione dei file musicali nel dispositivo con Nokia Music Player, installare il software Nokia Music Player sul PC, collegare il cavo dati e selezionare Trasferimento mult.

Per cambiare la modalità USB utilizzata di solito con il cavo dati, selezionare Menu > Pannello contr. > Connettiv. > USB e Modalità di conness. USB, quindi l'opzione desiderata.

Per impostare il dispositivo in modo che richieda quale modalità impostare ogni volta che si collega il cavo dati USB al dispositivo, selezionare Menu > Pannello contr. > Connettiv. > USB e Richiesta alla conn. > Sì.

## Bluetooth 🚯

Selezionare Menu > Pannello contr. > Connettiv. > Bluetooth.

### Informazioni sulla funzione Bluetooth

La tecnologia Bluetooth consente di stabilire connessioni senza fili tra dispositivi elettronici che si trovano entro un raggio di 10 metri. La connessione Bluetooth può essere utilizzata per inviare immagini, video, SMS, biglietti da visita, note d'agenda o per connettersi senza fili a dispositivi che usano la tecnologia Bluetooth.

Dal momento che i dispositivi che utilizzano la tecnologia Bluetooth comunicano tramite onde radio, non è necessario che i dispositivi siano posti uno di fronte all'altro. È sufficiente che i due dispositivi si trovino in un raggio di 10 metri l'uno dall'altro, anche se la connessione potrebbe essere soggetta a interferenze causate da ostacoli, quali muri o altri dispositivi elettronici.

È possibile attivare più connessioni Bluetooth contemporaneamente. Ad esempio, se il dispositivo è connesso a un auricolare, è anche possibile trasferire file a un altro dispositivo compatibile.

Questo dispositivo è conforme alla specifica Bluetooth 2.0 + EDR che supporta i seguenti profili: Advanced Audio Distribution, Audio/Video Remote Control, Basic Imaging, Basic Printing, Device ID, Dial-up Networking, File Transfer, Generic Audio/Video Distribution, Generic Access, Generic Object Exchange, Handsfree, Human Interface Device, Headset, Object Push, Phone Book Access, Serial Port e SIM Access. Per garantire l'interoperabilità con altri dispositivi che supportano la tecnologia Bluetooth, usare accessori approvati da Nokia per questo modello. Rivolgersi ai produttori degli altri dispositivi per accertarne la compatibilità con questo dispositivo.

Le funzioni che utilizzano la tecnologia Bluetooth aumentano il consumo della batteria e ne riducono la durata.

### Invio e ricezione di dati con Bluetooth

Selezionare Menu > Pannello contr. > Connettiv. > Bluetooth.

1. Quando si attiva la connettività Bluetooth per la prima volta, viene chiesto di assegnare un nome al proprio dispositivo. Assegnare al dispositivo un nome univoco

in modo che sia semplice riconoscerlo se vi sono più dispositivi Bluetooth nelle vicinanze.

- 2. Selezionare **Bluetooth** > **Attivato**.
- Selezionare Visibilità telefono > Visibile a tutti o Definisci periodo. Se si seleziona Definisci periodo, è necessario definire l'intervallo di tempo durante il quale il dispositivo è visibile per gli altri. Il dispositivo e il nome immesso sono ora visibili per gli altri utenti con dispositivi che usano la tecnologia Bluetooth.
- 4. Aprire l'applicazione in cui è contenuto l'elemento da inviare.
- Selezionare l'elemento e scegliere Opzioni > Invia > Via Bluetooth. Il dispositivo cerca tutti gli altri dispositivi che utilizzano la tecnologia Bluetooth nell'area di copertura e li elenca.
  - Suggerimento: Se in precedenza sono stati inviati dati tramite la connettività Bluetooth, verrà visualizzato un elenco dei risultati di ricerca precedenti. Per effettuare la ricerca di altri dispositivi Bluetooth, selezionare Altri dispositivi.
- Selezionare il dispositivo con cui effettuare la connessione. Se l'altro dispositivo richiede l'associazione per poter trasmettere i dati, verrà chiesto di immettere un codice di protezione.

Una volta stabilita la connessione, viene visualizzato Invio di dati in corso.

Nella cartella Inviati dell'applicazione Messaggi non vengono memorizzati i messaggi inviati tramite la connettività Bluetooth.

142 Per ricevere dati utilizzando la connettività Bluetooth, selezionare Bluetooth > Attivato e Visibilità telefono > Visibile a tutti per ricevere dati da un dispositivo non associato o Nascosto per ricevere dati solo da un dispositivo associato. Quando si ricevono dati tramite la connettività Bluetooth, a seconda delle impostazioni del modo d'uso attivo, viene emesso un segnale acustico e viene chiesto se si desidera accettare il messaggio contenente i dati. Se si accetta, il messaggio viene inserito nella cartella Ricevuti dell'applicazione Messaggi.

Suggerimento: È possibile accedere ai file nel dispositivo o nella memory card utilizzando un accessorio compatibile che supporti il servizio File Transfer Profile Client (ad esempio, un computer portatile).

Le connessioni Bluetooth vengono terminate automaticamente dopo l'invio o la ricezione di dati. Solo Nokia PC Suite e alcuni accessori, come gli auricolari, mantengono una connessione anche se non attivamente in uso.

## Associazione dei dispositivi

Selezionare Menu > Pannello contr. > Connettiv. > Bluetooth.

Aprire la scheda Dispositivi associati.

Prima di eseguire l'associazione, scegliere un proprio codice di protezione (da 1 a 16 cifre) e comunicarlo all'utente dell'altro dispositivo affinché adoperi lo stesso codice. I dispositivi senza interfaccia utente dispongono di un codice di protezione prestabilito. Il codice di protezione è necessario solo quando si connettono i dispositivi per la prima volta. Dopo l'associazione è possibile autorizzare la connessione. L'associazione e l'autorizzazione della connessione velocizzano e facilitano l'operazione, poiché non occorre accettare la connessione tra i dispositivi associati ogni volta che viene stabilita una connessione.

Il codice d'accesso per l'accesso in remoto alla carta SIM deve essere di 16 cifre.

- Selezionare Opzioni > Nuovo disposit. associato. Il dispositivo inizierà a cercare i dispositivi Bluetooth nell'area di copertura. Se in precedenza sono stati inviati dati tramite la connettività Bluetooth, verrà visualizzato un elenco dei risultati di ricerca precedenti. Per effettuare la ricerca di altri dispositivi Bluetooth, selezionare Altri dispositivi.
- Selezionare il dispositivo con il quale si desidera effettuare l'associazione e inserire il codice di protezione. Sull'altro dispositivo sarà necessario inserire lo stesso codice.
- Selezionare Si per rendere automatica la connessione tra il dispositivo in uso e l'altro dispositivo oppure No per confermare la connessione manualmente ogni volta che viene eseguito un tentativo di connessione. Dopo l'associazione il dispositivo viene salvato nella pagina dei dispositivi associati.

Per assegnare un soprannome al dispositivo associato, selezionare Opzioni > Assegna nome breve. Il soprannome viene visualizzato solo nel dispositivo in uso.

Per eliminare un'associazione, selezionare il dispositivo di cui si desidera eliminare l'associazione e scegliere Opzioni > Elimina. Per eliminare tutte le associazioni, selezionare Opzioni > Elimina tutti. Se si annulla l'associazione a un dispositivo al quale si è connessi, l'associazione verrà rimossa immediatamente e la connessione sarà terminata. Per consentire a un dispositivo associato di connettersi automaticamente al dispositivo, selezionare Autorizzato. Le connessioni tra il dispositivo in uso e l'altro dispositivo potranno essere stabilite automaticamente. Non sarà necessaria alcuna conferma o autorizzazione separata. Utilizzare questo stato per i propri dispositivi, ad esempio il proprio auricolare o computer compatibile, oppure per i dispositivi appartenenti a persone attendibili. Se si desidera accettare le richieste di connessione dall'altro dispositivo ogni volta in modo separato, selezionare Non autorizzato.

Per utilizzare un accessorio audio Bluetooth, quale un vivavoce o un auricolare Bluetooth, è necessario associare il dispositivo a tale accessorio. Per informazioni sul codice di protezione e ulteriori istruzioni, consultare il manuale d'uso dell'accessorio. Per connettersi all'accessorio audio, è necessario accenderlo. Alcuni accessori audio si connettono automaticamente al dispositivo. In alternativa, aprire la scheda dei dispositivi associati, selezionare l'accessorio, quindi Opzioni > Connetti a disposit. audio.

## Bloccare i dispositivi

Selezionare Menu > Pannello contr. > Connettiv. > Bluetooth.

Per bloccare un dispositivo ed evitare che stabilisca una connessione Bluetooth al dispositivo in uso, aprire la scheda dei dispositivi associati. Selezionare un dispositivo da bloccare e scegliere Opzioni > Blocca.

Per sbloccare un dispositivo, aprire la scheda dei dispositivi bloccati e scegliere **Opzioni > Elimina.** Per

## sbloccare tutti i dispositivi bloccati, selezionare Opzioni > Elimina tutti.

Se si rifiuta una richiesta di associazione da un altro dispositivo, verrà chiesto se si desidera bloccare tutte le richieste di connessione future dal dispositivo in uso. Se si accetta, il dispositivo remoto verrà aggiunto all'elenco dei dispositivi bloccati.

## Suggerimenti sulla sicurezza

Quando non si usa la connessione Bluetooth, selezionare Bluetooth > Disattivato o Visibilità telefono > Nascosto.

Non effettuare l'associazione con dispositivi sconosciuti.

## Profilo di accesso SIM

Con il profilo di accesso SIM è possibile accedere alla carta SIM del dispositivo da un kit veicolare compatibile. In questo modo, non è necessaria una carta SIM distinta per accedere ai dati della carta SIM e connettersi alla rete GSM.

Per utilizzare il profilo di accesso SIM, sono necessari:

- Un kit veicolare che supporti la tecnologia senza fili Bluetooth
- Una carta SIM valida nel proprio dispositivo

Quando il dispositivo senza fili è in modalità SIM remota, si possono fare e ricevere chiamate solo usando un accessorio collegato compatibile, come, ad esempio, un kit veicolare. In questa modalità, il dispositivo non effettuerà alcuna chiamata, con l'eccezione dei numeri di emergenza programmati nel dispositivo.

Per effettuare chiamate dal dispositivo, occorre prima uscire dalla modalità SIM remota. Se il dispositivo è stato bloccato, inserire prima il codice di sblocco per sbloccarlo.

Per ulteriori informazioni sui kit veicolari e la compatibilità con il proprio dispositivo, visitare il sito Web Nokia e il manuale d'uso del kit veicolare.

#### Uso del profilo di accesso SIM

- 1. Selezionare Menu > Pannello contr. > Connettiv. > Bluetooth, quindi Modalità SIM remota > Attiva.
- 2. Attivare la connettività Bluetooth nel kit veicolare.
- 3. Utilizzare il kit veicolare per avviare una ricerca dei dispositivi compatibili. Per istruzioni, consultare il manuale d'uso del kit veicolare.
- 4. Selezionare il proprio dispositivo dall'elenco dei dispositivi compatibili.
- 5. Per associare i dispositivi, immettere nel proprio dispositivo il codice protezione Bluetooth visualizzato sul display del kit veicolare.
- 0

Suggerimento: Se è già stato effettuato l'accesso alla carta SIM dal kit veicolare con il profilo utente attivo, il kit veicolare ricerca automaticamente un dispositivo con la carta SIM. Se rileva il dispositivo e l'autorizzazione automatica è attivata, il kit veicolare si connette automaticamente alla rete GSM quando si accende il veicolo.

Quando si attiva il profilo di accesso SIM remoto, è possibile utilizzare le applicazioni sul dispositivo che non necessitano della rete o dei servizi SIM.
Per stabilire una connessione tra il dispositivo e il kit veicolare senza la necessità di alcuna accettazione o autorizzazione, selezionare Menu > Pannello contr. > Connettiv. > Bluetooth, quindi aprire la scheda Dispositivi associati. Selezionare il kit veicolare e Autorizzato, quindi rispondere Sì alla richiesta di conferma. Se il kit veicolare è impostato su non autorizzato, le richieste di connessione provenienti dal presente kit veicolare dovranno essere accettate separatamente ogni volta.

Per terminare la connessione di accesso SIM remoto dal dispositivo, selezionare Menu > Pannello contr. > Connettiv. > Bluetooth e Modalità SIM remota > Disattiva.

# LAN senza fili

In alcuni paesi, come in Francia, esistono delle limitazioni all'uso della LAN senza fili. Per informazioni, rivolgersi alle autorità locali.

Questo dispositivo può rilevare e connettersi ad una rete LAN senza fili (WLAN). Per utilizzare la rete LAN senza fili, è necessario che una rete sia disponibile e che il dispositivo vi sia connesso.

#### **Connessioni WLAN**

**Importante:** Abilitare sempre uno dei metodi di criptatura disponibili per aumentare la sicurezza della propria connessione LAN. L'uso della criptatura riduce il rischio di accesso non autorizzato ai propri dati.

Per utilizzare una WLAN, è necessario creare un punto di accesso Internet in una WLAN. Utilizzare il punto di accesso per le applicazioni che devono connettersi a Internet. Una connessione WLAN viene stabilita quando si crea una connessione dati utilizzando un punto di accesso WLAN. La connessione WLAN attiva termina quando si chiude la connessione dati. È inoltre possibile terminare la connessione manualmente.

È possibile usare una WLAN durante una chiamata vocale o quando la connessione dati a pacchetto è attiva. È possibile connettersi a un solo punto di accesso WLAN alla volta, ma più applicazioni possono usare lo stesso punto di accesso Internet.

Quando nel dispositivo è attivo il modo d'uso Offline, è ancora possibile usare la WLAN (se disponibile). Accertarsi di rispettare tutti i requisiti di sicurezza applicabili quando si stabilisce e si usa una connessione WLAN.

Se si sposta il dispositivo in un'altra posizione all'interno della WLAN e al di fuori del raggio di azione di un punto di accesso WLAN, la funzionalità di roaming può connettere automaticamente il dispositivo a un altro punto di accesso appartenente alla stessa WLAN. Fintantoché si rimane nel raggio di azione dei punti di accesso che appartengono alla stessa rete, il dispositivo rimane connesso alla rete.

Suggerimento: Per verificare l'indirizzo MAC (Media Access Control) univoco che identifica il dispositivo, ad esempio per configurare l'indirizzo MAC del dispositivo a un router WLAN, immettere \*#62209526# nella schermata iniziale. Viene visualizzato l'indirizzo MAC.

#### Verifica disponibilità WLAN

Per impostare il dispositivo per mostrare la disponibilità della rete LAN senza fili (WLAN), selezionare Menu > Pannello contr. > Impostaz., quindi Connessione > LAN senza fili > Mostra disponib. WLAN.

Se è disponibile una WLAN, viene visualizzato

#### Procedura guidata WLAN

## Selezionare Menu > Pannello contr. > Connettiv. > Cf. WLAN.

La configurazione guidata WLAN facilita l'individuazione e la connessione a una LAN senza fili. Quando si apre l'applicazione, il dispositivo avvia la ricerca delle reti WLAN disponibili e le riporta in un elenco.

In alcuni paesi, come in Francia, esistono delle limitazioni all'uso della LAN senza fili. Per informazioni, rivolgersi alle autorità locali.

Selezionare **Opzioni**, quindi una delle seguenti opzioni:

- Aggiorna Consente di aggiornare l'elenco delle reti WLAN disponibili.
- Filtra reti WLAN Consente di filtrare le reti WLAN nell'elenco delle reti individuate. Le reti selezionate vengono filtrate la volta successiva che l'applicazione cerca le reti WLAN.
- Avvia navigazione Web Consente di avviare la navigazione sul Web utilizzando il punto di accesso della rete WLAN.
- Continua navigaz. Web Consente di continuare la navigazione sul Web utilizzando la connessione WLAN attiva.

- **Disconnetti WLAN** Consente di scollegare la connessione attiva alla rete WLAN.
- **Dettagli** Consente di visualizzare i dettagli della WLAN.

**Solution** Importante: Abilitare sempre uno dei metodi di criptatura disponibili per aumentare la sicurezza della propria connessione LAN. L'uso della criptatura riduce il rischio di accesso non autorizzato ai propri dati.

# Utilizzare la Configurazione guidata WLAN nella schermata iniziale

Nella schermata iniziale, la configurazione guidata WLAN mostra lo stato delle connessioni WLAN e delle ricerche in rete. Per visualizzare le opzioni disponibili, selezionare la riga che mostra lo stato. A seconda dello stato, è possibile avviare il browser Web usando una connessione WLAN, connettersi al servizio di chiamate via rete, disconnettersi da una rete WLAN, ricercare le reti WLAN oppure attivare e disattivare la scansione della rete.

Se la scansione della rete WLAN è disattivata e non si è connessi ad alcuna rete WLAN, nella schermata iniziale viene visualizzato Scans. WLAN disattivata. Per attivare la scansione delle WLAN e cercare le reti WLAN disponibili, selezionare la riga che mostra lo stato.

Per avviare una ricerca delle WLAN disponibili, selezionare la riga che mostra lo stato e Cerca rete WLAN.

Per disattivare la scansione delle WLAN, selezionare la riga che mostra lo stato e **Disattiva scans. WLAN**.

Quando è selezionata l'opzione Avvia navigazione Web o Usa per, la procedura guidata WLAN crea automaticamente un punto di accesso per la rete WLAN selezionata. Il punto di accesso può essere utilizzato anche

146

Connettività

con altre applicazioni che necessitano di una connessione ad una rete WLAN.

Se si seleziona una rete WLAN protetta, verrà chiesto di inserire i relativi codici di protezione. Per connettersi a una rete nascosta, occorre inserire il SSID (Service Set Identifier) corretto.

Per utilizzare la rete WLAN trovata per una connessione al servizio di chiamate via rete, selezionare la riga che mostra lo stato, **Usa per**, quindi selezionare il servizio di chiamate via rete desiderato e la rete WLAN da utilizzare.

# **Gestione connessioni**

Selezionare Menu > Pannello contr. > Connettiv. > Gest. conn.

#### Visualizzazione e termine delle connessioni attive

Per visualizzare le connessioni dati aperte, selezionare Connessioni dati attive.

Per visualizzare informazioni dettagliate sulle connessioni di rete, selezionare una connessione dall'elenco e Opzioni > Dettagli. Il tipo di informazioni indicate dipende dal tipo di connessione.

Per terminare la connessione alla rete selezionata, scegliere Opzioni > Disconnetti.

Per terminare tutte le connessioni di rete attive, selezionare Opzioni > Disconnetti tutto.

#### Ricerca della rete WLAN

Per ricercare le reti WLAN disponibili all'interno del raggio operativo, selezionare **Reti WLAN disponibili**. Le reti WLAN disponibili vengono visualizzate in un elenco in cui vengono indicati anche la relativa modalità di rete (infrastruttura o ad-hoc), la potenza del segnale, gli indicatori di criptatura della rete e se sul dispositivo è attiva una connessione di rete.

Per visualizzare i dettagli relativi alla rete, scorrere fino al dettaglio desiderato e premere il tasto di scorrimento.

Per creare un punto di accesso a Internet per una rete, selezionare **Opzioni > Definisci punto accesso.** 

# Gestione dei dati e protezione

Gestire dati e applicazioni sul proprio dispositivo preoccupandosi sempre della sicurezza del dispositivo e dei suoi contenuti.

Importante: Il dispositivo supporta una sola applicazione anti-virus. La presenza di più di un'applicazione con funzionalità anti-virus potrebbe avere un effetto negativo sulle prestazioni o sul funzionamento o anche impedire al dispositivo di funzionare.

# Blocco del dispositivo

**Importante:** Se il dispositivo è stato bloccato, inserire il codice di sblocco per attivare la funzione telefono.

Quando il dispositivo è bloccato, è comunque possibile chiamare il numero di emergenza. Per effettuare una chiamata di emergenza in modalità offline o quando il dispositivo è bloccato, è necessario che il dispositivo riconosca il numero come un numero di emergenza. È consigliabile cambiare la modalità o sbloccare il dispositivo inserendo il codice di sblocco per effettuare la chiamata di emergenza. Per impedire l'accesso al contenuto del dispositivo, bloccare il dispositivo quando si trova nella Schermata iniziale. Premere il tasto di accensione e spegnimento, selezionare **Blocca telefono**, quindi immettere il codice di protezione. Il codice di protezione predefinito è 12345. Per sbloccare il dispositivo, premere il tasto di selezione sinistro, immettere il codice di protezione e premere il tasto di scorrimento.

Selezionare Menu > Pannello contr. > Impostaz., quindi Generale > Protezione > Telefono e carta SIM.

Per modificare il codice di blocco, selezionare Codice di protezione. Immettere il vecchio codice, quindi due volte il nuovo codice. Il nuovo codice può essere composto da 4 a 255 caratteri. È possibile utilizzare lettere e numeri, nonché lettere maiuscole e minuscole.

È inoltre possibile bloccare il dispositivo in remoto inviando un messaggio di testo al dispositivo. Per attivare il blocco in remoto e definire il testo da inserire nel messaggio, selezionare Blocco remoto > Sì. Immettere il messaggio di blocco in remoto e confermare. Il messaggio deve contenere almeno 5 caratteri.

## Protez. memory card

Selezionare Menu > Ufficio > Gestione file.

Per impedire l'accesso non autorizzato, è possibile proteggere una memory card con una password. Per impostare una password, selezionare **Opzioni** > **Password memory card** > **Imposta**. La password può contenere fino a 8 caratteri ed effettuare la distinzione tra maiuscole e minuscole. La password è memorizzata nel dispositivo in uso. Non è necessario inserirla di nuovo quando la memory card è utilizzata nello stesso dispositivo. Se si utilizza la memory card in un altro dispositivo, verrà chiesto di inserire la password. Non tutte le memory card supportano la protezione tramite password.

Per rimuovere la password della memory card, selezionare **Opzioni** > **Password memory card** > **Rimuovi**. Quando si rimuove la password, i dati sulla memory card non sono protetti dall'utilizzo non autorizzato.

Per aprire una memory card bloccata, selezionare Opzioni > Sblocca mem. card. Inserire la password.

Se non ci si ricorda la password per sbloccare una memory card, sarà possibile riformattare la card. In questo modo la memory card viene sbloccata e la password rimossa. La formattazione di una memory card elimina tutti i dati memorizzati sulla card.

## Codifica

#### Selezionare Menu > Pannello contr. > Telefono > Crittografia.

È possibile codificare la memoria del dispositivo o la memory card per evitare che altre persone accedano ad informazioni importanti.

#### Codifica della memoria del dispositivo o della memory card

Per codificare la memoria del dispositivo, selezionare Memoria telefono.

Per codificare la memory card, selezionare Memory card e, quindi, una delle seguenti opzioni:

- Crittografa senza salvare chiave Consente di codificare la memory card senza salvare il codice di criptatura. Se si seleziona questa opzione, non è possibile utilizzare la memory card in altri dispositivi e, se vengono ripristinate le impostazioni predefinite, non è possibile decodificare la memory card.
- Crittografa e salva chiave Consente di codificare la memory card e salvare il codice manualmente nella cartella predefinita. Per motivi di sicurezza, memorizzare il codice in posto sicuro, non all'interno del dispositivo. Ad esempio, è possibile inviare il codice al computer. Immettere una pass phrase per il codice e un nome per il file del codice. La pass phrase deve essere lunga e complessa.
- **Crittografa con chiave ripristinata** Consente di codificare la memory card con un codice ricevuto. Selezionare il file del codice e immettere la pass phrase.

150

#### Decodifica della memoria o memory card

Non dimenticare di decriptare la memoria del telefono cellulare e/o la memory card prima di aggiornare il software del telefono.

Per decodificare la memoria del dispositivo, selezionare Memoria telefono.

Per decodificare la memory card senza cancellare il codice di criptatura, selezionare Memory card > Decritta.

Per decodificare la memory card e cancellare il codice di criptatura, selezionare Memory card > Decritta e disattiva crittografia.

# Chiamate ai numeri consentiti

#### Selezionare Menu > Rubrica, quindi Opzioni > Schede SIM > Rubrica n. consentiti.

Il servizio di chiamata ai numeri consentiti consente di limitare le chiamate dal proprio dispositivo solo verso certi numeri. Non tutte le carte SIM supportano il servizio di chiamata ai soli numeri consentiti. Per ulteriori informazioni, rivolgersi all'operatore di rete.

Quando è attiva l'opzione per le sole chiamate a numeri consentiti, è comunque possibile chiamare il numero di emergenza programmato sul dispositivo.

 Per limitare le chiamate dal proprio dispositivo, selezionare Opzioni > Nuova scheda SIM e aggiungere il nome e il numero di telefono del nominativo all'elenco dei numeri consentiti oppure selezionare Aggiungi da Rubrica per copiare il nominativo dall'elenco Rubrica. Per limitare le chiamare in base a un prefisso internazionale, immettere tale prefisso nell'elenco dei numeri. Tutti i numeri di telefono consentiti devono iniziare con questo prefisso internazionale.

- Selezionare Opzioni > Attiva n. consentiti. È necessario immettere il codice PIN2 per attivare e disattivare le chiamate ai numeri consentiti o modificare i nominativi della Rubrica dei numeri consentiti. Rivolgersi al proprio fornitore di servizi se non si ha a disposizione il codice. Per annullare il servizio, selezionare Opzioni > Disatt. n. consentiti.
- 0

**Suggerimento:** Per inviare SMS alle schede SIM quando è attivo il servizio di chiamata ai numeri consentiti, occorre aggiungere il numero del centro servizi SMS all'elenco dei numeri consentiti.

# **Gestione certificati**

Selezionare Menu > Pannello contr. > Impostaz., quindi Generale > Protezione > Gestione certificati.

Sebbene consentano di verificare le origini del software, i certificati digitali non costituiscono una garanzia di protezione. Esistono quattro tipi diversi di certificati: certificati di autorità, certificati personali, certificati attendibili e certificati del dispositivo. È possibile che nel corso di una connessione sicura, un server invii un certificato server al dispositivo, Una volta ricevuto, viene controllato tramite un certificato di autorità memorizzato nel dispositivo. Se l'identità del server non è autenticata o se nel dispositivo non è presente il certificato corretto, viene ricevuta una notifica.

È possibile scaricare un certificato da un sito Web o ricevere un certificato come messaggio. Utilizzare i certificati qualora si effettui la connessione a una banca in linea o a un server remoto per il trasferimento di informazioni riservate. L'uso dei certificati consente inoltre di ridurre il rischio di virus o altro software dannoso e di verificare l'autenticità del software al momento del download e dell'installazione sul dispositivo.

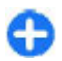

**Suggerimento:** quando un certificato viene aggiunto, verificarne l'autenticità.

#### Vis. dettagli certificato

È possibile essere certi della corretta identità di un server solo se la firma e il periodo di validità di un certificato del server sono stati verificati.

Per visualizzare i dettagli di un certificato, aprire la cartella in sui si trova il certificato, selezionare il certificato e poi Opzioni > Dettagli certificato.

È possibile che venga visualizzata una delle seguenti note:

- Certificato non attendibile Non è stata impostata alcuna applicazione per l'uso del certificato. È possibile modificare le impostazioni di attendibilità.
- Certificato scaduto Il periodo di validità del certificato selezionato è terminato.
- Certificato non ancora valido Il periodo di validità del certificato selezionato non è ancora iniziato.
- Certificato danneggiato Il certificato non può essere utilizzato. Contattare l'emittente del certificato.

#### Attendibilità certificati

Selezionare Menu > Pannello contr. > Impostaz., quindi Generale > Protezione > Gestione certificati.

Considerare attendibile un certificato significa autorizzarlo a verificare pagine Web, server e-mail, pacchetti software e altri dati. Solo i certificati attendibili possono essere utilizzati per verificare servizi e software.

Importante: Nonostante l'uso dei certificati riduca irischi legati alle connessioni remote e all'installazione del software, tali certificati devono essere utilizzati in modo corretto per poter garantire una maggiore protezione. L'esistenza di un certificato non basta da sola a garantire la protezione; il programma di gestione dei certificati deve includere certificati corretti, autentici o affidabili per poter garantire una maggiore protezione. I certificati hanno una durata limitata. Se appaiono dei messaggi secondo cui il certificato è scaduto o non è valido quando invece dovrebbe esserlo, controllare che la data e l'ora sul dispositivo siano corrette.

Prima di modificare qualsiasi impostazione relativa ai certificati, è necessario accertarsi che il proprietario del certificato sia una persona affidabile e che il certificato appartenga effettivamente al proprietario indicato.

Per modificare le impostazioni di attendibilità, selezionare un certificato, quindi **Opzioni > Impostaz. attendibilità.** Selezionare un campo di applicazione e premere il tasto di scorrimento per selezionare Sì o No. Non è possibile modificare le impostazioni di attendibilità di un certificato personale.

A seconda del certificato, viene visualizzato un elenco delle **151** applicazioni che possono utilizzare il certificato:

152

- Installazione Symbian Nuove applicazioni con sistema operativo Symbian.
- Internet E-mail e grafica.
- Installazione applic. Nuove applicazioni Java.
- Verifica in linea cert. Protocollo di stato dei certificati in linea.

## Visualizzazione e modifica dei moduli di protezione

#### Selezionare Menu > Pannello contr. > Impostaz., quindi Generale > Protezione > Modulo protezione.

Per visualizzare o modificare un modulo di protezione, selezionare il modulo dall'elenco.

Per visualizzare informazioni dettagliate su un modulo di protezione, selezionare Opzioni > Dettagli protezione.

Per modificare i codici PIN per il modulo di protezione, aprire il modulo, quindi selezionare PIN modulo per modificare il codice PIN per il modulo di protezione o PIN firma per modificare il codice PIN per le firme digitali. Potrebbe non essere possibile cambiare questi codici per tutti i moduli di protezione.

L'archivio delle chiavi include il contenuto del modulo di protezione. Per eliminare l'archivio delle chiavi, selezionare Opzioni > Elimina. Potrebbe non essere possibile eliminare l'archivio delle chiavi di tutti i moduli di protezione.

## Configurazione da remoto

#### Selezionare Menu > Pannello contr. > Telefono > Gest. dispos..

Con Gestione dispositivi, è possibile gestire impostazioni, dati e software sul dispositivo in remoto.

È possibile connettersi a un server e ricevere le impostazioni di configurazione per il dispositivo. È possibile ricevere profili server e impostazioni di configurazione diverse dai fornitori di servizi o dal reparto responsabile della gestione delle informazioni aziendali. Le impostazioni di configurazione possono includere le impostazioni di connessione e di altro tipo utilizzate dalle diverse applicazioni del dispositivo. Le opzioni disponibili possono variare.

La connessione di configurazione remota viene di solito avviata dal server quando le impostazioni del dispositivo necessitano un aggiornamento.

Per creare un nuovo profilo del server, selezionare Opzioni > Profili server > Opzioni > Nuovo profilo server.

È possibile ricevere tali impostazioni dal fornitore di servizi in un messaggio di configurazione. In caso contrario, effettuare le seguenti operazioni:

- Nome server Immettere un nome per il server di configurazione.
- **ID server** Immettere l'ID univoco per identificare il server di configurazione.
- **Password server** Immettere una password che consente al server di identificare il dispositivo.

- Modalità sessione Selezionare il tipo di connessione preferito.
- Punto di accesso Selezionare il punto di accesso da utilizzare per la connessione oppure creare un nuovo punto di accesso. È inoltre possibile specificare che il punto di accesso venga richiesto ad ogni avvio della connessione. Questa impostazione è disponibile solo se è stato selezionato Internet come tipo di trasporto dati
- Indirizzo host Immettere l'indirizzo Web del server di configurazione.
- Porta Immettere il numero di porta del server.
- Nome utente e Password Immettere il proprio ID utente e la password per il server di configurazione.
- **Consenti configurazione** Selezionare **S**ì per • consentire al server di avviare una sessione di configurazione.
- Accetta tutte automatic. Selezionare Sì se non si desidera che il server chieda conferma all'avvio di una sessione di configurazione.
- Autenticazione rete Specificare se si desidera utilizzare l'autenticazione http.
- Nome utente rete e Password di rete Immettere l'ID utente e la password per l'autenticazione http. Questa impostazione è disponibile solo se è stato selezionato Autenticazione rete da utilizzare

Per connettersi al server e ricevere impostazioni di configurazione per il dispositivo, selezionare Opzioni > Avvia configurazione.

Per visualizzare il registro di configurazione del modo d'uso selezionato, scegliere Opzioni > Visualizza registro.

Per aggiornare il software del dispositivo tramite OTA. selezionare Opzioni > Impostazioni, L'aggiornamento non cancella le impostazioni personali. Quando si riceve l'aggiornamento sul proprio dispositivo, seguire le istruzioni visualizzate sul display. Il dispositivo viene riavviato al termine dell'installazione. Il download degli aggiornamenti software potrebbe implicare la trasmissione di grandi guantità di dati sulla rete utilizzata dal proprio operatore. Rivolgersi al proprio operatore di rete per informazioni sulle tariffe della trasmissione dati. Prima di iniziare l'aggiornamento, verificare il livello di carica della batteria del dispositivo e, se necessario, collegarla al caricabatterie.

# **Gestione** applicazioni

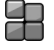

Tramite Gestione applicazioni è possibile visualizzare i pacchetti software installati sul dispositivo. È possibile visualizzare i dettagli delle applicazioni installate. rimuovere le applicazioni e definire le impostazioni di installazione

Sul dispositivo possono essere installati due tipi di applicazioni e software:

- applicazioni I2ME basate sulla tecnologia Iava, con estensione .jad o .jar
- altre applicazioni e software compatibili col sistema operativo Symbian con estensione .sis o .sisx

Installare solamente software compatibili col dispositivo.

#### Installazione di applicazioni

È possibile trasferire i file di installazione nel dispositivo da un computer compatibile, scaricarli durante la navigazione oppure riceverli in un messaggio multimediale come allegati e-mail o tramite altri metodi di connessione, ad esempio la connettività Bluetooth. Per installare un'applicazione nel dispositivo, è possibile utilizzare Nokia Application Installer, disponibile in Nokia PC Suite.

Selezionare Menu > Pannello contr. > Gest. applic..

Le icone in Gestione applicazioni indicano quanto segue:

🝰 applicazione SIS o SISX

applicazione Java

widget

**Importante:** Installare ed usare solo applicazioni o software provenienti da fonti sicure, come nel caso di applicazioni Symbian Signed o che hanno superato il test Java Verified.

Prima dell'installazione prendere nota di quanto segue:

 Per visualizzare il tipo, il numero di versione e il fornitore o il produttore dell'applicazione, selezionare Opzioni > Visualizza dettagli.

Per visualizzare i dettagli del certificato di protezione dell'applicazione, in Dettagli, selezionare Certificati, quindi scegliere Visualizza dettagli.

**154** • Se si installa un file contenente un aggiornamento o una patch per un'applicazione esistente, sarà possibile

ripristinare l'applicazione originale solo se si dispone del file di installazione originale o di una copia di backup completa del pacchetto software rimosso. Per ripristinare l'applicazione originale, rimuovere l'applicazione e installarla nuovamente dal file di installazione originale o dalla copia di backup.

Per installare le applicazioni Java è necessario il file JAR. Se manca, verrà richiesto dal dispositivo di scaricarlo. Se non è stato definito un punto di accesso per l'applicazione, verrà chiesto di selezionarne uno. Durante il download del file JAR, potrebbe essere necessario immettere un nome utente e una password per accedere al server. Queste informazioni possono essere richieste al fornitore o al produttore dell'applicazione.

Per installare un'applicazione o un software:

- Per trovare un file di installazione, selezionare Menu > Pannello contr. > Gest. applic.. In alternativa, effettuare una ricerca utilizzando Gestione file oppure aprire un messaggio in Messaggi > Ricevuti che contenga un file di installazione.
- In Gestione applicazioni selezionare Opzioni > Installa. Nelle altre applicazioni, per avviare l'installazione, selezionare il file di installazione.

Durante l'installazione sul display del dispositivo vengono visualizzate informazioni sullo stato di avanzamento della procedura. Se si installa un'applicazione senza firma digitale o certificazione, verrà visualizzato un avviso. Continuare l'installazione solo se si è assolutamente sicuri dell'origine e del contenuto dell'applicazione.

Per avviare un'applicazione installata, trovare l'applicazione nel menu e selezionarla.

Per visualizzare i pacchetti software installati o rimossi e quando è stata eseguita l'operazione, selezionare Opzioni > Visualizza registro.

**Importante:** Il dispositivo supporta una sola applicazione anti-virus. La presenza di più di un'applicazione con funzionalità anti-virus potrebbe avere un effetto negativo sulle prestazioni o sul funzionamento o anche impedire al dispositivo di funzionare.

Dopo aver installato le applicazioni su una memory card compatibile, i file d'installazione (.sis, .sisx) rimangono nella memoria del dispositivo. Questi file possono occupare anche molto spazio di memoria ed impedire la memorizzazione di altri file. Per avere sempre memoria sufficiente, usare Nokia PC Suite per effettuare il backup dei file d'installazione su un PC compatibile e poi usare la gestione file per eliminare i file d'installazione dalla memoria del dispositivo. Se il file .sis è un allegato, cancellare il relativo messaggio dalla propria casella della posta in arrivo.

# Rimuovere applicazioni e software

Selezionare Menu > Pannello contr. > Gest. applic..

Selezionare un pacchetto software e scegliere Opzioni > Rimuovi Selezionare Sì per confermare.

Una volta rimosso, il software potrà essere reinstallato solo se si dispone del pacchetto originale o di un backup completo del pacchetto eliminato. Se si rimuove un pacchetto software, potrebbe non essere più possibile aprire i documenti creati con tale software.

Se vi sono pacchetti software che dipendono dal pacchetto software rimosso, questi potrebbero non funzionare più. Per ulteriori informazioni, consultare la documentazione del pacchetto software installato.

#### Impostazioni di Gestione applicazioni

Selezionare Menu > Pannello contr. > Gest. applic.. Selezionare Opzioni > Applicazioni > Impostazioni e scegliere:

- Installazione software Selezionare se il software Symbian senza firma digitale verificata può essere installato.
- Verifica in linea certific. Consente di verificare i certificati in linea prima di installare un'applicazione.
- Indirizzo Web predefinito Impostare l'indirizzo predefinito per la verifica dei certificati in linea.

Alcune applicazioni Java potrebbero richiedere l'invio di un messaggio o una connessione di rete a un punto di accesso specifico per scaricare dati o componenti aggiuntivi.

# Aggiornamenti software

Nokia potrebbe produrre aggiornamenti software contenenti nuove funzioni, funzioni migliorate e migliori

prestazioni. In questo caso l'utente potrebbe essere in grado di richiedere tali aggiornamenti tramite l'applicazione per PC Nokia Software Updater, Gli aggiornamenti software potrebbero non essere disponibili per tutti i prodotti o le loro varianti. Non tutti gli operatori potrebbero approvare le ultime versioni di software disponibili.

Per aggiornare il software nel dispositivo, occorre disporre dell'applicazione Nokia Software Updater e di un PC con sistema operativo Microsoft Windows 2000, XP o Vista. accesso a Internet a larga banda e un cavo dati compatibile per collegare il dispositivo al PC.

X Avvertenza: Se si installa un aggiornamento software, non sarà possibile usare il dispositivo, neppure per le chiamate di emergenza, fino a guando l'installazione non sarà stata completata e il dispositivo riavviato. Effettuare il backup dei dati prima di accettare l'installazione di un aggiornamento.

La dimensione di un aggiornamento software è di circa 5-10 MB utilizzando il proprio dispositivo e di 100 MB utilizzando un PC.

Il download e l'installazione potrebbero durare fino a 20 minuti con Gestione dispositivi e fino a 30 minuti con Nokia Software Updater.

Per ulteriori informazioni e per scaricare l'applicazione Nokia Software Updater visitare l'indirizzo www.nokia.com/softwareupdate o il sito Web Nokia del proprio paese.

Se la rete utilizzata supporta gli aggiornamenti software via etere, potrebbe essere possibile richiedere gli

aggiornamenti tramite il dispositivo.

Il dispositivo potrebbe eseguire periodicamente la ricerca di nuovi aggiornamenti software con Nokia Software Checker, Selezionare Menu > Pannello contr. > Telefono > Verifica SW.

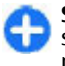

Suggerimento: Per verificare la versione del software nel dispositivo, inserire **\*#0000#** in modalità standby.

# Aggiornamento applicazione

Selezionare Menu > Pannello contr. > Telefono > Aggior. appl..

Con Aggiornamento applicazione è possibile verificare che siano presenti aggiornamenti per le applicazioni e scaricarli nel dispositivo in uso.

Dopo avere aggiornato il software del dispositivo utilizzando Aggiornamento applicazione, le istruzioni nel manuale d'uso o nelle quide potrebbero non essere le ultime disponibili.

Per scaricare gli aggiornamenti disponibili, selezionare **Opzioni > Avvia aggiornamento.** 

Per deselezionare gli aggiornamenti, selezionarli.

Per visualizzare le informazioni su un aggiornamento. selezionare Opzioni > Visualizza dettagli.

Per cambiare le impostazioni, selezionare Opzioni > Impostazioni.

# Licenze

#### Informazioni sulle licenze

#### Selezionare Menu > Pannello contr. > Telefono > Licenze.

Alcuni file multimediali, quali immagini, brani musicali o clip video, sono protetti da diritti di utilizzo digitali. Le licenze per tali file possono consentire o limitare il loro utilizzo. Ad esempio, con alcune licenze è possibile ascoltare un brano musicale solo un numero limitato di volte. Durante una sessione di riproduzione, un brano può essere riavvolto, fatto avanzare o messo in pausa, ma se viene interrotto definitivamente, significa averlo utilizzato una volta.

#### Utilizzo delle licenze

Il contenuto protetto da DRM (gestione dei diritti digitali) viene fornito con una chiave di attivazione che definisce i diritti all'uso di tale contenuto.

Se sul proprio dispositivo è presente contenuto protetto dal DRM OMA, per effettuare il backup delle chiavi di attivazione e del contenuto, utilizzare la funzione di backup di Nokia PC Suite. Altri metodi di trasferimento potrebbero non trasferire le chiavi di attivazione, le quali dovranno essere necessariamente ripristinate insieme al contenuto affinché l'utente possa continuare ad utilizzare il contenuto protetto dal DRM OMA una volta formattata la memoria del dispositivo. Le chiavi di attivazione vanno ripristinate anche nel caso in cui i file sul dispositivo siano per qualche ragione danneggiati. Se il dispositivo ha contenuto protetto da WMDRM, sia le chiavi di attivazione che il contenuto andranno perduti, se la memoria del dispositivo viene formattata. Le chiavi di attivazione e il contenuto andranno perduti anche nel caso in cui i file sul dispositivo rimangano danneggiati per qualche ragione. La perdita delle chiavi di attivazione o del contenuto potrebbe limitare la capacità dell'utente di riutilizzare lo stesso contenuto sul dispositivo. Per ulteriori informazioni, rivolgersi all'operatore di rete.

Alcune chiavi di attivazione potrebbero essere collegate a una specifica carta SIM e il contenuto protetto potrebbe essere accessibile solo con quella carta SIM inserita nel dispositivo.

Per visualizzare le licenze in base al tipo, selezionare Licenze valide, Licen. non valide o Non in uso.

Per visualizzare informazioni dettagliate sulle chiavi, selezionare Opzioni > Dettagli licenza.

Per ogni file multimediale, vengono visualizzati i seguenti dettagli:

- Stato Lo stato può essere Licenza valida, Licenza scaduta o Licenza non ancora valida.
- Invio di contenuto Consentito significa che il file può essere inviato a un altro dispositivo. Non consentito significa che non è possibile inviare il file a un altro dispositivo.
- Contenuto telefono Sì indica che il file si trova nel dispositivo (viene visualizzato il percorso del file stesso), No indica che il file correlato non si trova nel dispositivo.

Per attivare una chiave, nella vista principale delle licenze, selezionare Licen. non valide > Opzioni > Ricevi licenza. Stabilire una connessione di rete, quando

richiesto. Si verrà indirizzati a un sito Web in cui è possibile acquistare diritti sul contenuto multimediale.

Per eliminare i diritti dei file, aprire la scheda delle chiavi valide o quella delle chiavi non in uso, selezionare il file desiderato e scegliere **Opzioni** > **Elimina**. Se per lo stesso file multimediale sono presenti più diritti, verranno eliminati tutti.

Nella vista della chiave di gruppo sono visualizzati tutti i file correlati al diritto di un gruppo. Se sono stati scaricati più file multimediali aventi gli stessi diritti, verranno tutti visualizzati in questa vista. È possibile aprire la vista del gruppo dalla scheda delle chiavi valide o da quella delle chiavi non valide. Per accedere a tali file, aprire la cartella dei diritti del gruppo.

# Sincronizzazione 🕡

#### Selezionare Menu > Pannello contr. > Sincronizz..

Questa applicazione consente di sincronizzare le Note, le voci Agenda, gli SMS, gli MMS e i preferiti del browser o la Rubrica con altre applicazioni compatibili su un computer compatibile o su Internet.

È possibile ricevere le impostazioni di sincronizzazione tramite un messaggio speciale dal fornitore di servizi.

Un profilo di sincronizzazione contiene le impostazioni necessarie per la sincronizzazione.

Quando si apre l'applicazione per la sincronizzazione, viene visualizzato il profilo di sincronizzazione predefinito o quello utilizzato in precedenza. Per modificarlo, selezionare un elemento della sincronizzazione e

**158** scegliere **Segna** per includerlo nel profilo o **Deseleziona** per escluderlo.

Per gestire i profili di sincronizzazione, selezionare Opzioni e l'opzione desiderata.

Per sincronizzare i dati, selezionare **Opzioni** > **Sincronizza**. Per annullare la sincronizzazione prima che venga completata, selezionare **Annulla**.

# **Mobile VPN**

Selezionare Menu > Pannello contr. > Impostaz., quindi Connessione > VPN.

Il client Mobile VPN (Virtual Private Network) Nokia consente di creare connessioni protette a servizi e intranet aziendali compatibili, ad esempio il servizio e-mail. Il dispositivo stabilisce la connessione a partire da una rete cellulare, attraverso Internet, a un gateway VPN aziendale che funge da accesso principale alla rete aziendale compatibile. Il client VPN utilizza la tecnologia IPSec (IP Security). La tecnologia IPSec è un framework di standard aperti che garantisce scambi di dati protetti su reti IP.

I criteri VPN definiscono la modalità di autenticazione reciproca utilizzata dal client VPN e dal gateway VPN oltre agli algoritmi crittografici utilizzati per proteggere la riservatezza dei dati. Per informazioni sui criteri VPN, rivolgersi al reparto IT della propria azienda.

Per installare e configurare i criteri, i certificati e il client VPN, rivolgersi al responsabile IT della propria azienda.

#### **Gestione della rete VPN**

Selezionare Gestione VPN e, quindi:

Criteri VPN — Installare, visualizzare e aggiornare le politiche VPN.

- Server criteri VPN Modificare le impostazioni di connessione dei server VPN utilizzati per l'installazione e l'aggiornamento delle politiche VPN. Questo tipo di server fa riferimento a Nokia Security Service Manager (NSSM) che potrebbe non essere necessario.
- **Registro VPN** Visualizzare il log delle installazioni, degli aggiornamenti e delle sincronizzazioni che hanno per oggetto le politiche VPN e altre connessioni VPN.

#### Modificare i punti di accesso VPN

Selezionare Menu > Pannello contr. > Impostaz., quindi Connessione > Destinazioni di rete.

Un punto di accesso è il punto in cui il telefono si connette alla rete. Per utilizzare i servizi e-mail e multimediali o per visitare pagine Web, è innanzitutto necessario definire i punti di accesso Internet utilizzati per tali servizi. I punti di accesso VPN combinano i normali punti di accesso Internet con i criteri VPN per creare connessioni protette.

Alcuni o tutti i punti di accesso possono essere preimpostati nel dispositivo dal fornitore di servizi. In questo caso, non è possibile creare, modificare e eliminare i punti di accesso.

Selezionare una destinazione, guindi Opzioni > Modifica e definire quanto seque:

- Nome connessione Immettere un nome per il punto di accesso VPN.
- Criterio VPN Selezionare la politica VPN da associare al punto di accesso Internet.

- P.to accesso Internet Selezionare il punto di accesso Internet a cui assosciare la politica VPN per creare delle connessioni sicure per il trasferimento dati.
- Indirizzo server proxy Immettere l'indirizzo del server proxy della rete privata.
- Numero porta proxy Immettere il numero di porta proxv.
- Usa punto di accesso Selezionare se stabilire automaticamente le connessioni che utilizzano il punto di accesso.

Le impostazioni che è possibile modificare possono variare. Per le impostazioni corrette, rivolgersi al reparto IT della propria azienda.

#### Iltilizzo di una connessione VPN in un'applicazione

Potrebbe essere necessario dimostrare la propria identità quando si accede alla rete aziendale. Rivolgersi al reparto IT della propria azienda per le credenziali.

Per utilizzare una connessione VPN in un'applicazione, l'applicazione deve essere associata a un punto di accesso VPN

A

Suggerimento: È possibile configurare le impostazioni di connessione dell'applicazione su Chiedi sempre; in questo caso, una volta stabilita la connessione, è necessario selezionare il punto di accesso VPN da un elenco di connessioni.

1. Nell'applicazione in cui si desidera creare la connessione VPN, selezionare un punto di accesso VPN come punto di accesso.

 Se si utilizza l'autenticazione legacy, immettere il nome utente e il codice di accesso o la password VPN. Se il token SecurID non è sincronizzato con l'ora di ACE/ Server, è necessario immettere un ulteriore codice di accesso. Se per l'autenticazione vengono utilizzati i certificati, potrebbe essere necessario immettere la password dell'archivio chiavi.

# Impostaz.

#### Selezionare Menu > Pannello contr. > Impostaz.

È possibile definire e modificare diverse impostazioni del proprio dispositivo. La modifica di queste impostazioni ha impatto sul funzionamento delle diverse applicazioni del dispositivo.

Alcune impostazioni potrebbero essere già preimpostate sul dispositivo o inviate tramite un messaggio speciale dal fornitore di servizi. In questo caso, non è possibile modificarle.

Selezionare l'impostazione che si desidera modificare per fare quanto segue:

- Scegliere tra due valori, come attivato o disattivato.
- Selezionare un valore dall'elenco.
- Aprire un editor di testo per immettere un valore.
- Aprire un dispositivo di scorrimento e scorrere verso sinistra o destra per impostare un valore.

# Impostazioni generali

#### Selezionare Menu > Pannello contr. > Impostaz., quindi Generale.

Selezionare una delle seguenti opzioni:

- Personalizzaz. Consente di modificare le impostazioni del display e di personalizzare il dispositivo.
- Data e ora Consente di modificare la data e l'ora.
- Accessori Consente di configurare le impostazioni per gli accessori.
- Impost. sensori Consente di modificare le impostazioni dei sensori.
- **Protezione** Consente di configurare le impostazioni di protezione.
- Impostaz. iniziali Consente di ripristinare le impostazioni originali del dispositivo.
- Ricerca posizione Consente di definire il metodo di ricerca della posizione e il server per le applicazioni GPS.
- Gest. scorrevole Consente di modificare le impostazioni dello sportellino.

#### Impostazioni di personalizzazione

Selezionare Menu > Pannello contr. > Impostaz., quindi Generale > Personalizzaz..

#### Impostazioni di visualizzazione

Per impostare il livello di luminosità del dispositivo prima che venga attivata la retroilluminazione, selezionare Display > Sensore luminosità.

Per modificare le dimensioni del testo, selezionare Display > Dimensione carattere.

Per modificare l'intervallo di tempo durante il quale il display può rimanere inattivo prima che venga attivato lo screen saver, selezionare Display > Timeout risp. ener..

Per selezionare un messaggio iniziale o un logo per il display, selezionare **Display** > **Logo o messaggio iniziale**. È possibile selezionare la nota di benvenuto predefinita, immettere il testo desiderato o selezionare un'immagine.

Per impostare dopo quanto tempo dall'ultima pressione dei tasti l'illuminazione del display deve disattivarsi, selezionare Display > Timeout illuminazione.

#### Impostazioni dei toni

Selezionare Menu > Pannello contr. > Impostaz., quindi Generale > Personalizzaz. > Toni.

Selezionare una delle seguenti opzioni:

 Tono di chiamata — Selezionare un tono di chiamata dall'elenco oppure selezionare Download toni per aprire la cartella dei siti preferiti che contiene un elenco di siti da cui è possibile scaricare i toni mediante il browser. Se si utilizzano due linee telefoniche, è possibile specificare un tono di chiamata per ciascuna linea.

- **Tono chiamata video** Consente di selezionare un tono di chiamata per le chiamate video.
- Pronuncia nome Se è selezionata questa opzione e arriva una chiamata da una scheda presente nella Rubrica, il dispositivo emette il tono di chiamata che è una combinazione del nome della scheda pronunciato e la suoneria scelta.
- Segnale di chiamata Consente di selezionare il tono di chiamata desiderato.
- Livello suoneria Consente di impostare il livello di volume del tono di chiamata.
- Tono di avviso msgg. Selezionare un tono per i messaggi di testo ricevuti.
- Tono di avviso e-mail Selezionare un tono per i messaggi e-mail ricevuti.
- Tono allarme agenda Selezionare un tono di avviso per gli eventi dell'agenda.
- Tono sveglia Selezionare un tono di avviso per la sveglia.
- Con vibrazione Consente di impostare la vibrazione del dispositivo quando si riceve una chiamata.
- Toni di tastiera Consente di impostare il livello del volume dei toni della tastiera.
- Toni di avviso Consente di attivare o disattivare i toni di avviso.
- Opening sound o Closing sound Consente di selezionare un tono da riprodurre all'apertura o alla chiusura dello scorrevole.

#### Impostazioni della lingua

Per impostare la lingua da utilizzare nel display del dispositivo, selezionare Lingua > Lingua telefono.

Per selezionare la lingua da utilizzare per la scrittura di messaggi e note, selezionare Lingua > Lingua scrittura.

Per attivare o disattivare il metodo di scrittura intuitivo, selezionare Lingua > Scrittura facilitata.

Per definire le impostazioni per il metodo di scrittura intuitivo, selezionare Imp. Scrittura facilitata.

#### Illuminazione del tasto di scorrimento

Selezionare Menu > Pannello contr. > Impostaz., quindi Generale > Personalizzaz. > Notification lights.

Quando non si risponde a una chiamata o si riceve un messaggio, il tasto di scorrimento inizia a lampeggiare per segnalare l'evento. Per specificare gli eventi da notificare o per impostare la durata del segnale luminoso, selezionare Illuminazione notifiche.

Quando non si utilizza il dispositivo per un determinato periodo di tempo, il tasto di scorrimento inizia a lampeggiare lentamente. Per attivare o disattivare l'effetto di illuminazione a intermittenza, selezionare Illumin. a intermittenza.

# Impostazioni per i tasti di selezione rapida

Selezionare Menu > Pannello contr. > Impostaz., quindi Generale > Personalizzaz. > Ts. One Touch.

Per selezionare l'applicazione e l'attività da aprire quando si preme un tasto One Touch, selezionare il tasto e scegliere **Opzioni** > **Apri**. Per ripristinare le applicazioni e le attività preimpostate, selezionare **Ripristina predefinite**.

#### Impostazioni di data e ora

Selezionare Menu > Pannello contr. > Impostaz., quindi Generale > Data e ora.

Selezionare una delle seguenti opzioni:

- Data e Ora Consente di impostare la data e l'ora correnti.
- Fuso orario Consente di definire il fuso orario.
- Aggiornamen. autom. ora Consente di aggiornare automaticamente l'ora, la data e il fuso orario (servizio di rete).
- Formato ora e Separatore ora Consente di scegliere se utilizzare il formato 24 ore o quello 12 ore e il simbolo con cui separare le ore e i minuti.
- Formato data e Separatore data Consente di definire il formato e il separatore della data.
- **Tipo di orologio** Consente di definire il tipo di orologio.
- Tono sveglia Consente di selezionare il tono per la sveglia.
- **Giorni lavorativi** Consente di specificare i giorni della settimana da considerare come lavorativi.

#### Impostazioni accessori comuni

Selezionare Menu > Pannello contr. > Impostaz., quindi Generale > Accessori. Con la maggior parte degli accessori, è possibile effettuare quanto segue:

Per definire il modo d'uso da attivare si collega un accessorio al dispositivo, selezionare l'accessorio e **Modo** predefinito.

Per impostare il dispositivo affinché risponda alle chiamate automaticamente dopo 5 secondi quando si collega un accessorio, selezionare **Risposta automatica** > **Attiva**. Se nel modo d'uso selezionato il segnale di chiamata è impostato su **Bip x 1** o **Silenzioso**, la risposta automatica viene disabilitata.

Per illuminare il dispositivo quando è collegato a un accessorio, selezionare Illuminazione > Attiva.

#### Impostazioni sensore

Selezionare Menu > Pannello contr. > Impostaz., quindi Generale > Impost. sensori.

Per impostare il display in modo che ruoti automaticamente in base all'orientamento del dispositivo, selezionare **Rotazione display**.

Per disattivare la suoneria delle chiamate in entrata o impostare la ripetizione di una sveglia quando si tocca due volte il dispositivo, selezionare **Dis.audio con press.** 

Per disattivare la suoneria delle chiamate in entrata o impostare la ripetizione di una sveglia quando si capovolge il dispositivo verso il basso, selezionare **Dis.audio con rotaz.tel.** 

#### Impostazioni di protezione Informazioni sulle impostazioni di protezione

Selezionare Menu > Pannello contr. > Impostaz., quindi Generale > Protezione.

Definire le seguenti impostazioni di protezione:

- Telefono e carta SIM Consente di regolare le impostazioni di protezione per il dispositivo e la carta SIM.
- Gestione certificati Consente di gestire i certificati di protezione.
- Modulo protezione Consente di gestire il modulo di protezione.

Non utilizzare codici di accesso simili ai numeri di emergenza, per evitare di chiamare involontariamente un servizio di emergenza. I codici sono visualizzati come asterischi. Quando si cambia un codice, immettere il codice corrente, quindi due volte il nuovo codice.

#### Protezione dispos./carta SIM

Per modificare il codice PIN, selezionare **Telefono e carta SIM** > **Codice PIN**. Il nuovo codice deve essere composto da un minimo di 4 e un massimo di 8 cifre. Il codice PIN protegge la carta SIM da usi non consentiti e viene fornito con la carta SIM. Se viene immesso per tre volte consecutive un codice PIN errato, questo viene bloccato e sarà necessario utilizzare il codice PUK per sbloccarlo e poter utilizzare di nuovo la carta SIM.

Per impostare il blocco automatico della tastiera dopo un determinato periodo di tempo, selezionare Telefono e carta SIM > Intervallo bl. aut. tastiera.

Per impostare un intervallo di tempo allo scadere del quale il dispositivo si blocca automaticamente e può essere utilizzato solo immettendo il codice di protezione corretto, selezionare Telefono e carta SIM > Interv. blocco aut. telef.. Immettere il numero di minuti per l'intervallo oppure selezionare Nessuno per disattivare l'intervallo del blocco automatico. Quando il dispositivo è bloccato, è possibile rispondere a una chiamata in entrata ed effettuare chiamate ai numeri di emergenza programmati nel dispositivo.

Per impostare un nuovo codice di protezione, selezionare **Telefono e carta SIM > Codice di protezione**. Il codice di protezione preimpostato è 12345. Immettere il codice corrente e poi due volte il nuovo codice. Il nuovo codice può essere composto da 4 a 255 caratteri. È possibile utilizzare lettere e numeri, nonché lettere maiuscole e minuscole. Se il formato del codice non è corretto, il dispositivo visualizza una notifica.

#### Ripristino impostazioni originali

Per ripristinare le impostazioni originali del dispositivo, selezionare Menu > Pannello contr. > Impostaz. e Generale > Impostaz. iniziali. A questo scopo è necessario il codice di blocco del dispositivo. Dopo il ripristino, l'accensione del dispositivo potrebbe richiedere più tempo. Documenti, informazioni di contatto, voci dell'agenda e file rimarranno inalterati.

#### Impostazioni della ricerca della posizione

Selezionare Menu > Pannello contr. > Impostaz., quindi Generale > Ricerca posizione.

Per utilizzare un metodo di ricerca della posizione specifico per individuare la posizione del dispositivo, selezionare Metodi ricerca posizione.

Per selezionare un server per la ricerca della posizione, selezionare Server ricerca posizione.

Per definire il sistema di misura e il formato delle coordinate per le notazioni delle posizioni, selezionare **Preferenze di notazione**.

#### **Gestione scorrevole**

Selezionare Menu > Pannello contr. > Impostaz., quindi Generale > Gestione scorrevole.

Per selezionare l'applicazione da visualizzare quando si apre lo scorrevole, selezionare Aprendo lo scorrevole.

Per impostare il dispositivo in modo che rimanga aperta l'applicazione attiva quando si chiude lo scorrevole, selezionare Chiudendo lo scorrevole.

Per impostare il dispositivo in modo da bloccare la tastiera quando si chiude lo scorrevole, selezionare **Gest.** scorrevole.

Per selezionare un tono da riprodurre quando si apre o si chiude lo scorrevole, selezionare Tones > Opening sound o Closing sound.

166

#### Impostazioni chiave per email

## Selezionare Menu > Pannello contr. > Impostaz., quindi Generale.

Per selezionare la casella da aprire con il tasto e-mail, selezionare Impost. tasto e-mail > Tasto e-mail e premere il tasto di scorrimento.

# Impostazioni del telefono

#### Selezionare Menu > Pannello contr. > Impostaz., quindi Telefono.

Selezionare una delle seguenti opzioni:

- **Chiamate** Consente di definire le impostazioni generali per le chiamate.
- Deviazione ch. Consente di definire le impostazioni di deviazione delle chiamate. <u>Vedere "Deviazione</u> <u>chiamate" a p. 73.</u>
- Blocco chiamate Consente di definire le impostazioni di blocco delle chiamate. <u>Vedere "Blocco</u> <u>chiamate" a p. 74.</u>
- Rete Consente di definire le impostazioni di rete.

#### Impostazioni di chiamata

Selezionare Menu > Pannello contr. > Impostaz., quindi Telefono > Chiamate. • Invio proprio numero — Consente di visualizzare alla persona chiamata il numero telefonico del chiamante.

- **Invia proprio n. Internet** Consente di rendere visibile alla persona chiamata via rete l'indirizzo Internet del chiamante.
- Avviso di chiamata Consente di configurare il dispositivo in modo da ricevere notifiche in caso di chiamate entranti nel corso di un'altra chiamata (servizio di rete).
- Chiam. Internet in attesa Consente di configurare il dispositivo in modo da ricevere notifiche in caso di una nuova chiamata via Internet entrante nel corso di un'altra chiamata.
- Avviso chiamata Internet Selezionare Attiva per configurare il dispositivo affinché segnali l'arrivo di chiamate via Internet. Se si seleziona Disattiva, si riceverà un messaggio di notifica solo nel caso in cui non si risponda a una chiamata.
- **Rifiuta chiam. con msg.** Consente di rifiutare una chiamata e inviare un SMS al chiamante.
- Testo messaggio Consente di scrivere l'SMS standard che viene inviato ogni volta che si rifiuta una chiamata.
- **Proprio video in ch. ricev.** Consente di autorizzare o rifiutare l'invio di un video durante una chiamata video dal dispositivo in uso.
- Foto in chiamata video Consente di visualizzare un'immagine statica se il video non viene inviato durante una chiamata video.
- Richiamo automatico Consente di configurare il dispositivo affinché effettui fino a 10 tentativi di chiamata dopo un tentativo non riuscito. Per interrompere la composizione automatica, premere il tasto di fine chiamata.

Selezionare una delle seguenti opzioni:

- Visualizza durata chiam. Consente di visualizzare la durata di una chiamata mentre è in corso.
- Info sulla chiamata Consente di visualizzare la durata di una chiamata al termine.
- Chiamata rapida Consente di attivare la chiamata rapida.
- **Rispondi con ogni tasto** Consente di attivare la risposta con un tasto qualsiasi.
- Linea attiva Questa impostazione (servizio di rete) è disponibile solo se la carta SIM supporta due numeri, ovvero due linee telefoniche. Selezionare la linea telefonica da utilizzare per le chiamate e gli SMS. È possibile rispondere alle chiamate su entrambe le linee indipendentemente da quella selezionata. Se si seleziona Linea 2 senza avere precedentemente sottoscritto il relativo servizio di rete, non sarà possibile effettuare chiamate. Se è selezionata la linea 2, 2 viene visualizzato nella Schermata iniziale.
- Cambio linea Consente di impedire la selezione della linea (servizio di rete), se l'opzione è supportata dalla carta SIM. Per cambiare questa impostazione, è necessario il codice PIN2.

#### Impostaz. rete

Selezionare Menu > Pannello contr. > Impostaz., quindi Telefono > Rete.

Per selezionare la modalità di rete, selezionare **Modalità** di rete e **Modalità duale**, UMTS o GSM. In modalità duale, il dispositivo passa automaticamente da una rete all'altra.

**Suggerimento:** La selezione della rete **UMTS** consente di trasferire più velocemente i dati, ma potrebbe aumentare il consumo della batteria e

ridurne la durata. Nei paesi in cui è presente sia la rete GSM che UMTS, la selezione dell'opzione Modalità duale può causare il passaggio costante da una rete all'altra, aumentando ulteriormente il consumo della batteria.

Per selezionare l'operatore, selezionare Selezione operatore e Manuale per scegliere dalle reti disponibili o Automatica per impostare il dispositivo in modo che selezioni automaticamente la rete.

Per configurare il dispositivo affinché segnali quando si trova in una rete cellulare basata sulla tecnologia MCN (Micro Cellular Network), selezionare Info microcella > Attivo.

# Impost. connessione

Selezionare Menu > Pannello contr. > Impostaz., quindi Connessione.

Selezionare una delle seguenti opzioni:

- **Bluetooth** Consente di modificare le impostazioni Bluetooth.
- USB Consente di modificare le impostazioni del cavo dati.
- Destinazioni Consente di impostare nuovi punti di accesso o modificare quelli esistenti. Alcuni o tutti i punti di accesso potrebbero essere già stati definiti dal fornitore di servizi e potrebbe non essere possibile crearli, modificarli o rimuoverli.
- VPN Consente di gestire le impostazioni di Virtual Private Networking (VPN).
- Dati a pacchetto Consente di definire quando la rete dati a pacchetto è collegata e di immettere il nome
  **167**

del punto di accesso a commutazione di pacchetto predefinito se si usa il dispositivo come modem per un computer.

- LAN senza fili Consente di impostare il dispositivo per visualizzare un indicatore che segnali la disponibilità di una LAN senza fili (WLAN) e specificare la frequenza con cui il dispositivo deve cercare le reti.
- Condivis. video Consente di attivare la condivisione video, selezionare il profilo SIP per la condivisione video e definire le impostazioni di salvataggio dei video.
- Impostazioni SIP Consente di visualizzare o creare profili SIP (Session Initiation Protocol).
- Impostazioni XDM Consente di creare un profilo XDM. Il profilo XDM è necessario per diverse applicazioni di comunicazione, ad esempio, Presenza.
- Presenza Consente di modificare le impostazioni di Presenza (servizio di rete). Per registrarsi al servizio, contattare il fornitore di servizi.
- Unità remote Consente di connettersi a un'unità remota.
- Configuraz. Consente di visualizzare ed eliminare i server attendibili dai quali il dispositivo può ricevere le impostazioni di configurazione.
- Controllo APN Consente di limitare le connessioni dati a pacchetto.

#### Punti di accesso

Creare un nuovo punto di accesso

Selezionare Menu > Pannello contr. > Impostaz., quindi Connessione > Destinazioni. È possibile ricevere le impostazioni per il punto di accesso tramite messaggio da un fornitore di servizi. Alcuni o tutti i punti di accesso potrebbero essere già stati definiti dal fornitore di servizi e potrebbe non essere possibile cambiarli, crearli, modificarli o rimuoverli.

Selezionando uno dei gruppi di punti di accesso (), ), ), (0, (7), (8), è possibile vedere i tipi di punti di accesso:

indica un punto di accesso protetto

⇔ indica un punto di accesso per una connessione dati a pacchetto

indica un punto di accesso LAN senza fili (WLAN)

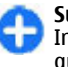

**Suggerimento:** È possibile creare punti di accesso Internet in una rete WLAN tramite la Configurazione guidata WLAN.

Per creare un nuovo punto di accesso, selezionare (\*) **Punto di accesso.** Verrà chiesto di controllare le connessioni disponibili. Al termine della ricerca, vengono visualizzate le connessioni che sono già disponibili e che possono essere condivise da un nuovo punto di accesso. Se si salta questo passaggio, verrà chiesto di selezionare un metodo di connessione e di definire le impostazioni necessarie.

Per modificare le impostazioni di un punto di accesso, selezionare uno dei gruppi di punti di accesso, scegliere un punto di accesso, quindi Modifica. Attenersi alle istruzioni del fornitore di servizi per modificare le seguenti impostazioni:

- **Nome connessione** Consente di inserire un nome per la connessione.
- Tipo di trasporto dati Selezionare il tipo di connessione dati.

In base alla connessione dati selezionata, saranno disponibili solo alcuni campi. Compilare tutti i campi contrassegnati da **Obbligatorio** o da un asterisco (\*) rosso. Gli altri campi possono essere lasciati vuoti, a meno che non siano state fornite istruzioni diverse dal fornitore di servizi.

Per utilizzare una connessione dati, il fornitore di servizi deve supportare questa funzionalità e, se necessario, attivarla sulla carta SIM.

#### Creare gruppi di punti di accesso

Selezionare Menu > Pannello contr. > Impostaz., quindi Connessione > Destinazioni.

Alcune applicazioni consentono di utilizzare gruppi di punti di accesso per connettersi a una rete.

Per evitare di selezionare il punto di accesso da utilizzare ogni volta che il dispositivo tenta di stabilire una connessione alla rete, è possibile creare un gruppo che contenga diversi punti di accesso e definire l'ordine di utilizzo di tali punti di accesso.

Ad esempio, è possibile aggiungere una LAN senza fili (WLAN) e punti di accesso dei dati a pacchetto a un gruppo di punti di accesso Internet e utilizzare tale gruppo per navigare sul Web. Se si assegna al punto di accesso WLAN la priorità massima, il dispositivo si connetterà a Internet tramite una WLAN, se disponibile, altrimenti tramite una connessione dati a pacchetto.

Per creare un nuovo gruppo di punti di accesso, selezionare Opzioni > Gestisci > Nuova destinazione.

Per aggiungere punti di accesso a un gruppo, selezionare il gruppo e scegliere **Opzioni** > **Nuovo punto di**  accesso. Per copiare un punto di accesso esistente da un altro gruppo, selezionare il gruppo, un punto di accesso esistente e scegliere Opzioni > Organizza > Copia in altre destin.

Per cambiare l'ordine di priorità dei punti di accesso all'interno di un gruppo, selezionare un punto di accesso e scegliere Opzioni > Organizza > Cambia priorità.

#### Punti di accesso dei dati a pacchetto

Selezionare Menu > Pannello contr. > Impostaz. e Connessione > Destinazioni > Punto di accesso, quindi seguire le istruzioni visualizzate. In alternativa, aprire uno dei gruppi di punti di accesso, selezionare un punto di accesso contrassegnato da 🖨 e scegliere Modifica.

Seguire le istruzioni fornite dal fornitore di servizi per modificare le seguenti impostazioni:

- Nome punto di accesso Il nome del punto di accesso viene indicato dal fornitore di servizi.
- Nome utente Il nome utente può essere necessario per le connessioni dati ed è in genere indicato dal fornitore di servizi.
- Richiesta password Se si desidera impostare il dispositivo perché richieda una password ogni volta che si accede a un server o se non si desidera salvare la password nel dispositivo, selezionare Sì.
- Password Una password può essere necessaria per effettuare una connessione dati ed è in genere indicata dal fornitore di servizi.
- Autenticazione Selezionare Protetta per inviare sempre la propria password crittografata o Normale per inviarla crittografata quando possibile.

170

- Pagina iniziale In base al punto di accesso che si sta configurando, consente di specificare l'indirizzo Web o l'indirizzo del centro servizi messaggi multimediali.
  - Usa punto di accesso Selezionare Dopo la conferma per impostare il dispositivo affinché chieda conferma prima che venga creata la connessione utilizzando questo punto di accesso o Automaticamente per impostare il dispositivo per connettersi alla destinazione utilizzando automaticamente questo punto di accesso.

Selezionare **Opzioni** > **Impostazioni avanzate** e scegliere:

- Tipo rete Selezionare il tipo di protocollo Internet da utilizzare per il trasferimento di dati da e verso il dispositivo. Le altre impostazioni dipendono dal tipo di rete selezionata.
- Indirizzo IP telefono (solo per IPv4) Immettere l'indirizzo IP del dispositivo.
- Indirizzi DNS Consente di immettere gli indirizzi IP dei server DNS primario e secondario, se richiesti dal fornitore di servizi. Per ricevere questi indirizzi, contattare il fornitore di servizi Internet.
- Indirizzo server proxy Consente di immettere l'indirizzo del server proxy.
- Numero porta proxy Îmmettere il numero di porta del server proxy.

#### Punti di accesso Internet WLAN

Selezionare Menu > Pannello contr. > Impostaz, e Connessione > Destinazioni > Punto di accesso, quindi seguire le istruzioni visualizzate. In alternativa, aprire uno dei gruppi di punti di accesso, selezionare un punto di accesso contrassegnato da 🛎 e scegliere Modifica.

Seguire le istruzioni fornite dal fornitore di servizi per modificare le seguenti impostazioni:

- Nome della rete WLAN Selezionare Inserisci manualmen. o Cerca nomi rete. Se si seleziona una rete esistente, la Modalità di rete WLAN e la Modalità protez. WLAN vengono determinate dalle impostazioni del relativo dispositivo con punto di accesso.
- Stato della rete Consente di definire se visualizzare o meno il nome della rete.
- Modalità di rete WLAN Selezionare Ad-hoc per creare una rete ad hoc e consentire ai dispositivi di inviare e ricevere dati direttamente, senza che sia necessario disporre di un dispositivo con punto di accesso WLAN. In una rete ad hoc, tutti i dispositivi devono utilizzare lo stesso nome di rete WLAN.
- Modalità protez. WLAN Consente di selezionare la crittografia utilizzata: WEP, 802.1x (non per reti ad hoc) o WPA/WPA2. Se si seleziona Rete aperta, non viene utilizzata alcuna crittografia. Le funzioni WEP, 802.1x e WPA possono essere utilizzate solo se supportate dalla rete.
- Usa punto di accesso Selezionare Dopo la conferma per impostare il dispositivo affinché chieda conferma prima che venga creata la connessione utilizzando questo punto di accesso o Automaticamente per impostare il dispositivo per connettersi alla destinazione utilizzando automaticamente questo punto di accesso.

Per specificare le impostazioni per la modalità di protezione selezionata, scegliere Impostaz. di prot. WLAN.

#### Impostazioni WLAN avanzate

Selezionare **Opzioni** > **Impostazioni avanzate** e scegliere:

- Impostazioni IPv4 Consente di inserire l'indirizzo IP del dispositivo, l'indirizzo IP di sottorete, il gateway predefinito e gli indirizzi IP dei server DNS primario e secondario. Per ottenere questi indirizzi, contattare il fornitore di servizi Internet.
- Impostazioni IPv6 Consente di definire il tipo di indirizzo DNS.
- Canale ad-hoc (solo per reti ad hoc). Per immettere un numero di canale (da 1 a 11) manualmente, selezionare Definito dall'utente.
- Indirizzo server proxy Consente di inserire l'indirizzo del server proxy.
- Numero porta proxy Consente di inserire il numero della porta proxy.

#### Impostazioni dati a pacchetto (GPRS)

Selezionare Menu > Pannello contr. > Impostaz., quindi Connessione > Dati a pacchetto.

Il dispositivo supporta le connessioni dati a pacchetto, ad esempio la connessione GPRS nella rete GSM. Quando si utilizza il dispositivo nelle reti GSM e UMTS, è possibile che siano attive più connessioni dati contemporaneamente; i punti di accesso possono condividere una connessione dati e le connessioni dati rimangono attive, ad esempio, durante le chiamate vocali.

Per definire le impostazioni dati a pacchetto, selezionare **Conness. dati a pacchetto**, quindi scegliere **Se disponibile** per registrare il dispositivo alla rete dati a pacchetto quando viene acceso in una rete supportata o **Su richiesta** per registrare il dispositivo alla rete dati a pacchetto solo quando è necessaria un'applicazione o una determinata operazione per tentare di stabilire una connessione dati a pacchetto. Questa impostazione ha effetto su tutti i punti di accesso per le connessioni dati a pacchetto. Per utilizzare il dispositivo come modem dati a pacchetto per il computer, selezionare **Punto di accesso** e inserire il nome del punto di accesso specificato dal fornitore di servizi. Per utilizzare una connessione dati ad alta velocità, selezionare HSPA > Attivato.

#### Impostazioni WLAN

Selezionare Menu > Pannello contr. > Impostaz., quindi Connessione > LAN senza fili.

Per visualizzare un indicatore quando è disponibile una rete LAN senza fili (WLAN) nella posizione corrente, selezionare Mostra disponib. WLAN > Sì.

Per selezionare l'intervallo in base al quale si desidera che il dispositivo cerchi le reti WLAN disponibili e aggiorni l'indicatore, selezionare Scansione reti. Questa impostazione è disponibile solo se si seleziona Mostra disponib. WLAN > Sì.

Selezionare Test connett. Internet > Esegui automaticam. per impostare il dispositivo affinché verifichi automaticamente la connettività Internet della rete WLAN selezionata, selezionare Chiedi sempre per

171

chiedere ogni volta l'autorizzazione oppure selezionare Non eseguire mai per non eseguire mai il test della connettività. Se si seleziona Esegui automaticam. o si consente l'esecuzione del test solo quando il dispositivo lo richiede e il test di connettività viene eseguito correttamente, il punto di accesso viene salvato nelle destinazioni Internet.

Per visualizzare l'indirizzo MAC (Media Access Control) univoco che identifica il dispositivo, immettere \*#62209526# nella schermata iniziale. Viene visualizzato l'indirizzo MAC.

#### Impostazioni WLAN avanzate

Selezionare **Opzioni** > **Impostazioni avanzate**. Le impostazioni avanzate WLAN vengono, di norma, impostate automaticamente e si sconsiglia di modificarle.

Per modificare le impostazioni manualmente, selezionare **Configuraz. automatica** > **Disattivata** e definire quanto segue:

- Limite tentativi lunghi Immettere il massimo numero di tentativi di connessione che il dispositivo deve effettuare quando non riceve segnali dalla rete.
- Limite tentativi brevi Immettere il massimo numero di tentativi di trasmissione che il dispositivo deve effettuare quando non riceve segnali dalla rete.
- Soglia RTS Selezionare le dimensioni dei pacchetti di dati per le quali si desidera che il dispositivo con punto di accesso WLAN inoltri una richiesta prima di inviare il pacchetto.
- Livello potenza TX Selezionare il livello di potenza del dispositivo per l'invio di dati.

- Misurazioni radio Attivare o disattivare le misurazioni radio.
- Risparmio energia Specificare se si desidera utilizzare il meccanismo di risparmio energetico WLAN per ridurre il consumo della batteria del dispositivo. Se si utilizza il meccanismo di risparmio energetico, le prestazioni della batteria migliorano ma potrebbe non essere sempre garantita l'interoperatibilità WLAN.

Per ripristinare tutte le impostazioni sui valori originali, selezionare Opzioni > Ripristina impost. pred.

#### Impostazioni di protezione WLAN

Selezionare Menu > Pannello contr. > Impostaz. e Connessione > Destinazioni > Punto di accesso, quindi seguire le istruzioni visualizzate.

Per modificare un punto di accesso LAN senza fili (WLAN), aprire uno dei gruppi di punti di accesso, quindi selezionare un punto di accesso contrassegnato da (#).

Per specificare le impostazioni per la modalità di protezione selezionata, scegliere Impostaz. di prot. WLAN.

#### Impostazioni di sicurezza WEP

Selezionare WEP come modalità di protezione WLAN.

Il metodo di criptatura WEP (Wired Equivalent Privacy) consente di criptare i dati prima che vengano trasmessi. L'accesso alla rete è negato agli utenti che non sono in possesso dei codici WEP richiesti. Se è attivata la modalità di protezione WEP e il dispositivo riceve un pacchetto di dati non criptato con i codici WEP, tali dati vengono rifiutati.

In una rete ad-hoc, tutti i dispositivi devono utilizzare lo stesso codice WEP.

Selezionare Impostaz. di prot. WLAN, quindi una delle seguenti opzioni:

- Chiave WEP in uso Selezionare il codice WEP desiderato.
- Tipo di autent. Selezionare Aperto o Condiviso.
- Imp. chiave WEP Modificare le impostazioni relative al codice WEP.

#### Impostazioni relative ai codici WEP

In una rete ad-hoc, tutti i dispositivi devono utilizzare lo stesso codice WEP.

Selezionare Impostaz. di prot. WLAN > Imp. chiave WEP, quindi una delle seguenti opzioni:

- Codifica WEP Selezionare la lunghezza per il codice di criptatura WEP desiderata.
- Formato chiave WEP Specificare se si desidera immettere i dati relativi al codice WEP nel formato ASCII o Esadecimale.
- Chiave WEP Immettere i dati relativi al codice WEP.

#### Impostazioni di protezione 802.1x

Selezionare 802.1x come modalità di protezione WLAN.

**802.1x** autentica e autorizza l'accesso a una rete senza fili dei dispositivi e nega tale accesso se la procedura di autorizzazione non va a buon fine.

Selezionare Impostaz. di prot. WLAN, quindi una delle seguenti opzioni:

- WPA/WPA2 Selezionare EAP (Extensible Authentication Protocol) o Chiave precondivisa (un codice segreto utilizzato per l'identificazione del dispositivo).
- Impostazioni plug-in EAP Se è stato selezionato WPA/WPA2 > EAP, selezionare quale plugin EAP impostato nel proprio dispositivo si desidera utilizzare con il punto di accesso.
- Chiave precondivisa Se è stato selezionato WPA/ WPA2 > Chiave precondivisa, immettere il codice privato condiviso che identifica il proprio dispositivo nella rete WLAN alla quale ci si connette.

#### Impostazioni di protezione WPA

Selezionare WPA/WPA2 come modalità di protezione WLAN.

Selezionare Impostaz. di prot. WLAN, quindi una delle seguenti opzioni:

- WPA/WPA2 Selezionare EAP (Extensible Authentication Protocol) o Chiave precondivisa (un codice segreto utilizzato per l'identificazione del dispositivo).
- Impostazioni plug-in EAP Se si seleziona WPA/ WPA2 > EAP, specificare quale plugin EAP impostato

nel proprio dispositivo si desidera utilizzare con il punto di accesso.

- Chiave precondivisa Se si seleziona WPA/WPA2 > Chiave precondivisa, immettere il codice privato condiviso che identifica il proprio dispositivo nella rete WLAN alla quale ci si connette.
- Solo modalità WPA2 Per consentire le criptature TKIP e AES (Advanced Encryption Standard), selezionare Disattiva. Per consentire solo la criptatura AES, selezionare Attiva

#### Plugin LAN senza fili

Selezionare Menu > Pannello contr. > Impostaz. e Connessione > Destinazioni, quindi selezionare un gruppo di punti di accesso.

I plug-in EAP (Extensible Authentication Protocol) sono utilizzati nelle reti senza fili per autenticare dispositivi senza fili e server di autenticazione; i diversi plug-in EAP consentono di utilizzare diversi metodi EAP (servizio di rete).

È possibile visualizzare i plug-in EAP installati sul dispositivo (servizio di rete).

#### **Plugin EAP**

- Per definire le impostazioni per i plugin EAP, selezionare Opzioni > Nuovo punto di accesso e definire un punto di accesso che utilizza la rete WLAN come trasporto dati.
- 2. Selezionare 802.1x o WPA/WPA2 come modalità di protezione.
- 174 3. Selezionare Impostaz. di prot. WLAN > WPA/ WPA2 > EAP > Impostazioni plug-in EAP.

#### Uso dei plugin EAP

Per utilizzare un plugin EAP quando ci si connette ad una rete WLAN tramite un punto di accesso, selezionare il plugin desiderato e **Opzioni** > **Attiva**. I plugin EAP che è possibile utilizzare con il punto di accesso scelto sono riconoscibili dalla presenza di un segno di spunta. Se non si desidera usare alcun plugin, selezionare **Opzioni** > **Disattiva**.

Per modificare le impostazioni di un plugin EAP, selezionare Opzioni > Modifica.

Per modificare la priorità delle impostazioni del plugin EAP, selezionare **Opzioni** > **Alza priorità** se si desidera utilizzare questo plugin prima di altri quando ci si connette alla rete con il punto di accesso oppure **Opzioni** > **Abbassa priorità** se si desidera utilizzare questo plugin per l'autenticazione di rete dopo aver tentato di utilizzare altri plugin.

Per maggiori informazioni sui plugin EAP, consultare la guida in linea del dispositivo.

# Impost. SIP (Session Initiation Protocol)

Selezionare Menu > Pannello contr. > Impostaz., quindi Connessione > Impostazioni SIP.

Il protocollo SIP (Session Initiation Protocol) consente di creare, modificare e terminare alcuni tipi di sessioni di comunicazione con uno o più partecipanti (servizio di rete). Tipiche sessioni di comunicazione sono la condivisione video e le chiamate via rete. I profili SIP includono le impostazioni per queste sessioni. Il profilo SIP utilizzato per impostazione predefinita per una sessione di comunicazione è sottolineato.

Per creare un profilo SIP, selezionare **Opzioni > Nuovo** profilo SIP > Usa profilo predefin. o Usa profilo esistente.

Per specificare il profilo SIP che si desidera utilizzare per impostazione predefinita per le sessioni di comunicazione, selezionare Opzioni > Profilo predefinito.

#### Modif. profili SIP

Selezionare Menu > Pannello contr. > Impostaz., quindi Connessione > Impostazioni SIP.

Selezionare **Opzioni** > **Modifica** e scegliere:

- Nome profilo Immettere un nome da assegnare al profilo SIP.
- Profilo del servizio Selezionare IETF o Nokia 3GPP.
- Destinazione predefinita Selezionare la destinazione da utilizzare per la connessione Internet.
- Punto acc. predef. Selezionare il punto di accesso da utilizzare per la connessione a Internet.
- Nome utente pubblico Immettere il nome utente indicato dal fornitore di servizi.
- Usa compressione Selezionare questa opzione per utilizzare la compressione.
- Registrazione Selezionare la modalità di registrazione.
- Usa protezione Selezionare questa opzione per utilizzare la negoziazione di protezione.
- Server proxy Definire le impostazioni del server proxy per questo profilo SIP.

 Server di registrazione — Definire le impostazioni del server di registrazione per questo profilo SIP.

#### Mod. server proxy SIP

Selezionare Opzioni > Nuovo profilo SIP o Modifica > Server proxy.

I server proxy sono server intermedi utilizzati da alcuni fornitori tra un servizio Web e i relativi utenti. Questi server possono migliorare la protezione e la velocità di accesso al servizio.

Selezionare una delle seguenti opzioni:

- Indirizzo server proxy Consente di inserire il nome host o l'indirizzo IP del server proxy in uso.
- Area Immettere l'area del server proxy.
- Nome utente e Password Immettere il nome utente e la password per il server proxy.
- **Consenti routing esteso** Selezionare questa opzione per consentire il routing esteso.
- Tipo di trasporto Selezionare UDP, Automatico o TCP.
- Porta Immettere il numero di porta del server proxy.

#### Modifica server registr.

#### Selezionare Opzioni > Nuovo profilo SIP o Modifica > Server di registrazione.

Selezionare una delle seguenti opzioni:

- Indirizzo server registraz. Consente di inserire il nome host o l'indirizzo IP del server di registrazione in uso.
- Area Immettere l'area del server di registrazione.

- Nome utente e Password Immettere il nome utente e la password per il server di registrazione.
- Tipo di trasporto Selezionare UDP, Automatico o TCP.
- **Porta** Immettere il numero di porta del server di registrazione.

#### Impostazioni di configurazione

Selezionare Menu > Pannello contr. > Impostaz., quindi Connessione > Configuraz..

È possibile ricevere messaggi contenenti le impostazioni di configurazione per i server attendibili dal fornitore di servizi o dal reparto responsabile della gestione delle informazioni aziendali. Queste impostazioni vengono automaticamente salvate in Configurazioni. Dai server attendibili è possibile ricevere le impostazioni di configurazione per punti di accesso, messaggi multimediali, servizi e-mail, messaggi istantanei o impostazioni di sincronizzazione.

Per eliminare le configurazioni per un server attendibile, selezionare **Opzioni** > **Elimina**. Verranno eliminate anche le impostazioni di configurazione delle altre applicazioni fornite da questo server.

#### Blocco dati a pacchetto

Selezionare Menu > Pannello contr. > Impostaz., quindi Connessione > Controllo APN.

**176** Con il servizio di controllo dei punti di accesso, le connessioni dati a pacchetto in uscita dal dispositivo in

uso possono essere limitate solo ad alcuni punti di accesso. La carta SIM in uso potrebbe non supportare il servizio di controllo dei punti di accesso. Per ulteriori informazioni, rivolgersi all'operatore di rete.

Per limitare le connessioni dati a pacchetto in uscita dal proprio dispositivo, selezionare **Opzioni** > **Attiva restrizioni**. È necessario il codice PIN2 per attivare e disattivare il controllo dei punti di accesso o per modificare i punti di accesso dei dati a pacchetto nell'elenco dei controlli.

Per aggiungere all'elenco dei controlli punti di accesso che possono essere utilizzati per le connessioni dati a pacchetto, selezionare **Opzioni** > **Agg. nome manualm.**. Per attivare le connessioni a un punto di accesso fornito da un operatore, è necessario creare un punto di accesso vuoto.

Per rimuovere i punti di accesso dall'elenco dei controlli, selezionare Opzioni > Rimuovi.

## Impostazioni dell'applicazione

Selezionare Menu > Pannello contr. > Impostaz., quindi Applicazioni.

Selezionare un'applicazione dall'elenco per definirne le impostazioni.

# Tasti di scelta rapida

Di seguito sono descritti alcuni dei tasti di scelta rapida disponibili nel dispositivo. I tasti di scelta rapida consentono di utilizzare le applicazioni in maniera più efficiente.

# Tasti di scelta rapida generici

#### Tasti di scelta rapida generici

| Tasto di<br>accensione e<br>spegnimento | Tenere premuto per accendere e<br>spegnere il dispositivo.<br>Premere una volta per passare da un<br>modo d'uso all'altro. |
|-----------------------------------------|----------------------------------------------------------------------------------------------------|
| *                                       | Premere * per attivare o disattivare la connettività Bluetooth.                                                            |
| #                                       | Tenere premuto # per attivare o<br>disattivare il modo d'uso Silenzioso.                                                   |
| Ctrl + C                                | Premere <b>Crtl + C</b> per copiare il testo.                                                                              |
| Ctrl + V                                | Premere <b>Ctrl + V</b> per incollare il testo.                                                                            |
| Ctrl + X                                | Premere <b>Ctrl + X</b> per tagliare il testo.                                                                             |
| Ctrl + A                                | Premere <b>Ctrl + A</b> per selezionare tutto.                                                                             |

#### Schermata iniziale

| Tasto di<br>selezione sinistro<br>+ * | Attiva e disattiva il blocco del<br>tastierino numerico e della tastiera.                                                                                                    |
|---------------------------------------|----------------------------------------------------------------------------------------------------|
| Tasto di<br>chiamata                  | Apre il registro delle chiamate.                                                                                                    |
| 0                                     | Tenere premuto per aprire la propria pagina iniziale nel browser Web.                                                                                                    |
| 1                                     | Tenere premuto per chiamare la segreteria telefonica.                                                                                                    |
| Tasto numerico<br>(2 – 9)             | Consente di chiamare un numero<br>telefonico tramite la funzione di<br>chiamata rapida. È necessario attivare<br>prima la funzione di chiamata rapida<br>in Menu > Pannello contr. e<br>Impostaz. > Telefono ><br>Chiamate > Chiamata rapida. |

#### Collegamenti Web per il tastierino numerico

| * | Ingrandisce la visualizzazione della pagina. |
|---|----------------------------------------------|
| # | Riduce la visualizzazione della pagina.      |

| 0 | Consente di passare alla pagina iniziale.                                     |
|---|-------------------------------------------------------------------------------|
| 1 | Apre la cartella Preferiti.                                                   |
| 2 | Apre la finestra di dialogo per le ricerche.                                  |
| 3 | Torna alla pagina precedente.                                                 |
| 5 | Visualizza le pagine attive.                                                  |
| 8 | Visualizza un'anteprima della pagina.                                         |
| 9 | Apre la finestra di dialogo per<br>l'immissione di un nuovo indirizzo<br>Web. |

Collegamenti Web per la tastiera

| + | Ingrandisce la visualizzazione della pagina. |
|---|----------------------------------------------|
| - | Riduce la visualizzazione della pagina.      |
| h | Consente di passare alla pagina iniziale.    |
| b | Apre la cartella Preferiti.                  |
| f | Apre la finestra di dialogo per le ricerche. |
| р | Torna alla pagina precedente.                |
| w | Visualizza le pagine attive.                 |
| 0 | Visualizza un'anteprima della pagina.        |

| Apre la finestra di dialogo per<br>l'immissione di un nuovo indirizzo<br>Web.                          |  |
|----------------------------------------------------------------------------------------------------|--|
| Galleria                                                                                               |  |
| Consente di inviare l'immagine.                                                                        |  |
| Consente di ridurre la vista del documento.                                                            |  |
| Consente di ingrandire la vista del documento.                                                         |  |
| Consente di ingrandire la vista.<br>Premere due volte per visualizzare<br>l'immagine a schermo intero. |  |
| Consente di scorrere verso sinistra nell'immagine ingrandita.                                          |  |
| Consente di scorrere verso destra nell'immagine ingrandita.                                            |  |
| Consente di scorrere verso l'alto nell'immagine ingrandita.                                            |  |
| Consente di scorrere verso il basso<br>nell'immagine ingrandita.                                       |  |
| Consente di ruotare l'immagine in senso orario.                                                        |  |
| Consente di ruotare l'immagine in senso antiorario.                                                    |  |
|                                                                                                    |  |

| o<br>1 e-mail<br>1a riga   |
|----------------------------|
|                            |
|                            |
| no<br>1 e-mail<br>1na riga |
|                            |
| ie                         |
| le<br>essaggi.             |
| ) letto o<br>1ail.         |
| e-mail.                    |
| iesta di                   |
| a di                       |
|                            |
| i ih ctae                  |
| esta di                    |
| e<br>h<br>-                |

# Tasti di scelta rapida

179

| I | Consente di espandere o comprimere i messaggi. |
|---|------------------------------------------------|
| Z | Consente di avviare la sincronizzazione.       |
| S | Consente di avviare una ricerca.               |

#### Collegamenti dell'Agenda da tastiera

| Α | Consente di aprire la vista Agenda.        |
|---|--------------------------------------------|
| D | Consente di aprire la vista Giorno.        |
| w | Consente di aprire la vista Settimana.     |
| М | Consente di aprire la vista Mese.          |
| т | Consente di aprire la vista Impegni.       |
| Ν | Consente di aggiungere una nuova riunione. |
# Glossario

## Glossario

| Glossario                        |                                                                                                    |  |           | esempio, www.nokia.com in indirizzi IP                                                                                                    |
|----------------------------------|----------------------------------------------------------------------------------------------------|--|-----------|----------------------------------------------------------------------------------------------------|
| 3G                               | comunicazioni mobili di terza<br>generazione Un sistema digitale per<br>comunicazioni mobili con prospettive di<br>utilizzo globale e che fornisce una<br>maggiore larghezza di banda. Le<br>comunicazioni 3G permettono all'utente<br>di un dispositivo mobile di accedere ad un<br>varietà enorme di servizi, inclusi quelli<br>multimediali.               |  |           | quali 192.100.124.195. I nomi dei domini<br>sono facili da ricordare, ma la loro<br>traduzione in indirizzi IP è necessaria<br>perché Internet è basata proprio su<br>indirizzi IP.                                                                                                    |
|                                  |                                                                                                    |  | Toni DTMF | Dual-Tone Multifrequency Tones. Il<br>sistema DTMF viene utilizzato dai telefoni<br>a toni. Il sistema DTMF assegna una<br>specifica frequenza, o tono, ad ogni tasto<br>in modo che sia facilmente identificabile<br>da un microprocessore. I toni DTMF<br>consentono di comunicare con segreterie<br>telefoniche, sistemi di telefonia<br>computerizzati e così via. |
| Modalità<br>operativa ad-<br>hoc | Una modalità di rete WLAN in cui due o<br>più dispositivi si connettono tra di loro<br>utilizzando direttamente la rete WLAN<br>senza bisogno di un punti di accesso<br>WI AN.                                                                                                    |  |           |                                                                                                    |
| Cookie                           | ie I cookie sono piccole porzioni di dati<br>fornite all'utente dal server per<br>memorizzare informazioni relative alla<br>proprie visite ad un sito Web. Quando si<br>accettano cookie, il server è in grado di<br>effettuare delle valutazioni sull'utente<br>del sito Web come, ad esempio, a cosa è<br>interessato, cosa desidera leggere e così<br>via. |  | EAP       | Extensible Authentication Protocol. I<br>plug-in EAP vengono utilizzati in reti<br>senza fili per autenticare dispositivi senza<br>fili e server di autenticazione.                                                                                                    |
|                                  |                                                                                                    |  | EGPRS     | Enhanced GPRS. Il sistema EGPRS è simile<br>al GPRS, ma permette una connessione<br>più veloce. Per la disponibilità e la<br>velocità di trasferimento dati, rivolgersi<br>al proprio fornitore di servizi.                                                                                                    |
| DNS                              | Domain Name Service. Servizio Internet che traduce i nome dei domini come, ad                                                                                                    |  |           |                                                                                                    |

| <b>^</b>  |       |                                                                                                    | 1                                       | multimodiali una volocità di                                                                                                    |
|-----------|-------|----------------------------------------------------------------------------------------------------|-----------------------------------------|----------------------------------------------------------------------------------------------------|
| Glossario | GPRS  | General Packet Radio Service. Il sistema<br>GPRS consente l'accesso senza fili per<br>telefoni cellulari a reti dati (servizio di<br>rete). il GPRS utilizza tecnologia dati a<br>pacchetto in cui le informazioni vengono<br>inviate in piccoli gruppi di dati sulla rete<br>cellulare. Il vantaggio dell'invio di dati a<br>pacchetto è che la rete viene occupata<br>solo quando si inviano o ricevono dati. Il<br>sistema GPRS utilizza la rete in modo<br>efficiente così da consentire una rapida<br>configurazione della connessione dati ed<br>un'alta velocità di trasmissione dati.<br>Per utilizzare il sistema GPRS, è<br>necessario sottoscrivere un servizio GPRS.<br>Per la disponibilità e la sottoscrizione di<br>un servizio GPRS, rivolgersi al proprio<br>fornitore di servizi.<br>Durante una chiamata vocale, è possibile<br>stabilire una connessione GPRS e<br>qualsiasi connessione GPRS esistente<br>viene messa in attesa fino a meno che la<br>rete non supporti la modalità di<br>trasferimento duale. |                                         | disponibile viste le limitazioni della rete<br>ad accesso radio.                                                                                                    |
|           |       |                                                                                                    | НТТР                                    | HyperText Transfer Protocol. Protocollo di<br>trasferimento di documenti sulla rete.                                                                                                    |
|           |       |                                                                                                    | HTTPS                                   | HTTP su una connessione protetta.                                                                                                    |
|           |       |                                                                                                    | IMAP4                                   | Internet Mail Access Protocol, versione 4.<br>Protocollo utilizzato per accedere alla<br>propria casella e-mail remota.                                                                                                    |
|           |       |                                                                                                    | Punto di<br>accesso<br>Internet         | Per punto di accesso si intende il punto in<br>cui un dispositivo si connette alla rete. Per<br>utilizzare i servizi e-mail e multimediali<br>oppure per collegarsi in Internet e<br>navigare su pagine Web, è necessario<br>prima definire i punti di accesso per<br>guesti servizi. |
|           |       |                                                                                                    | Modalità<br>operativa<br>Infrastruttura | Modalità di rete WLAN in cui i dispositivi<br>sono connessi alla WLAN tramite un<br>punto di accesso WLAN.                                                                                                    |
|           |       |                                                                                                    | PIN                                     | Personal Identity Number. Il codice PIN                                                                                                    |
|           | GPS   | Sistema di posizionamento globale<br>(Global Positioning System). Il sistema<br>GPS è il sistema di navigazione radio<br>mondiale.                                                                                                    |                                         | la carta SIM. Se viene selezionata<br>l'opzione di richiesta del codice PIN, il<br>codice viene richiesto ogni volta che si                                                                                                    |
| 182       | HSDPA | High-Speed Downlink Packet Access. Il<br>protocollo HSDPA consente ai terminali<br>3G una ricezione dati ad alta velocità<br>garantendo quindi a quegli utenti che<br>necessitano di elevate capacità                                                                                                    |                                         | accende il dispositivo. Il codice PIN deve<br>essere composto da 4 a 8 cifre.                                                                                                    |

| PIN2       | Il codice PIN2 viene fornito con alcune<br>carte SIM. Il codice PIN2 è necessario per<br>accedere ad alcune funzioni supportate<br>dalla carta SIM. La lunghezza del codice<br>PIN2 va da 4 a 8 cifre.                              |   |
|------------|----------------------------------------------------------------------------------------------------|---|
| РОРЗ       | Post Office Protocol, versione 3. Comune<br>protocollo di posta che può essere<br>utilizzato per accedere alla propria<br>casella e-mail remota.                                                                                    |   |
| PUK e PUK2 | Personal Unblocking Key. I codici PUK e<br>PUK2 sono necessari per cambiare<br>rispettivamente un codice PIN o PIN2<br>bloccato. Questo codice è composto da 8<br>cifre.                                                            | U |
| SIP        | Session Initiation Protocol. Il protocollo<br>SIP viene utilizzato per creare, modificare<br>e terminare alcuni tipi di sessione di<br>comunicazioni con uno o più<br>partecipanti.                                                 |   |
| SSID       | Service Set Identifier. SSID è il nome che identifica la WLAN specifica.                                                                                                    |   |
| Streaming  | File streaming audio e video sono file che<br>possono essere riprodotti direttamente<br>dal Web senza eseguirne prima il<br>download sul proprio dispositivo.                                                                       | v |
| UMTS       | Universal Mobile Telecommunications<br>System. UMTS è un sistema di<br>comunicazioni mobili 3G. Oltre a<br>trasmettere voce e dati, il sistema UMTS<br>permette la trasmissione di file audio e<br>video su dispositivi senza fili. | V |

| Quando si utilizza il proprio dispositivo su<br>reti GSM e UMTS, possono essere attive più<br>connessioni dati contemporaneamente e<br>i punti di accesso possono condividere<br>una connessione dati. Sulla rete UMTS,<br>durante le chiamate vocali le connessioni<br>dati rimangono attive. Ad esempio, è<br>possibile navigare su Web più<br>velocemente di quanto non fosse<br>possibile in precedenza e parlare<br>contemporaneamente al telefono. |
|----------------------------------------------------------------------------------------------------|
| Codice PIN usato nella rete UMTS.                                                                                                    |
| UPIN Unblocking Key. Il codice UPUK è<br>necessario per cambiare un codice UPIN o<br>PIN2 bloccato. Questo codice è composto<br>da 8 cifre.                                                                                                    |
| Carta SIM usata nella rete UMTS.                                                                                                    |
| Richiesta di servizio come, ad esempio, la<br>richiesta di attivare un'applicazione o<br>configurare impostazioni in remoto che è<br>possibile inviare al proprio operatore o<br>fornitore di servizi tramite il proprio<br>dispositivo.                                                                                                    |
| Voice Over IP. La tecnologia VoIP prevede<br>un insieme di protocolli che facilitano le<br>chiamate telefoniche su una rete IP, come<br>ad esempio Internet.                                                                                                    |
| Virtual Private Network. VPN crea una connessione protetta a reti intranet e servizi aziendali, come l'e-mail.                                                                                                    |
|                                                                                                    |

183

Glossario

| WAP  | Wireless Application Protocol. WAP è uno standard internazionale per le comunicazioni senza fili.                             |
|------|----------------------------------------------------------------------------------------------------|
| WEP  | Wired Equivalent Privacy. WEP è un<br>metodo di cifratura che cripta i dati prima<br>che questi vengano trasmessi sulla WLAN. |
| WLAN | Wireless Local Area Network.                                                                                                  |
| WPA  | Wi-Fi Protected Access. Sistema di<br>protezione per WLAN.                                                                    |
| WPA2 | Wi-Fi Protected Access 2. Sistema di<br>protezione per WLAN.                                                                  |

## Risoluzione dei problemi

Per visualizzare le domande frequenti sul dispositivo, visitare le pagine del supporto per il prodotto sul sito Web di Nokia.

## D: Qual è il codice di blocco, PIN o PUK del mio dispositivo?

R: Il codice di protezione predefinito è **12345**. Se lo si dimentica o lo si perde, contattare il rivenditore del dispositivo. Se si dimentica o si perde un codice PIN o PUK oppure se non lo si è ricevuto, contattare il fornitore dei servizi di rete.

## **D:** Come faccio a chiudere un'applicazione che non risponde ai comandi?

R: Tenere premuto il tasto Principale. Selezionare l'applicazione e premere il tasto Backspace per chiuderla.

#### D: Perché le immagini appaiono sfocate?

R: Verificare che i vetri di protezione dell'obiettivo siano puliti.

#### D: Perché ogni volta che si accende il dispositivo sullo schermo appaiono punti mancanti, scoloriti o luminosi?

R: Si tratta di una caratteristica di questo tipo di display. In alcuni display possono essere presenti pixel o punti che vengono o meno caricati. Questa visualizzazione è normale e non costituisce un difetto del display.

#### D: Perché non riesco a trovare il dispositivo del mio amico durante l'utilizzo della connettività Bluetooth?

R: Verificare che entrambi i dispositivi siano compatibili, che su entrambi sia attivata la connettività Bluetooth e che non siano in modalità nascosta. Verificare anche che la distanza tra i due dispositivi non superi i 10 metri e che non vi siano muri o altri ostacoli frapposti tra loro.

## D: Perché non riesco a terminare una connessione Bluetooth?

R: Se il proprio dispositivo è collegato ad un altro dispositivo, è possibile terminare la connessione usando l'altro dispositivo o disattivandola. Selezionare Menu > Pannello contr. > Connettiv. > Bluetooth, quindi Bluetooth > Disattivato.

#### D: Perché il punto di accesso WLAN non è visibile anche se ci si trova nel raggio previsto?

R: Verificare che il modo d'uso Offline non sia attivo nel dispositivo.

Il punto di accesso della WLAN potrebbe usare un SSID (Service Set Identifier) nascosto. È possibile accedere alle reti che usano un SSID nascosto solo se lo si conosce e se sul proprio dispositivo Nokia si è creato un punto di accesso WLAN per la rete.

186

Verificare che il punto di accesso WLAN non sia sui canali 12-13, poiché non è possibile effettuare l'associazione.

#### D: Come faccio a disattivare la rete WLAN sul mio dispositivo Nokia?

R: La WLAN sul dispositivo Nokia verrà disattivata quando non verrà stabilita una connessione oppure non si sarà connessi a un altro punto di accesso o non si effettuerà una scansione delle reti disponibili. Per ridurre ulteriormente il consumo della batteria, è possibile configurare il proprio dispositivo Nokia in modo da non eseguire la scansione delle reti disponibili in background o di eseguirla più raramente. La WLAN viene disattivata tra una scansione in background e l'altra.

Per interrompere le ricerche in background, selezionare Menu > Pannello contr. > Impostaz. e Connessione > LAN senza fili > Mostra disponib. WLAN > Mai. È comunque possibile eseguire la ricerca manuale delle reti WLAN disponibili e connettersi normalmente alle reti WLAN.

Per aumentare l'intervallo tra una ricerca in background e la successiva, selezionare Mostra disponib. WLAN > Sì e definire l'intervallo in Scansione reti.

#### D: Perché non è possibile navigare sul Web anche se la connessione WLAN è attiva e le impostazioni IP sono corrette?

R: Verificare di avere definito in modo corretto le impostazioni proxy HTTP/ HTTPS nelle impostazioni avanzate del punto di accesso WLAN in uso.

D: Come faccio a verificare la qualità del segnale della mia connessione WLAN? — Selezionare Menu > Pannello contr. > Connettiv. > Gest. conn., quindi **Connessioni dati attive > Opzioni > Dettagli**. Se la qualità del segnale è debole o di intensità limitata, potrebbero verificarsi problemi di connessione. Riprovare più vicino al punto di accesso.

#### D: Perché si verificano dei problemi con la modalità di protezione?

R: Verificare che la modalità di protezione sia configurata in modo corretto e che corrisponda a quella utilizzata dalla rete. Per verificare la modalità di protezione utilizzata dalla rete, selezionare Menu > Pannello contr. > Connettiv. > Gest. conn. e Connessioni dati attive > Opzioni > Dettagli.

Verificare anche quanto segue: di disporre della modalità WPA corretta (chiave precondivisa o EAP), di avere disattivato tutti i tipi EAP non necessari e che tutte le impostazioni dei tipi EAP siano corrette (password, nomi utente, certificati).

#### D: Perché non riesco a selezionare un nominativo per l'invio di un messaggio?

R: La scheda del nominativo non possiede un numero telefonico, un indirizzo o un indirizzo e-mail. Selezionare Menu > Rubrica e modificare la scheda del nominativo.

#### D: Il messaggio Recupero messaggio in corso viene visualizzato per un breve istante. Qual è la ragione?

R: Il dispositivo sta cercando di recuperare un messaggio multimediale dal centro messaggi multimediali. Questa nota viene visualizzata se è stato selezionato Menu > Messaggi e sono state scelte le opzioni Opzioni > Impostazioni > Messaggio multimediale > Recupero MMS > Sempre automatico. Verificare che le impostazioni relative ai messaggi multimediali siano definite in modo corretto e che non vi siano errori nei numeri di telefono o negli indirizzi. <u>Vedere "Impostazioni</u> <u>MMS" a p. 58.</u>

#### D: Come è possibile terminare la connessione dati quando il dispositivo ne avvia una di continuo?

R: È possibile che il dispositivo stia cercando di recuperare un messaggio multimediale dal centro messaggi multimediali. Per impedire al dispositivo di effettuare una connessione dati, selezionare Menu > Messaggi e Opzioni > Impostazioni > Messaggio multimediale > Recupero MMS > Manuale, affinché i messaggi vengano salvati nel centro servizi messaggi multimediali per essere recuperati in seguito oppure Disattivato per ignorare tutti gli MMS in arrivo. Se si seleziona Manuale, si riceve una notifica ogni volta che nel centro messaggi multimediali è presente un nuovo messaggio multimediale da recuperare. Se si seleziona Disattivato, il dispositivo non effettua alcuna connessione di rete che ha per oggetto i messaggi multimediali.

Per configurare il dispositivo affinché utilizzi una connessione dati a pacchetto solo se richiesta dall'applicazione o dall'operazione avviata, selezionare Menu > Pannello contr. > Impostaz. e Connessione > Dati a pacchetto > Conness. dati a pacchetto > Su richiesta.

Se il problema persiste, spegnere e riaccendere il dispositivo.

#### D: Come faccio a risparmiare il consumo della batteria?

R: Molte funzionalità del dispositivo aumentano il consumo della batteria e ne riducono la durata. Per ridurre il consumo, effettuare quanto segue:

- Spegnere il dispositivo Bluetooth quando non si utilizza.
- Interrompere le ricerche WLAN in background.
  Selezionare Menu > Pannello contr. > Impostaz., quindi Connessione > LAN senza fili > Mostra disponib. WLAN > Mai. È comunque possibile eseguire la ricerca manuale delle reti WLAN disponibili e connettersi normalmente alle reti WLAN.
- Consentire al dispositivo di utilizzare una connessione dati a pacchetto solo se si avvia un'applicazione o un'operazione che la necessita. Selezionare Menu > Pannello contr. > Impostaz., quindi Connessione > Dati a pacchetto > Conness. dati a pacchetto > Su richiesta.
- Impedire al dispositivo di scaricare automaticamente nuove mappe nell'applicazione Mappe. Selezionare Menu > Applicazioni > GPS > Mappe, quindi Opzioni > Impostazioni > Internet > Utilizza rete > Disattivo.
- Modificare l'intervallo di timeout dopo il quale si desidera che la retroilluminazione si spenga.
   Selezionare Menu > Pannello contr. > Impostaz., quindi Generale > Personalizzaz. > Display > Timeout illuminazione.
- Chiudere le applicazioni che non si utilizzano. Tenere premuto il tasto Principale. Selezionare l'applicazione e premere il tasto Backspace per chiuderla.

## Accessori

Avvertenza: Usare esclusivamente tipi di batterie, caricabatterie e accessori approvati da Nokia per il proprio modello di apparecchio. L'uso di tipi diversi da quelli indicati può far decadere qualsiasi garanzia o approvazione e potrebbe risultare pericoloso.

Per la disponibilità degli accessori approvati, rivolgersi al proprio rivenditore. Quando si scollega il cavo di alimentazione di un qualsiasi accessorio, afferrare e tirare la spina e non il cavo.

## Batteria

#### Informazioni sulla batteria e sul caricabatterie

Il dispositivo è alimentato da una batteria ricaricabile. La batteria approvata per questo dispositivo è BL-4U. Nokia potrebbe rendere disponibili altri modelli di batterie per questo dispositivo. Questo dispositivo è stato progettato per essere collegato ai seguenti caricabatterie: AC-8. Il numero di modello del caricabatterie potrebbe variare a secondo di tipo di spina. Il tipo di spina può essere uno dei seguenti: E, EB, X, AR, U, A, C o UB.

La batteria può essere caricata e scaricata centinaia di volte, ma con l'uso si esaurisce. Quando i tempi di conversazione continua e standby risultano notevolmente ridotti rispetto al normale, è necessario sostituire la batteria. Usare esclusivamente batterie approvate da Nokia e ricaricare la batteria solo con caricabatterie approvati da Nokia per questo dispositivo. L'uso di una batteria o un caricabatterie non approvato può comportare il pericolo di incendio, deflagrazione, fuoriuscita di liquido o altri pericoli.

Se una batteria viene usata per la prima volta o se la batteria non è stata utilizzata per un periodo prolungato

di tempo, potrebbe essere necessario collegare il caricabatterie, quindi scollegarlo e ricollegarlo per avviare la carica. Se la batteria è completamente scarica, potrebbe passare qualche minuto prima che l'indicatore di carica appaia sul display o prima di poter effettuare una qualsiasi chiamata.

Spegnere sempre il dispositivo e scollegare il caricabatterie prima di rimuovere la batteria.

Scollegare il caricabatterie dalla presa elettrica e il dispositivo quando non viene usato. Non lasciare una batteria completamente carica collegata al caricabatterie, in quanto una carica eccessiva può limitarne la durata. Se non utilizzata, una batteria anche completamente carica si scarica con il passare del tempo.

Tentare di tenere sempre la batteria ad una temperatura compresa tra 15°C e 25°C. Le temperature estreme riducono la capacità e la durata della batteria. Un dispositivo con una batteria molto calda o molto fredda potrebbe non funzionare temporaneamente. Il rendimento delle batterie è notevolmente ridotto a temperature inferiori al punto di congelamento.

Non mettere in corto circuito la batteria. Ciò può accadere accidentalmente se, ad esempio, si tengono in tasca o in uno stesso contenitore una batteria di riserva e un oggetto metallico, come una moneta, un fermaglio o una penna, e ciò mette a diretto contatto i poli + e - della batteria (le linguette metalliche sulla batteria), con conseguenti possibili danni per la batteria o l'oggetto in questione.

Non gettare le batterie nel fuoco in quanto potrebbero esplodere. Le batterie potrebbero esplodere se danneggiate. Smaltire le batterie rispettando le normative locali. Riciclarle, quando possibile. Non gettare le batterie nei rifiuti domestici.

Non smontare, tagliare, aprire, comprimere, deformare, forare o rompere le celle o le batterie. In caso di fuoriuscita di liquido dalla batteria, evitare il contatto del liquido con la pelle o gli occhi. Qualora il contatto si verifichi, sciacquare immediatamente la parte colpita con abbondante acqua oppure consultare un medico.

Non modificare, manomettere o tentare di inserire oggetti estranei nella batteria e non immergerla o esporla all'acqua o ad altri liquidi.

L'uso improprio della batteria può comportare il pericolo di incendio, deflagrazione o altri pericoli. Qualora il dispositivo o la batteria cada, specie se una superficie dura, e si ritiene che la batteria possa essersi danneggiata, si consiglia di recarsi al più vicino centro di assistenza per un controllo prima di continuare ad utilizzarla.

Non utilizzare le batterie per scopi diversi da quelli prescritti. Non utilizzare mai caricabatterie o batterie che risultino danneggiati. Tenere la batteria fuori dalla portata dei bambini.

#### Linee guida per l'autenticazione delle batterie Nokia

Per non mettere a rischio la propria sicurezza, utilizzare sempre batterie originali Nokia. Per essere certi di acquistare una batteria originale Nokia, rivolgersi a un centro di assistenza o rivenditore Nokia autorizzato ed esaminare l'etichetta ologramma attenendosi alla seguente procedura:

Il completamento dei quattro passaggi non assicura la totale autenticità della batteria. Qualora si ritenga che la batteria in uso non sia un'autentica batteria originale Nokia, è consigliabile non utilizzarla e portarla al più vicino rivenditore o centro assistenza autorizzato Nokia per richiedere assistenza. Qualora l'autenticità non possa essere verificata, riportare la batteria nel luogo in cui è stata acquistata.

#### Ologramma di autenticazione

1. Quando si osserva l'etichetta ologramma, inclinandola da un lato si dovrebbe vedere il simbolo di Nokia, ovvero le due mani che si congiungono, e dall'altro il logo Nokia Original Enhancements.

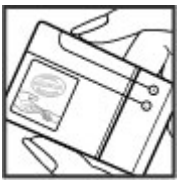

 Quando si inclina l'ologramma verso i lati sinistro, destro, inferiore e superiore del logo, su ciascun lato rispettivamente dovrebbero apparire 1, 2, 3 e 4 punti.

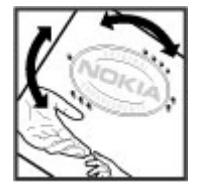

# Cosa fare se la batteria non è autentica?

Qualora non si riesca ad avere la conferma che la batteria Nokia con l'etichetta ologramma è una batteria autentica Nokia, non utilizzarla, ma portarla al più vicino rivenditore o centro assistenza autorizzato Nokia per richiedere assistenza. L'utilizzo di una batteria non approvata da Nokia potrebbe risultare pericoloso e ridurre le prestazioni del dispositivo e dei relativi accessori, nonché danneggiarli. Potrebbe inoltre far decadere qualsiasi garanzia o approvazione relativa al dispositivo.

Per ulteriori informazioni sulle batterie originali Nokia, visitare il sito www.nokia.com/battery.

## Precauzioni e manutenzione

Questo dispositivo, particolarmente curato nel design, è un prodotto molto sofisticato e deve essere trattato con cura. I suggerimenti di seguito riportati aiuteranno l'utente a tutelare i propri diritti durante il periodo di garanzia.

- Evitare che il dispositivo si bagni. La pioggia, l'umidità e tutti i tipi di liquidi o la condensa contengono sostanze minerali corrosive che possono danneggiare i circuiti elettronici. Se il dispositivo si bagna, rimuovere la batteria e asciugare completamente il dispositivo prima di reinstallarla.
- Non usare o lasciare il dispositivo in ambienti particolarmente polverosi o sporchi, in quanto potrebbero venirne irrimediabilmente compromessi i meccanismi.
- Non lasciare il dispositivo in ambienti particolarmente caldi. Temperature troppo elevate possono ridurre la durata dei circuiti elettronici, danneggiare le batterie e deformare o fondere le parti in plastica.
- Non lasciare il dispositivo in ambienti particolarmente freddi. Quando, infatti, esso tornerà alla temperatura normale, al suo interno può formarsi della condensa che può danneggiare le schede dei circuiti elettronici.
- Non tentare di aprire il dispositivo in modi diversi da quelli indicati nel manuale.

- Non far cadere, battere o scuotere il dispositivo poiché i circuiti interni e i meccanismi del dispositivo potrebbero subire danni.
- Non usare prodotti chimici corrosivi, solventi o detergenti aggressivi per pulire il dispositivo.
- Non dipingere il dispositivo. La vernice può danneggiare i meccanismi impedendone l'uso corretto.
- Utilizzare solo l'antenna in dotazione o altra antenna approvata. Un'antenna non approvata ed eventuali modifiche o alterazioni alla stessa potrebbero danneggiare il dispositivo e violare le norme relative agli apparati radio.
- Usare i caricabatterie in luoghi chiusi.
- Creare sempre una copia di backup dei dati che si desidera conservare, come, ad esempio, le voci della rubrica o le note dell'agenda.
- Di quando in quando è opportuno azzerare il dispositivo per ottimizzarne le prestazioni: per farlo, spegnere il dispositivo e rimuovere la batteria.

Questi suggerimenti sono validi per il dispositivo, la batteria, il caricabatterie o qualunque altro accessorio. In caso di malfunzionamento di uno qualsiasi di questi dispositivi, rivolgersi al più vicino centro di assistenza tecnica qualificato.

### Riciclo

Smaltire sempre i prodotti elettronici usati, le batterie scariche e i materiali di iimballaggio presso i punti di raccolta dedicati. Contribuendo alla raccolta differenziata dei prodotti, si combatte lo smaltimento indiscriminato dei rifiuti e si promuove il riutilizzo delle risorse rinnovabili. Ulteriori informazioni sono disponibili presso il rivenditore del prodotto, le locali autorità competenti, le organizzazioni nazionali dei produttori o il rappresentante Nokia locale. Per informazioni su come riciclare i prodotti Nokia, visitare il sito www.nokia.com/ werecycle oppure da telefono cellulare il sito www.nokia.mobi/werecycle.

## Ulteriori informazioni sulla sicurezza

## Bambini piccoli

Il dispositivo e i relativi accessori potrebbero contenere parti molto piccole. Tenere il dispositivo e i relativi accessori lontano dalla portata dei bambini!

## Ambiente operativo

Questo dispositivo è conforme alle norme per l'esposizione alle radiofrequenze quando usato nella posizione normale contro l'orecchio o quando posizionato ad almeno 2,2 centimetri dal corpo. Quando per operazioni a stretto contatto con il corpo viene utilizzata una custodia, un gancio da cintura o un supporto, è necessario che tale oggetto non contenga parti metalliche e che il prodotto sia posizionato alla distanza dal corpo qui sopra definita.

Per poter trasmettere file di dati o messaggi, questo dispositivo richiede una connessione di qualità alla rete. In alcuni casi, la trasmissione di file di dati o messaggi potrebbe essere ritardata fino a quando la connessione non è disponibile. Accertarsi che le direttive sulla distanza minima sopra riportate vengano rispettate fino a che la trasmissione non viene completata.

**194** Alcune parti del dispositivo sono magnetiche. I materiali metallici potrebbero essere attratti dal dispositivo. Non

lasciare carte di credito o altri supporti di memorizzazione magnetici vicino al dispositivo in quanto le informazioni memorizzate potrebbero essere cancellate.

# Apparecchiature mediche

L'uso di qualunque apparecchiatura ricetrasmittente, compresi i telefoni senza fili, può causare interferenze sul funzionamento di apparecchiature mediche prive di adeguata protezione. Consultare un medico o la casa produttrice dell'apparecchiatura medica di interesse per sapere se è adeguatamente schermata da segnali a radiofrequenza e per avere maggiori informazioni in proposito. Spegnere il dispositivo all'interno di strutture sanitarie in cui siano esposte disposizioni a riguardo. Ospedali o strutture sanitarie in genere possono fare uso di apparecchiature che potrebbero essere sensibili a segnali a radiofrequenza.

# Apparecchiature mediche impiantate

I produttori di apparecchiature mediche raccomandano di mantenere una distanza minima di 15,3 centimetri tra un

dispositivo senza fili e un'apparecchiatura medica impiantata, quale un pacemaker o un defibrillatore cardioverter, per scongiurare potenziali interferenze con l'apparecchiatura medica. I portatori di queste apparecchiature devono:

- Mantenere sempre il dispositivo senza fili, se acceso, a più di 15,3 centimetri di distanza dall'apparecchiatura medica.
- Non tenere il dispositivo senza fili nel taschino (a contatto con il petto).
- Tenere il dispositivo senza fili sull'orecchio del lato • opposto rispetto al pacemaker, al fine di ridurre al minimo le potenziali interferenze.
- Spegnere immediatamente il dispositivo senza fili in caso di sospetta interferenza.
- Leggere e seguire le istruzioni del produttore della propria apparecchiatura medica impiantata.

In caso di dubbi inerenti l'utilizzo del dispositivo senza fili con un apparecchiatura medica impiantata, rivolgersi al proprio medico.

#### Apparecchi acustici

Alcuni dispositivi digitali senza fili possono interferire con alcuni apparecchi acustici. Se si verificano delle interferenze, rivolgersi al proprio operatore.

## Apparecchi acustici

Avvertenza: Per la compatibilità con gli apparecchi acustici, è necessario disattivare la connettività Bluetooth.

Ouesto modello di dispositivo è conforme alle norme FCC relative alla compatibilità con gli apparecchi acustici. Queste norme richiedono l'utilizzo di un microfono M3 o standard superiore. Lo standard M. riportato sulla scatola. indica livelli inferiori di emissioni RF. Uno standard M superiore indica generalmente che un modello di dispositivo ha un livello inferiore di emissioni RF e. pertanto, vi sono maggiori probabilità che il dispositivo funzioni correttamente con determinati apparecchi acustici. Alcuni apparecchi acustici sono più immuni di altri alle interferenze. Rivolgersi a uno specialista dei problemi dell'udito per determinare lo standard M assegnato al proprio apparecchio acustico e per sapere se esso potrà funzionare con questo dispositivo. Ulteriori informazioni sono disponibili presso il sito www.nokiaaccessibility.com.

Ouesto dispositivo è stato testato e valutato idoneo a essere utilizzato con apparecchi acustici grazie ad alcune delle tecnologie senza fili che usa. Tuttavia, in guesto dispositivo potrebbero essere in uso alcune tecnologie senza fili più recenti, il cui utilizzo con gli apparecchi acustici non è ancora stato testato. È importante provare le diverse funzionalità di questo dispositivo accuratamente e in posizioni differenti, utilizzando il proprio apparecchio acustico o impianto cocleare, per determinare se si sentono interferenze. Consultare il proprio fornitore di servizi in merito ai criteri per la

restituzione e la sostituzione e per informazioni sulla compatibilità degli apparecchi acustici.

#### Veicoli

Segnali a radiofrequenza possono incidere negativamente su sistemi elettronici non correttamente installati o schermati in modo inadeguato presenti all'interno di veicoli a motore come, ad esempio, sistemi di iniezione elettronica, sistemi elettronici ABS, sistemi elettronici di controllo della velocità, air bag. Per ulteriori informazioni, rivolgersi alla casa costruttrice del veicolo o dell'apparecchio che è stato aggiunto o a un suo rappresentante.

Soltanto personale qualificato dovrebbe prestare assistenza tecnica per il dispositivo oppure installare il dispositivo in un veicolo. Un'installazione difettosa o una riparazione male eseguita può rivelarsi pericolosa e far decadere gualsiasi tipo di garanzia applicabile al dispositivo. Eseguire controlli periodici per verificare che tutto l'impianto del dispositivo senza fili all'interno del proprio veicolo sia montato e funzioni regolarmente. Non tenere o trasportare liquidi infiammabili, gas o materiali esplosivi nello stesso contenitore del dispositivo, dei suoi componenti o dei suoi accessori. Nel caso di autoveicoli dotati di air bag, si ricordi che l'air bag si gonfia con grande forza. Non collocare oggetti, compresi apparecchi senza fili, sia portatili che fissi, nella zona sopra l'air bag o nell'area di espansione dell'air bag stesso. Se un dispositivo senza fili è installato impropriamente all'interno di un veicolo, gualora si renda necessario l'uso dell'air bag, possono verificarsi seri danni alle persone.

L'uso del dispositivo in aereo è proibito. Spegnere il dispositivo prima di salire a bordo di un aereo. L'utilizzo di dispositivi senza fili e digitali in aereo può essere pericoloso per il funzionamento dell'aeromobile, può interferire sulla rete telefonica senza fili e può essere illegale.

# Aree a rischio di esplosione

Spegnere il dispositivo guando ci si trova in aree con un'atmosfera potenzialmente esplosiva e seguire tutti i segnali e tutte le istruzioni indicate. Le aree a rischio di esplosione includono quelle in cui verrebbe normalmente richiesto di spegnere il motore del proprio veicolo. Eventuali scintille in tali aree possono provocare un'esplosione o un incendio causando seri danni fisici o perfino la morte. Spegnere il dispositivo in prossimità dei distributori di carburante nelle stazioni di servizio. Attenersi strettamente a qualungue disposizione relativa all'uso di apparecchiature radio nei depositi di carburante. nelle aree di immagazzinaggio e distribuzione di combustibili, negli stabilimenti chimici o in luoghi in cui sono in corso operazioni che prevedono l'uso di materiali esplosivi. Le aree a rischio di esplosione sono spesso, ma non sempre, chiaramente indicate. Tra queste vi sono le aree sottocoperta sulle imbarcazioni; le strutture di trasporto o immagazzinaggio di sostanze chimiche; i veicoli che usano gas liguidi di petrolio, cioè GPL (come il propano o butano) e aree con aria satura di sostanze chimiche o particelle, come grani, polvere e polveri metalliche. Occorre domandare alle case produttrici di veicoli che usano gas liquidi di petrolio, cioè GPL (come il

propano o butano), se il dispositivo può essere utilizzato in modo sicuro in prossimità di tali sostanze.

#### Chiamate ai numeri di emergenza

Importante: Questo dispositivo opera su reti terrestri cellulari e utilizza radiosegnali e funzioni programmate dall'utente. Se il dispositivo supporta le chiamate vocali tramite Internet (chiamate via Internet), attivare sia le chiamate via internet che il telefono cellulare. Il dispositivo tenterà di effettuare le chiamate di emergenza sia sulle reti cellulari che via Internet, se entrambe le modalità sono attivate. Non è possibile garantire il collegamento in gualungue condizione. Nel caso di comunicazioni di vitale importanza, ad esempio, per le emergenze mediche, non confidare mai esclusivamente nei telefoni senza fili.

Per effettuare una chiamata di emergenza, fare guanto seque:

- 1. Se il dispositivo è spento, accenderlo. Controllare che il segnale sia sufficientemente forte. A seconda del dispositivo, potrebbe essere necessario fare quanto seque:
  - Inserire la carta SIM, se il dispositivo ne utilizza una.
  - Disabilitare le eventuali limitazioni alle chiamate impostate sul dispositivo.
  - Modificare la modalità d'uso da offline o aereo a una • modalità attiva.

- 2. Premere il tasto di fine chiamata tante volte quante sono necessarie per azzerare il displav in modo che il dispositivo sia pronto per chiamare.
- Inserire il numero di emergenza del luogo in cui ci si trova. I numeri di emergenza variano da località a località
- 4 Premere il tasto di chiamata

Ouando si effettuano chiamate ai numeri di emergenza. fornire tutte le informazioni necessarie cercando di essere il più precisi possibile. Il proprio dispositivo senza fili potrebbe essere l'unico mezzo di comunicazione disponibile sul luogo di un incidente, pertanto non terminare la chiamata fino a che non si verrà autorizzati a farlo

#### Informazioni sulla certificazione (SAR)

Questo dispositivo cellulare è conforme ai requisiti delle direttive vigenti per l'esposizione alle onde radio.

Il dispositivo cellulare è un ricetrasmettitore radio. È stato ideato per non superare i limiti per l'esposizione alle onde radio raccomandati dalle direttive internazionali. Le direttive sono state elaborate dall'organizzazione scientifica indipendente ICNIRP e garantiscono un margine di sicurezza mirato alla salvaguardia di tutte le persone, indipendentemente dall'età e dallo stato di salute.

Le direttive sull'esposizione per i dispositivi cellulari utilizzano l'unità di misura SAR (Specific Absorption Rate). Il limite SAR indicato nelle direttive ICNIRP è pari a 2,0 W/ kg su una media di oltre 10 grammi di tessuto. I test per i livelli di SAR vengono eseguiti utilizzando le normali posizioni d'uso con il dispositivo che trasmette al massimo livello di potenza certificato in tutte le bande di frequenza testate. Il livello effettivo di SAR per un dispositivo funzionante può essere inferiore al valore massimo in quanto il dispositivo è stato progettato per usare solo la potenza necessaria per raggiungere la rete. Questo livello varia in base a diversi fattori, come ad esempio la vicinanza ad una stazione base di rete. Il livello massimo di SAR in base alle direttive ICNIRP per l'uso del dispositivo sull'orecchio è 1,20 W/kg.

L'utilizzo di accessori del dispositivo potrebbe essere causa di variazioni nei valori SAR. I valori SAR possono variare a seconda della banda di rete e delle norme di test e presentazione dei dati nei vari paesi. Ulteriori informazioni sui valori SAR potrebbero essere incluse nelle specifiche dei prodotti presso il sito www.nokia.com.

## **Indice analitico**

Simboli/Numeri Vedere conversazione, tema associazione 802.1x codice di protezione 142 impostazioni di protezione 173 dispositivi 142 audio, messaggi 53 Α auricolare accensione e spegnimento del collegamento 21 dispositivo 17 R accessori accesso SIM remoto 144 barra degli strumenti impostazioni 163 fotocamera 114 agenda 42 hatteria creazione voci 42 caricamento 16 richieste di riunione 43 inserimento 15 viste 44 livello di carica 29 aggiornamenti software 155 blocco aggiornamento automatico di dispositivo 148 data/ora 111 dispositivo, blocco allegati automatico 164 messaggi multimediali 56 tastiera 21.164 antenne 25 blocco automatico, applicazioni 153 intervallo 164 aggiornamento 156 blocco della tastiera 21 azioni comuni 33 blocco in remoto 148 applicazioni Iava 153 blog 86 applicazioni multimediali Bluetooth radio 131 associazione 142 applicazioni software 153 autorizzazione dispositivi 142 applicazioni Symbian 153 codice di protezione 142 archivio chiavi 152 dati, ricezione 141 assistenza vocale

invio di dati 141 protezione 144 browser download 87 impostazioni 89 memoria della cache 88 pagine, visualizzazione 86 preferiti 87 protezione 88 widget 86 hrowser Web pagine, visualizzazione 84 C calcolatrice 107 caricamento della batteria 16 carta SIM inserimento 15 SMS 54 cavo 140 cavo dati USB 140 cell broadcast 57 impostazioni 61 centro video download 122 feed video 123 i miei video 124 trasferimento di video 124 visualizzazione 122 Centro video 122

199

Indice analitico

certificati dettagli 151 impostazioni 151 chat 61 avvio di una nuova conversazione 62 connessione a un server delle chat 62 impostazioni del server 65 memorizzazione di chat 64 modifica delle preferenze di chat personali 63 modifica dello stato 63 recupero di elenchi di contatti chat 63 ricerca di gruppi chat e utenti 64 utilizzo dei gruppi chat 64 viste 62 visualizzazione e avvio di conversazioni 62 Vedere *chat* chiamata rapida 73 chiamate avvisi per chiamate via rete 166 blocco chiamate via rete 75 chiamata in conferenza 67 chiamata rapida 73 chiamate a riconoscimento vocale 76 chiamate in attesa 166 chiamate via Internet 72 comandi vocali 76 disattivazione del tono di chiamata 66

effettuazione 66 effettuazione di una chiamata dal registro 82 ID chiamante 166 impostazioni 166 numeri consentiti 150 rifiuto 66 rifiuto con un messaggio di testo 166 risposta 66 segreteria telefonica 67 selezione del tipo 166 chiamate, blocco 74 chiamate via rete 75 chiamate, deviazione 73 chiamate Internet impostazioni degli avvisi 166 chiamate via Internet 71 attivazione 71 blocco contatti 72 esecuzione 72 impostazioni 72 chiamate via rete blocco 75 chiamate video effettuazione di una chiamata 68 passaggio a chiamate vocali 68 chiavi di attivazione 157 clip video condiviso 69 dettagli 130 riproduzione 130 codice di blocco 148, 164

codice PIN modifica 164 codice UPIN modifica 164 codici codici WEP 173 codifica memoria del dispositivo e memory card 149 Comandi servizi 57 comandi vocali avvio di un'applicazione 76 impostazioni 77 modi d'uso, modifica 77 Condividi in linea 118 account 119 attivazione servizi 119 creazione di inserimenti 119 inserimento 120 sottoscrizione 119 **Condivisione in linea** caricamento con un clic 120 contatori dati 122 contenuto del servizio 121 impostazioni account 121 impostazioni avanzate 121 impostazioni del fornitore di servizi 121 In uscita 120 tag 120 condivisione video accettazione invito 71 condivisione di clip video 70 condivisione di video live 70 conferenze 67

200

configurazione guidata 28 connessione, metodi Bluetooth 141 cavo dati 140 connessione a Internet 84 Vedere inoltre *browser* connessione dati a pacchetto impostazioni del punto di accesso 169 connessione Web 84 connessioni come terminare 147 connessione del PC 91 connettività Bluetooth dispositivi, blocco 143 connettori 18 contenuto sincronizzazione, invio e recupero 23 contenuto, trasferimento 23 conversazione, tema 75 conversione misurazioni 108 valute 109 conversioni di valuta 109 D data

impostazioni 163 data e ora 111 dati, connessioni sincronizzazione 158 dati a pacchetto blocco 176 impostazioni 171 decodifica memoria dispositivo e memory card 150 display impostazioni 162 indicatori 29 modifica dell'aspetto 37 dizionario 112 download 87 Download abbonamenti 91 cronologia degli acquisti 91 aestione deali oggetti 90 impostazioni 91 impostazioni delle ricerche 91 Ε FΔP impostazioni di plugin 174 uso di un plugin EAP 174 effettuazione di una chiamata 66 e-mail account 51 aggiunta di allegati 50 cartelle 51

configurazione 49

disconnessione 51

eliminazione 51

automatico 60

download di allegati

impostazioni recupero

impostazioni di connessione 59

impostazioni generali 52

impostazioni recupero 60

50

impostazioni utente 59 invio 49 lettura 50 messaggio di risposta fuori sede 52 ricerca 51 e-mail, impostazioni chiave 166 equalizzatore 129 F feed, news 86 file download 117 Flash, file 131 file audio dettagli 130 fine connessioni di rete 147 foto rotazione 118 zoom 118 fotocamera barra degli strumenti 114 clip video 116 impostazioni foto 116 impostazioni video 117 modalità seguenza 115 riproduzione di video 116 scatto di foto 114 scene 115 visualizzazione foto 115 G

# Indice analitico

Galleria 117

gestione applicazioni 153 Gestione dispositivi 152 gestione file 107 aiochi 135 GPRS impostazioni 171 GPS richieste di posizione 95 **GPS (Global Positioning** Systèm) 93 н HSDPA 140 T ID chiamante 166 immagini aggiunta ai nominativi della Rubrica 118 invio 118 visualizzazione sullo sfondo 118 impostazioni accessori 163 applicazione Download 91 applicazioni 176 blocco della tastiera 164 browser Web 89 cell broadcast 61 centro video 124 certificato 151 chiamate 166 chiamate via Internet 72 comandi vocali 77

condivisione video 69 connessione e-mail 59 data 163 dati a pacchetto 171 display 162 fotocamera 116 GPRS 171 impostazioni sensore 164 lingua 162 messaggi di servizio 61 messaggi multimediali 58 note attive 106 ora 163 orologio 112 plugin EAP 174 podcasting 126 posizionamento 165 protezione WEP 172 punti di accesso 168, 169 punti di accesso dati a pacchetto 169 punti di accesso Internet WIAN 170 radio FM 132 radio Internet 134 RealPlayer 131 recupero e-mail 60 registro 82 rete 167 ripristino 165 rubrica 46 scorrevole 165 SIP 174 SMS 58 stampante 110

tasto di scorrimento. illuminazione 163 tasto F-mail 166 toni 162 utente per e-mail 59 WLAN 171 WLAN, protezione 172 WIAN avanzate 172 impostazioni dell'applicazione 176 impostazioni fuso orario 112 impostazioni originali 165 impostazioni sensore 164 indicatori 29 informazioni sulla posizione 93 info su ricerca posizione 93 inserimento hatteria 15 carta SIM 15 Memory card 16 installazione di applicazioni 154 intranet navigazione 90 Introduzione 28 invio file 33 utilizzo della funzione Bluetooth 141 Κ kit veicolare accesso SIM remoto 144

202

| 0  |
|----|
| Ŭ  |
| ·Ē |
| ÷  |
|    |
| ð  |
|    |
| b  |
| Ð  |
| Ŭ  |
| •  |
| р  |
| Ē  |
|    |
|    |

L Lett. musicale playlist 128 lettore di messaggi 52 lettore messaggi selezione della voce 52 lettore musicale riproduzione 127 Lettore musicale trasferimento file musicali 128 lettore PDF 109 licenze 157 lingua impostazioni 162 logni logo iniziale 162

#### М

mappe navigazione 98 ricerca posizione della rete 97 Mappe 97 aggiornamento 104 a piedi 101 elementi salvati 100 quida 101 auide 102 impostazioni 102 impostazioni dell'itinerario 103 impostazioni di Mappe 103 impostazioni di navigazione 103 impostazioni Internet 103 indicatori 98

informazioni sul traffico 102 itinerari 99 navigazione 100 Nokia Map Loader 104 posizioni, invio 99 posizioni, ricerca 98 posizioni, salvataggio 99 Preferiti 100 scelte rapide da tastiera 104 memoria cache Web 88 cancellazione 34 memoria della cache 88 memoria dispositivo, backup 107 memory card blocco 148 password 148 Memory card inserimento 16 rimozione 17 menu 28 messaggi 48 altre impostazioni 61 cartelle 48.49 Impostazioni cell broadcast 61 messaggi di configuraz. 176 messaggi di rifiuto delle chiamate 166 messaggi di servizio 56 msg. testo, impostazioni 58 messaggi di configuraz. 176 messaggi di servizio 56 impostazioni 61

messaggi multimediali 53 allegati 56 creazione di presentazioni 55 impostazioni 58 ricezione 55 risposta 55 messaggio di risposta fuori sede 52 messaggio iniziale 162 metodo di scrittura intuitivo 31, 162 Mini mappa 86 misurazioni conversione 108 MMS (Multimedia Message Service) 53 modem 91 modi d'uso creazione 35 personalizzazione 35, 36 selezione dei toni di chiamata 35 modulo di protezione 152 multitasking 46 Ν navigazione intranet 90 news feed 86 N-Gage 135 impostazioni 139 Nokia Map Loader 104 note 113 note attive 106 impostazioni 106

204

#### numeri consentiti 150

#### 0 operatore selezione 167 ora impostazioni 163 orologio impostazioni 112 orologio mondiale 112

#### Ρ

#### panoramica della pagina 86 personalizzazione 37 display 162 modifica della lingua 162 toni 162 podcasting 125 directory 126 impostazioni 126 ricerca 126 posizionamento impostazioni 165 potenza del segnale 29 preferiti 87 presentazioni 55 Procedura guidata WLAN 146 Profilo di accesso SIM 144 protezione Bluetooth 144 browser Web 88 dispositivo e carta SIM 164 memory card 148 proxy, impostazioni 170

PTT Vedere *push-to-talk* punti di accesso 168 aruppi 169 **VPN** 159 Punti di riferimento 95 push-to-talk 77 accesso e disconnessione 78 canali 79 chiamata di gruppo 79 chiamata uno a uno 78 gruppi di rete 79 registro, visualizzazione 81 richieste di richiamata 79 rispondere all'invito a un canale 80 rispondere a una chiamata PTT 79 uso di un canale 80 Push-to-talk creazione di un canale 80 impostazioni 81 0 **Quickoffice** 108 R radio 131 ascolto 132 impostazioni 132 stazioni 132 radio FM 131

radio Internet

ascolto 133

directory delle stazioni 134 favoriti 134 impostazioni 134 ricerca di stazioni 134 RealPlaver impostazioni 131 riproduzione di clip multimediali 130 visualizzazione dettagli clip 130 registro 81 aggiunta di numeri alla Rubrica 82 effettuazione di una chiamata 82 eliminazione 82 impostazioni 82 invio messaggi 82 remota, configurazione 152 rete impostazioni 167 ricerca reti WLAN disponibili 147 rubrica 45 Ricerca 32 fornitori di servizi 32 impostazioni 33 resultati 32 ricerca 32 ricerca nel database remoto 45 richieste di riunione ricezione 51 ripristino delle impostazioni originali 165 riproduzione messaggi 52

Indice analitico

video e audio 130 risoluzione dei problemi 185 rubrica 44 aggiunta di toni di chiamata 45 aruppi di schede 45 impostazioni 46 ricerca 45 sincronizzazione 158 S salvataggio file 33 impostazioni 33 schede 33 schermata iniziale 41 impostazioni 37 scorrevole impostazioni 165 screen saver 37, 162 screen saver animato 37 scrittura 31 segreteria telefonica chiamata 67 modifica numero 67 servizi di chiamata via Internet gestione 72 sfondo 118 sfondo, immagine 37 sincronizzazione dei dati 158 SIP creazione di profili 174 impostazioni 174 modifica dei server di registrazione 175 modifica dei server proxy 175

modifica di profili 175 sistema A-GPS (Assisted GPS) 93 SMS carta SIM, messaggi 54 impostazioni 58 invio 53 SMS (Short Message Service) 53 stampa 110 Stampa 110 stampante, impostazioni 110 strumenti di navigazione 93 supporto delle applicazioni Iava I2ME 153 sveglia 111 Т tasti 18, 19 tasti di scelta rapida 177 tastiera blocco 21 impostazioni di protezione 164 toni 162 tastiera senza fili 113 tasti laterali 19 Tasti One Touch 163 tasto Agenda 42 tasto di scorrimento, illuminazione 163 tasto E-mail 42 tasto Principale 41 temi audio 37 download 37 modifica 37 temi audio 37

testo metodo intuitivo 31 modifica delle dimensioni 162 scrittura 31 toni 162 impostazioni 162 toni di avvertimento 162 toni di avviso 162 toni di chiamata 162 3D 38 nei modi d'uso 35 rubrica 45 vibrazione 162 Toni di chiamata 3D 38 Toni DTMF 75 TTS 52 V vibrazione 162 video riproduzione 116 video condiviso 69 Virtual Private Network uso nelle applicazioni 159 Viste di N-Gage 135 volume 34 VPN punti di accesso 159 uso nelle applicazioni 159 W weblog 86 WEP codici 173

impostazioni di protezione 172 widget 86 WLAN codici WEP 173 disponibilità 146 impostazioni 171 impostazioni avanzate 172 impostazioni di protezione 802.1x 173 impostazioni di protezione WPA 173 indirizzo MAC 145, 171 protezione, impostazioni 172 punti di accesso 146 ricerca reti 147 WPA, impostazioni di protezione 173

#### Z

Zip manager 109